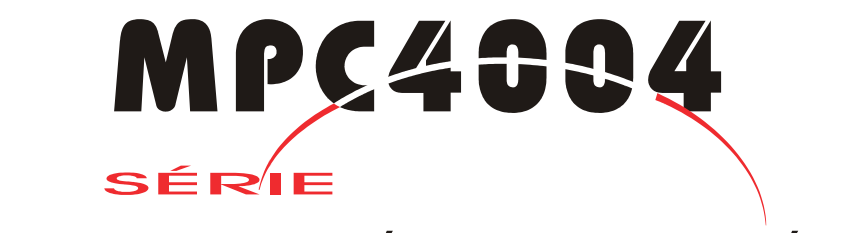

# Controlador Lógico Programável

Manual Rev. 2.30 Agosto/2006

Ref.3-053.230

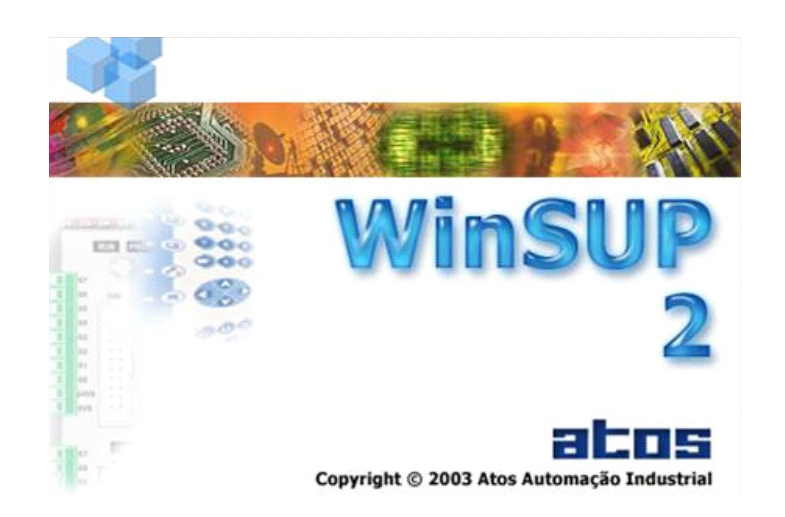

Este manual não pode ser reproduzido, total ou parcialmente, sem autorização por escrito da Atos.

Seu conteúdo tem caráter exclusivamente técnico/informativo e a **Atos** se reserva no direito, sem qualquer aviso prévio, de alterar as informações deste documento.

# Termo de Garantia

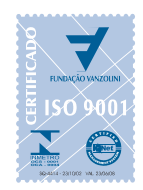

Sistema de Qualidade Certificado ISO 9001 desde 1996, com foco na Satisfação do Cliente

A **Atos Automação Industrial LTDA.** assegura ao comprador deste produto, garantia contra qualquer defeito de material ou de fabricação, que nele apresentar no prazo de 360 dias contados a partir da emissão da nota fiscal de venda.

A **Atos Automação Industrial LTDA.** restringe sua responsabilidade à substituição de peças defeituosas, desde que o critério de seu Departamento de Assistência Técnica, se constate falha em condições normais de uso. A garantia não inclui a troca gratuita de peças ou acessórios que se desgastem naturalmente com o uso, cabos, chaves, conectores externos e relés. A garantia também não inclui fusível, baterias e memórias regraváveis tipo EPROM.

A **Atos Automação Industrial LTDA.** declara a garantia nula e sem efeito se este produto sofrer qualquer dano provocado por acidentes, agentes da natureza, uso em desacordo com o manual de instruções, ou por ter sido ligado à rede elétrica imprópria, sujeita a flutuações excessivas, ou com interferência eletromagnética acima das especificações deste produto. A garantia será nula se o equipamento apresentar sinais de ter sido consertado por pessoa não habilitada e se houver remoção e/ou alteração do número de série ou etiqueta de identificação.

A **Atos Automação Industrial LTDA.** somente obriga-se a prestar os serviços referidos neste termo de garantia em sua sede em São Paulo - SP, portanto, compradores estabelecidos em outras localidades serão os únicos responsáveis pelas despesas e riscos de transportes (ida e volta).

# Serviço de Suporte Atos

A **Atos** conta com uma equipe de engenheiros e representantes treinados na própria fábrica e oferece a seus clientes um sistema de trabalho em parceria para especificar, configurar e desenvolver software usuário e soluções em automação e presta serviços de aplicações e start-up.

A **Atos** mantém ainda o serviço de assistência técnica em toda a sua linha de produtos, que é prestado em suas instalações.

Com o objetivo de criar um canal de comunicação entre a **Atos** e seus usuários, criamos um serviço denominado **Central de Atendimento Técnico**. Este serviço centraliza as eventuais dúvidas e sugestões, visando a excelência dos produtos e serviços comercializados pela **Atos**.

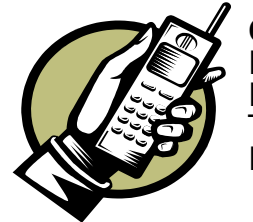

### Central de Atendimento Técnico

De Segunda a Sexta-feira Das 7:30 às 12:00 h e das 13:00 às 17:30 h Telefone: 55 11 5547 7411 E-mail: suportec@atos.com.br

Para contato com a Atos utilize o endereço e telefones mostrados na primeira página deste Manual.

# Índice

| 1. INTRODUÇÃO                                                                                  |                 |
|------------------------------------------------------------------------------------------------|-----------------|
| <ul> <li>Configurações Mínimas para Rodar o WinSUP 2<br/>Configurações Recomendadas</li> </ul> | <b>12</b><br>12 |
| 2. COMPONENTES DA SÉRIE                                                                        |                 |
| • Descrição Geral dos Módulos                                                                  | 13              |
| • Cabos para IHMs (frontais)                                                                   | 15              |
| Acessórios                                                                                     | 16              |
| 3. CARACTERÍSTICAS DA SÉRIE MPC4004                                                            |                 |
| Características Gerais do MPC4004                                                              |                 |
| Capacidade Máxima de Configuração                                                              |                 |
| Conceitos Basicos do Mapeamento de Memoria                                                     |                 |
| Módulos de Frocessaniento<br>Módulos de Fontes de Alimentação                                  |                 |
| Módulos de Expansão Digital                                                                    | 22              |
| Módulo Multiplex                                                                               |                 |
| Módulos de Expansão E / S Analógicas                                                           |                 |
| Módulos Analógicos Compactos (MAC)                                                             |                 |
| Módulos de Leitura de Temperatura                                                              |                 |
| Módulos de Contagem Rápida                                                                     |                 |
| Módulos Conversores RS232/RS485 Isolados                                                       |                 |
| Módulos Amplificadores para Válvula Proporcional<br>Interfaces Homem Máquina (IHM)             |                 |
| • Especificações Elétricas                                                                     |                 |
| Entradas Digitais (Corrente Contínua)                                                          |                 |
| Saídas Digitais (Corrente Contínua)                                                            |                 |
| Entradas Digitais (Corrente Alternada)                                                         |                 |
| Saídas Digitais (Corrente Alternada)                                                           |                 |
| Módulo Multiplex                                                                               |                 |
| l'emperatura                                                                                   |                 |
| Entradas e Saldas Analogicas                                                                   |                 |
| Modulo Conversor R5232/R5485 Isolado                                                           |                 |
| Módulo de Energia 4004 45                                                                      |                 |
| Fontes de Alimentação (acessórios)                                                             |                 |
| • Configuração dos Módulos                                                                     |                 |
| Módulo de Processamento                                                                        |                 |
| Entrada Analógica                                                                              |                 |
| Saída Analógica                                                                                |                 |
| Módulo Contagem Rápida                                                                         |                 |
| Modulos Conversores KS232/KS485                                                                |                 |
| IVIOUUIO SIAVE DE COMUNICAÇÃO                                                                  |                 |
| oumpers de Endereçamento                                                                       |                 |

| MÓDULOS DE ALIMENTAÇÃO                                                        | 38<br>10 |
|-------------------------------------------------------------------------------|----------|
|                                                                               | 40       |
| MÓDULOS DE PROCESSAMENTO4                                                     |          |
| MÓDULOS DE EXPANSÃO DIGITAL (CORRENTE CONTÍNUA)                               | 41       |
| MÓDULOS DE EXPANSÃO DIGITAL (Entrada Digital tipo "N" ou "P" e saída a Relé)4 | 46       |
| MÓDULOS DE EXPANSÃO DIGITAL (CORRENTE ALTERNADA)                              | 48       |
| MÓDULO MULTIPLEX                                                              | 49       |
| MÓDULOS DE EXPANSÃO ANALÓGICA                                                 | 50       |
| MÓDULOS ANALÓGICOS COMPACTOS – MAC                                            | 52       |
| MÓDULOS DE LEITURA DE TEMPERATURA                                             | 54       |
| MÓDULOS DE CONTAGEM RÁPIDA                                                    | 57       |
| MÓDULO CONVERSOR RS232/RS485 ISOLADO                                          | 58       |
| MÓDULO CONVERSOR ETHERNET / SERIAL TRANSPARENTE                               | 58       |
| MODULO FONTE CHAVEADA ENTRADA 90 a 253VCA / SAÍDA 24VDC / 3A                  | 59       |
| MODULO FONTE CHAVEADA ENTRADA 90 a 253VCA SAÍDA 24VDC / 5A                    | 59       |
| MODULO AMPLIFICADOR PARA VÁLVULA PROPROCIONAL                                 | 60       |
| MODULO DE ENERGIA                                                             | 32       |
| MODULO SLAVE DE COMUNICAÇÃO                                                   | 33       |
| • Esquemas de Ligações para os Bastidores da Série MPC4004R e MPC4004T        | 34       |
| Montagem Horizontal de Bastidores (recomendado)                               | 64       |
| Montagem Vertical de Bastidores                                               | 64       |
| Bastidores para Trilho DIN.                                                   | 35       |

# 4. CARACTERÍSTICAS DOS DRIVERS MPC4004, MPC4004G E MPC4004L ......67

| Mapeamento de Memória     Managemento de Memória das CPU/s 4004 11/L o 4004 12/L | <b>67</b> |
|----------------------------------------------------------------------------------|-----------|
| Mapeamento de Memória das CPU's: $4004.11/L = 4004.12/L$                         |           |
| Mapeamento de Memória das CPU's: 4004.05F, 4004.06F e 4004.09F                   |           |
| Descrição dos Estados Internos de 0000 até 03FF (todos os drivers)               |           |
|                                                                                  |           |
| Módulos Digitais                                                                 |           |
| Entradas Digitais                                                                |           |
| Saldas Digitais                                                                  |           |
| Multiplex                                                                        |           |
| Litilizando o Anlicativo WinSLIP 2                                               |           |
|                                                                                  |           |
| Módulos Analógicos                                                               |           |
| Módulos Analógicos (Mistos)                                                      |           |
| Endereçamento das Expansões Analógicas                                           |           |
| Modulo Analogico Compacto (MAC)                                                  |           |
| Litilizando o Anlicativo WinSLIP 2                                               |           |
|                                                                                  |           |
| Módulos de Temperatura                                                           |           |
| Mapeamento de Memória                                                            |           |
| Modulo 4004.85 (P I 100 a 3 fios)                                                |           |
| Endereçamento das Expansoes de Temperatura                                       | రు<br>రం  |
|                                                                                  |           |
| Contadores Rápidos                                                               | 85        |
| Mapeamento de Memória                                                            | 86        |
| Utilizando o Aplicativo WinSUP 2                                                 | 87        |
| • Módulo de Energia                                                              |           |
| Fórmulas Relacionadas as Medicões:                                               |           |
| Mapeamento de Memória                                                            |           |
| Endereçamento do Módulo de Energia                                               | 91        |
| Utilizando o Aplicativo WinSUP 2                                                 | 91        |
|                                                                                  |           |

| Programa de Interrupção 1                                     | 93       |
|---------------------------------------------------------------|----------|
| Programa de Interrupção 2                                     | 94       |
| Canais de Comunicação Serial                                  | 95       |
| Recursos Disponíveis<br>Utilizando o Aplicativo WinSUP 2      | 95<br>95 |
| Aplicações Especiais com o Controlador MPC4004                | 96       |
| Comparação Automática de Registros:                           |          |
| Movimentação de Dados Através de El:                          |          |
| Simulador de Ângulo                                           |          |
| Contador Rápido (Presente no Módulo de Processamento)         |          |
| Temporizadores e Contadores                                   | 102      |
| Temporizadores (0,001s)                                       | 103      |
| Motor de Passo                                                | 104      |
| Envio de Caracteres Através do Canal Serial (Instrução PRINT) | 107      |
| Leitura de Caracteres Através do Canal Serial                 | 107      |
| Impressão de Dados (TXPR)                                     | 109      |
| Comunicação Background                                        | 110      |

# 

| Mapeamento de memória                                                                       | 113 |
|---------------------------------------------------------------------------------------------|-----|
| Mapeamento de Memória das CPU's:4004.05R, 4004.06R, 4004.09R, 4004.05T, 4004.06T e 4004.09T | 113 |
| Descrição dos Estados Internos de E000 até EFFF                                             | 114 |
| Descrição dos Estados Internos de 0000 até 03FF                                             | 114 |
| • Fonte, CPU e IHM                                                                          | 117 |
| Inserindo uma Fonte no Projeto                                                              | 117 |
| Inserindo uma CPU no Projeto                                                                | 118 |
| Inserindo uma IHM no Projeto                                                                | 119 |
| Módulos Digitais                                                                            | 120 |
| Entradas Digitais                                                                           | 120 |
| Saídas Digitais                                                                             | 120 |
| Multiplex                                                                                   | 120 |
| Módulos com Troca a Quente                                                                  | 121 |
| Endereçamento das Expansões Digitais                                                        | 125 |
| Utilizando o Aplicativo WinSUP 2                                                            | 125 |
| Módulos Analógicos                                                                          | 128 |
| Módulos Analógicos (Mistos)                                                                 | 128 |
| Endereçamento das Expansões Analógicas                                                      | 128 |
| Módulo Analógico Compacto (MAC)                                                             | 128 |
| Endereçamento das Entradas e Saídas Analógicas Compactas (MAC)                              | 128 |
| Utilizando o Aplicativo WinSUP 2                                                            | 129 |
| Módulos de Temperatura                                                                      | 132 |
| Módulo 4004.85 (PT100 a 3 fios)                                                             | 133 |
| Endereçamento das Expansões de Temperatura                                                  | 133 |
| Utilizando o Aplicativo WinSUP 2                                                            | 134 |
| Contadores Rápidos                                                                          | 135 |
| Mapeamento de Memória                                                                       | 136 |
| Utilizando o Aplicativo WinSUP 2                                                            | 137 |
| • Módulo de Energia                                                                         | 138 |
| Fórmulas Relacionadas as Medicões:                                                          | 138 |
| Mapeamento de Memória                                                                       | 139 |
| Endereçamento do Módulo de Energia                                                          | 141 |
| Utilizando o Aplicativo WinSUP 2                                                            | 141 |
|                                                                                             |     |

# Índice

| Módulo Slave de Comunicação                                                                                                    |                                                                |
|----------------------------------------------------------------------------------------------------|----------------------------------------------------------------|
| Características dos Módulos 4004.72R e 4004.72M                                                                                                    |                                                                |
| Princípio de Funcionamento                                                                                                    | 144                                                            |
| Cálculo do Tempo de Atualização dos Dados                                                                                                    | 145                                                            |
| Utilizando o Aplicativo WinSUP 2                                                                                                    | 146                                                            |
| Topologia                                                                                                    |                                                                |
| Programa de Interrupção 1                                                                                                    |                                                                |
| Utilizando o Aplicativo WinSUP 2                                                                                                    | 149                                                            |
| Programa de Interrupção 2                                                                                                    |                                                                |
| Utilizando o Aplicativo WinSUP 2                                                                                                    | 151                                                            |
| Canais de Comunicação Serial                                                                                                    |                                                                |
| Recursos Disponíveis                                                                                                    |                                                                |
| Utilizando o Aplicativo WinSUP 2                                                                                                    | 154                                                            |
|                                                                                                    |                                                                |
| • Aplicações Especiais com o Controlador MPC4004R / MPC4004T                                                                                                    |                                                                |
| Aplicações Especiais com o Controlador MPC4004R / MPC4004T Comparação Automática de Registros:                                                                                                    | <b>155</b>                                                     |
| Aplicações Especiais com o Controlador MPC4004R / MPC4004T<br>Comparação Automática de Registros:<br>Movimentação de Dados Através de El:                                                                                                    |                                                                |
| Aplicações Especiais com o Controlador MPC4004R / MPC4004T<br>Comparação Automática de Registros:<br>Movimentação de Dados Através de EI:<br>Simulador de Ângulo                                                                                                    |                                                                |
| Aplicações Especiais com o Controlador MPC4004R / MPC4004T<br>Comparação Automática de Registros:<br>Movimentação de Dados Através de El:<br>Simulador de Ângulo<br>Contador Rápido (Presente no Módulo de Processamento)                                                                                                    | <b>155</b><br>155<br>158<br>161<br>161                         |
| Aplicações Especiais com o Controlador MPC4004R / MPC4004T<br>Comparação Automática de Registros:<br>Movimentação de Dados Através de El:<br>Simulador de Ângulo<br>Contador Rápido (Presente no Módulo de Processamento)<br>Temporizadores e Contadores                                                                                                    | <b>155</b><br>155<br>158<br>161<br>161<br>165                  |
| Aplicações Especiais com o Controlador MPC4004R / MPC4004T<br>Comparação Automática de Registros:<br>Movimentação de Dados Através de El:<br>Simulador de Ângulo<br>Contador Rápido (Presente no Módulo de Processamento)<br>Temporizadores e Contadores<br>Temporizadores (0,001s)                                                                                                    | <b>155</b> 155 158 161 161 165 165                             |
| Aplicações Especiais com o Controlador MPC4004R / MPC4004T<br>Comparação Automática de Registros:<br>Movimentação de Dados Através de El:<br>Simulador de Ângulo<br>Contador Rápido (Presente no Módulo de Processamento)<br>Temporizadores e Contadores<br>Temporizadores (0,001s)<br>Motor de Passo                                                                                                    | <b>155</b> 155 158 161 161 165 166 167                         |
| Aplicações Especiais com o Controlador MPC4004R / MPC4004T<br>Comparação Automática de Registros:<br>Movimentação de Dados Através de El:<br>Simulador de Ângulo.<br>Contador Rápido (Presente no Módulo de Processamento).<br>Temporizadores e Contadores<br>Temporizadores (0,001s).<br>Motor de Passo.<br>Envio de Caracteres Através do Canal Serial (Instrução PRINT).                                                                                                    | <b>155</b> 155 158 161 161 165 166 167 171                     |
| Aplicações Especiais com o Controlador MPC4004R / MPC4004T<br>Comparação Automática de Registros:<br>Movimentação de Dados Através de El:<br>Simulador de Ângulo.<br>Contador Rápido (Presente no Módulo de Processamento).<br>Temporizadores e Contadores<br>Temporizadores (0,001s).<br>Motor de Passo.<br>Envio de Caracteres Através do Canal Serial (Instrução PRINT).<br>Leitura de Caracteres Através do Canal Serial                                                                                                    | <b>155</b> 155 158 161 161 165 166 167 171 172                 |
| Aplicações Especiais com o Controlador MPC4004R / MPC4004T<br>Comparação Automática de Registros:<br>Movimentação de Dados Através de El:<br>Simulador de Ângulo.<br>Contador Rápido (Presente no Módulo de Processamento).<br>Temporizadores e Contadores<br>Temporizadores (0,001s).<br>Motor de Passo.<br>Envio de Caracteres Através do Canal Serial (Instrução PRINT).<br>Leitura de Caracteres Através do Canal Serial<br>Impressão de Dados (TXPR)                                                                                                    | <b>155</b> 155 158 161 161 165 166 167 171 172 173             |
| Aplicações Especiais com o Controlador MPC4004R / MPC4004T<br>Comparação Automática de Registros:<br>Movimentação de Dados Através de El:<br>Simulador de Ângulo<br>Contador Rápido (Presente no Módulo de Processamento)<br>Temporizadores e Contadores<br>Temporizadores e Contadores<br>Temporizadores (0,001s)<br>Motor de Passo<br>Envio de Caracteres Através do Canal Serial (Instrução PRINT)<br>Leitura de Caracteres Através do Canal Serial<br>Impressão de Dados (TXPR)<br>Comunicação Background                                                                                        | <b>155</b> 155 158 161 161 161 165 166 167 171 172 173 174     |
| Aplicações Especiais com o Controlador MPC4004R / MPC4004T<br>Comparação Automática de Registros:<br>Movimentação de Dados Através de El:<br>Simulador de Ângulo.<br>Contador Rápido (Presente no Módulo de Processamento).<br>Temporizadores e Contadores<br>Temporizadores e Contadores<br>Temporizadores (0,001s).<br>Motor de Passo<br>Envio de Caracteres Através do Canal Serial (Instrução PRINT).<br>Leitura de Caracteres Através do Canal Serial<br>Impressão de Dados (TXPR).<br>Comunicação Background.<br>Habilita Comparação de Máximos e Mínimos.                                     | <b>155</b> 155 158 161 161 161 165 166 167 171 172 173 174 177 |
| Aplicações Especiais com o Controlador MPC4004R / MPC4004T<br>Comparação Automática de Registros:<br>Movimentação de Dados Através de El:<br>Simulador de Ângulo.<br>Contador Rápido (Presente no Módulo de Processamento).<br>Temporizadores e Contadores<br>Temporizadores (0,001s).<br>Motor de Passo.<br>Envio de Caracteres Através do Canal Serial (Instrução PRINT).<br>Leitura de Caracteres Através do Canal Serial<br>Impressão de Dados (TXPR).<br>Comunicação Background.<br>Habilita Conparação de Máximos e Mínimos<br>Habilita Contador/Temporizador 33 a 48.<br>Dragamenção On Ling. | <b>155</b> 155 158 161 161 165 166 167 171 172 173 174 177 179 |

# 6. INTERFACES HOMEM MÁQUINA (IHM) ......183

| • Configuração                                                      |     |
|---------------------------------------------------------------------|-----|
| Descrição das Interfaces e Dimensões                                |     |
| Interface 2002P95C                                                  |     |
| Interface 2002P96C                                                  |     |
| Interface 4004.90C                                                  |     |
| Interface 4004G92C                                                  |     |
| Interface 4004P92C                                                  |     |
| Interface 4004P94C                                                  |     |
| Interface 4004.95C                                                  |     |
| Interfaces 4004P98C                                                 |     |
| • Cabos para as IHM's da série MPC4004                              |     |
| Descrição de Funcionamento das Interfaces Numéricas                 |     |
| Telas de Edicão                                                     |     |
| Tecla de Auxílio à Manutenção                                       |     |
| Tecla de Bloqueio de Teclado                                        |     |
| Utilizando o Aplicativo WinSUP 2                                    |     |
| Descrição do Funcionamento das Receitas via IHM (Arguivo de Moldes) |     |
| Utilizando o Aplicativo WinSUP 2                                    | 193 |
| Descrição de Funcionamento dos Campos Livres                        |     |
| Funcionamento da Tecla Senha                                        |     |
| Utilizando o Aplicativo WinSUP 2                                    |     |
| Tela de Auxílio à Manutenção                                        |     |

| • Programação das Telas                                                                   |  |
|-------------------------------------------------------------------------------------------|--|
| Implementação de Valores Máximos nos Campos de Edição<br>Utilizando o Aplicativo WinSUP 2 |  |
| • Chave na Posição Prog                                                                   |  |
| Descrição das Funções                                                                     |  |
| Botoeiras e LED's presentes nas interfaces Mapeamento de Memória                          |  |
| Alarmes                                                                                   |  |
| Utilizando o Aplicativo WinSUP 2                                                          |  |

# 

### 

| • Cabos de Ligação para os Canais Seriais             |     |
|-------------------------------------------------------|-----|
| Cabo de Ligação em RS232 (PC ⇔ MPC4004)               |     |
| Cabo de Ligação em RS485 (Rede para MPC4004)          |     |
| Características Elétricas do Cabo para Padrão RS485   |     |
| Cabo de Ligação em RS485 (a curta distância com o PC) |     |
| Cabo de Ligação para RS485 com IHM Séries 1720.xy     |     |
| Cabo de Ligação para RS232 com Terminal Série 1755.xx |     |
| Cabo de Ligação em RS232 (MODEM ⇔ MPC4004)            |     |
| Proteção Contra Descarga Eletromagnética              |     |
| Utilizando a Instrução Print                          | 211 |
| Utilizando o Escuta Canal Serial                      | 211 |
| Apr03 Modo Mestre                                     | 211 |
| Utilizando o Protocolo Modbus                         | 211 |
| • Force                                               |     |
| Utilizando o Aplicativo WinSUP 2                      |     |

| APÊNDICE A – AUTODIAGNÓSTICO                          | 213 |
|-------------------------------------------------------|-----|
| Mensagens de Autodiagnóstico nas Interfaces (IHM)     |     |
| Autodiagnóstico do LED de Status:                     | 214 |
|                                                       |     |
| APENDICE B – RESUMO DE CONSUMO DOS MODULOS            | 215 |
| Disponibilidade de Corrente das Fontes de Alimentação |     |

# APÊNDICE D - RESUMO DAS INSTRUÇÕES PARA SÉRIE MPC4004 ......227

| APÊNDICE E - DESCRIÇÃO DO ALGORITMO PID | .229 |
|-----------------------------------------|------|
| Valores iniciais de controle            | 232  |

# 1. Introdução

O Controlador Programável **MCP4004** possui uma estrutura modular flexível, que permite ao usuário selecionar os mais variados tipos de módulos, para obter uma alta performance nas suas necessidades de automação. A grande variedade de unidades de processamento, entradas e saídas, as opções de rede e a excelente conectividade com outros elementos da automação, fazem do MPC4004 a escolha perfeita para soluções de automação, tanto para o usuário final como para o fabricante de equipamentos.

Partindo de um módulo básico (CPU) que possui 8 entradas e 8 saídas digitais, controlador de teclado e display de cristal líquido das Interfaces Homem-Máquina, 2 canais de comunicação serial (RS232 e RS485), memória FLASH para programa de usuário, memórias RAM ou NVRAM com relógio de tempo real, o MPC4004 pode atingir a capacidade máxima de 496 entradas e saídas digitais, 120 entradas e saídas analógicas (tensão ou corrente), 64 canais de temperatura (termopar J, K e RTD Pt100) e 2 contadores de 100 kHz com entrada para encoder.

Para otimizar a aplicação do MPC4004, foi desenvolvida a ferramenta de programação **WinSUP 2** que através de seu computador possibilita o desenvolvimento de diagramas "Ladder", telas da IHM, monitoramento de diagramas "Ladder" e variáveis do sistema. O conjunto de instruções do MPC4004 permite entre outros recursos, contadores, timers, operações com relógio calendário, seqüenciador, sub-rotinas, jump, call, operações indexadas e operações matemáticas básicas. As Interfaces Homem Máquina (*IHM*) são indispensáveis para garantir uma interação perfeita no controle automatizado. A **Atos** desenvolveu vários modelos de interfaces para operarem em conjunto com o controlador programável, possibilitando leitura, sinalização e mudança de parâmetros. Todas as mensagens, teclas de função, alarmes, edição e visualização de campos de dados são gerenciadas pelo processador principal, sem usar instruções de "Ladder".

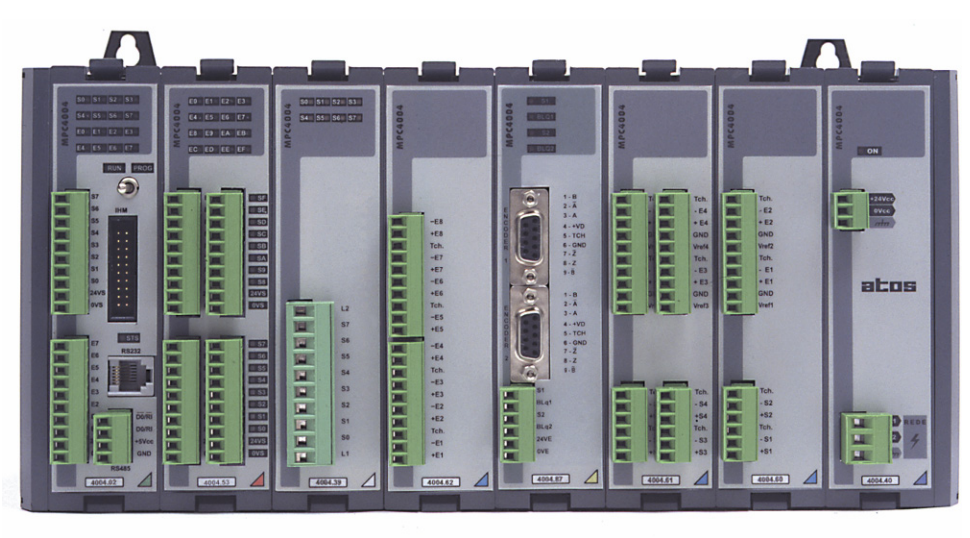

A figura abaixo apresenta uma visão geral dos módulos da série **MPC4004**:

#### Fig. 1.- Série MPC4004.

# • Configurações Mínimas para Rodar o WinSUP 2

- Processador: Pentium 120 MHz com 32 Mb de RAM.
- Vídeo: 800x600 pixels (fontes pequenas)
- Espaço disponível no HD: 26 Mb
- Sistema Operacional: Windows 95, 98, NT, 2000, ME e XP

## Configurações Recomendadas

- **Processador:** Pentium 600 MHz com 64 Mb de RAM.
- Sistema Operacional: Windows 98, NT, 2000, ME e XP

# 2. Componentes da Série

# • Descrição Geral dos Módulos

| MODELO      | DESCRIÇÃO                                                           |
|-------------|---------------------------------------------------------------------|
| 2002P95C *  | FRONTAL P/ MPC4004 2x20 LCD (frontal plástico / sem cabo)           |
| 2002P95SC * | FRONTAL P/ MPC4004 2x20 LCD (frontal plástico / sem FRD / sem cabo) |
| 2002P96C *  | FRONTAL P/ MPC4004 2x20 LCD (frontal plástico / sem cabo)           |
| 2002P96SC * | FRONTAL P/ MPC4004 2x20 LCD (frontal plástico / sem FRD / sem cabo) |
| 4004.01     | CPU NVRAM 8E/8S "N" 24 Vcc                                          |
| 4004.02     | CPU NVRAM 8E/8S "P" 24 Vcc                                          |
| 4004.05B    | CPU XA RAM C/ BATERIA 8E/8S "N" 24Vcc                               |
| 4004.05E    | CPU XA RAM GOLD 8E/8S "N" 24 Vcc                                    |
| 4004.05R    | CPU XA RAM C/ BATERIA 8E/8S "N" 24 Vcc                              |
| 4004.05T    | CPU XA RAM C/ BATERIA 8E/8S "N" 24 Vcc (Prog. On Line)              |
| 4004.06B    | CPU XA RAM C/ BATERIA 8E/8S "P" 24 Vcc                              |
| 4004.06E    | CPU XA RAM GOLD 8E/8S "P" 24 Vcc                                    |
| 4004.06R    | CPU XA RAM C/ BATERIA 8E/8S "P" 24 Vcc                              |
| 4004.061    | CPU XA RAM C/ BATERIA 8E/8S "P" 24 Vcc (Prog. On Line)              |
| 4004.09B    | CPU XA RAM C/ BATERIA 8E "N/P" 24 VCC / 8S RELE                     |
| 4004.09E    | CPU XA RAM GOLD 8E "N/P" / 8S RELE                                  |
| 4004.09R    | CPU XA RAM C/ BATERIA 8E N/P 24 VCC / 85 RELE                       |
| 4004.091    | CPU XA RAIVI C/ DATERIA OF IN/P 24 VCC / 05 RELE (PIOUS. OIT LINE)  |
| 4004.11     |                                                                     |
| 4004.11/    | CPU RAM GOLD 8E/8S "P" 24 VCC                                       |
| 4004 12/1   | CPU RAM GOLD 8E/8S "P" 24 Vcc                                       |
| 4004.21     | BASTIDOR DE 01 SI OT                                                |
| 4004.22     | BASTIDOR DE 02 SI OTS                                               |
| 4004.22T    | BASTIDOR P/ TRILHO DIN DE 2 SLOTS                                   |
| 4004.24     | BASTIDOR DE 04 SLOTS                                                |
| 4004.24T    | BASTIDOR P/ TRILHO DIN DE 4 SLOTS                                   |
| 4004.26     | BASTIDOR DE 06 SLOTS                                                |
| 4004.26R    | BASTIDOR DE 06 SLOTS COM EXPANSÃO                                   |
| 4004.26T    | BASTIDOR P/ TRILHO DIN DE 6 SLOTS                                   |
| 4004.26RT   | BASTIDOR P/ TRILHO DIN DE 6 SLOTS COM EXPANSÃO                      |
| 4004.28     | BASTIDOR DE 08 SLOTS                                                |
| 4004.28R    | BASTIDOR DE 08 SLOTS COM EXPANSÃO                                   |
| 4004.281    | BASTIDUR P/TRILHU DIN DE 8 SLUTS                                    |
| 4004.20K1   | BASTIDOR P/TRILIO DIN DE 0 SLOTS COM EXPANSÃO                       |
| 4004.2A     | BASTIDOR DE 10 SLOTS<br>BASTIDOR DE 10 SLOTS COM EXPANSÃO           |
| 4004.2AT    | BASTIDOR P/ TRILHO DIN DE 10 SLOTS                                  |
| 4004.2ART   | BASTIDOR P/ TRILHO DIN DE 10 SLOTS COM EXPANSÃO                     |
| 4004.2C     | BASTIDOR DE 12 SLOTS                                                |
| 4004.2CR    | BASTIDOR DE 12 SLOTS COM EXPANSÃO                                   |
| 4004.2CT    | BASTIDOR P/ TRILHO DIN DE 12 SLOTS                                  |
| 4004.2CRT   | BASTIDOR P/ TRILHO DIN DE 12 SLOTS COM EXPANSÃO                     |
| 4004.31     | EXPANSÃO COM 16S 24VCC "N"                                          |
| 4004.31G    | EXPANSAO COM 16S 24VCC "N"                                          |
| 4004.31H    | EXPANSAO COM 16S 24VCC "N" (Troca a Quente)                         |
| 4004.32     | EXPANSAO DIGITAL 16S "P" 24Vcc                                      |
| 4004.32G    | EXPANSAU DIGITAL 165 P 24VCC                                        |
| 4004.32     | EXPANSÃO DIGITAL 165 P 24VCC (TOCA à Quente)                        |
| 4004.33     | EXPANSÃO DIGITAL 10E IN 24VCC<br>EXPANISÃO DIGITAL 16E "N" 24Vcc    |
| 4004.33H    | EXPANSÃO DIGITAL 16E "P" ou "N" 24V/cc (Troca a Quente)             |
| 4004.34     | EXPANSÃO DIGITAL 16E "P" 24Vcc                                      |
| 4004.34G    | EXPANSÃO DIGITAL 16E "P" 24Vcc                                      |
| 4004.35     | EXPANSÃO DIGITAL 8E 110 Vca                                         |
| 4004.35/A   | EXPANSÃO DIGITAL 8E 220 Vca                                         |
| 4004.37     | EXPANSÃO DIGITAL 8S RELE                                            |
| 4004.38G    | EXPANSÃO DIGITAL 8E "N/P" 24Vcc                                     |

|           | ~                                                                                |
|-----------|----------------------------------------------------------------------------------|
| 4004.39   | EXPANSÃO DIGITAL 8S TRIAC 90 a 240 Vca                                           |
| 4004.40   | FONTE DE ALIMENTAÇÃO CHAVEADA 90 A 253 Vca c/ 24 Vcc AUXILIAR                    |
| 4004.40/A | FONTE DE ALIMENTAÇÃO CHAVEADA 9 A 36 Vcc                                         |
| 4004.40/D | FONTE DE ALIMENTAÇÃO CHAVEADA 36 A 60 Vcc c/ 24 Vcc AUXILIAR (OBSOLETA)          |
| 4004.40/F | FONTE DE ALIMENTAÇÃO CHAVEADA 90 A 253 Vca                                       |
| 4004.40/G | FONTE DE ALIMENTAÇÃO CHAVEADA 18 A 60 Vcc c/ 24 Vcc AUXILIAR                     |
| 4004.40/R | FONTE DE ALIMENTAÇÃO CHAVEADA 90 A 253 Vca c/ 24 Vcc AUXILIAR                    |
| 4004.45   | MÓDULO DE ENERGIA                                                                |
| 4004.51   | EXPANSÃO DIGITAL 8E/8S "N" 24 Vcc                                                |
| 4004.52   | EXPANSÃO DIGITAL 8E/8S "P" 24 Vcc                                                |
| 4004.53   | EXPANSÃO DIGITAL 16E/16S "N" 24 Vcc                                              |
| 4004.53G  | EXPANSÃO DIGITAL 16E/16S "N" 24 Vcc                                              |
| 5005.53H  | EXPANSÃO DIGITAL 16E "P" ou "N" /16S "N" 24 Vcc (Troca a Quente)                 |
| 4004.54   | EXPANSÃO DIGITAL 16E/16S "P" 24 Vcc                                              |
| 4004.54G  | EXPANSÃO DIGITAL 16E/16S "P" 24 Vcc                                              |
| 4004.54H  | EXPANSÃO DIGITAL 16E "P" ou "N" /16S "P" 24 Vcc (Troca a Quente)                 |
| 4004.55   | EXPANSÃO DIGITAL 32E "N" 24 Vcc                                                  |
| 4004.55G  | EXPANSÃO DIGITAL 32E "N" 24 Vcc                                                  |
| 4004.55H  | EXPANSÃO DIGITAL 32E "P" ou "N" 24 Vcc (Troca a Quente)                          |
| 4004.56   | EXPANSÃO DIGITAL 32E "P" 24 Vcc                                                  |
| 4004.56G  | EXPANSÃO DIGITAL 32E "P" 24 Vcc                                                  |
| 4004.57   | EXPANSÃO DIGITAL 8E "N/P" 24 Vcc / 8S RELE                                       |
| 4004.58G  | EXPANSÃO DIGITAL 16E "N/P" 24Vcc / 16S RELE                                      |
| 4004.60   | EXPANSÃO ANALÓGICA 2E (TENSÃO ou CORRENTE) e 2S (TENSÃO) 0 A 10 Vcc              |
| 4004.60/A | EXPANSÃO ANALÓGICA 2E (TENSÃO ou CORRENTE) e 2S (CORRENTE) 0 A 20 mA             |
| 4004.60N  | EXPANSÃO ANALÓGICA 2E (TENSÃO ou CORRENTE) e 2S (TENSÃO) 0 a 10Vcc ou +/- 10 Vcc |
| 4004.61   | EXPANSÃO ANALÓGICA 4E (TENSÃO ou CORRENTE) e 4S (TENSÃO) 0 A 10 Vcc              |
| 4004.61/A | EXPANSÃO ANALÓGICA 4E (TENSÃO ou CORRENTE) e 4S (CORRENTE) 0 A 20 mA             |
| 4004.61N  | EXPANSÃO ANALÓGICA 4E (TENSÃO ou CORRENTE) e 4S (TENSÃO) 0 a 10Vcc ou +/- 10 Vcc |
| 4004.62G  | EXPANSÃO ANALÓGICA 8E (TENSÃO ou CORRENTE) 0 A 10 Vcc / 0 A 20 mA                |
| 4004.62P  | EXPANSÃO ANALÓGICA 4E (TENSÃO ou CORRENTE) 0 A 10 Vcc / 0 A 20 mA                |
| 4004.63G  | EXPANSÃO ANALÓGICA 8S (TENSÃO) 0 A 10 Vcc                                        |
| 4004.63P  | EXPANSÃO ANALÓGICA 4S (TENSÃO) 0 A 10 Vcc                                        |
| 4004.64G  | EXPANSÃO ANALÓGICA 8S (CORRENTE) 0 A 20 mA                                       |
| 4004.64P  | EXPANSÃO ANALÓGICA 4S (CORRENTE) 0 A 20 mA                                       |
| 4004.65/J | EXPANSÃO TEMPERATURA 4 CANAIS TIPO "J"                                           |
| 4004.65/K | EXPANSÃO TEMPERATURA 4 CANAIS TIPO "K"                                           |
| 4004.66/J | EXPANSÃO TEMPERATURA 8 CANAIS TIPO "J"                                           |
| 4004.66/K | EXPANSÃO TEMPERATURA 8 CANAIS TIPO "K"                                           |
| 4004.70   | EXPANSÃO DIGITAL BOTÕES E SINALIZAÇÃO POR LED'S                                  |
| 4004.71R  | MÓDULO CONVERSOR ISOLADO RS232 / RS485 c/ PROTEÇÃO                               |
| 4004.72   | SLAVE DE COMUNICAÇÃO 2X RS485 APR03 ESCRAVO                                      |
| 4004.72R  | SLAVE DE COMUNICAÇÃO 2X RS485 APR03 MESTRE / ESCRAVO                             |
| 4004.72D  | SLAVE DE COMUNICAÇÃO DEVICE NET                                                  |
| 4004.72E  | SLAVE DE COMUNICAÇÃO ETHERNET                                                    |
| 4004.72M  | SLAVE DE COMUNICAÇÃO 2X RS485 MODBUS RTU MESTRE / ESCRAVO                        |
| 4004.72MP | SLAVE DE COMUNICAÇÃO MESTRE PROFIBUS-DP                                          |
| 4004.72P  | SLAVE DE COMUNICAÇÃO PROFIBUS-DP                                                 |
| 4004.73   | MÓDULO AMPLIFICADOR PARA VÁLVULA PROPORCIONAL 4 CANAIS                           |
| 4004.73M  | MÓDULO AMPLIFICADOR PARA VÁLVULA PROPORCIONAL 2 CANAIS                           |
| 4004.74   | MÓDULO MODEM (POSSUI MANUAL ESPECÍFICO)                                          |

| MODELO      | DESCRIÇÃO                                                                                          |
|-------------|----------------------------------------------------------------------------------------------------|
| 4004.75/P   | EXPANSÃO TEMPERATURA 4 CANAIS PT100 / 3 FIOS "0 a 200 °C"                                          |
| 4004.75P1   | EXPANSÃO TEMPERATURA 4 CANAIS PT100 / 3 FIOS "-50 a 50 °C"                                         |
| 4004.75P2   | EXPANSÃO TEMPERATURA 4 CANAIS PT100 / 3 FIOS "-50 a 150 °C"                                        |
| 4004.76/P   | EXPANSÃO TEMPERATURA 8 CANAIS PT100 / 3 FIOS "0 a 200 °C"                                          |
| 4004.76P1   | EXPANSÃO TEMPERATURA 8 CANAIS PT100 / 3 FIOS "-50 a 50 °C"                                         |
| 4004.76P2   | EXPANSÃO TEMPERATURA 8 CANAIS PT100 / 3 FIOS "-50 a 150 °C"                                        |
| 4004.78     | MÓDULO CONVERSOR ETHERNET / SERIAL TRANSPARENTE (POSSUI MANUAL ESPECÍFICO)                         |
| 4004.78W    | MÓDULO WEB SERVER PARA MPC4004                                                                     |
| 4004.85     | EXPANSÃO TEMPERATURA 4 CANAIS PT100 / 3 FIOS "0 a 200 °C" + 4EA 0-10V ou 0-20mA                    |
| 4004.85P2   | EXPANSÃO TEMPERATURA 4 CANAIS PT100 / 3 FIOS "-50 a +150°C" + 4EA 0-10V ou 0-20mA                  |
| 4004.87     | EXPANSÃO DE CONTAGEM RÁPIDA 100kHz 2 CANAIS                                                        |
| 4004.87SA   | EXPANSÃO DE CONTAGEM RÁPIDA 100kHz 2 CANAIS + 2S ANALOG.                                           |
| 4004.90C *  | FRONTAL P/ MPC4004 2x20 LCD NEGATIVO (frontal plástico / sem cabo)                                 |
| 4004.90SC * | FRONTAL P/ MPC4004 2x20 LCD NEGATIVO (frontal plástico / sem FRD / sem cabo)                       |
| 4004G92C *  | FRONTAL P/ MPC4004 4x20 LCD display de dígito grande 9x5mm (frontal plástico / sem cabo)           |
| 4004G92SC * | FRONTAL P/ MPC4004 4x20 LCD display de dígito grande 9x5mm (frontal plástico / sem FRD / sem cabo) |
| 4004P92C *  | FRONTAL P/ MPC4004 4x20 LCD (frontal plástico / sem cabo)                                          |
| 4004P92SC * | FRONTAL P/ MPC4004 4x20 LCD (frontal plástico / sem FRD / sem cabo)                                |
| 4004.P94C * | FRONTAL P/ MPC4004 4x20 LCD -display de dígito grande 9x5mm - (sem cabo)                           |
| 4004.94SC * | FRONTAL P/ MPC4004 4x20 LCD -display de dígito grande 9x5mm - (sem FRD / sem cabo)                 |
| 4004.95C *  | FRONTAL P/ MPC4004 4x20 LCD (frontal plástico / sem cabo)                                          |
| 4004.95SC * | FRONTAL P/ MPC4004 4x20 LCD (frontal plástico / sem FRD / sem cabo)                                |
| 4004.P98C * | FRONTAL P/ MPC4004 4x20 LCD (sem cabo)                                                             |
| 4004.98SC * | FRONTAL P/ MPC4004 4x20 LCD (sem FRD / sem cabo)                                                   |

<u>\* Importante</u>: Devido à diversidade de aplicações em que as IHMs (frontais) são utilizadas, elas são fornecidas sem o cabo de conexão, devendo o usuário solicitá-lo separadamente (*ver codificação abaixo*).

**Observação:** FRD é a película de policarbonato onde é aplicada a serigrafia com a identificação das teclas.

# • Cabos para IHMs (frontais)

| MODELO   | DESCRIÇÃO                                |
|----------|------------------------------------------|
| CAF20005 | CABO FLAT SEM BLINDAGEM 20 VIAS COM 0,5m |
| CAF20010 | CABO FLAT SEM BLINDAGEM 20 VIAS COM 1,0m |
| CMB20005 | CABO MANGA BLINDADO 20 VIAS COM 0,5m     |
| CMB20010 | CABO MANGA BLINDADO 20 VIAS COM 1,0m     |
| CMB20015 | CABO MANGA BLINDADO 20 VIAS COM 1,5m     |
| CMB20020 | CABO MANGA BLINDADO 20 VIAS COM 2,0m     |

# • Acessórios

| MODELO    | DESCRIÇÃO                                                                      |
|-----------|--------------------------------------------------------------------------------|
| 1901.00   | MÓDULO AMPLIFICADOR PARA VÁLVULA PROPORCIONAL 4 CANAIS                         |
| 1901.00M  | MÓDULO AMPLIFICADOR PARA VÁLVULA PROPORCIONAL 2 CANAIS                         |
| 2232.00R  | CONVERSOR RS232/RS485 ISOLADO C/ PROTEÇÃO                                      |
| 2240.03   | FONTE CHAVEADA ENTRADA 90-253VCA / SAÍDA 24VCC 3A                              |
| 2240.05R  | FONTE CHAVEADA ENTRADA : 90 a 253VCA / SAÍDA 24VCC 5A                          |
| 2250.00   | MÓDULO MODEM (POSSUI MANUAL ESPECÍFICO)                                        |
| 2345.10   | CONVERSOR ETHERNET / SERIAL TRANSPARENTE (POSSUI MANUAL ESPECÍFICO)            |
| CAF400401 | CABO FLAT 34 VIAS P/ EXPANSÃO DE BASTIDORES (MONTAGEM HORIZONTAL)              |
| CFB340035 | CABO FLAT BLINDADO 34 VIAS 35 cm P/ EXPANSÃO DE BASTIDORES (MONTAGEM VERTICAL) |
| CRS232415 | CABO DE COMUNICAÇÃO PC $\leftrightarrow \rightarrow$ MPC4004                   |

# 3. Características da série MPC4004

# • Características Gerais do MPC4004

| Tensão de alimentação nominal           | : 90 a 253 Vca , 47 a 63 Hz<br>: 36 a 60 Vcc<br>: 9 a 36 Vcc<br>: 18 a 60 Vcc                                        | ou<br>ou<br>ou     |  |
|-----------------------------------------|----------------------------------------------------------------------------------------------------|--------------------|--|
| Falta momentânea de energia permissível | : máximo 50 ms                                                                                                    |                    |  |
| Isolação Óptica                         | : 1.500 Vca entre alimentação ou<br>Terminal de E/S e terra                                                          |                    |  |
| Temperatura de Armazenagem              | : -20 a +70 °C                                                                                                    |                    |  |
| Temperatura de Operação                 | : 0 a +55 °C                                                                                                    |                    |  |
| Umidade                                 | : 0 a 95% (sem condensação)                                                                                          |                    |  |
| Vibração                                | : 5 a 50 Hz / 0,625 G<br>(0,1 mm pico a pico)                                                                        |                    |  |
| Imunidade a ruído                       | : Conforme Nema Standard ICS2-23                                                                                     | 0                  |  |
| Imunidade à descarga eletrostática      | : Conforme IEC 801-2                                                                                                 |                    |  |
| Indicadores LED                         | : Entradas (verde); saídas (vermelho                                                                                 | ); STS (vermelho). |  |
| Método de Programação                   | : Diagrama de relés                                                                                                  |                    |  |
| Conjunto de Instruções                  | : DWARE                                                                                                    |                    |  |
| Interface Homem-Máquina                 | : Frontal de teclado/display LCD ou \                                                                                | /FD                |  |
| Proteção contra queda de energia        | : 30 dias p/ memória RAM através de capacitor GOLD o<br>10 anos com memória NVRAM ou<br>10 anos com bateria de Lítio |                    |  |
| Interface de Comunicação                | : Padrão RS232 / RS485                                                                                               |                    |  |

O MTBF dos módulos da família MPC4004 @ 40°C excede a 300.000 horas, conforme a norma MIL-HDBK-217 FN2.

| Módulo   | MTBF em horas |
|----------|---------------|
| 4004.2AR | 2.415.967     |
| 4004.40  | 530.504       |
| 4004.05R | 410.041       |
| 4004.53G | 518.095       |
| 4004.62G | 685.807       |
| 4004.63G | 930.119       |
| 4004.66J | 355.960       |
| 4004.76P | 564.225       |
| 4004.G92 | 321.062       |

A tabela abaixo descreve o MTBF @ 40°C de alguns módulos da série MPC4004:

Caso seja solicitado o valor do MTBF de um módulo específico que não conste do conjunto apresentado, será contratado o cálculo (Previsão para entrega do serviço, 15 dias úteis).

#### Capacidade Máxima de Configuração

A série **MPC4004** aceita unidades de E/S digitais ou E/S analógicas com as seguintes combinações:

|                                    | NÚMERO MÁXIMO DE PONTOS |                   |                   |                    |                    |  |
|------------------------------------|-------------------------|-------------------|-------------------|--------------------|--------------------|--|
| IIEM                               | MPC4004                 | MPC4004G          | MPC4004L          | MPC4004R           | MPC4004T           |  |
| Módulos no Bastidor                | 10                      | 10                | 04                | 20                 | 20                 |  |
| Entrada Analógica                  | 16 <sup>(1)</sup>       | 16 <sup>(1)</sup> |                   | 120 <sup>(2)</sup> | 120 <sup>(2)</sup> |  |
| Saída Analógica                    | 16 <sup>(1)</sup>       | 16 <sup>(1)</sup> |                   | 120 <sup>(2)</sup> | 120 <sup>(2)</sup> |  |
| Canal de Temperatura               | 16                      | 16                |                   | 64                 | 64                 |  |
| Entrada Digital                    | 120                     | 120               | 24                | 248 <sup>(3)</sup> | 248 <sup>(3)</sup> |  |
| Saída Digital                      | 120                     | 120               | 24                | 248 <sup>(3)</sup> | 248 <sup>(3)</sup> |  |
| Canal de Contagem Rápida (100 kHz) | 02                      | 02                |                   | 02                 | 02                 |  |
| Canal de Contagem Rápida (3 kHz)   | 01 <sup>(4)</sup>       | 01 (4)            |                   | 01 (4)             | 01 (4)             |  |
| Canal de Contagem Rápida (2 kHz)   |                         |                   | 01 <sup>(4)</sup> |                    |                    |  |
| Módulos Slaves                     |                         | 08                |                   | 08                 | 08                 |  |

(1) Ao utilizar **somente** os Módulos Analógicos Compactos (MAC) obtém-se o número máximo de 32 Entradas ou 32 Saídas Analógicas, porém deve-se verificar o consumo dos módulos e respeitar a capacidade de fornecimento de corrente pela fonte ver página 215.

(2) Ao utilizar somente os Módulos Analógicos Compactos (MAC) obtém-se o número máximo de 120 Entradas ou 120 Saídas Analógicas.

(3) Ao utilizar somente os Módulos Digitais (16E/16S) obtém-se o número máximo de 248 Entradas ou 248 Saídas Digitais.

(4) Presente no Módulo de Processamento

*Importante:* Ao utilizar os drivers MPC4004, MPC4004G e MPC4004L, as seguintes regras devem ser respeitadas:

- O primeiro módulo é obrigatoriamente um módulo de processamento e o último módulo é obrigatoriamente a fonte de alimentação.
- O número máximo de Módulos Analógicos é 04, sendo possível misturar os dois modelos (Módulo de Expansão E/S Analógicas e Módulo Analógico Compacto – MAC).
- Também obedecer ao número máximo de expansões para os seguintes módulos:

| MODELO            | N <sup>O.</sup> DE MÓDULOS |  |  |
|-------------------|----------------------------|--|--|
| Temperaturas      | 2                          |  |  |
| Multiplex         | 1                          |  |  |
| 4004.85/4004.85P2 | 1                          |  |  |
| 4004.87/4004.87SA | 1                          |  |  |

#### Conceitos Básicos do Mapeamento de Memória

Os valores na memória do Controlador Programável seguem uma estrutura de dados de 4 dígitos (caso BCD com valores de 0000 a 9999 ou caso BIN de 0000 a FFFFh), onde a parte mais significativa ocupa um endereço par e a parte menos significativa ocupa o endereço ímpar seguinte.

*Exemplo:* O registro 0480 contém um dado de valor 1234. Portanto o conteúdo do endereço 0480 será 12 e o conteúdo do endereço 0481 será 34.

Alguns registros são de uso geral, enquanto outros possuem atribuições especiais.

#### Módulos de Processamento

| Programaçao:                                  |                                                        |                                                          |                                                          |  |  |  |  |
|-----------------------------------------------|--------------------------------------------------------|----------------------------------------------------------|----------------------------------------------------------|--|--|--|--|
| MODELO                                        | 4004.01 4004.02 4004.11<br>4004.12 4004.11/L 4004.12/L | 4004.05B 4004.05E 4004.06B<br>4004.06E 4004.09B 4004.09E | 4004.05R 4004.06R 4004.09R<br>4004.05T 4004.06T 4004.09T |  |  |  |  |
| Tempo de Varredura                            | 6 ms/K                                                 | 5 ms/K                                                   | 5 ms/K                                                   |  |  |  |  |
| Capacidade de<br>Programação                  | 12 Kbytes Flash                                        | 16 Kbytes Flash                                          | 48 Kbytes Flash                                          |  |  |  |  |
| Capacidade das Telas                          | 8 Kbytes Flash                                         | 12 Kbytes Flash                                          | 36 Kbytes Flash                                          |  |  |  |  |
| Estados Internos                              | 1.024                                                  | 1.024                                                    | 5.119                                                    |  |  |  |  |
| Registros Internos                            | 1.536                                                  | 29.184                                                   | 28.160                                                   |  |  |  |  |
| Temporizadores e<br>contadores de<br>firmware | 32 (resolução: 0,01s)<br>02 (resolução: 0,001s)        | 32 (resolução: 0,01s)<br>02 (resolução: 0,001s)          | 48 (resolução: 0,01s)<br>02 (resolução: 0,001s)          |  |  |  |  |

#### Hardware:

| MODELO                  | ENTRADAS        | SAÍDAS     | MEMÓRIA<br>USUÁRIO        | MEMÓRIA<br>FLASH | RELÓGIO<br>CALENDÁRIO | COMUNICAÇÃO<br>SERIAL |
|-------------------------|-----------------|------------|---------------------------|------------------|-----------------------|-----------------------|
| 4004.01                 | 8 E tipo N      | 8 S tipo N | 32K NVRAM                 | 32Kbytes         | Sim                   | RS232/RS485           |
| 4004.02                 | 8 E tipo P      | 8 S tipo P | 32K NVRAM                 | 32Kbytes         | Sim                   | RS232/RS485           |
| 4004.05B <sup>(1)</sup> | 8 E tipo N      | 8 S tipo N | 54K RAM                   | 16Kbytes         | Sim                   | RS232/RS485           |
| 4004.05E <sup>(1)</sup> | 8 E tipo N      | 8 S tipo N | 54K RAM                   | 16Kbytes         | Sim                   | RS232/RS485           |
| 4004.05R <sup>(1)</sup> | 8 E tipo N      | 8 S tipo N | 64K RAM <sup>(3)</sup>    | 128Kbytes        | Sim                   | RS232/RS485           |
| 4004.05T <sup>(1)</sup> | 8 E tipo N      | 8 S tipo N | 64K RAM <sup>(3)(4)</sup> | 128Kbytes        | Sim                   | RS232/RS485           |
| 4004.06B <sup>(1)</sup> | 8 E tipo P      | 8 S tipo P | 64K RAM <sup>(3)</sup>    | 32Kbytes         | Sim                   | RS232/RS485           |
| 4004.06E <sup>(1)</sup> | 8 E tipo P      | 8 S tipo P | 64K RAM <sup>(2)</sup>    | 32Kbytes         | Sim                   | RS232/RS485           |
| 4004.06R <sup>(1)</sup> | 8 E tipo P      | 8 S tipo P | 64K RAM <sup>(3)</sup>    | 128Kbytes        | Sim                   | RS232/RS485           |
| 4004.06T <sup>(1)</sup> | 8 E tipo P      | 8 S tipo P | 64K RAM <sup>(3)(4)</sup> | 128Kbytes        | Sim                   | RS232/RS485           |
| 4004.09B <sup>(1)</sup> | 8 E tipo N ou P | 8 S (Relé) | 64K RAM <sup>(3)</sup>    | 32Kbytes         | Sim                   | RS232/RS485           |
| 4004.09E <sup>(1)</sup> | 8 E tipo N ou P | 8 S (Relé) | 64K RAM <sup>(2)</sup>    | 32Kbytes         | Sim                   | RS232/RS485           |
| 4004.09R <sup>(1)</sup> | 8 E tipo N ou P | 8 S (Relé) | 64K RAM <sup>(3)</sup>    | 128Kbytes        | Sim                   | RS232/RS485           |
| 4004.09T <sup>(1)</sup> | 8 E tipo N ou P | 8 S (Relé) | 64K RAM <sup>(3)(4)</sup> | 128Kbytes        | Sim                   | RS232/RS485           |
| 4004.11                 | 8 E tipo N      | 8 S tipo N | 32K RAM <sup>(2)</sup>    | 32Kbytes         | Não                   | RS232/RS485           |
| 4004.12                 | 8 E tipo P      | 8 S tipo P | 32K RAM <sup>(2)</sup>    | 32Kbytes         | Não                   | RS232/RS485           |
| 4004.11/L               | 8 E tipo N      | 8 S tipo N | 32K RAM (2)               | 32Kbytes         | Não                   | RS232                 |
| 4004.12/L               | 8 E tipo P      | 8 S tipo P | 32K RAM (2)               | 32Kbytes         | Não                   | RS232                 |

(1) CPU com processador XA;

(2) Retenção de dados por capacitor GOLD;

(3) Retenção de dados por bateria de Lítio.

(4) Memória física de 512Kb, porém estão disponíveis 64Kb para programa de usuário.

| CARACTERÍSTICAS                        | 4004.11<br>4004.12 | 4004.11/L<br>4004.12/L |
|----------------------------------------|--------------------|------------------------|
| Taxa de Baud rate variável             | Sim                | Sim                    |
| Freqüência do Contador rápido          | 3Khz               | 2Khz                   |
| Velocidade de Processamento (relativo) | 5 x                | 1 x                    |
| Boot de usuário em memória FLASH       | Sim                | Sim                    |
| Corrente máxima para as saídas         | 2A                 | 2A                     |
| Número de canais de comunicação serial | 2                  | 1 (RS232)              |
| Unidades de expansão analógicas        | Sim                | Não                    |
| Programa de interrupção I e II         | Sim                | Não                    |
| Encoder bidirecional                   | Sim                | Não                    |
| Expansões digitais                     | 120E 120S          | 24E 24S (2 EXP)        |
| Frontais numéricos                     | Sim                | Sim *                  |

#### Diferença entre os módulos 4004.11 e 4004.12 e os módulos 4004.11/L e 4004.12/L

\*Apenas IHM's 4004.90 e 4004.95

**Observações:** Os modelos 4004.11/L e 4004.12/L por não endereçarem expansões analógicas podem utilizar a fonte 4004.40/B (mais econômica). Existe driver específico para estes modelos, o **driver** a ser utilizado deve ser o **MPC4004L**.

O driver é semelhante ao driver do MPC4004, porém o mesmo bloqueia funções não implementadas para o MPC4004L evitando assim que o usuário não perca tempo tentando usar funções não disponíveis.

Para os modelos MPC4004.11/L e MPC4004.12/L a configuração é fixa em duas expansões de 8E/8S.

| MODELO                   | TIPO DE ALIMENTAÇÃO  | +5Vcc  | +12Vcc | -12Vcc | 24Vcc |
|--------------------------|----------------------|--------|--------|--------|-------|
| 4004.40                  | chaveada 90 a 253Vca | 1500mA | 500mA  | 500mA  | 500mA |
| 4004.40/A                | chaveada 09 a 36Vcc  | 1500mA | 500mA  | 500mA  |       |
| 4004.40/D <sup>(2)</sup> | chaveada 36 a 60Vcc  | 1000mA | 250mA  | 250mA  | 500mA |
| 4004.40/F <sup>(1)</sup> | chaveada 90 a 253Vca | 1500mA |        |        |       |
| 4004.40/G                | chaveada 18 a 60Vcc  | 1000mA | 250mA  | 250mA  | 500mA |
| 4004.40/R                | chaveada 90 a 253Vca | 3000mA | 1000mA | 500mA  | 500mA |

#### Módulos de Fontes de Alimentação

(1) - Não pode ser utilizado em aplicações que utilizam módulos analógicos (entradas, saídas e temperaturas);

(2) - Módulo obsoleto.

*Importante:* Os módulos de temperatura devem estar do lado oposto da fonte de alimentação para evitar interferência de leitura em seus canais.

### Módulos de Expansão Digital

### Corrente Contínua:

| MODELO   | ENTRADA          | SAÍDA       | JUMPER DE GRUPO | TROCA A QUENTE |
|----------|------------------|-------------|-----------------|----------------|
| 4004.31  | -                | 16 S tipo N | -               | -              |
| 4004.31G | -                | 16 S tipo N | Sim             | -              |
| 4004.31H | -                | 16 S tipo N | Sim             | Sim            |
| 4004.32  | -                | 16 S tipo P | -               | -              |
| 4004.32G | -                | 16 S tipo P | Sim             | -              |
| 4004.32H | -                | 16 S tipo P | Sim             | Sim            |
| 4004.33  | 16 E tipo N      | -           | -               | -              |
| 4004.33G | 16 E tipo N      | -           | Sim             | -              |
| 4004.33H | 16 E tipo P ou N | -           | Sim             | Sim            |
| 4004.34  | 16 E tipo P      | -           | -               | -              |
| 4004.34G | 16 E tipo P      | -           | Sim             | -              |
| 4004.38G | 8 E tipo N ou P  | -           | Sim             | -              |
| 4004.51  | 8 E tipo N       | 8 S tipo N  | -               | -              |
| 4004.52  | 8 E tipo P       | 8 S tipo P  | -               | -              |
| 4004.53  | 16 E tipo N      | 16 S tipo N | -               | -              |
| 4004.53G | 16 E tipo N      | 16 S tipo N | Sim             | -              |
| 4004.53H | 16 E tipo P ou N | 16 S tipo N | Sim             | Sim            |
| 4004.54  | 16 E tipo P      | 16 S tipo P | -               | -              |
| 4004.54G | 16 E tipo P      | 16 S tipo P | Sim             | -              |
| 4004.54H | 16 E tipo P ou N | 16 S tipo P | Sim             | Sim            |
| 4004.55  | 32 E tipo N      | -           | -               | -              |
| 4004.55G | 32 E tipo N      | -           | Sim             | -              |
| 4004.55H | 32 E tipo P ou N | -           | Sim             | Sim            |
| 4004.56  | 32 E tipo P      | -           | -               | -              |
| 4004.56G | 32 E tipo P      | -           | Sim             | -              |

### Corrente Alternada:

| MODELO                 | ENTRADA       | SAÍDA       |
|------------------------|---------------|-------------|
| 4004.35                | 8 E (110 Vca) | -           |
| 4004.35A               | 8 E (220 Vca) | -           |
| 4004.37 <sup>(1)</sup> | -             | 8 S (Relé)  |
| 4004.39                | -             | 8 S (Triac) |

(1) Possibilidade de Saída em Corrente Contínua (+24 Vcc)

# Corrente contínua e alternada:

| MODELO   | ENTRADA              | SAÍDA       | JUMPER DE GRUPO |
|----------|----------------------|-------------|-----------------|
| 4004.57  | 8 E tipo "P" ou "N"  | 8 S (Relé)  | -               |
| 4004.58G | 16 E tipo "P" ou "N" | 16 S (Relé) | Sim             |

### Módulo Multiplex

| MODELO  | BOTÕES | LED'S |
|---------|--------|-------|
| 4004.70 | 32     | 32    |

#### Módulos de Expansão E / S Analógicas

| MODELO                   | ENTRADA/SAÍDA |
|--------------------------|---------------|
| 4004.60 (1)              | 2 E / 2 S     |
| 4004.61 <sup>(1)</sup>   | 4 E / 4 S     |
| 4004.60/A <sup>(2)</sup> | 2 E / 2 S     |
| 4004.61/A <sup>(2)</sup> | 4 E / 4 S     |
| 4004.60N <sup>(3)</sup>  | 2 E / 2 S     |
| 4004.61N <sup>(3)</sup>  | 4 E / 4 S     |

(1) Saída em tensão

(2) Saída em corrente

(3) Saída em tensão (0 a +10Vcc ou  $\pm$ 10Vcc c/ jumper interno)

#### Módulos Analógicos Compactos (MAC)

#### Módulos de Expansão de Entrada Analógica:

| MODELO    | ENTRADA | JUMPER DE GRUPO |
|-----------|---------|-----------------|
| 4004.62G  | 8 E     | Sim             |
| 4004.62/P | 4 E     | Sim             |

#### Módulos de Expansão de Saída Analógica:

| MODELO                   | SAÍDA | JUMPER DE GRUPO |
|--------------------------|-------|-----------------|
| 4004.63G <sup>(1)</sup>  | 8 S   | Sim             |
| 4004.63/P <sup>(1)</sup> | 4 S   | Sim             |
| 4004.64G <sup>(2)</sup>  | 8 S   | Sim             |
| 4004.64/P <sup>(2)</sup> | 4 S   | Sim             |

(1) Saída em Tensão

(2) Saída em Corrente

#### Módulos de Leitura de Temperatura

| MODELO                    | TIPO            | Nº DE CANAIS | TEMPERATURA      | N° DE FIOS |
|---------------------------|-----------------|--------------|------------------|------------|
| 4004.65/J                 | Termopar tipo J | 04           | 0 °C a 500 °C    | -          |
| 4004.66/J                 | Termopar tipo J | 08           | 0 °C a 500 °C    | -          |
| 4004.65/K                 | Termopar tipo K | 04           | 0 °C a 1200 °C   | -          |
| 4004.66/K                 | Termopar tipo K | 08           | 0 °C a 1200 °C   | -          |
| 4004.75/P                 | RTD tipo Pt100  | 04           | 0 °C a 200 °C    | 03         |
| 4004.75/P1                | RTD tipo Pt100  | 04           | -50 °C a +50 °C  | 03         |
| 4004.75/P2                | RTD tipo Pt100  | 04           | -50 °C a +150 °C | 03         |
| 4004.76/P                 | RTD tipo Pt100  | 08           | 0 °C a 200 °C    | 03         |
| 4004.76/P1                | RTD tipo Pt100  | 08           | -50 °C a +50 °C  | 03         |
| 4004.76/P2                | RTD tipo Pt100  | 08           | -50 °C a +150 °C | 03         |
| 4004.85 (1)               | RTD tipo Pt100  | 04           | 0 °C a 200 °C    | 03         |
| 4004.85/P2 <sup>(1)</sup> | RTD tipo Pt100  | 04           | -50 °C a +150 °C | 03         |

(1) Disponibilidade de 4 canais de entrada analógica (0 a 10 V ou 0 a 20 mA)

*Importante:* Os módulos de temperatura devem estar do lado oposto da fonte de alimentação para evitar interferência de leitura em seus canais.

#### Módulos de Contagem Rápida

| MODELO                   | N° DE CANAIS<br>DE CONTAGEM | MÁXIMA<br>FREQÜÊNCIA |  |
|--------------------------|-----------------------------|----------------------|--|
| 4004.87                  | 02                          | 100 kHz              |  |
| 4004.87SA <sup>(1)</sup> | 02                          | 100 kHz              |  |

(1) Possui 2 saídas analógicas

#### Módulos Conversores RS232/RS485 Isolados

#### Conversor RS232/RS485 Isolado:

Conversor RS232/RS485 isolado com controle de transmissão pelo sinal TXD ou pelo sinal RTS da RS232 (configurável através de jumper).

| MODELO   | DIFERENÇAS ENTRE OS MÓDULOS               |  |
|----------|-------------------------------------------|--|
| 2232.00R | Montado em bastidor do MPC4004 de 1 passo |  |
| 4004.71R | Usado como unidade avulsa do MPC4004      |  |

O módulo 4004.71R ocupa 1 (um) slot de um bastidor do MPC4004.

O módulo 2232.00R é formado por um bastidor de 1 (um) passo e um módulo MPC4004.

#### Conversor Ethernet / Serial Transparente:

O conversor Ethernet / Serial Transparente permite a conectividade de máquinas / processos com computadores supervisórios via rede ethernet. O conversor possui dois canais seriais independentes com padrão RS232 e padrão RS485.

| MODELO   | DIFERENÇAS ENTRE OS MÓDULOS               |  |
|----------|-------------------------------------------|--|
| 2345.10  | Montado em bastidor do MPC4004 de 1 passo |  |
| 4004.78  | Usado como unidade avulsa do MPC4004      |  |
| 4004.78W | WEB SERVER PARA MPC4004                   |  |

Observação: A alimentação da unidade 4004.78 é feita através de barramento interno

O módulo 4004.78 ocupa 1 (um) slot de um bastidor do MPC4004.

- O módulo 4004.78W ocupa 1 (um) slot de um bastidor da série MPC4004.
- O módulo 2345.10 é formado por um bastidor de 1 (um) passo e um módulo MPC4004.

#### Módulos Amplificadores para Válvula Proporcional

Estes módulos controlam diretamente 2 ou até 4 válvulas proporcionais. Os módulos possuem amplificadores que convertem proporcionalmente sinais de entrada, que variam de 0 a +10 Vcc, em corrente através do solenóide das válvulas.

| MODELO              | DIFERENÇAS ENTRE OS MÓDULOS               |
|---------------------|-------------------------------------------|
| 1901.00<br>1901.00M | Montado em bastidor do MPC4004 de 1 passo |
| 4004.73<br>4004.73M | Usado como unidade avulsa do MPC4004      |

O módulo 4004.73 ocupa 1 (um) slot de um bastidor do MPC4004. O módulo 1901.00 é formado por um bastidor de 1 (um) passo 4004.21 e um módulo 4004.73

#### Interfaces Homem Máquina (IHM)

| MODELO    |                 | DISPLAY      | N° DE E<br>TECLA F | BOTÕES<br>TECLA K | Nº DE LED'S<br>DE SINALIZAÇÃO |
|-----------|-----------------|--------------|--------------------|-------------------|-------------------------------|
| 2002.95/M | (4)             | LCD (2 x 20) | 04                 | 10                | 04                            |
| 2002P96   | (3) (4)         | LCD (2 x 20) | 12                 | 10                | 12                            |
| 2002.97/M | (4)             | LCD (4 x 20) | 04                 | 10                | 04                            |
| 4004.90   | (2) (3) (5)     | LCD (2 x 20) | -                  | 10                | 06                            |
| 4004.92   | (1) (2) (3) (4) | LCD (4 x 20) | 04                 | 10                | 04                            |
| 4004G92   | (1) (2) (3) (4) | LCD (4 x 20) | 04                 | 10                | 12                            |
| 4004P92   | (3) (4)         | LCD (4 x 20) | 04                 | 10                | 12                            |
| 4004.94   | (1) (2) (4)     | LCD (4 x 20) | 12                 | 10                | 12                            |
| 4004.95   | (3) (4)         | LCD (4 x 20) | -                  | 10                | 06                            |
| 4004.98   | (4)             | LCD (4 x 20) | 12                 | 10                | 12                            |
| 4004.99   | (2)             | VFD (4 x 20) | 12                 | 10                | 12                            |

(1) Display de Dígito Grande (9x5mm)

(2) Ao utilizar tais frontais, o módulo de fonte de alimentação usado em conjunto deve ser somente 4004.40, 4004.40/A ou 4004.40/F, devido ao consumo.

(3) Gabinete plástico

(4) Display com back-light

(5) Display com back-light negativo

# • Especificações Elétricas

#### Entradas Digitais (Corrente Contínua)

|                                       | TIPO N                | TIPO P                |
|---------------------------------------|-----------------------|-----------------------|
| Tensão de trabalho                    | +24 Vcc (-20% / +40%) | +24 Vcc (-20% / +40%) |
| Nível de comutação "ON"               | < 7 Vcc               | > 15 Vcc              |
| Nível de comutação "OFF"              | > 15 Vcc              | < 7 Vcc               |
| Tempo de comutação<br>"ON" para "OFF" | < 1 ms                | < 1 ms                |
| Tempo de comutação<br>"OFF" para "ON" | < 1 ms                | < 1 ms                |
| Corrente de entrada                   | < 10 mA por entrada   | < 10 mA por entrada   |
| Isolação ótica do sistema             | 1.500 V               | 1.500 V               |

Entrada tipo N: a comutação é executada quando um dispositivo externo fornece 0 Vcc à entrada digital.

Entrada tipo P: a comutação é executada quando um dispositivo externo fornece 24 Vcc à entrada digital.

#### Saídas Digitais (Corrente Contínua)

|                                       | TIPO N               | TIPO P               |
|---------------------------------------|----------------------|----------------------|
| Tensão de trabalho                    | 24 Vcc (-30% / +40%) | 24 Vcc (-30% / +40%) |
| Máxima corrente de carga              | 2 A                  | 2 A                  |
| Máxima corrente de pico               | 10 A (t <0,3ms)      | 10 A (t <0,3ms)      |
| Corrente de fuga "OFF"                | < 700 µA             | < 700 μA             |
| Tensão máxima "ON"                    | 1,5 Vcc              | 1,5 Vcc              |
| Tempo de comutação<br>"ON" para "OFF" | < 1 ms               | < 1 ms               |
| Tempo de comutação<br>"OFF" para "ON" | < 1 ms               | < 1 ms               |
| Isolação ótica do sistema             | 1.500 V              | 1.500 V              |

**Saída tipo N:** quando a comutação é executada, as cargas recebem o potencial de 0 Vcc da fonte de alimentação. Portanto, o comum das cargas deve estar ligado ao potencial de +24 Vcc da fonte de alimentação.

**Saída tipo P:** quando a comutação é executada, as cargas recebem o potencial de +24 Vcc da fonte de alimentação. Portanto, o comum das cargas deve estar ligado ao potencial de 0 Vcc da fonte de alimentação.

*Importante:* Usar no máximo 04 saídas ligadas simultaneamente para cada grupo de 08 saídas.

# Entradas Digitais (Corrente Alternada)

| ENTRADAS DIGITAIS (corrente alternada)        |                                                        |  |  |
|-----------------------------------------------|--------------------------------------------------------|--|--|
| Máxima corrente de entrada "ON" (por entrada) | 5 mA (4004.35 – 110 Vca)<br>10 mA (4004.35A – 220 Vca) |  |  |
| Tempo de comutação<br>"ON" para "OFF"         | < 20 ms                                                |  |  |
| Tempo de comutação<br>"OFF" para "ON"         | < 20 ms                                                |  |  |
| Isolação ótica do sistema                     | 1.500 V                                                |  |  |

# Saídas Digitais (Corrente Alternada)

| SAÍDA A RELÉ – 4004.37       |                                 |  |
|------------------------------|---------------------------------|--|
|                              | Contato Seco – NA               |  |
| Tipo de contato              | S0 a S4 – Saídas Independentes  |  |
|                              | S5,S6 e S7 – Saída com um comum |  |
| Máxima tensão de comutação   | +30 Vcc / 240 Vca               |  |
| Máxima corrente por saída    | 2 A                             |  |
| Atraso na comutação          | < 10 ms                         |  |
| Isolação ótica do sistema    | 1.500 V                         |  |
| Fonte de Alimentação Externa | +24 Vcc (-20% / +10%) /120 mA   |  |

| SAÍDA A RELÉ – 4004.57                   |                                |  |
|------------------------------------------|--------------------------------|--|
|                                          | Contato Seco – NA              |  |
| Tipo de contato                          | S0 a S3 – Saídas com um comum  |  |
|                                          | S4 a S7 – Saídas com um comum  |  |
| Máxima tensão de comutação               | +30Vcc / 240 Vca               |  |
| Máxima corrente por saída                | 2 A                            |  |
| Atraso na comutação                      | < 10ms                         |  |
| Isolação ótica do sistema                | 1.500 V                        |  |
| Fonte de Alimentação Externa             | +24 Vcc (-20% / +40%) / 120 mA |  |
| Resistência inicial de contato p/ saídas | 30mΩ                           |  |

| SAÍDA A TRIAC – 4004.39   |                       |  |
|---------------------------|-----------------------|--|
| Tensão de comutação       | 90 a 240 Vca (+/- 5%) |  |
| Freqüência de comutação   | 50/60 Hz (+/- 5%)     |  |
| Máxima corrente por saída | 2 A                   |  |
| Corrente de fuga "OFF"    | < 5 mA                |  |
| Isolação ótica do sistema | 1.500 V               |  |

#### Módulo Multiplex

| MÓDULO MULTIPLEX             |                               |
|------------------------------|-------------------------------|
| Isolação ótica do sistema    | 1.500 V                       |
| Fonte de Alimentação Externa | +24 Vcc (-20% / +40%) /100 mA |

### Temperatura

| TERMOPAR TIPO J       |                                 |  |
|-----------------------|---------------------------------|--|
| Temperatura           | 0 a 500 °C                      |  |
| Impedância de entrada | > 20 kΩ                         |  |
| Linearização          | Através de software             |  |
| Resolução             | 0,3 °C                          |  |
| Exatidão              | $\pm$ 0,5 % do fundo de escala  |  |
| Drift temperatura     | 0,12 °C/°C                      |  |
| Tempo de Resposta     | 1,6s                            |  |
| Fonte de Alimentação  | Através do barramento (interno) |  |

| TERMOPAR TIPO K       |                                 |  |
|-----------------------|---------------------------------|--|
| Temperatura           | 0 a 1200 °C                     |  |
| Impedância de entrada | > 20 kΩ                         |  |
| Linearização          | Através de software             |  |
| Resolução             | 1 °C                            |  |
| Exatidão              | $\pm$ 0,5 % do fundo de escala  |  |
| Drift temperatura     | 0,25 °C/°C                      |  |
| Tempo de Resposta     | 1,6s                            |  |
| Fonte de Alimentação  | através do barramento (interno) |  |

| TERMORESISTÊNCIA PT100 3 FIOS |                                 |  |
|-------------------------------|---------------------------------|--|
| Temperatura                   | 0 a 200 °C ou -50 °C a +150 °C  |  |
| Corrente de excitação         | 1 mA                            |  |
| Resolução                     | 0,1 °C                          |  |
| Exatidão                      | ±0,3 °C                         |  |
| Drift temperatura             | 0,02 °C/°C                      |  |
| Tempo de Resposta             | 1 varredura                     |  |
| Fonte de Alimentação          | através do barramento (interno) |  |

*Importante:* Para PT100 os valores acima são garantidos para impedância de cabo < ou =  $100\Omega$ .

### Entradas e Saídas Analógicas

### Entradas Analógicas:

| ENTRADAS ANALÓGICAS EM TENSÃO |                                 |  |
|-------------------------------|---------------------------------|--|
| Sinal de entrada              | 0 a +10 Vcc                     |  |
| Impedância de entrada         | > 40 kΩ                         |  |
| Resolução                     | 12 bits (2,5 mV)                |  |
| Exatidão                      | ±35 mV                          |  |
| Drift temperatura             | 0,1 mV/°C                       |  |
| Tempo de Resposta             | uma varredura                   |  |
| Fonte de Alimentação          | através do barramento (interno) |  |

| ENTRADAS ANALÓGICAS EM CORRENTE        |                                 |  |  |  |
|----------------------------------------|---------------------------------|--|--|--|
| Sinal de entrada em corrente 0 a 20 mA |                                 |  |  |  |
| Impedância de entrada em corrente      | <b>250</b> Ω ou 500 Ω           |  |  |  |
| Resolução                              | 12 bits (5,0 μA)                |  |  |  |
| Exatidão                               | ±120 / 70 μA                    |  |  |  |
| Drift temperatura                      | 0,10 μA/°C                      |  |  |  |
| Tempo de Resposta                      | uma varredura                   |  |  |  |
| Fonte de Alimentação                   | através do barramento (interno) |  |  |  |

*Importante:* A opção por entrada em tensão ou corrente é feita através de jumpers.

## Saídas Analógicas:

| SAÍDA EM TENSÃO UNIPOLAR      |                                 |  |  |
|-------------------------------|---------------------------------|--|--|
| Sinal de saída em tensão      | 0 a +10 Vcc                     |  |  |
| Impedância de saída em tensão | < 200 Ω                         |  |  |
| Resolução                     | 12 bits (2,5 mV)                |  |  |
| Exatidão                      | ±25 mV                          |  |  |
| Drift temperatura             | 0,3 mV/°C                       |  |  |
| Tempo de Resposta             | uma varredura                   |  |  |
| Fonte de Alimentação          | através do barramento (interno) |  |  |
| Erro de conversão             | <10mV                           |  |  |

| SAIDA EM TENSÃO BIPOLAR       |                                 |  |  |
|-------------------------------|---------------------------------|--|--|
| Sinal de saída em tensão      | -10 a +10Vcc                    |  |  |
| Impedância de saída em tensão | < 200Ω                          |  |  |
| Resolução                     | 11 bits (5 mV)                  |  |  |
| Exatidão                      | ±100 mV                         |  |  |
| Drift temperatura             | 0,5 mV/°C                       |  |  |
| Tempo de Resposta             | uma varredura                   |  |  |
| Fonte de Alimentação          | Através do barramento (interno) |  |  |

*Importante:* A opção por saída de 0 a 10Vcc ou ± 10Vcc é feita através de jumpers.

| SAÍDA EM CORRENTE          |                                 |  |
|----------------------------|---------------------------------|--|
| Sinal de saída em corrente | 0 a 20 mA                       |  |
| Máxima impedância da carga | <500 Ω                          |  |
| Resolução                  | 12 bits (5 μA)                  |  |
| Exatidão                   | ±215 μA                         |  |
| Drift temperatura          | 1,0 μA/°C                       |  |
| Tempo de Resposta          | uma varredura                   |  |
| Fonte de Alimentação       | através do barramento (interno) |  |
| Erro de conversão          | <10µA                           |  |

#### Módulo Conversor RS232/RS485 Isolado

| 2232.00R e 4004.71R            |                                       |  |
|--------------------------------|---------------------------------------|--|
| Tensão de Alimentação          | 110Vca ou 220Vca                      |  |
| Controle de Transmissão        | RXD/RTS da RS232                      |  |
| Sinalização dos Sinais RX e TX | Através de LED's no frontal do módulo |  |

Observação: A alimentação do módulo é selecionada através de chave no interior da unidade; Os modelos 2232.00R e 4004.71R possuem proteção contra descargas atmosféricas.

#### Amplificador para Válvula Proporcional

| AMPLIFICADOR PARA VÁLVULA PROPORCIONAL        |                                             |  |  |  |
|-----------------------------------------------|---------------------------------------------|--|--|--|
| Tensão de Alimentação (Vs)                    | 20 a 35 Vcc                                 |  |  |  |
| Sinal de Entrada (Vin)                        | 0 a +10 Vcc                                 |  |  |  |
| Impedância de Entrada (Zin)                   | 180 kΩ típico.                              |  |  |  |
| Resistência da Solenóide (Rs)                 | Rs < (Vs – 5 Vcc) / Imáx.                   |  |  |  |
| Faixa de ajuste de Corrente Mínima (Imín)     | 0 a > 30 % de Imáx                          |  |  |  |
| Corrente Máxima (Imáx)                        | 3 A (depende de Vs e Rs)                    |  |  |  |
| Faixa de ajuste Freq.de Dither (Fdither)      | 100 a 300 Hz (trimpot interno)              |  |  |  |
| Faixa de ajuste Amplitude de Dither (Adither) | 0 a aprox. 30% de Imáx (depende de Vs e Rs) |  |  |  |
| Proteção contra inversão de polaridade        | Fusível 500mA (F1)                          |  |  |  |

#### Módulo de Energia 4004.45

| MÓDULO DE ENERGIA – 4004.45             |                               |  |  |
|-----------------------------------------|-------------------------------|--|--|
|                                         | 17 ~ 280V entre Fase x Fase   |  |  |
|                                         | 10 ~ 160V entre Fase x Neutro |  |  |
| Freqüência                              | 47 ~ 65Hz                     |  |  |
| Corrente nominal                        | 0,1 ~ 5 A                     |  |  |
| Corrente máxima de pico                 | 10 <sup>a</sup>               |  |  |
| Precisão                                | 0,5 % do fundo de escala      |  |  |
| Isolação galvânica                      | 2500V                         |  |  |
| Esquema de ligação                      | Estrela a quatro fios         |  |  |
| Falta momentânea de energia permissível | 50ms máximo                   |  |  |
| Temperatura de armazenagem              | -20 a +70°C                   |  |  |
| Temperatura de operação                 | 0 a +55°C                     |  |  |
| Tempo de leitura                        | 1s (típico)                   |  |  |
| Precisão de leitura                     | 1% do fundo de escala         |  |  |

# Fontes de Alimentação (acessórios)

| 24Vcc / 3A - 2240.03  |                                            |
|-----------------------|--------------------------------------------|
| Tensão de Alimentação | 90 a 253Vca (47 a 63Hz)                    |
| Tensão de Saída CC    | +24Vcc / 3A                                |
| Filtro Interno RF     | Tipo duplo "pi"                            |
| Temp. de Trabalho     | 0 a +50°C                                  |
|                       | 2000V entre entrada/saída; entrada/chassis |
| ISUIAÇAU              | 500V entre saída/chassis                   |

| 24Vcc / 5A – 2240.05R |                                            |
|-----------------------|--------------------------------------------|
| Tensão de Alimentação | 90 a 253Vca (47 a 63Hz)                    |
| Tensão de Saída CC    | +24Vcc / 5A                                |
| Filtro Interno RF     | Tipo duplo "pi"                            |
| Temp. de Trabalho     | 0 a +55°C                                  |
|                       | 2000V entre entrada/saída; entrada/chassis |
| ISOlação              | 500V entre saída/chassis                   |

# • Configuração dos Módulos

#### Módulo de Processamento

| PLACA                                                     | JUMPER | POSIÇÃO | FUNÇÃO                |
|-----------------------------------------------------------|--------|---------|-----------------------|
| 101.2806 "P"<br>101.2807 "N"<br>101.2874. "N" / "P" /Relé | ето    | A       | Encoder unidirecional |
|                                                           | 512    | В       | Encoder bidirecional  |
|                                                           | ST3    | A       | Encoder bidirecional  |
|                                                           |        | В       | Encoder unidirecional |

Default: bidirecional

**Observação:** a CPU do MPC4004 é composta por duas placas de circuito impresso. Os jumpers de definição do encoder encontram-se na placa inferior. Para acessá-los é necessário remover a placar superior, retirando os parafusos de fixação.

Após alterar os jumpers ao remontar as placa verificar se a conexão entre as mesmas está correta.

#### Entrada Analógica

Os Módulos de Expansão com Entradas Analógicas podem ser configurados em tensão ou corrente. A opção deve ser feita através dos jumpers internos mostrados abaixo:

| <b>4004.60</b> e <b>4004</b> . | 61    |        |              |            |
|--------------------------------|-------|--------|--------------|------------|
| PLACA                          | CANAL | JUMPER |              |            |
| 100 2950                       | E1    | ST4    | A – Corrente | B – Tensão |
| 100.2850                       | E2    | ST3    | A – Corrente | B – Tensão |
| 100 2950                       | E3    | ST1    | A – Corrente | B – Tensão |
| 100.2059                       | E4    | ST2    | A – Corrente | B – Tensão |

Default: entrada em tensão.

#### 4004.60/A e 4004.61/A

| PLACA                                                    | CANAL        | JUMPER     |              |            |
|----------------------------------------------------------|--------------|------------|--------------|------------|
| 100 2952                                                 | E1           | ST4        | A – Corrente | B – Tensão |
| 100.2853                                                 | E2           | ST3        | A – Corrente | B – Tensão |
| E3         ST1           100.2855         E4         ST2 | A – Corrente | B – Tensão |              |            |
|                                                          | E4           | ST2        | A – Corrente | B – Tensão |
|                                                          |              |            |              |            |

Default: entrada em tensão.

#### 4004.60N e 4004.61N

| PLACA    | CANAL | JUMPER |                                |                                |              |
|----------|-------|--------|--------------------------------|--------------------------------|--------------|
| 100 2949 | E1    | ST4    | A/C – Corrente (250 $\Omega$ ) | A/D – Corrente (500 $\Omega$ ) | B/D – Tensão |
| 100.2040 | E2    | ST3    | A/C – Corrente (250 $\Omega$ ) | A/D – Corrente (500 $\Omega$ ) | B/D – Tensão |
| 100 2940 | E3    | ST1    | A/C – Corrente (250 $\Omega$ ) | A/D – Corrente (500 $\Omega$ ) | B/D – Tensão |
| 100.2049 | E4    | ST2    | A/C – Corrente (250 $\Omega$ ) | A/D – Corrente (500 $\Omega$ ) | B/D – Tensão |

Os Módulos de Leitura de Temperatura – **4004.85** e **4004.85/P2** também possuem **04** canais de entrada analógica, podendo ser configurada em tensão ou corrente. A opção deve ser realizada através dos jumpers internos:

| PLACA               | CANAL |     | JUMPER                                   |              |            |
|---------------------|-------|-----|------------------------------------------|--------------|------------|
|                     | E1    |     | ST4                                      | A – Corrente | B – Tensão |
| 100 2957            | E2    |     | ST3                                      | A – Corrente | B – Tensão |
| 100.2057            | E3    |     | ST2                                      | A – Corrente | B – Tensão |
|                     | E4    |     | ST1                                      | A – Corrente | B – Tensão |
| 100.2862 ENDEREÇO S |       | ST2 | F – Posição fixa p/ utilização do módulo |              |            |

Default: entrada em corrente.

**Observação:** Máximo de 1 módulo por bastidor.

#### Saída Analógica

| PLACA    | JUMPER      | POSIÇÃO | FUNÇÃO                                        |  |
|----------|-------------|---------|-----------------------------------------------|--|
|          | ST5         | А       | SAÍDA ANALÓGICA (S1) EM TENSÃO 0 A 10V        |  |
|          | ST6<br>ST7  | В       | SAÍDA ANALÓGICA (S1) EM TENSÃO ± 10V          |  |
|          | ST8         | А       | SAÍDA ANALÓGICA (S2) EM TENSÃO 0 A 10V        |  |
|          | ST9<br>ST10 | В       | SAÍDA ANALÓGICA (S2) EM TENSÃO ± 10V          |  |
| 100.2848 | ST11        | А       | SAÍDA ANALÓGICA 1 CONFIGURADA PARA 0 A +10Vcc |  |
|          | 3111        | В       | SAÍDA ANALÓGICA 1 CONFIGURADA PARA ±10Vcc     |  |
|          | ST12        | А       | SAÍDA ANALÓGICA 2 CONFIGURADA PARA 0 A +10Vcc |  |
|          |             | В       | SAÍDA ANALÓGICA 2 CONFIGURADA PARA ±10Vcc     |  |
|          | ST13        | А       | SAÍDA ANALÓGICA 3 CONFIGURADA PARA 0 A +10Vcc |  |
|          |             | В       | SAÍDA ANALÓGICA 3 CONFIGURADA PARA ±10Vcc     |  |
|          | ST14        | А       | SAÍDA ANALÓGICA 4 CONFIGURADA PARA 0 A +10Vcc |  |
|          | 3114        | В       | SAÍDA ANALÓGICA 4 CONFIGURADA PARA ±10Vcc     |  |

| PLACA    | JUMPER     | POSIÇÃO | FUNÇÃO                                 |  |
|----------|------------|---------|----------------------------------------|--|
|          | ST3        | А       | SAÍDA ANALÓGICA (S3) EM TENSÃO 0 A 10V |  |
| 100.2849 | ST4<br>ST5 | В       | SAÍDA ANALÓGICA (S3) EM TENSÃO ± 10V   |  |
|          | ST6<br>ST7 | А       | SAÍDA ANALÓGICA (S4) EM TENSÃO 0 A 10V |  |
|          | ST8        | В       | SAÍDA ANALÓGICA (S4) EM TENSÃO ± 10V   |  |

### Módulo Contagem Rápida

| 4004.87  | e 4004.87SA                   |                  |                       |
|----------|-------------------------------|------------------|-----------------------|
| PLACA    | JUMPER                        | POSIÇÃO          | FUNÇÃO                |
|          | ST1                           | А                | Encoder +5 Vcc        |
| 101.2860 | 311                           | B <sup>(*)</sup> | Encoder +12 Vcc       |
|          | $ST^{(2)} \circ ST^{(1)}$     | A                | Encoder unidirecional |
|          | 310                           | B <sup>(*)</sup> | Encoder bidirecional  |
|          | $ST10^{(2)} \circ ST11^{(1)}$ | A                | Entrada P             |
|          | SITURESTIT                    | B <sup>(*)</sup> | Entrada N             |
|          | ST12 (2) 0 ST12 (1)           | A <sup>(*)</sup> | Saída N               |
|          | 5112 65115                    | B                | Saída P               |

(1) Contador Rápido 1

(2) Contador Rápido 2

(\*) Posição Default

**Observação:** máximo de 1 módulo por bastidor.

#### Módulos Conversores RS232/RS485

Os Módulos Conversores 2232.00R e 4004.71R podem ter a transmissão controlada pelo sinal TX ou RTS da RS232.

A opção deve ser feita através do jumper interno mostrado abaixo:

| PLACA    | JUMPER | POSIÇÃO          | FUNÇÃO                                   |  |
|----------|--------|------------------|------------------------------------------|--|
| 101.2873 | 874    | A <sup>(*)</sup> | Controle de Transmissão via TX da RS232  |  |
|          | 311    | В                | Controle de Transmissão via RTS da RS232 |  |

(\*) Posição default

**Observação:** O controle de transmissão por RTS só é usado em softwares que disponibilizam este sinal, sendo que na maioria das aplicações o controle da direção do fluxo das informações é feito pelo próprio sinal de "TX".

#### Módulo Slave de Comunicação

Os Módulos Slave de Comunicação 4004.72R e 4004.72M podem ter o padrão elétrico do canal de comunicação configurados como RS232 ou RS485.

A opção deve ser feita através do jumper interno mostrado abaixo:

| PLACA    | JUMPER | POSIÇÃO          | FUNÇÃO             |
|----------|--------|------------------|--------------------|
| 101.2910 | 070    | A                | Canal 2 como RS232 |
|          | 512    | B <sup>(*)</sup> | Canal 2 como RS485 |
|          | ST3    | Α                | Canal 1 como RS232 |
|          |        | B <sup>(*)</sup> | Canal 1 como RS485 |

(\*) Posição default

#### Jumpers de Endereçamento

O endereçamento na série MPC4004 é normalmente feito através de um jumper que varia de A até H.

Algumas unidades digitais e analógicas da série MPC4004 receberam um jumper adicional , denominado **STG** ou Jumper de Grupo.

Este jumper permite que haja um aumento da quantidade de pontos digitais e analógicos da série MPC4004.

Este aumento só pode ser praticado nos drivers MPC4004R e MPC4004T.

Os demais drivers também poderão utilizar as unidades com Jumper de Grupo, porém nestes casos o jumper STG deverá permanecer em sua posição default.

#### Posição default do jumper STG:

- **STG em A** = módulos digitais
- **STG em B** = módulos analógicos

### Unidades que receberam jumper de grupo.

#### DIGITAIS

| CÓDIGO   | DESCRIÇÃO                                                       |
|----------|-----------------------------------------------------------------|
| 4004.31G | Módulo de expansão com 16S "N"                                  |
| 4004.31H | Módulo de expansão com 16S "N" (Troca a Quente)                 |
| 4004.32G | Módulo de expansão com 16S "P"                                  |
| 4004.32H | Módulo de expansão com 16S "P" (Troca a Quente)                 |
| 4004.33G | Módulo de expansão com 16E "N"                                  |
| 4004.33H | Módulo de expansão com 16E "P/N" (Troca a Quente)               |
| 4004.34G | Módulo de expansão com 16E "P"                                  |
| 4004.38G | Módulo de expansão com 8E "N" ou "P"                            |
| 4004.53G | Módulo de expansão com 16E/16S "N"                              |
| 4004.53H | Módulo de expansão com 16E "P" ou "N" /16S "N" (Troca a Quente) |
| 4004.54G | Módulo de expansão com 16E /16S "P"                             |
| 4004.54H | Módulo de expansão com 16E "P" ou "N" /16S "P" (Troca a Quente) |
| 4004.55G | Módulo de expansão com 32 entradas "N"                          |
| 4004.55H | Módulo de expansão com 32 entradas "P" ou "N" (Troca a Quente)  |
| 4004.56G | Módulo de expansão com 32 entradas "P"                          |
| 4004.58G | Módulo de expansão com 16E "P" ou "N" /16S relé                 |

#### ANALÓGICAS

| CODIGO   | DESCRIÇAO                                             |
|----------|-------------------------------------------------------|
| 4004.62G | Módulo de expansão 8E Analógicas (tensão ou corrente) |
| 4004.62P | Módulo de expansão 4E Analógicas (tensão ou corrente) |
| 4004.63G | Módulo de expansão 8S Analógicas (tensão)             |
| 4004.63P | Módulo de expansão 4S Analógica (tensão)              |
| 4004.64G | Módulo de expansão 8S Analógica (corrente)            |
| 4004.64P | Módulo de expansão 4S Analógica (corrente)            |

Resumo geral das quantidades de uma mesma placa no bastidor para os drivers MPC4004R e MPC4004T:

| TIPO DE I/O             | QUANT. CS | JUMPERS                |
|-------------------------|-----------|------------------------|
| 08 Entradas / 08 Saídas | 08        | ST1: A-H               |
| 16 Entradas / 16 Saídas | 15        | ST1:A-H<br>STG: A e B  |
| 16 Entradas             | 15        | ST1 :A-H<br>STG: A e B |
| 16 Saídas               | 15        | ST1:A-H<br>STG: A e B  |
| 32 Entradas             | 15        | ST1:A-H<br>STG: A e B  |
| Temperatura             | 08        | ST2: A-H               |
| E/S Analógica           | 08        | ST1: A-H               |
| Módulos MAC             | 15        | ST1:A-H<br>STG: A e B  |
| Contador Rápido         | 01        | ST2: G e H             |
| Multiplex               | 01        | ST2: A-H               |
| Específico              | 08        | ST2: A-H               |
**Observação:** O CS do contador rápido é gerado baseado em uma EPLD, não sendo possível alterar seu CS.

O Jumper de Grupo permite que uma determinada placa possa ser configurada para trabalhar no grupo A ou no grupo B.

Cada grupo possui 8 endereçamentos, desta forma o módulo que possuir o Jumper de Grupo pode ser utilizado em 16 slots.

Como a CPU possui uma expansão digital, o número máximo será de 15 módulos a serem utilizados.

# Regras para a inclusão de unidades no(s) bastidor(es) (somente drivers MPC4004R e MPC4004T):

- Os módulos 4004.60 e 4004.61 só podem ser colocadas num total de 08;
- Os módulos digitais com 8 pontos, como por exemplo 4004.37, 4004.51, 4004.39, etc., só podem ser inseridos no total de 07 módulos;
- O Contador Rápido e o Multiplex, só podem ser alocados uma única vez;

Observação: O contador rápido utiliza 02 CS's fixos: G e H (GRUPO B).

Caso os CS do contador já tenham sido utilizados por outro módulo, o WinSUP 2 informa o usuário. A placa não possui nenhum jumper de endereçamento.

# • Esquemas de Ligações para os Módulos da Série MPC4004

Os esquemas de ligações para os Módulos de Processamento, bem como para os módulos de expansão são mostrados nas próximas figuras.

# MÓDULOS DE ALIMENTAÇÃO

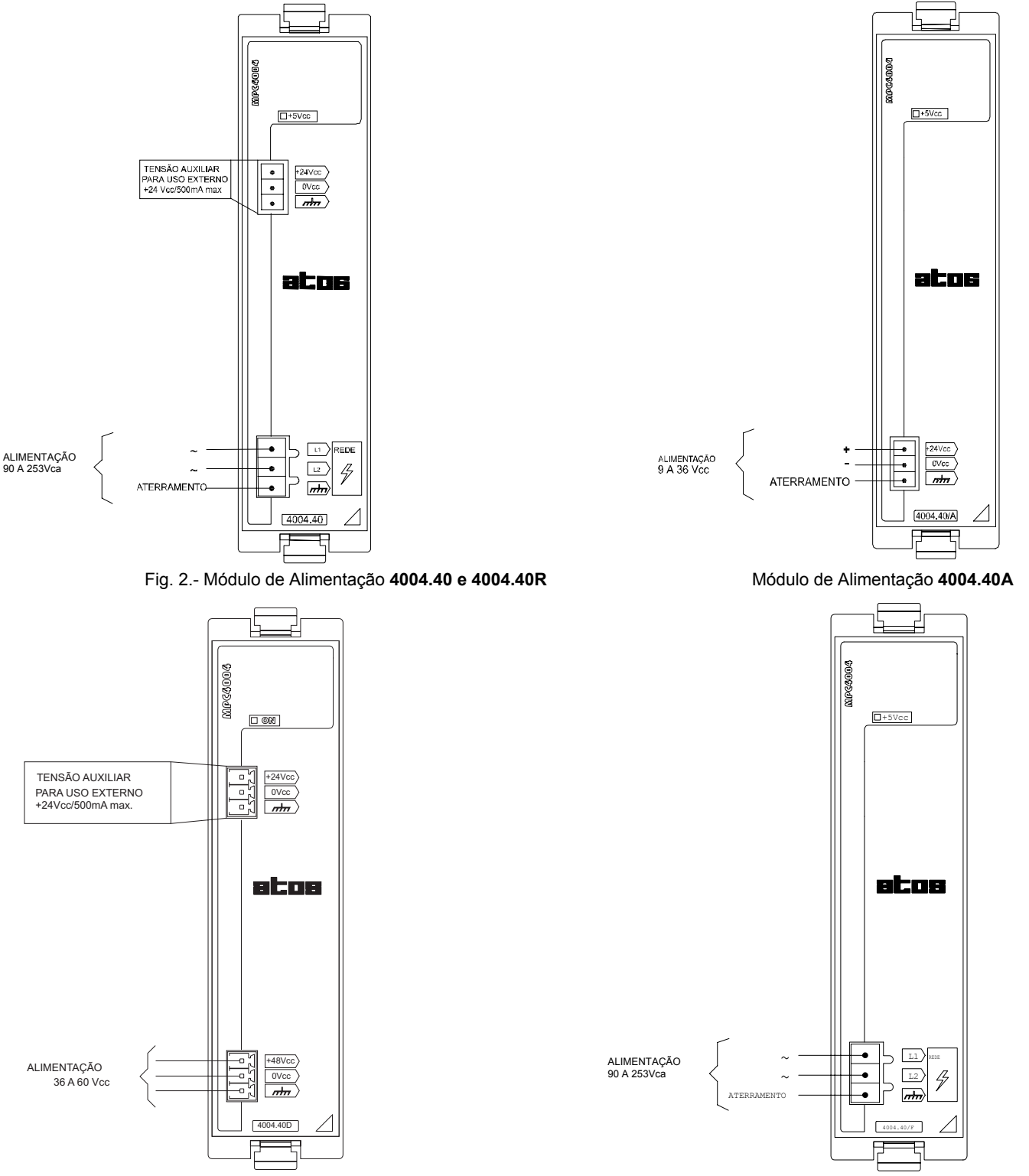

Fig. 3. - Módulo de Alimentação **4004.40D (OBSOLETA)** 

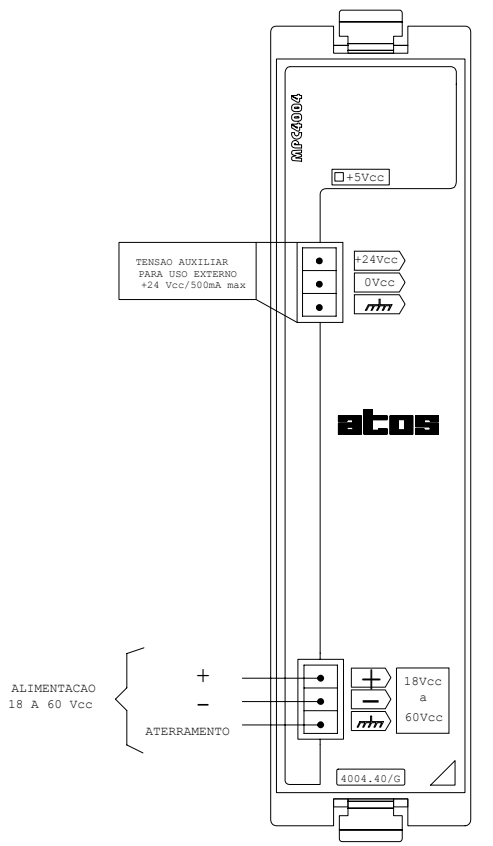

Fig. 4. - Módulo de Alimentação 4004.40G

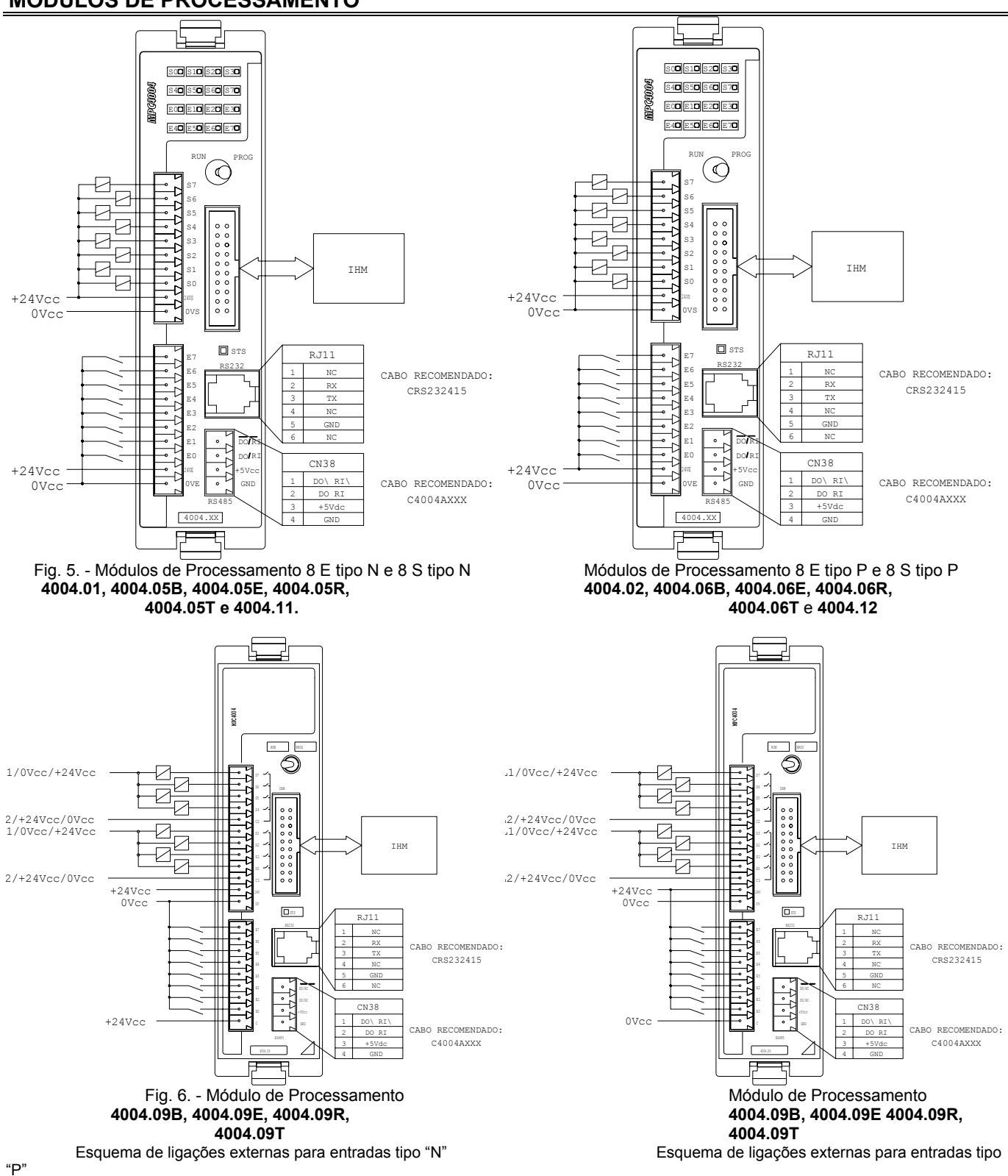

#### MÓDULOS DE PROCESSAMENTO

# MÓDULOS DE EXPANSÃO DIGITAL (CORRENTE CONTÍNUA)

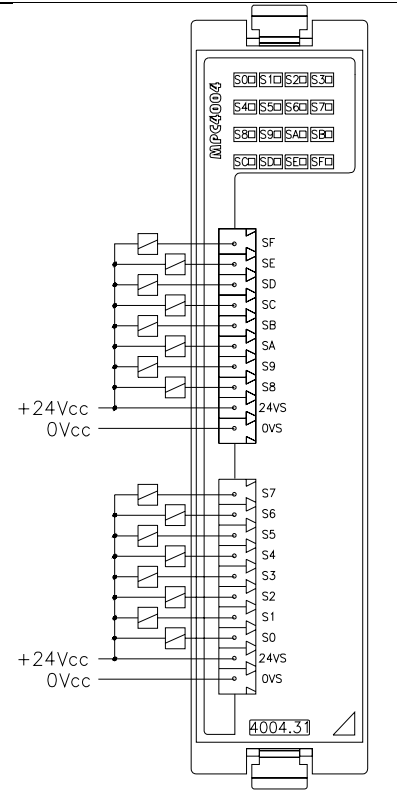

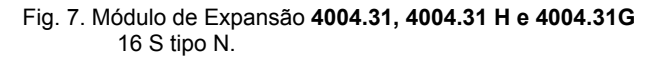

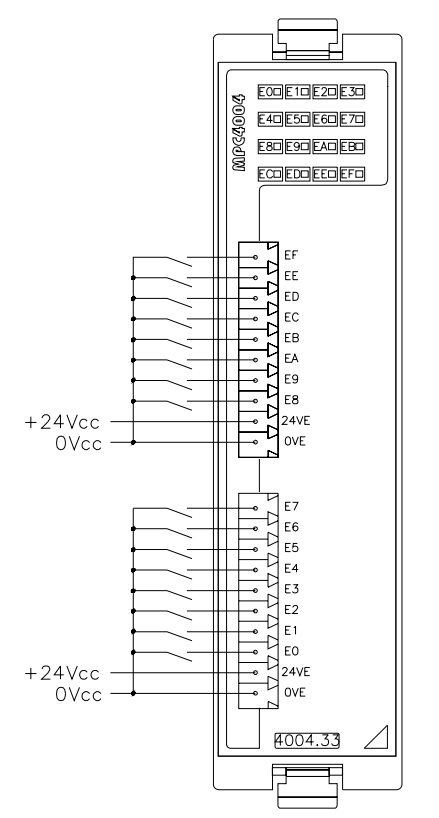

Fig. 8. - Módulo de Expansão **4004.33 e 4004.33G** 16 E tipo N.

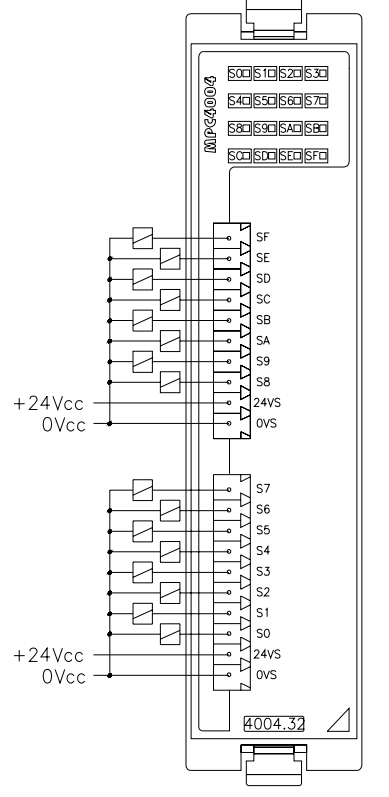

Módulo de Expansão **4004.32, 4004.32H e 4004.32G** 16 S tipo P

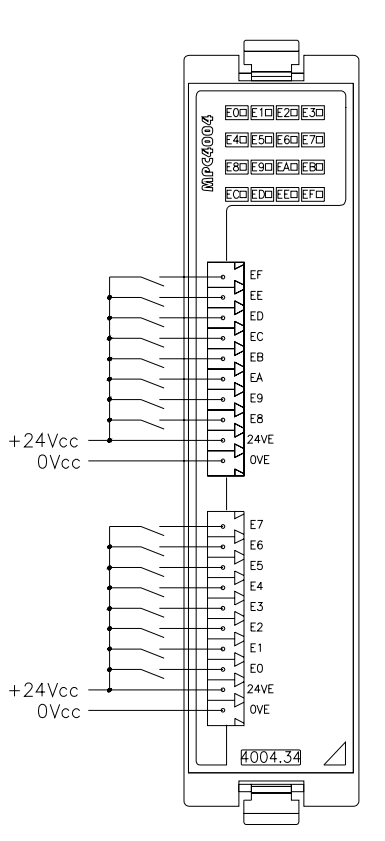

Módulo de Expansão **4004.34 e 4004.34G** 16 E tipo P

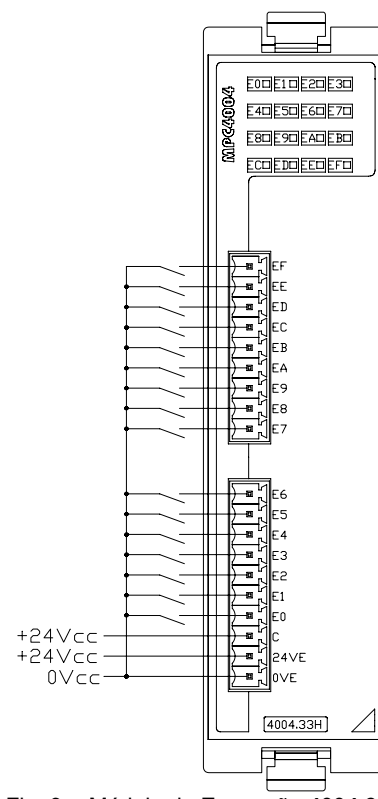

Fig. 9. - Módulo de Expansão **4004.33H** Esquema de ligações externas para entradas tipo "N".

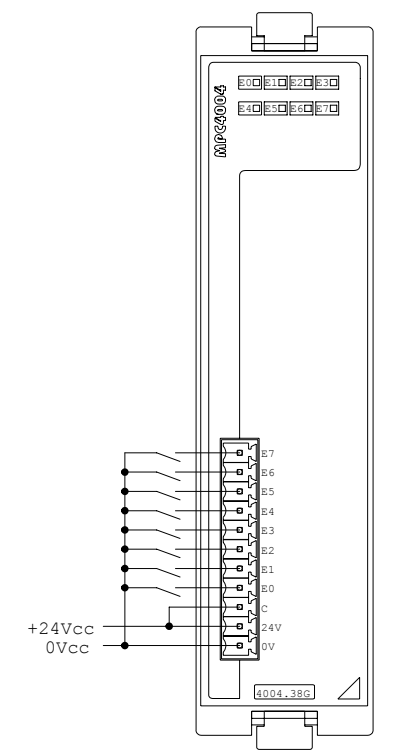

Fig. 10. Módulo de Expansão **4004.38G** Esquema de ligações externas para entradas tipo "N" "P"

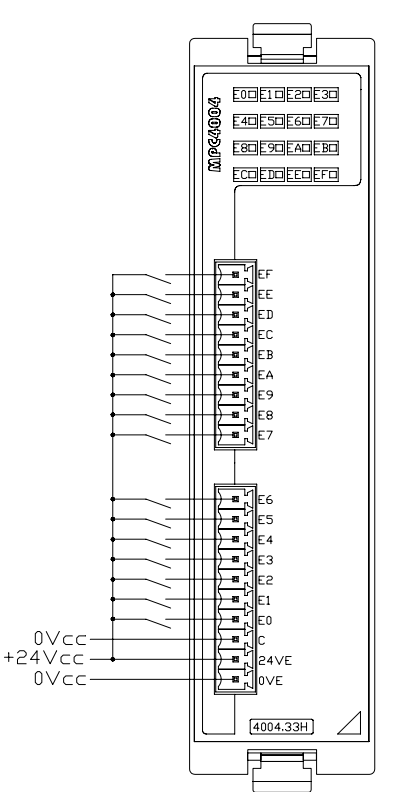

Módulo de Expansão **4004.33H** Esquema de ligações externas para entradas tipo "P".

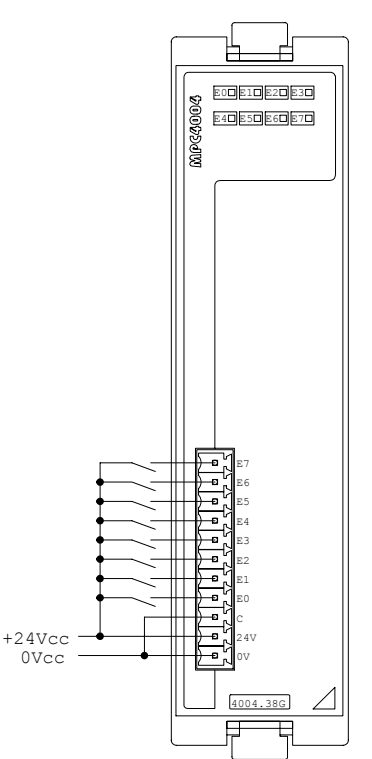

Módulo de Expansão **4004.38G** Esquema de ligações externas para entradas tipo

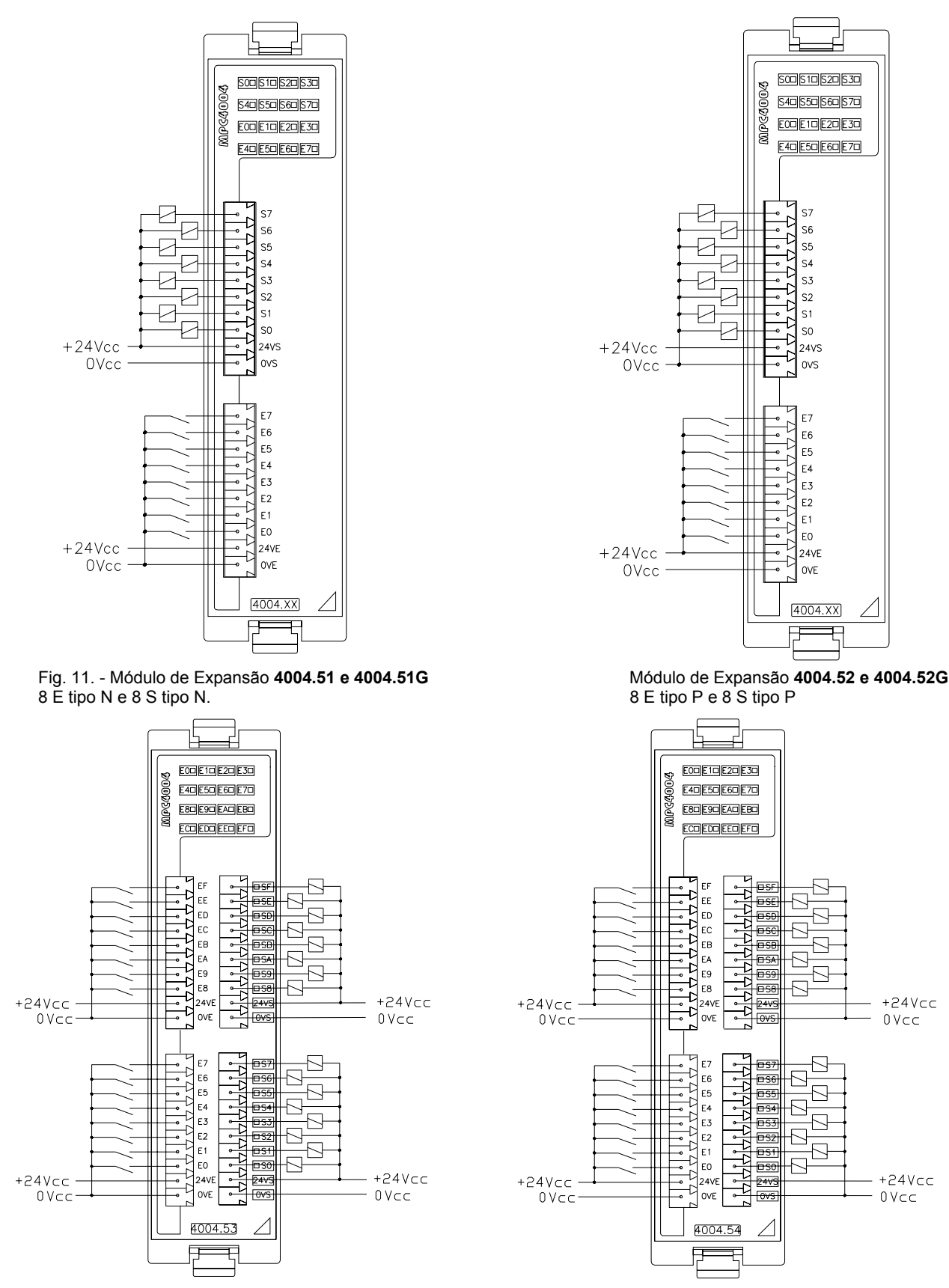

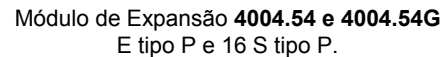

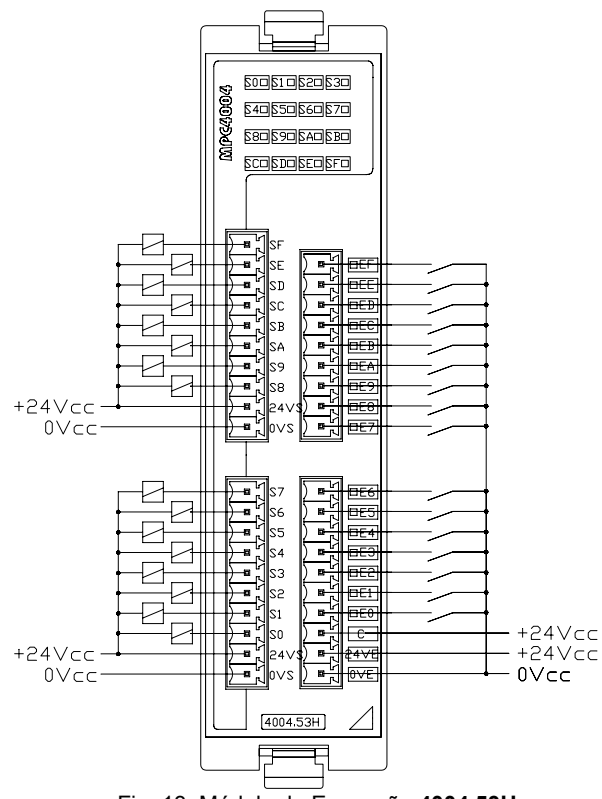

Fig. 13. Módulo de Expansão **4004.53H** Esquema de ligações externas para entradas tipo "N".

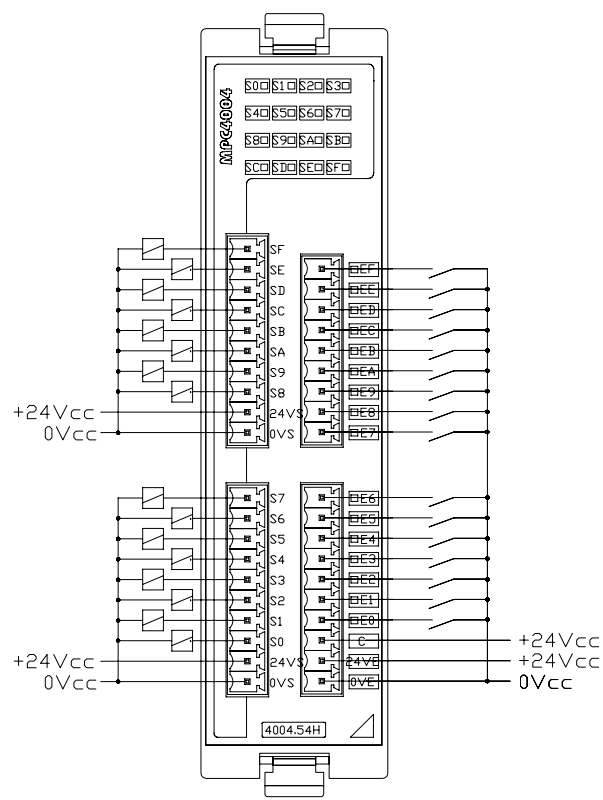

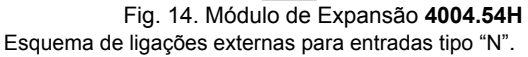

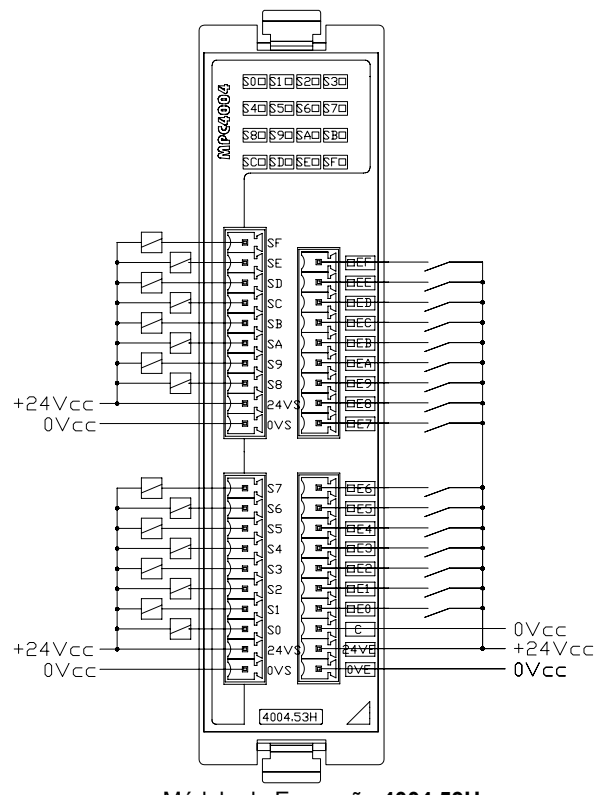

Módulo de Expansão **4004.53H** Esquema de ligações externas para entradas tipo "P".

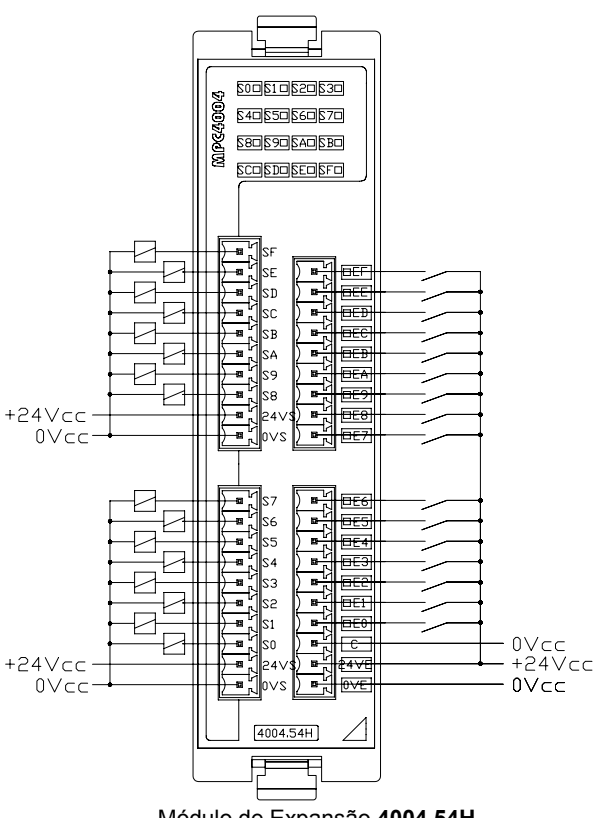

Módulo de Expansão **4004.54H** Esquema de ligações externas para entradas tipo "P".

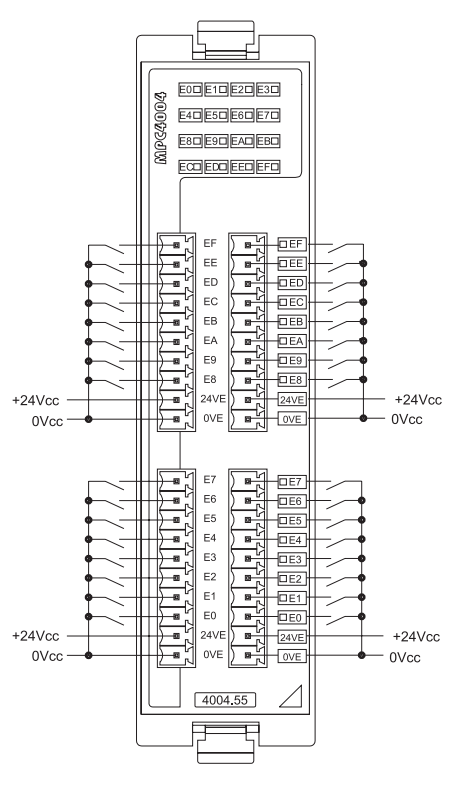

Fig. 15. Módulo de Expansão **4004.55 e 4004.55G** 32 E tipo N

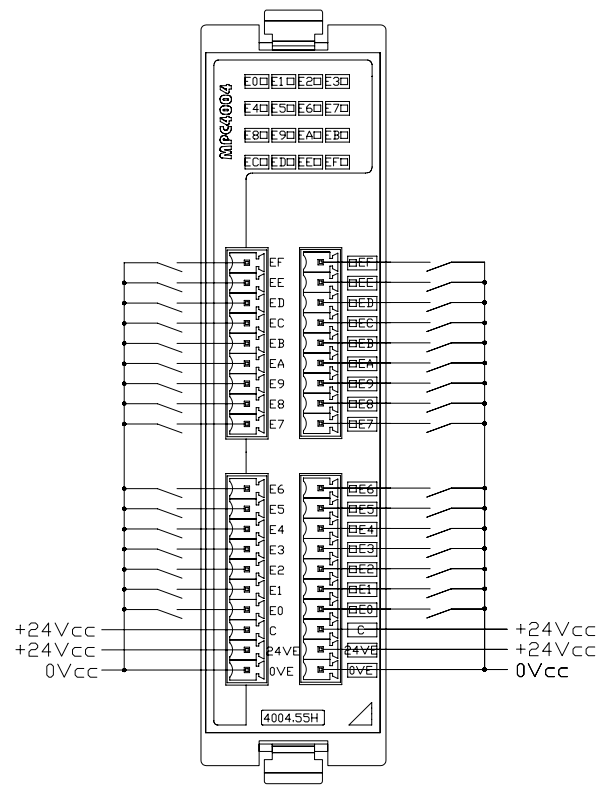

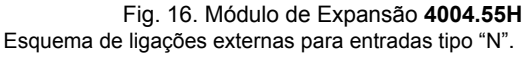

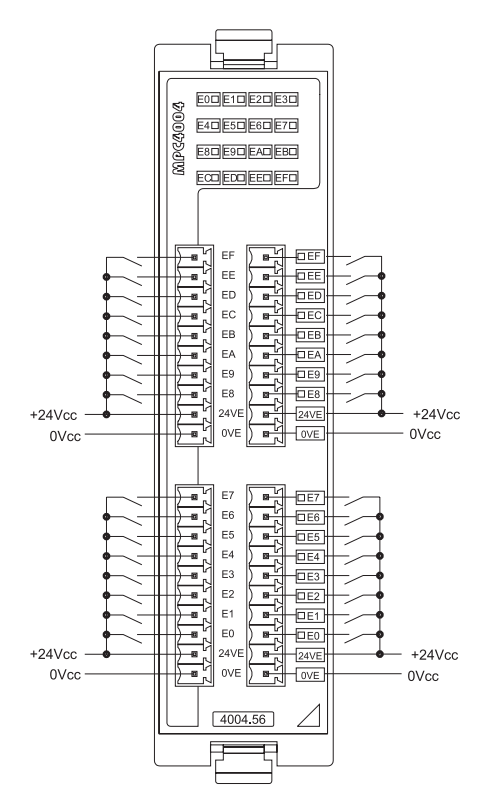

Módulo de Expansão **4004.56 e 4004.56G** 32 E tipo P

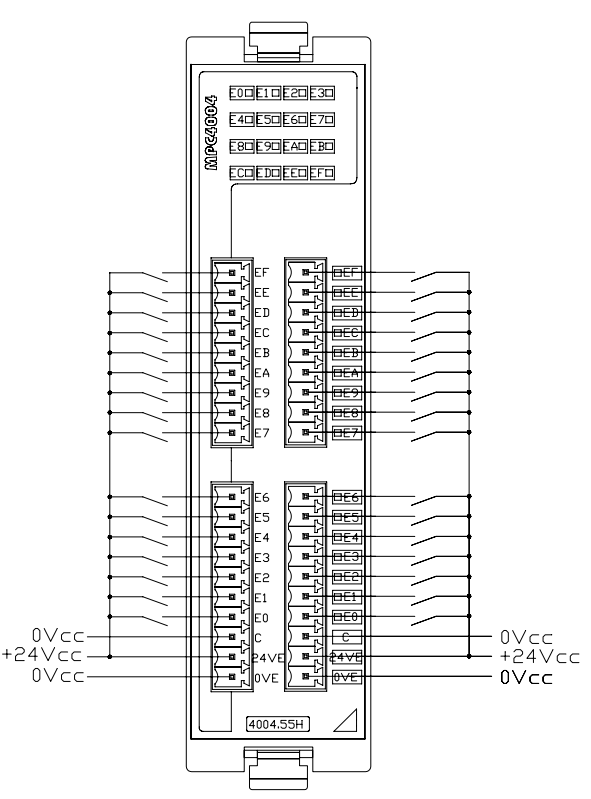

Módulo de Expansão **4004.55H** Esquema de ligações externas para entradas tipo "P".

# MÓDULOS DE EXPANSÃO DIGITAL (Entrada Digital tipo "N" ou "P" e saída a Relé)

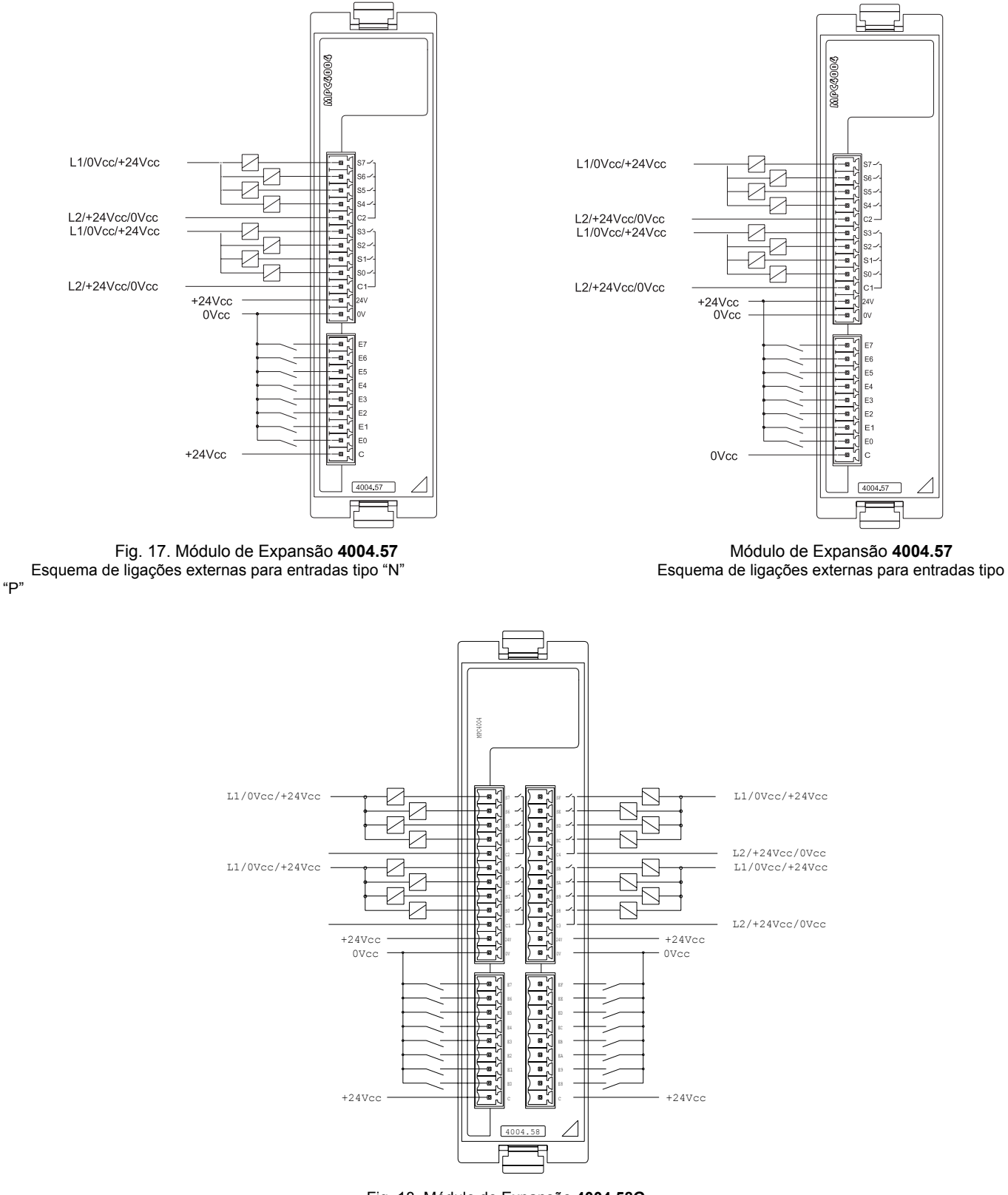

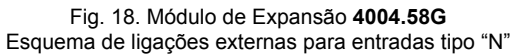

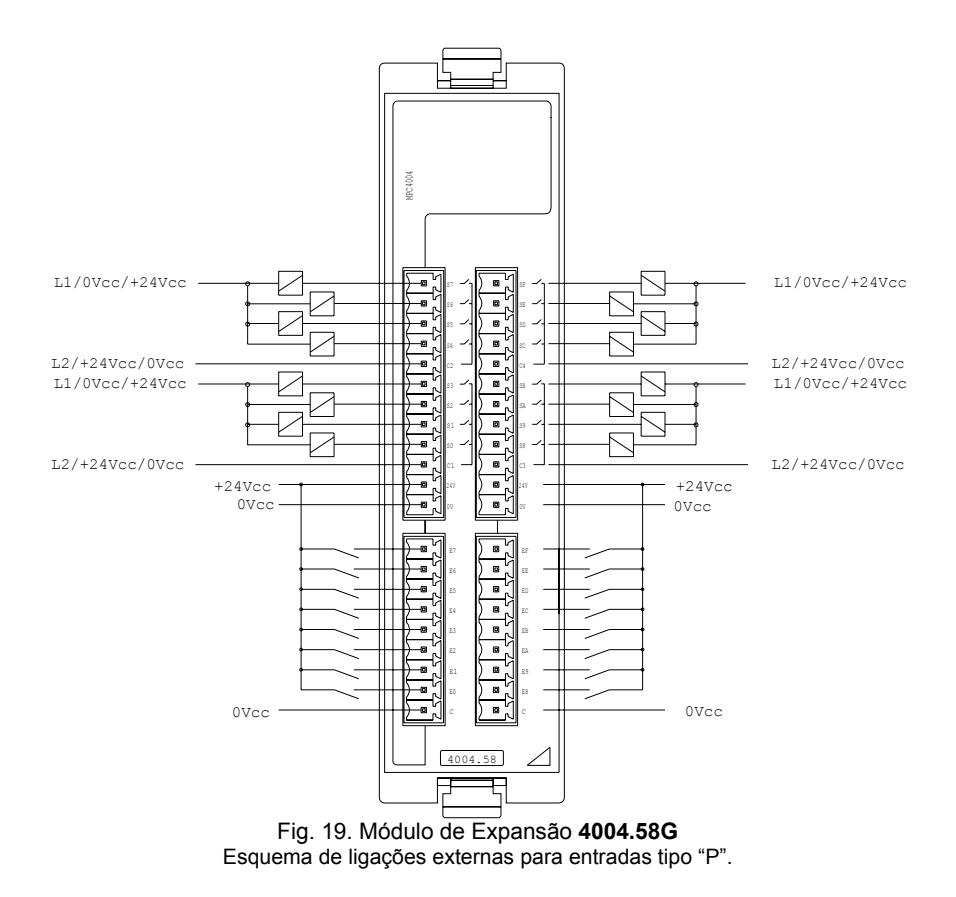

#### MÓDULOS DE EXPANSÃO DIGITAL (CORRENTE ALTERNADA)

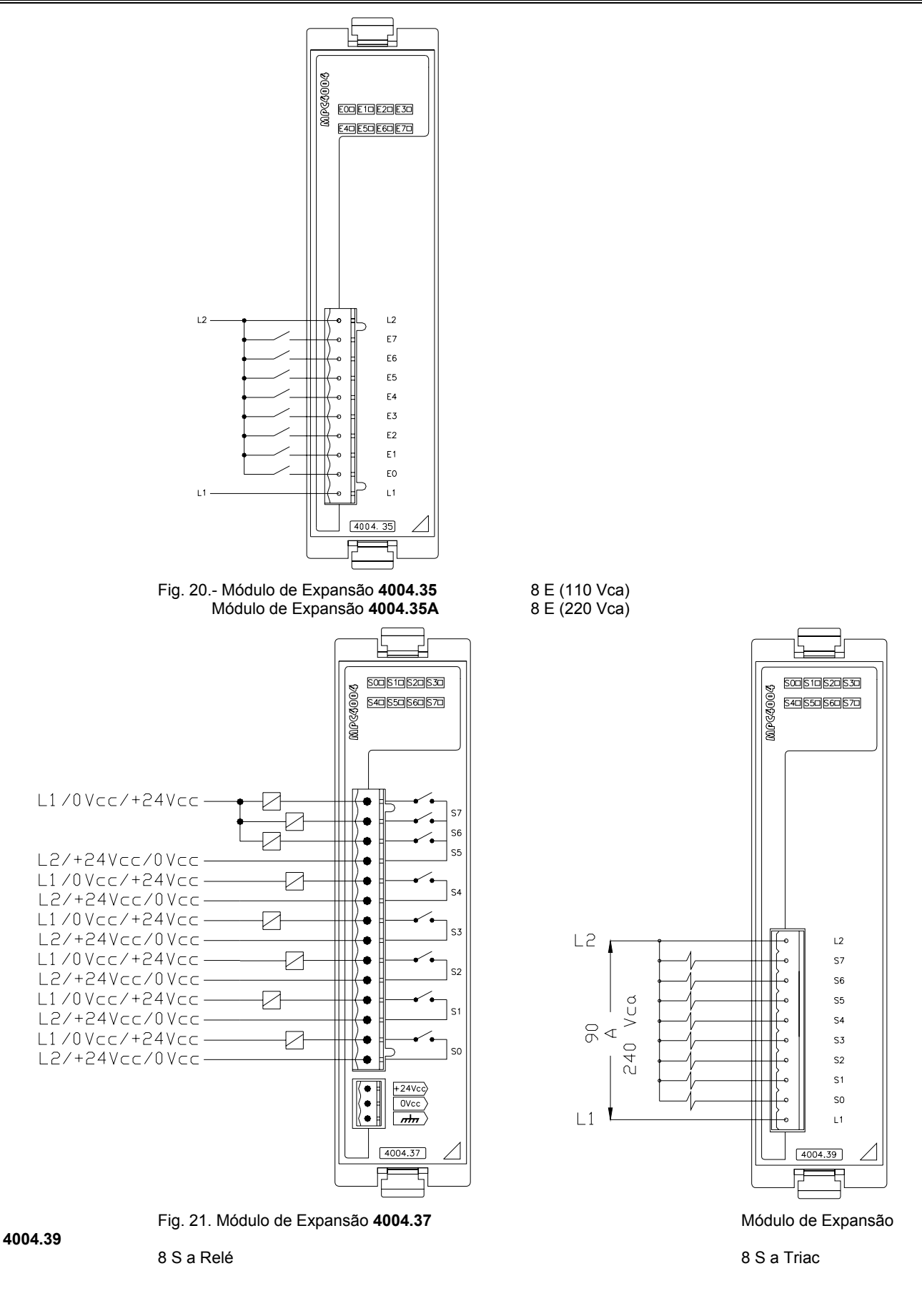

# MÓDULO MULTIPLEX

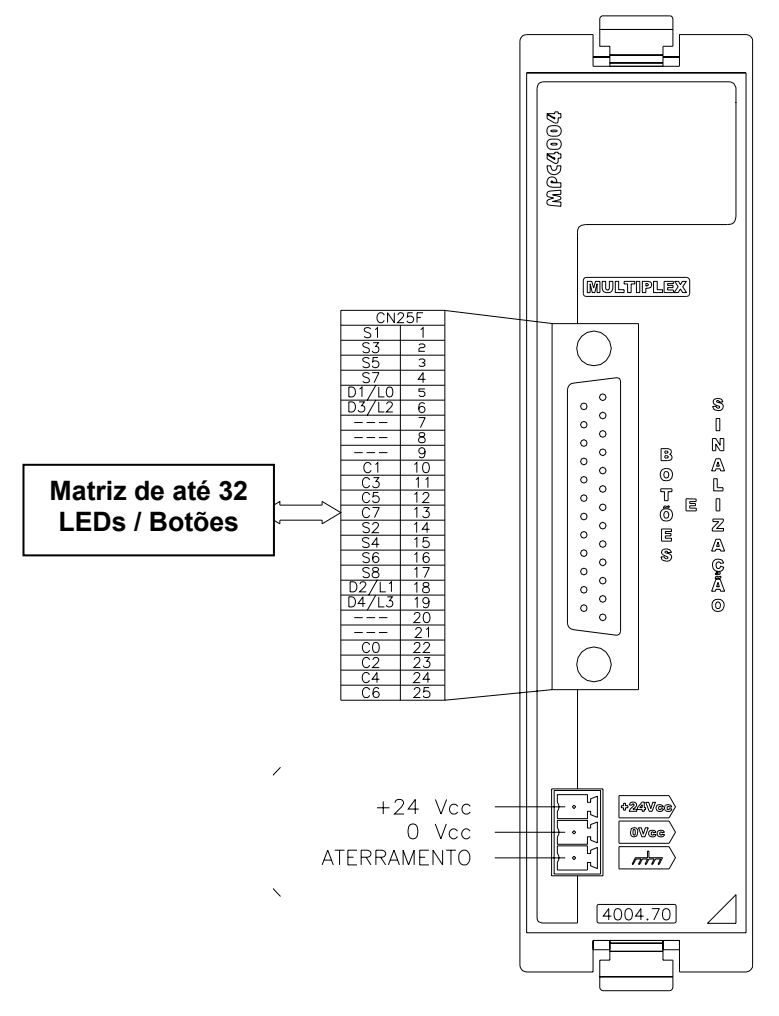

Fig. 22.- Módulo Multiplex 4004.70

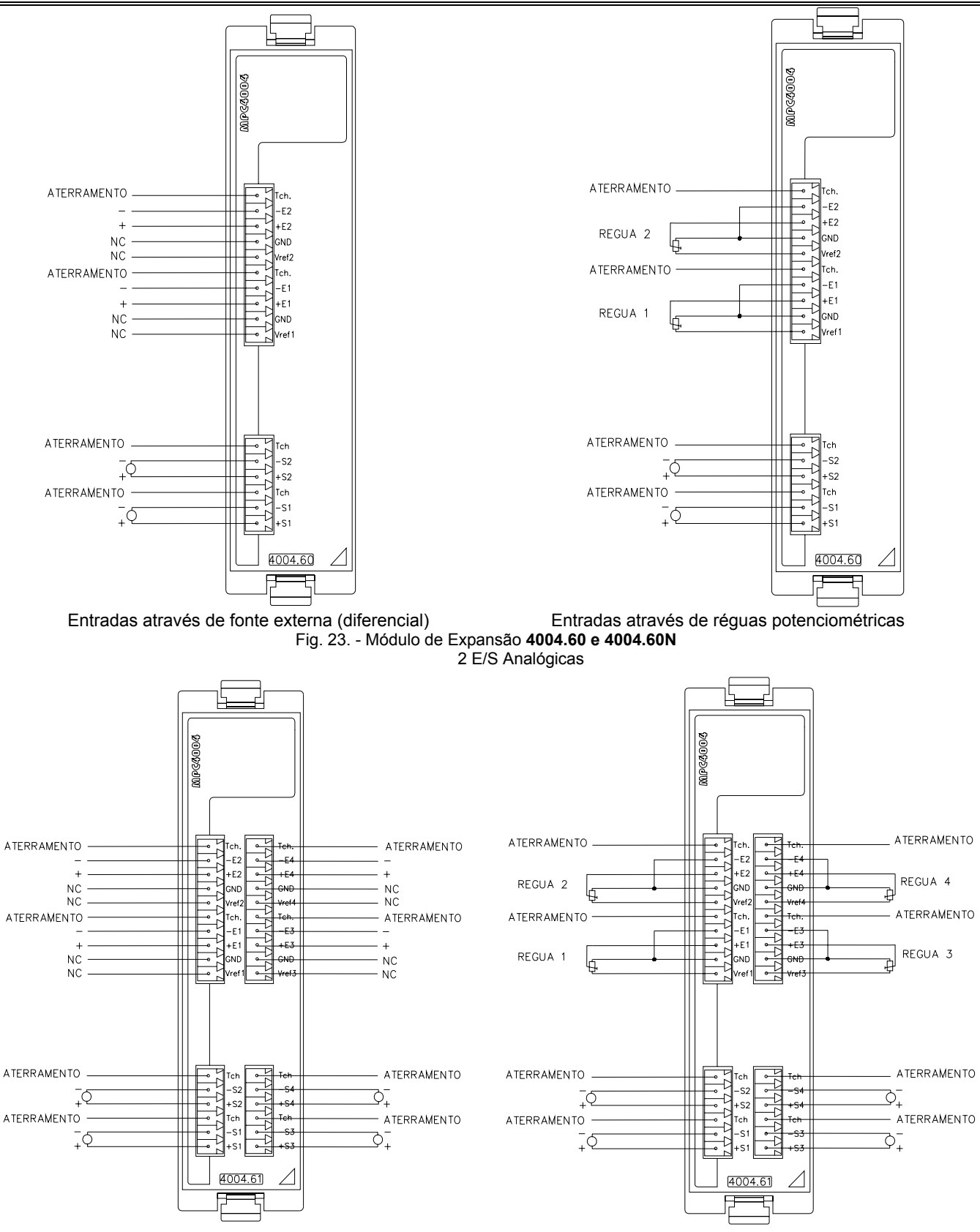

#### MÓDULOS DE EXPANSÃO ANALÓGICA

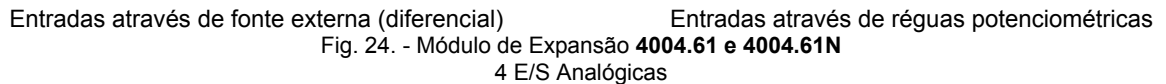

#### Capítulo 3 – Características da série MPC4004

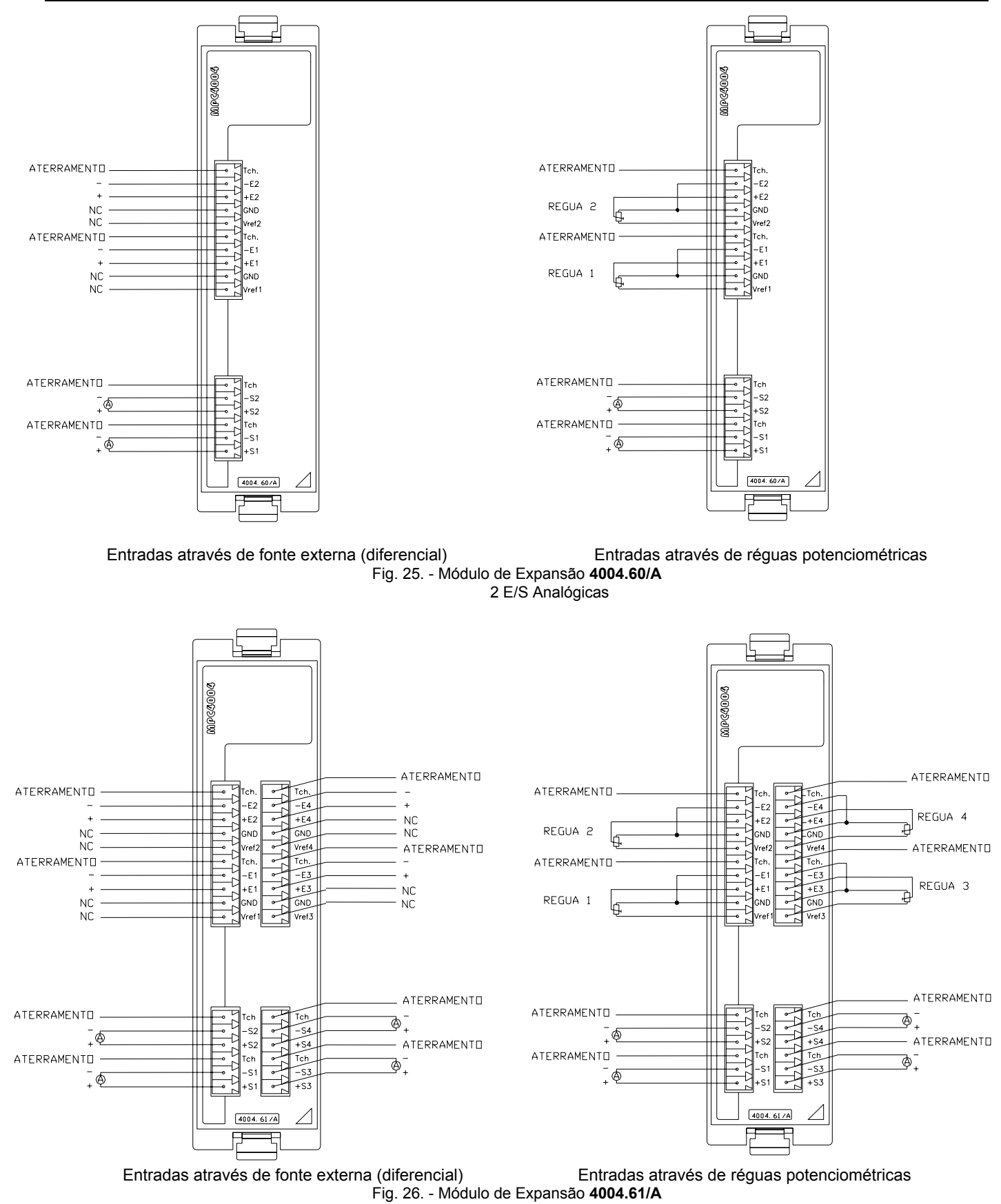

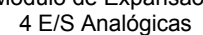

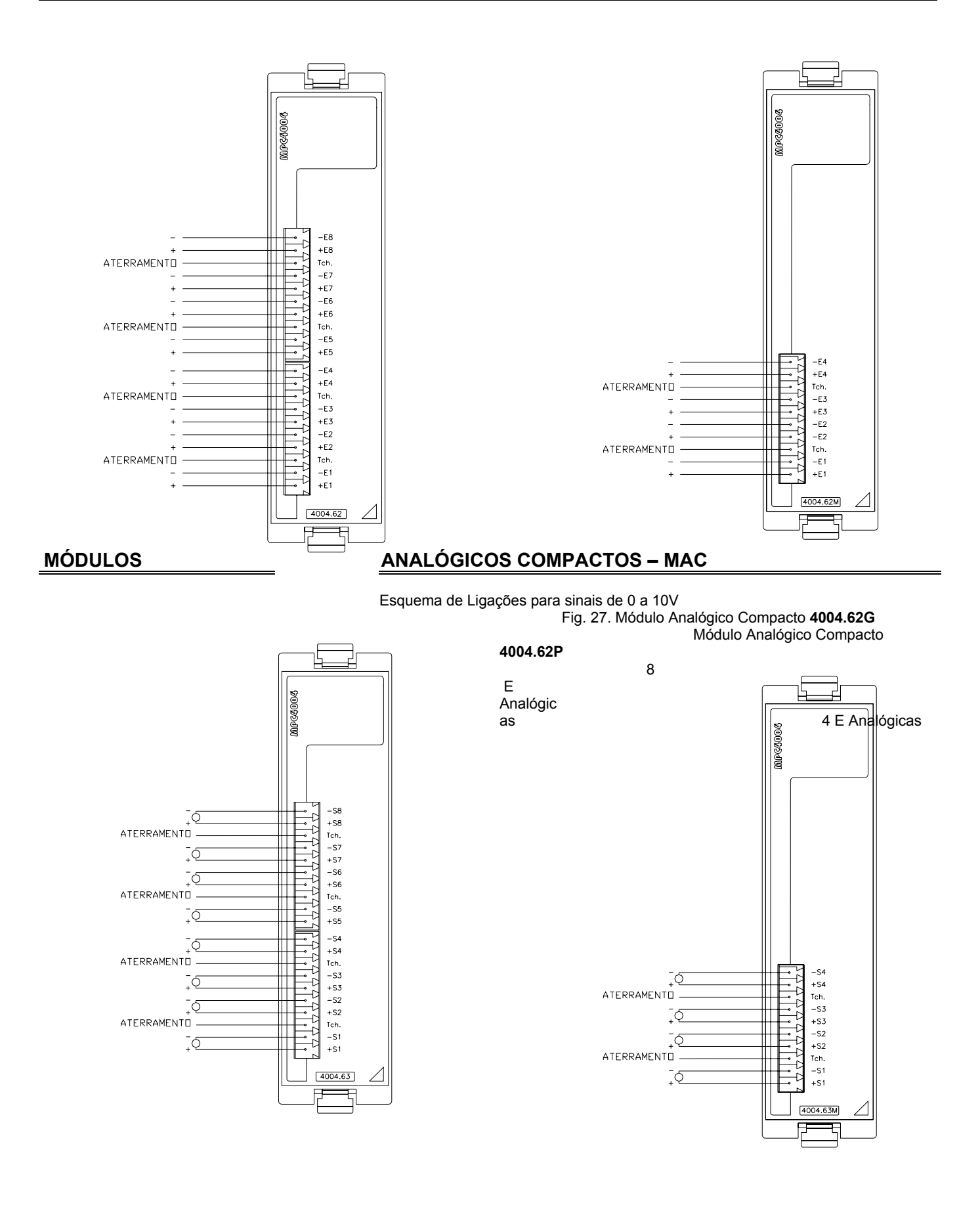

Módulo Analógico Compacto **4004.63P** 4 S Analógicas

Fig. 28. Módulo Analógico Compacto 4004.63G 8 S Analógicas

# Capítulo 3 – Características da série MPC4004

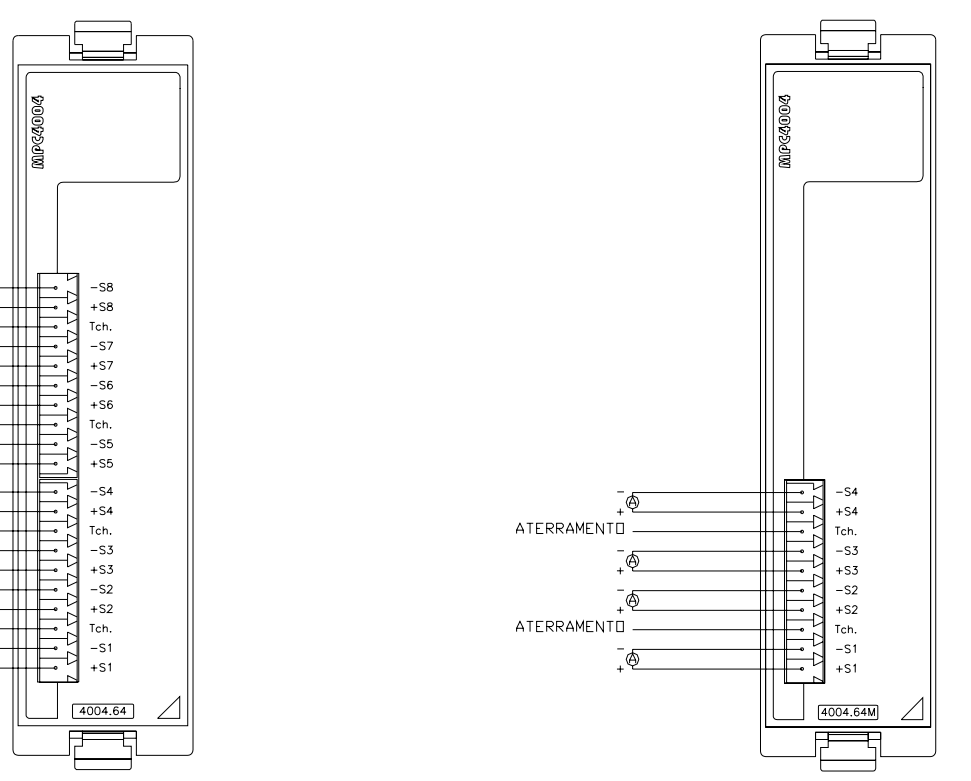

Módulo Analógico Compacto **4004.64P** 4 S Analógicas

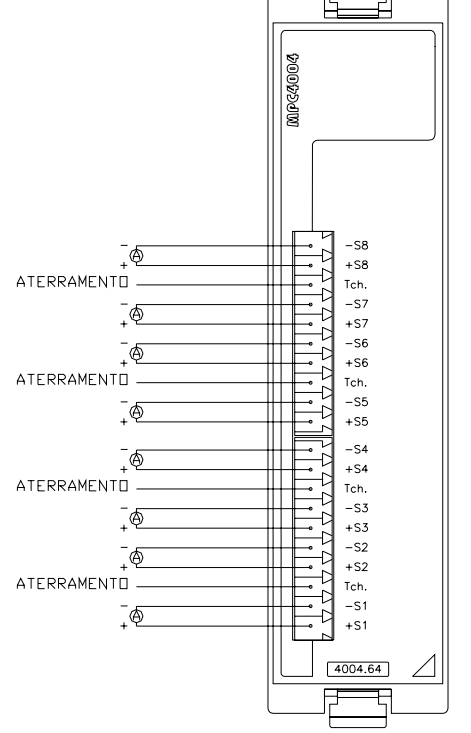

Fig. 29. Módulo Analógico Compacto **4004.64G** 8 S Analógicas

### MÓDULOS DE LEITURA DE TEMPERATURA

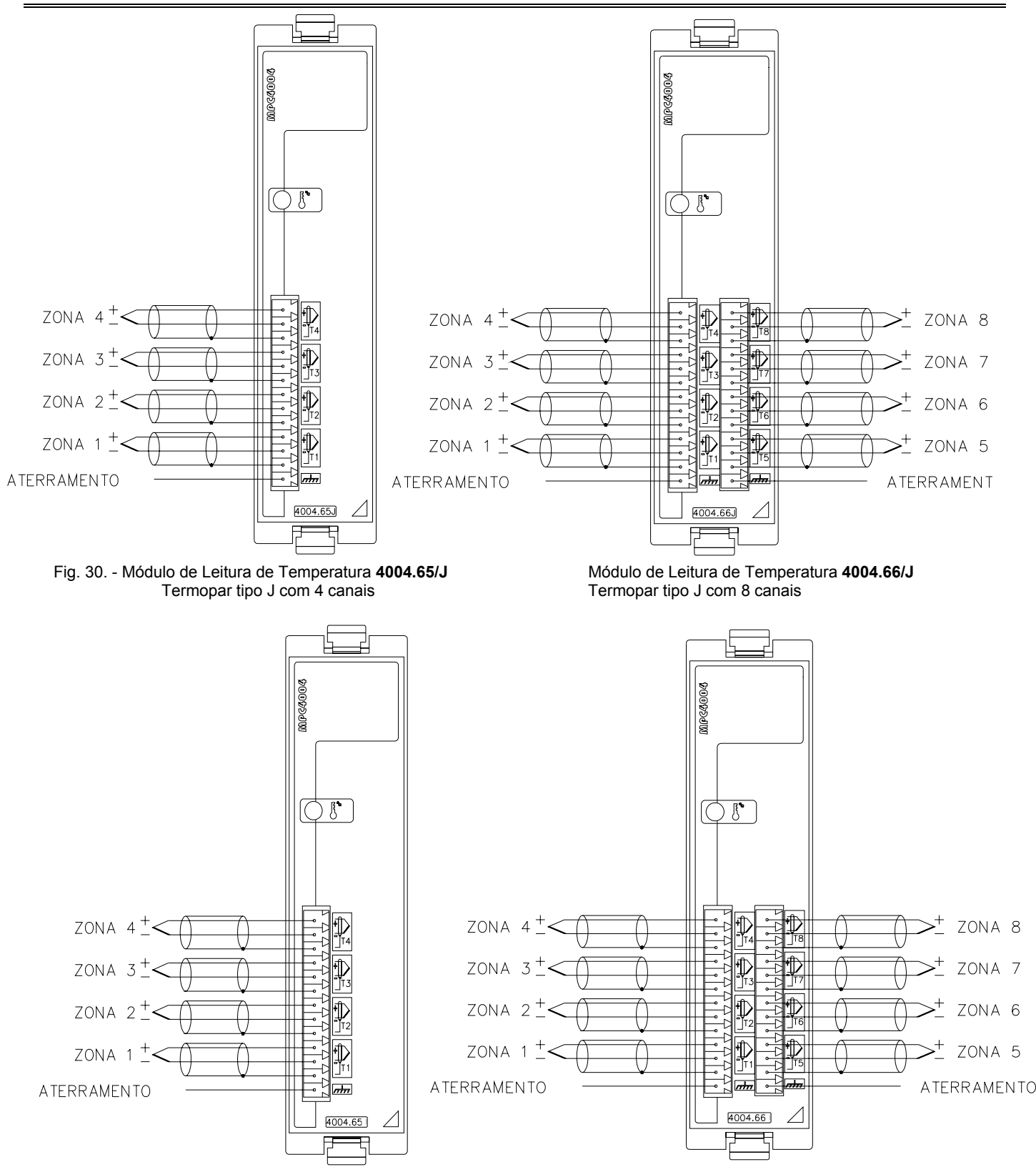

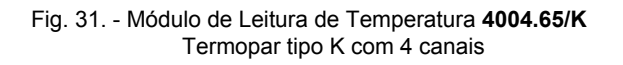

Módulo de Leitura de Temperatura **4004.66/K** Termopar tipo K com 8 canais

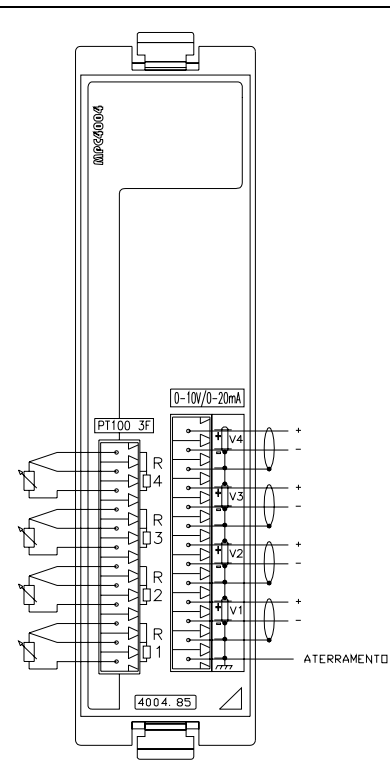

Fig. 32. - Módulo de Leitura de Temperatura **4004.85** e **4004.85/P2** Termoresistência PT100 com 4 canais / 04 Entradas Analógicas

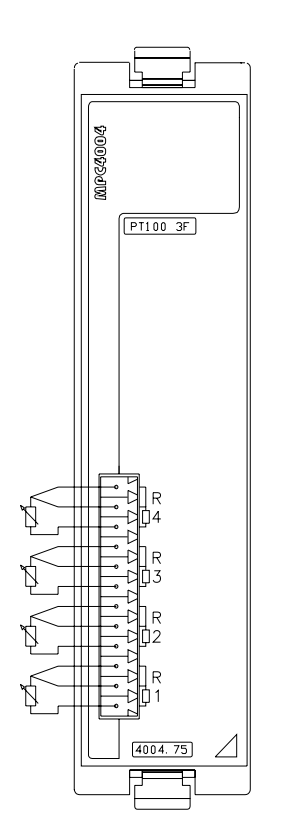

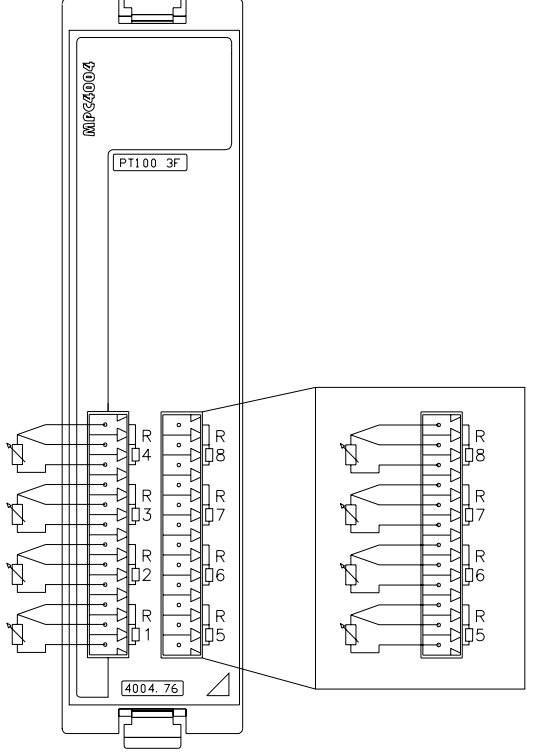

Fig. 33. - Módulo de Leitura de Temperatura 4004.75/P e 4004.75/P2 4004.76/P2

Termoresistência PT100 com 4 canais

Módulo de Leitura de Temperatura 4004.76/P e

Termoresistência PT100 com 8 canais

# **OUTRAS CONEXÕES PARA MÓDULOS DE 3 FIOS**

Para a utilização de PT100 2 ou 4 fios nos módulos de 3 fios, devem-se executar as conexões conforme os desenhos abaixo:

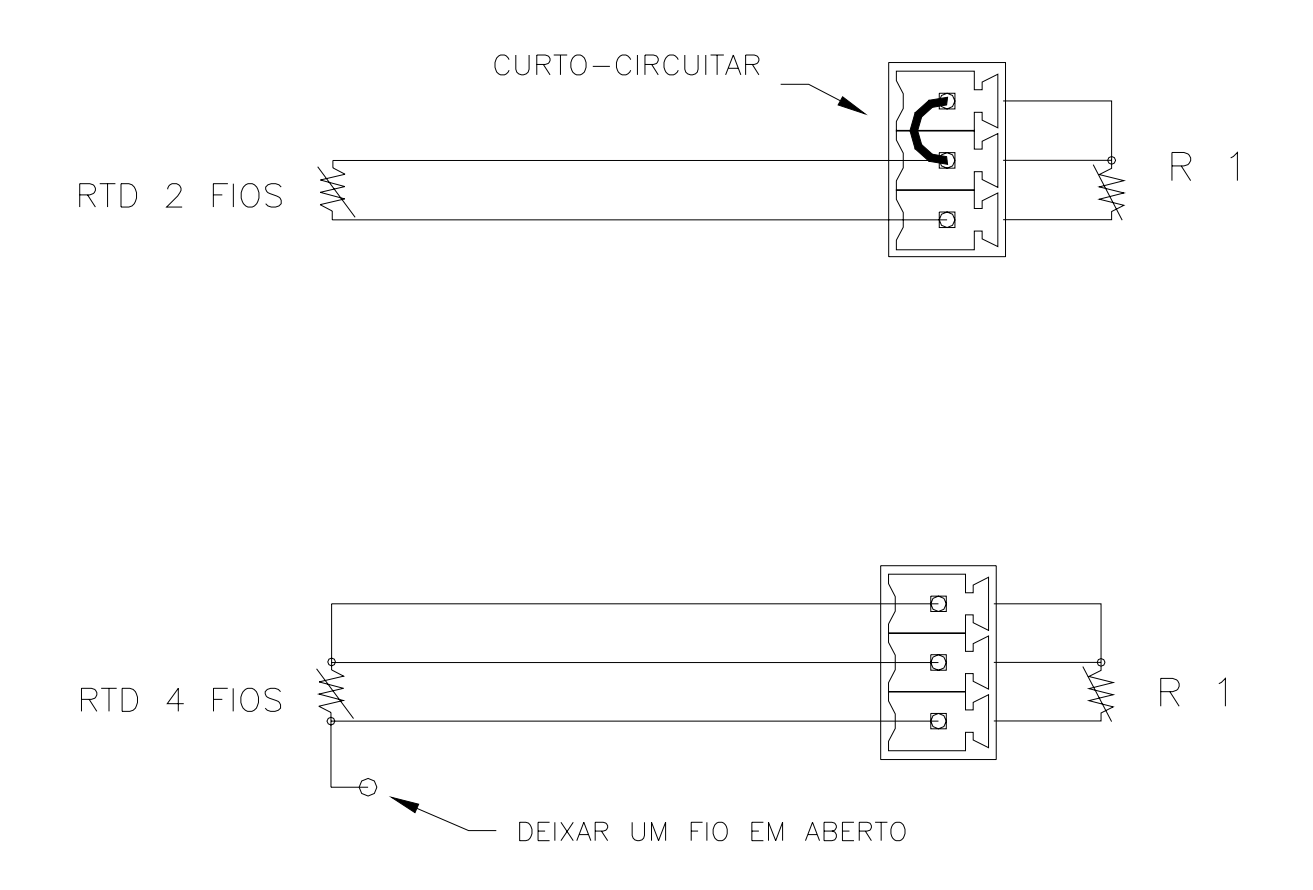

# MÓDULOS DE CONTAGEM RÁPIDA

Observação: para configurar o encoder, entradas e saídas como tipo "N" ou "P" ver pág. 34

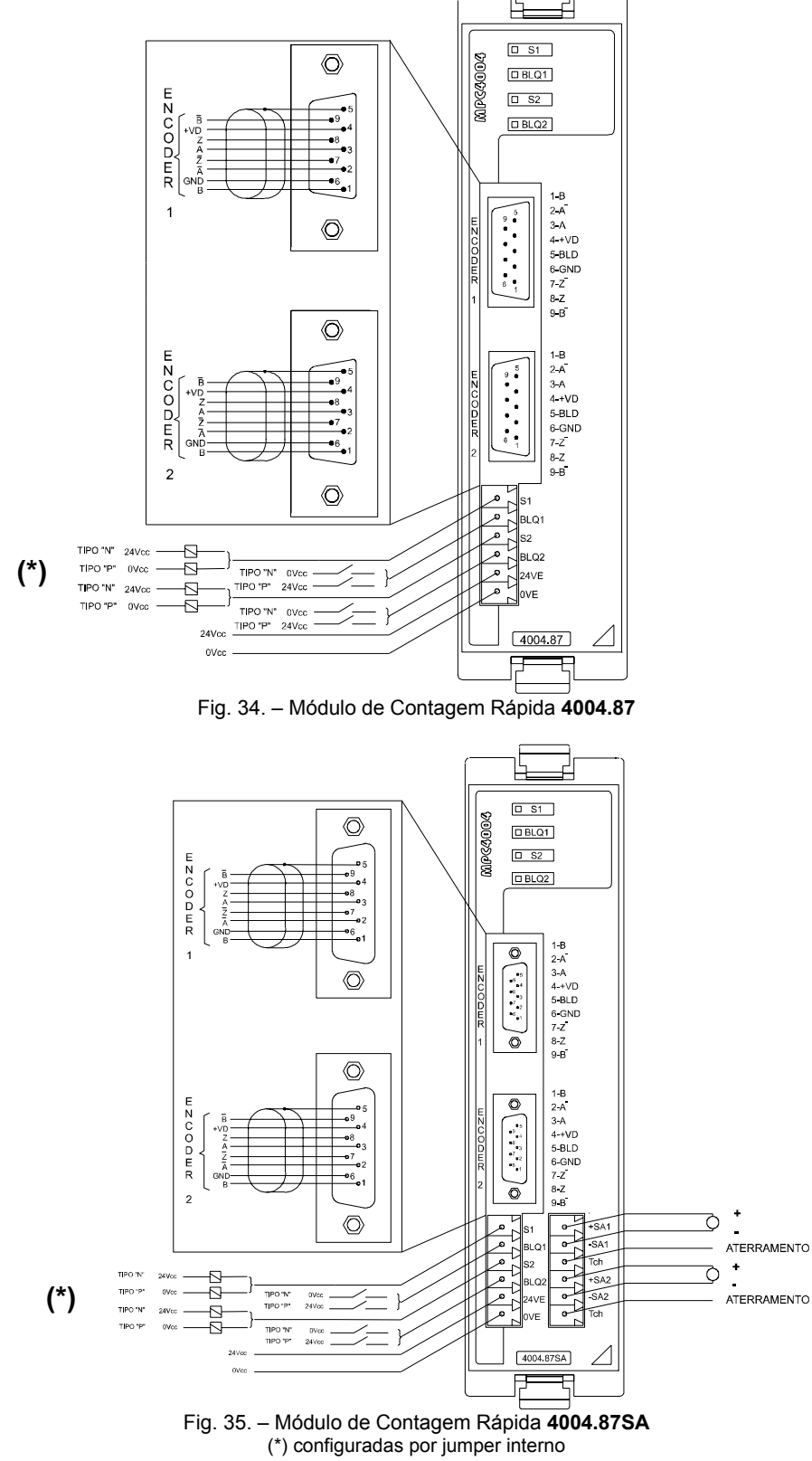

#### MÓDULO CONVERSOR RS232/RS485 ISOLADO

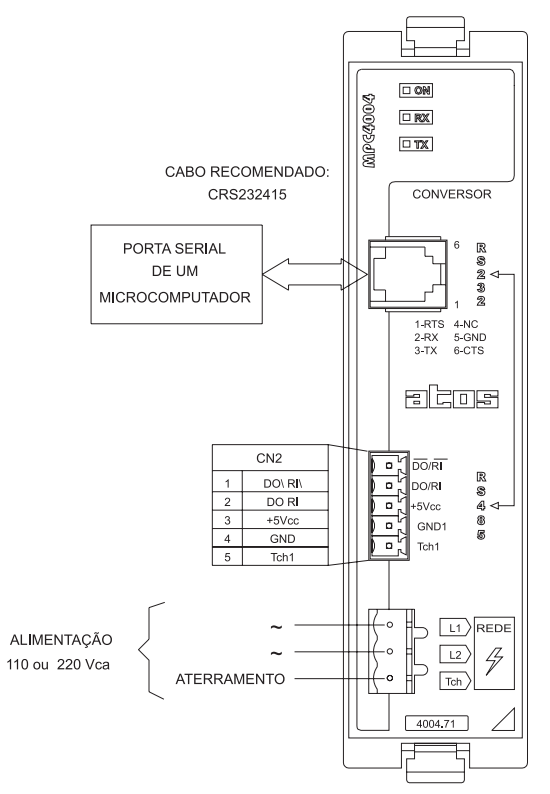

Fig. 36. – Módulo Conversor RS232/RS485 Isolado 2232.00R ou 4004.71R

# MÓDULO CONVERSOR ETHERNET / SERIAL TRANSPARENTE

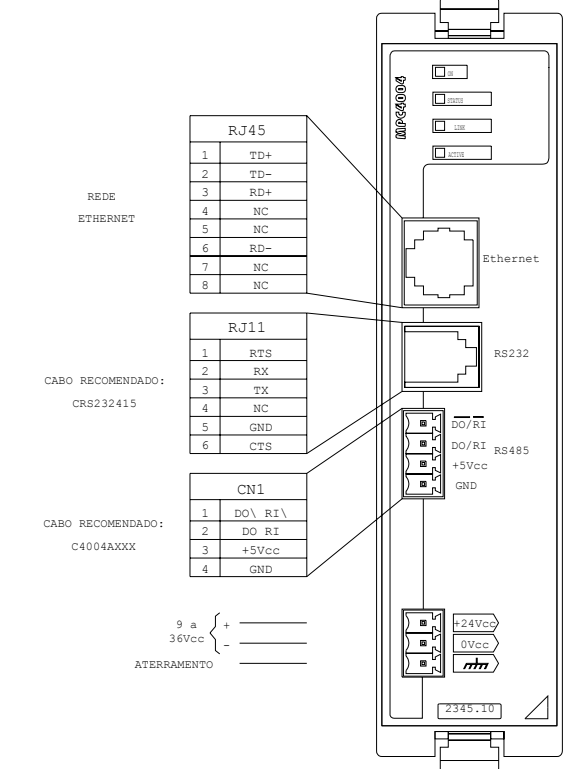

Fig. 37. – Módulo Conversor Ethernet / Serial Transparente 2345.00 / 2345.10 ou 4004.78 / 4004.78W

# MODULO FONTE CHAVEADA ENTRADA 90 a 253VCA / SAÍDA 24VDC / 3A

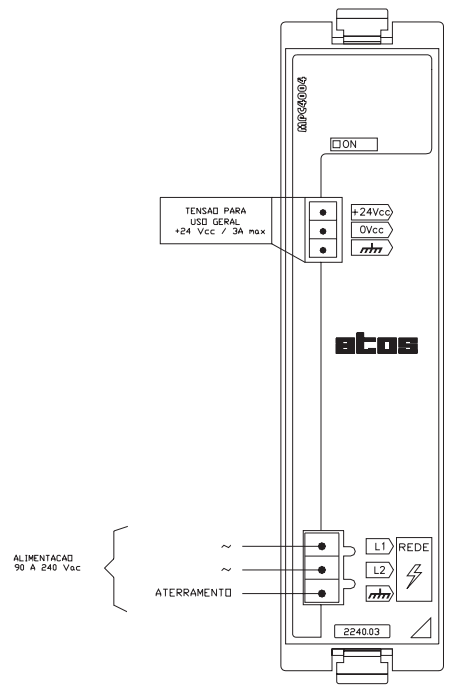

Fig. 38. – Módulo fonte chaveada 3A - 2240.03

# MODULO FONTE CHAVEADA ENTRADA 90 a 253VCA SAÍDA 24VDC / 5A

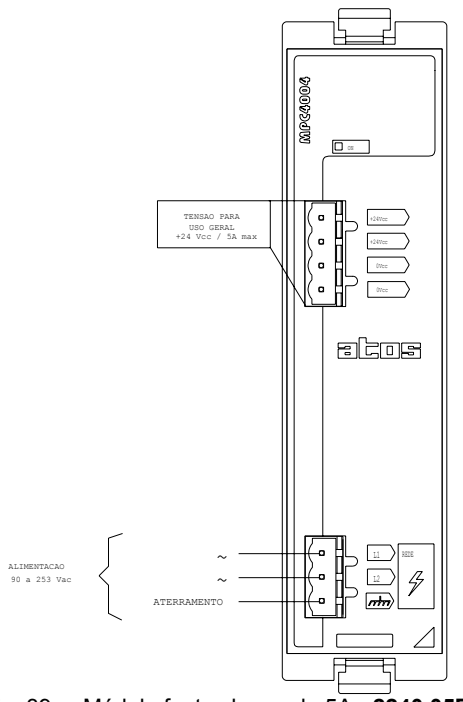

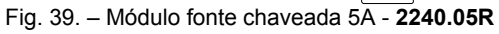

#### MODULO AMPLIFICADOR PARA VÁLVULA PROPROCIONAL

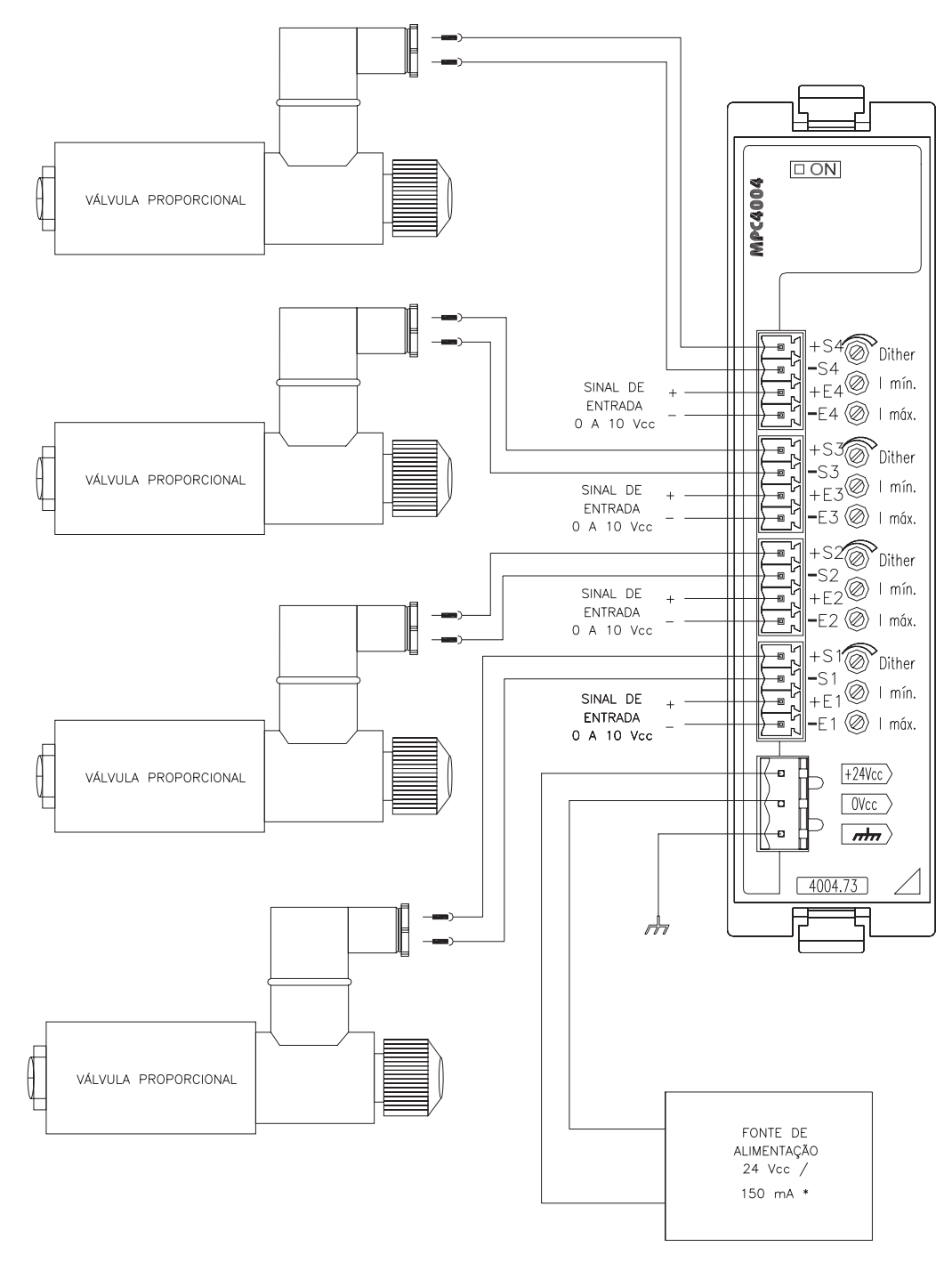

\* SEM O CONSUMO DAS VÁLVULAS

Fig. 40. – Módulo Amplificador para válvula proporcional - 4004.73

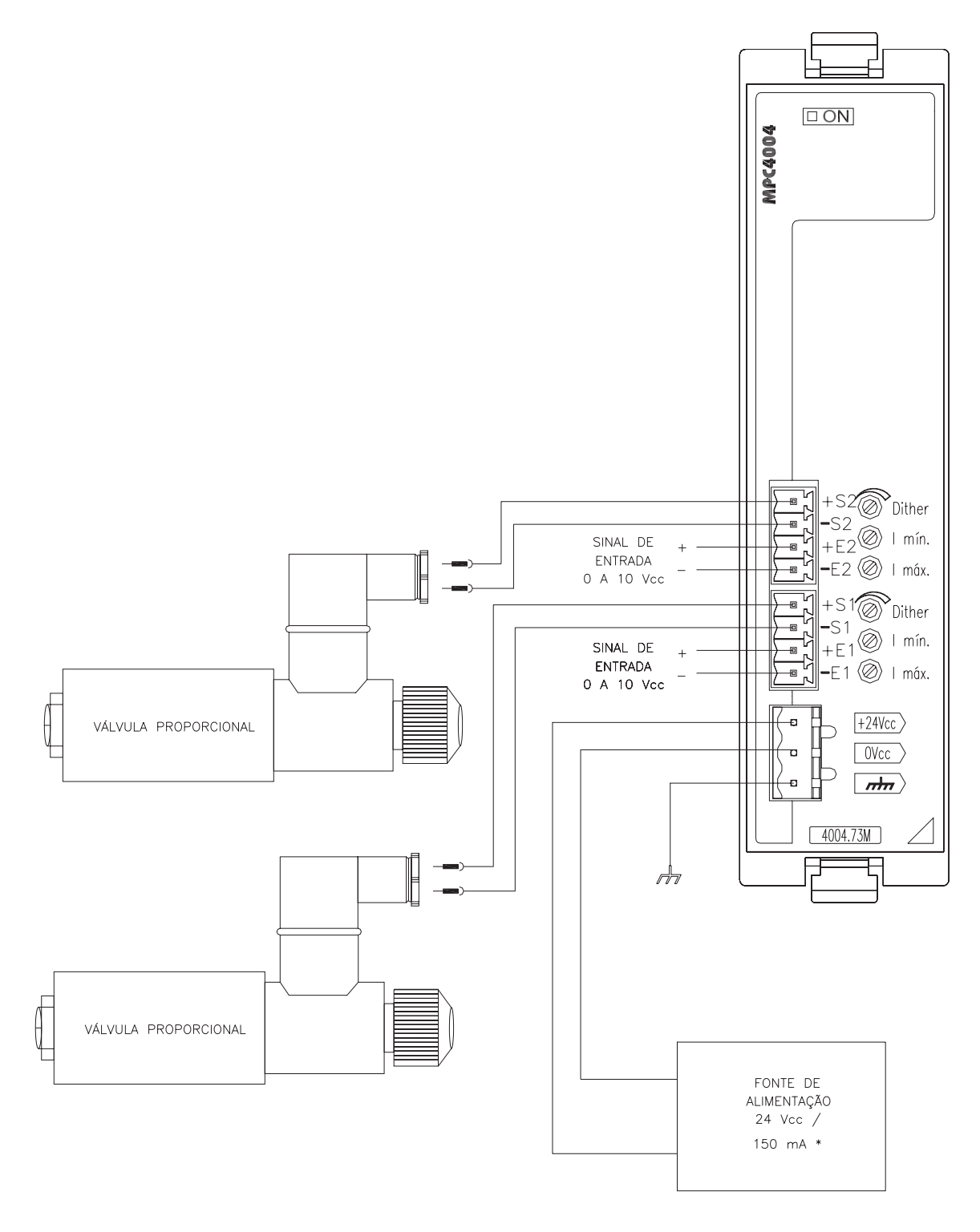

\* SEM O CONSUMO DAS VÁLVULAS

Fig. 41. – Módulo Amplificador para válvula proporcional - 4004.73M

#### MODULO DE ENERGIA

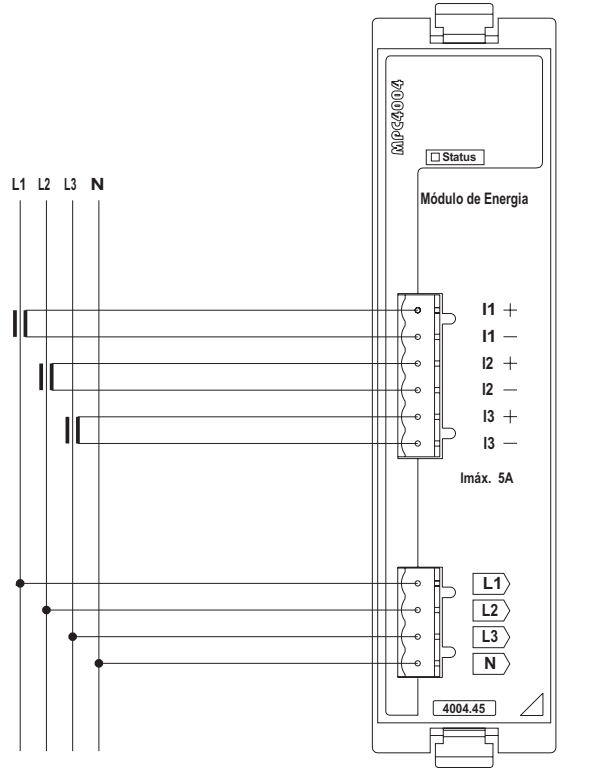

Fig. 42. - Módulo de Energia **4004.45** Esquema de ligação com transformador de corrente maior que 5 A

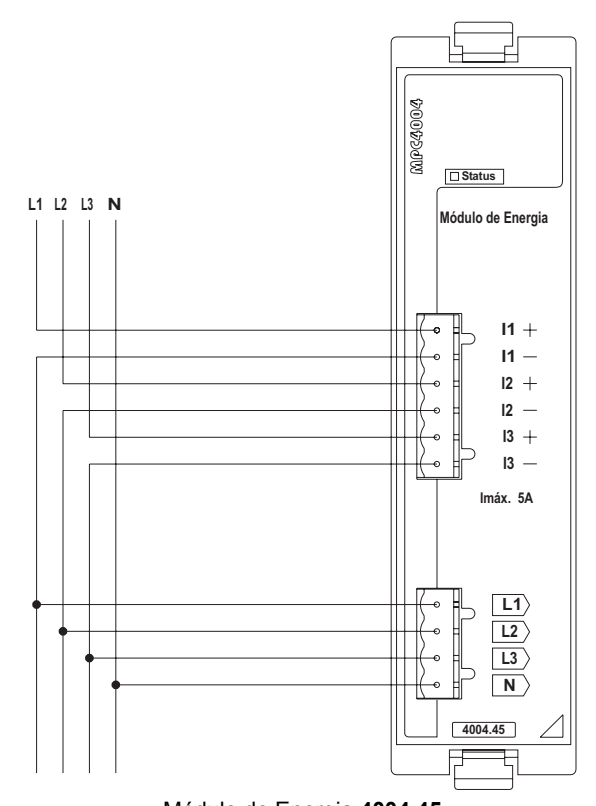

Módulo de Energia **4004.45** Esquema de ligação para sistemas com corrente menor que 5A

#### MODULO SLAVE DE COMUNICAÇÃO

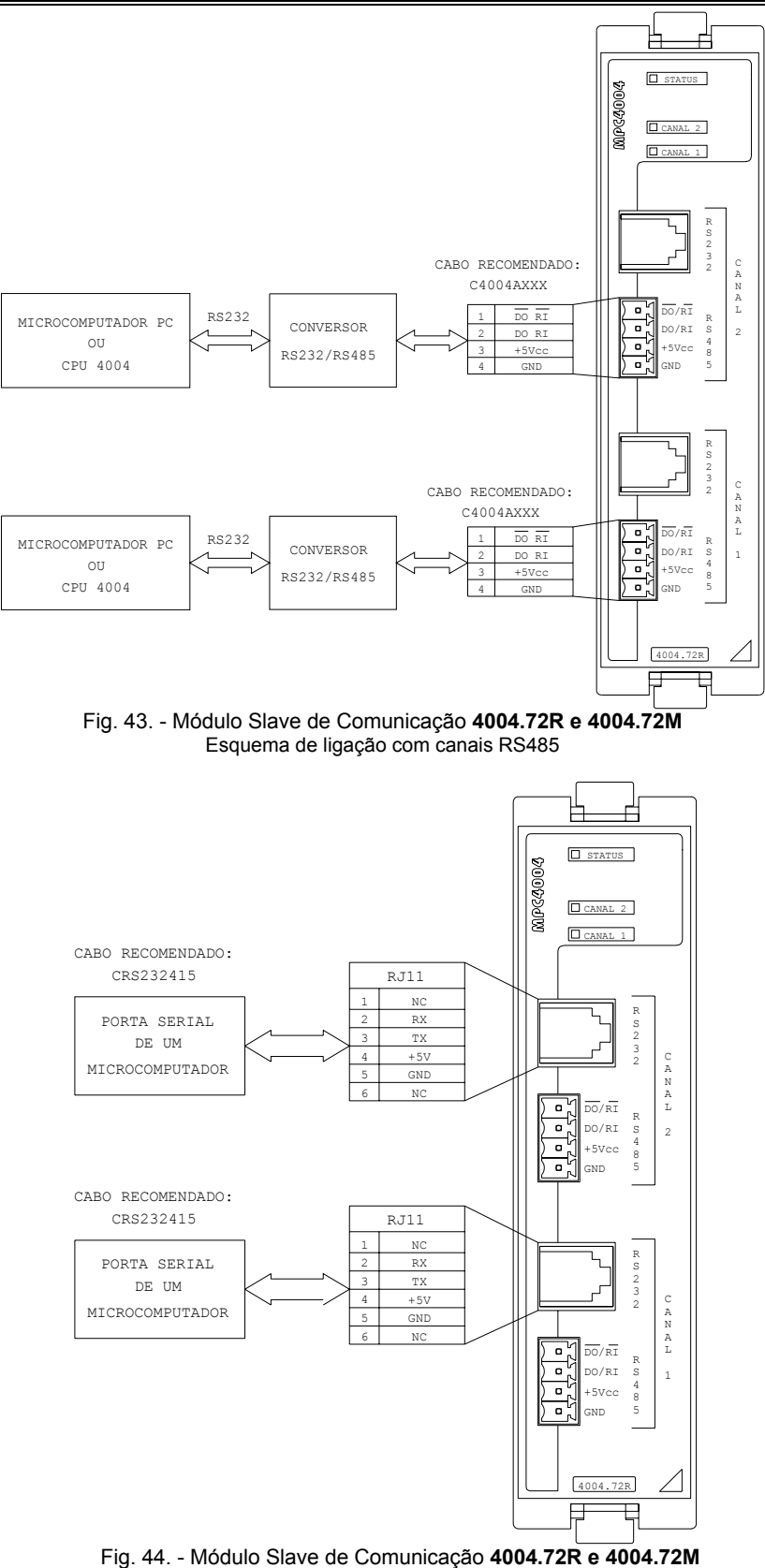

 Modulo Slave de Comunicação 4004.72R e 400 Esquema de ligação com canais RS232

**Observação:** É possível utilizar um canal como RS485 e outro como RS232

# • Esquemas de Ligações para os Bastidores da Série MPC4004R e MPC4004T

### Montagem Horizontal de Bastidores (recomendado)

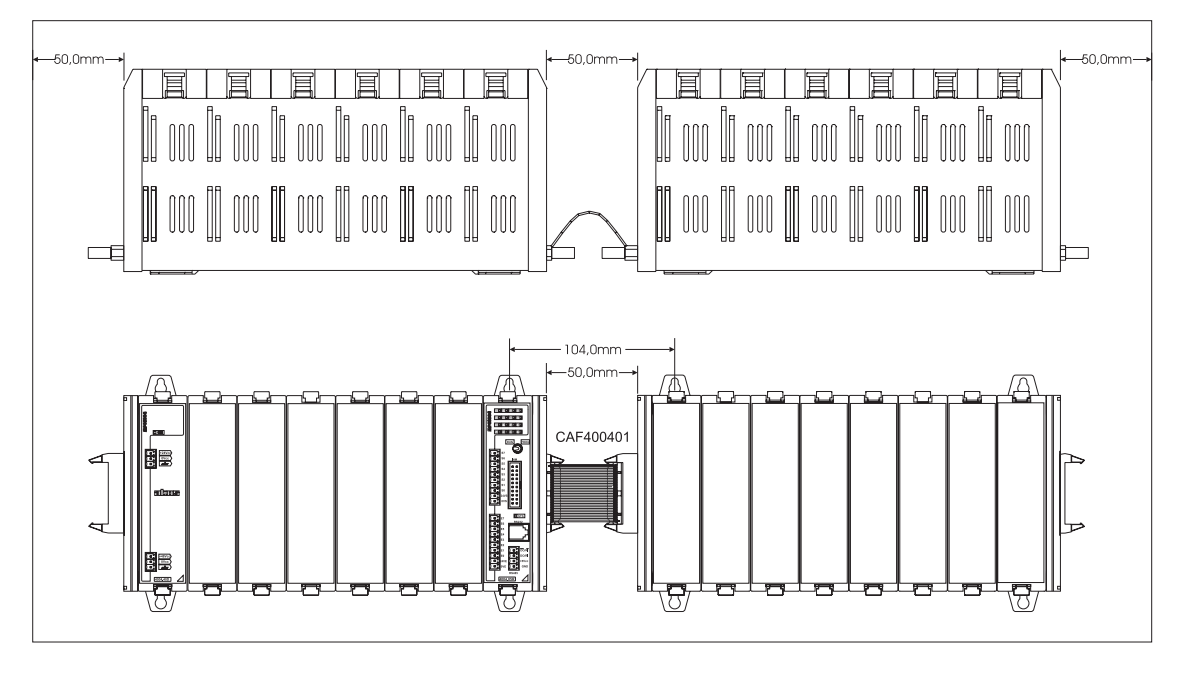

Fig. 45. - Distâncias recomendadas para ligação horizontal de bastidores

#### Montagem Vertical de Bastidores

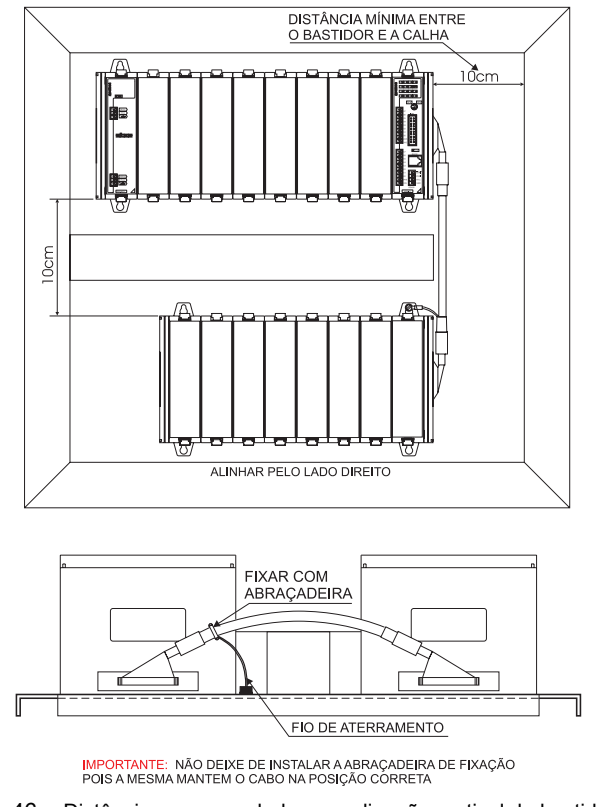

Fig. 46. - Distâncias recomendadas para ligação vertical de bastidores

#### Bastidores para Trilho DIN

A série MPC4004 com o sufixo "T" permitem a montagem do bastidor em trilho DIN e a série com o sufixo "RT" permite expansão do barramento.

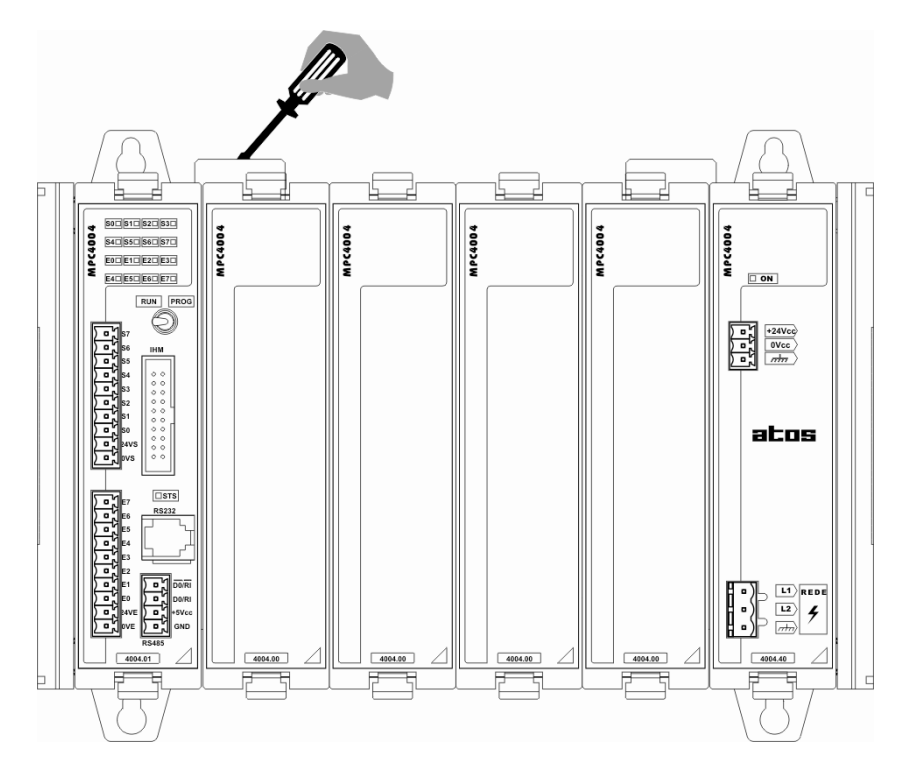

Códigos dos Bastidores:

- 4004.22T Bastidor para Trilho DIN 2 Slots 4004.24T – Bastidor para Trilho DIN 4 Slots
- 4004.241 Bastidor para Trilho DIN 4 Slots 4004.26T – Bastidor para Trilho DIN 6 Slots
- 4004.28T Bastidor para Trilho DIN 8 Slots
- 4004.2AT Bastidor para Trilho DIN 10 Slots
- 4004.2CT Bastidor para Trilho DIN 12 Slots
- 4004.26RT Bastidor para Trilho DIN 6 Slots c/ Expansão
- 4004.28RT Bastidor para Trilho DIN 8 Slots c/ Expansão
- 4004.2ART Bastidor para Trilho DIN 10 Slots c/ Expansão
- 4004.2CRT Bastidor para Trilho DIN Slots c/ Expansão

# 4. Características dos Drivers MPC4004, MPC4004G e MPC4004L

Este capítulo visa à orientação do usuário em relação ao endereçamento, mapeamento de memória e configuração dos drivers MPC4004, MPC4004G e MPC4004L. A relação das CPU's que compõem cada driver é mostrada abaixo:

| DRIVER   | CPU's                                                       |
|----------|-------------------------------------------------------------|
| MPC4004L | 4004.11/L e 4004.12/L                                       |
| MPC4004  | 4004.01, 4004.02, 4004.11 e 4004.12                         |
| MPC4004G | 4004.05B, 4004.05E, 4004.06B, 4004.06E, 4004.09B e 4004.09E |

# • Mapeamento de Memória

#### Mapeamento de Memória das CPU's 4004.11/L e 4004.12/L

| ENDEREÇO     | DESCRIÇÃO                                                  |  |
|--------------|------------------------------------------------------------|--|
| 7FFF<br>1000 | ÁREA DE USO INTERNO DO SISTEMA                             |  |
| 0FFF<br>0FD0 | REGISTROS ESPECIAIS                                        |  |
| 0FCF<br>0784 | 1.062 REGISTROS LIVRES                                     |  |
| 0783<br>0780 | RESERVADO PARA RESTO DAS INSTRUÇÕES DIV, DIVB,DIVBL, DVBLL |  |
| 077F<br>0480 | 384 REGISTROS LIVRES                                       |  |
| 047F<br>0400 | 32 PRESETS E EFETIVOS DE TEMPORIZADORES OU CONTADORES      |  |
| 03FF<br>0000 | MEMÓRIA DE ESTADOS INTERNOS                                |  |

# Mapeamento de Memória das CPU's: 4004.01, 4004.02, 4004.11 e 4004.12.

| ENDEREÇO     | DESCRIÇÃO                                        |                  |                |
|--------------|--------------------------------------------------|------------------|----------------|
| 7FFF<br>1000 | ÁREA DE USO INTERNO DO SISTEMA                   |                  |                |
| 0FFF<br>0FD0 | REGISTROS ESPECIAIS                              |                  |                |
| 0FCF<br>0880 | 928 REGISTROS LIVRES                             |                  |                |
| 087F<br>0840 | 32 EFETIVOS DE SAÍDAS ANALÓGICAS                 | Módulo Analógico | Compacto (MAC) |
| 083F<br>0800 | 32 EFETIVOS DE ENTRADAS ANALÓGICAS               | Módulo Analógico | Compacto (MAC) |
| 07FF<br>07F8 | 04 EFETIVOS DAS ENTRADAS DE 0 – 10V              | Módulo 4004.85   |                |
| 07F7<br>07F0 | 04 EFETIVOS DAS ENTRADAS DO PT100                | Módulo 4004.85   |                |
| 07EF<br>0784 | 54 REGISTROS LIVRES                              |                  |                |
| 0783<br>0780 | RESERVADO PARA RESTO DAS INSTRUÇÕES DIV, DIV     | B,DIVBL, DVBLL   |                |
| 077F<br>0700 | 64 REGISTROS LIVRES                              |                  |                |
| 06FF<br>06F0 | 8 EFETIVOS DE TEMPERATURA                        |                  | Canais 1 a 8   |
| 06EF<br>06E0 | 8 EFETIVOS DE SAÍDAS ANALÓGICAS                  |                  | Canais 1 a 8   |
| 06DF<br>06D0 | 8 EFETIVOS DE SAÍDAS ANALÓGICAS                  |                  | Canais 9 a 16  |
| 06CF<br>06C0 | 8 EFETIVOS DE TEMPERATURA                        |                  | Canais 9 a 16  |
| 06BF<br>0690 | 24 REGISTROS LIVRES                              |                  |                |
| 068F<br>0650 | 32 PRESETS DA MOVIMENTAÇÃO DE DADOS ATRAVÉS      | S DE EI          |                |
| 064F<br>0600 | 40 REGISTROS LIVRES                              |                  |                |
| 05FF<br>05F0 | 8 EFETIVOS DE ENTRADAS ANALÓGICAS                |                  | Canais 1 a 8   |
| 05EF<br>05E0 | 8 EFETIVOS "ORIGINAIS" QUANDO A INSTRUÇÃO FATO   | DR É USADA       | Canais 1 a 8   |
| 05DF<br>05D0 | 8 EFETIVOS DE ENTRADAS ANALÓGICAS                |                  | Canais 9 a 16  |
| 05CF<br>0590 | 32 REGISTROS LIVRES                              |                  |                |
| 058F<br>0550 | 32 PRESETS DE COMPARAÇÃO AUTOMÁTICA DE REGISTROS |                  |                |
| 054F<br>0548 | 4 REGISTROS LIVRES                               |                  |                |
| 0547<br>0540 | 2 PRESETS E EFETIVOS DOS TEMPORIZADORES DE 1 ms  |                  |                |
| 053F<br>0500 | ÁREA DE CONTAGEM RÁPIDA DO MÓDULO DE PROCE       | SSAMENTO (Modo   | Ângulo)        |
| 04FF<br>04E0 | MÓDULOS DE CONTAGEM RÁPIDA                       |                  |                |
| 04DF<br>04D0 | ÁREA DE CONTAGEM RÁPIDA DO MÓDULO DE PROCE       | SSAMENTO         |                |
| 04CF<br>04C0 | PORCENTAGEM DE ENERGIA ENTREGUE ÀS RESISTÊ       | NCIAS            | Canais 1 a 8   |
| 04BF<br>0480 | 32 REGISTROS LIVRES                              |                  |                |
| 047F<br>0400 | 32 PRESETS E EFETIVOS DE TEMPORIZADORES OU C     | ONTADORES        |                |
| 03FF<br>0000 | MEMÓRIA DE ESTADOS INTERNOS                      |                  |                |

# Mapeamento de Memória das CPU's: 4004.05E, 4004.06E e 4004.09E.

| ENDEREÇO     | DESCRIÇÃO                                    |                                 |
|--------------|----------------------------------------------|---------------------------------|
| E7FF<br>1000 | 27.648 REGISTROS LIVRES                      |                                 |
| 0FFF<br>0FD0 | REGISTROS ESPECIAIS                          |                                 |
| 0FCF<br>0880 | 928 REGISTROS LIVRES                         |                                 |
| 087F<br>0840 | 32 EFETIVOS DE SAÍDAS ANALÓGICAS             | Módulo Analógico Compacto (MAC) |
| 083F<br>0800 | 32 EFETIVOS DE ENTRADAS ANALÓGICAS           | Módulo Analógico Compacto (MAC) |
| 07FF<br>07F8 | 04 EFETIVOS DAS ENTRADAS DE 0 – 10V          | Módulo 4004.85                  |
| 07F7<br>07F0 | 04 EFETIVOS DAS ENTRADAS DO PT100            | Módulo 4004.85                  |
| 07EF<br>0784 | 54 REGISTROS LIVRES                          |                                 |
| 0783         | RESERVADO PARA RESTO DAS INSTRUÇÕES DIV,DIV  | B,DIVBL,DVBLL                   |
| 077F<br>0700 | 64 REGISTROS LIVRES                          |                                 |
| 06FF<br>06F0 | 8 EFETIVOS DE TEMPERATURA                    | Canais 1 a 8                    |
| 06EF<br>06E0 | 8 EFETIVOS DE SAÍDAS ANALÓGICAS              | Canais 1 a 8                    |
| 06DF<br>06D0 | 8 EFETIVOS DE SAÍDAS ANALÓGICAS              | Canais 9 a 16                   |
| 06CF<br>06C0 | 8 EFETIVOS DE TEMPERATURA                    | Canais 9 a 16                   |
| 06BF<br>0690 | 24 REGISTROS LIVRES                          |                                 |
| 068F<br>0650 | 32 PRESETS DA MOVIMENTAÇÃO DE DADOS ATRAVÉS  | S DE EI                         |
| 064F<br>0600 | 40 REGISTROS LIVRES                          |                                 |
| 05FF<br>05F0 | 8 EFETIVOS DE ENTRADAS ANALÓGICAS            | Canais 1 a 8                    |
| 05EF<br>05E0 | 8 REGISTROS LIVRES                           |                                 |
| 05DF<br>05D0 | 8 EFETIVOS DE ENTRADAS ANALÓGICAS            | Canais 9 a 16                   |
| 05CF<br>0590 | 32 REGISTROS LIVRES                          |                                 |
| 058F<br>0550 | 32 PRESETS DA COMPARAÇÃO AUTOMÁTICA DE REG   | ISTROS                          |
| 054F<br>0548 | 4 REGISTROS LIVRES                           |                                 |
| 0547<br>0540 | 2 PRESETS E EFETIVOS DOS TEMPORIZADORES DE 1 | ms                              |
| 053F<br>0500 | ÁREA DE CONTAGEM RÁPIDA DO MÓDULO DE PROCE   | SSAMENTO (Modo Ângulo)          |
| 04FF<br>04E0 | MÓDULOS DE CONTAGEM RÁPIDA                   |                                 |
| 04DF<br>04D0 | ÁREA DE CONTAGEM RÁPIDA DO MÓDULO DE PROCE   | SSAMENTO                        |
| 04CF<br>04C0 | PORCENTAGEM DE ENERGIA ENTREGUE ÀS RESISTÊ   | NCIAS Canais 1 a 8              |
| 04BF<br>0480 | 32 REGISTROS LIVRES                          |                                 |
| 047F<br>0400 | 32 PRESETS E EFETIVOS DE TEMPORIZADORES OU C | ONTADORES                       |
| 03FF<br>0000 | MEMÓRIA DE ESTADOS INTERNOS                  |                                 |

# Descrição dos Estados Internos de 0000 até 03FF (todos os drivers)

| ENDEREÇO     | DESCRIÇÃO                                                                 |         |       |     |     |
|--------------|---------------------------------------------------------------------------|---------|-------|-----|-----|
| 03EE         | DIREÇÃO DE CONTAGEM DE PUILSO PARA INSTRUÇÃO CTOPU (REMANENTE)            |         |       |     |     |
| 03FF         | WATCH DOG TIMER (ATIVO OLIANDO O WDT "ENTRAR") DESLIGADO NA PASSAGEM PARA | PROG    |       |     |     |
| 03FD         | SENTIDO DO CONTADOR RÁPIDO 2                                              | 1.00    |       |     |     |
| 03FC         | SENTIDO DO CONTADOR RÁPIDO 1                                              |         |       |     |     |
| 03FB         | SINAL DA SAÍDA ANALÓGICA DO CONTADOR RÁPIDO 2                             |         |       |     |     |
| 03FA         | SINAL DA SAÍDA ANALÓGICA DO CONTADOR RÁPIDO 1                             |         |       |     |     |
| 03F9         | 10 ESTADOS INTERNOS REMANENTES                                            |         |       |     |     |
| 03EF         | ESTADOS INTERNOS DE FALHA DE COMUNICAÇÃO COM AS ESTAÇÕES (EI REMANENTE)   |         |       |     |     |
| 03D0         | HABILITA MODO MESTRE (EI REMANENTE)                                       |         |       |     |     |
| 03CF<br>0380 | 80 ESTADOS INTERNOS REMANENTES                                            |         |       |     |     |
| 037F<br>0207 | 377 ESTADOS INTERNOS AUXILIARES                                           |         |       |     |     |
| 0206<br>0200 | ESTADOS INTERNOS MOTOR DE PASSO                                           |         |       |     |     |
| 01FF<br>01F8 | ESTADOS INTERNOS TERMOPAR ABERTO Canais                                   | s9a16   |       |     |     |
| 01F7<br>01F0 | ESTADOS INTERNOS TERMOPAR INVERTIDO Canais                                | s9a16   |       |     |     |
| 01EF<br>0180 | RESERVADO PARA PROGRAMAÇÃO DAS SAÍDAS DIGITAIS                            |         |       |     |     |
| 017F<br>0160 | 32 ESTADOS INTERNOS RELACIONADOS À MOVIMENTAÇÃO DE DADOS ATRAVÉS DE ESTA  | ADOS IN | TERNO | s   |     |
| 015F<br>0100 | RESERVADO PARA PROGRAMAÇÃO DAS ENTRADAS DIGITAIS                          |         |       |     |     |
| 00FF         | OVERFLOW NA SOMA, SUBTRAÇÃO E SCL                                         | (2)     | (3)   |     | (5) |
| 00FE         | MUDANÇA DE VALOR ATRAVÉS DE TECLADO                                       | (2)     |       |     | (5) |
| 00FD         | EI ACESSO À COMUNICAÇÃO SERIAL CANAL A (RS232)                            | (2)     |       |     | (5) |
| 00FC         | ON QUANDO SERIAL OCUPADA (PRINT)                                          | (2)     |       |     | (5) |
| 00FB         | HABILITA / DESABILITA USO DO CANAL SERIAL (PRINT)(1)                      |         |       |     | (5) |
| 00FA         | ON QUANDO RESULTADO DE "COMPARE" <                                        | (2)     |       | (4) |     |
| 00F9         | ON QUANDO RESULTADO DE "COMPARE" =                                        | (2)     |       | (4) |     |
| 00F8         | ON QUANDO RESULTADO DE "COMPARE" >                                        | (2)     |       | (4) |     |
| 00F7         |                                                                           | (2)     |       |     |     |
| 00F6         |                                                                           | (2)     |       |     |     |
| 00F5         |                                                                           | (2)     |       |     |     |
| 00F4         |                                                                           | (2)     |       |     |     |
| 00F3         |                                                                           | (2)     |       |     |     |
| 00F1         | BLOOLIEIO DE TECLADO PARA EDIÇÃO (1)                                      | (2)     |       |     |     |
| 00F0         | BIP DE TECLADO                                                            | (2)     |       |     |     |
| 00FF         | POSIÇÃO ZERO CONTADOR RÁPIDO 2                                            | (=)     |       |     |     |
| 00EE         | FEETIVO < SETPOINT CONTADOR RÁPIDO 2                                      |         |       |     |     |
| 00ED         | EFETIVO > SETPOINT CONTADOR RÁPIDO 2                                      |         |       |     |     |
| 00EC         | HABILITA SAÍDA FEFTIVO > SETPOINT CONTADOR RÁPIDO 2                       |         |       |     |     |
| 00EB         | HABILITA SAÍDAS CONTADOR RÁPIDO 2                                         |         |       |     |     |
| 00EA         | BLOQUEIO DE CONTAGEM DO CONTADOR RÁPIDO 2                                 |         |       |     |     |
| 00E9         | LOAD SETPOINT INICIAL CONTADOR RÁPIDO 2                                   |         |       |     |     |
| 00E8         | RESET EFETIVO CONTADOR RÁPIDO 2                                           |         |       |     |     |
| 00E7         | POSIÇÃO ZERO CONTADOR RÁPIDO 1                                            |         |       |     |     |
| 00E6         | EFETIVO < SETPOINT CONTADOR RÁPIDO 1                                      |         |       |     |     |
| 00E5         | EFETIVO ≥ SETPOINT CONTADOR RÁPIDO 1                                      |         |       |     |     |
| 00E4         | HABILITA SAÍDA EFETIVO ≥ SETPOINT CONTADOR RÁPIDO 1                       |         |       |     |     |
| 00E3         | HABILITA SAÍDAS CONTADOR RÁPIDO 1                                         |         |       |     |     |
| 00E2         | BLOQUEIO DE CONTAGEM DO CONTADOR RÁPIDO 1                                 |         |       |     |     |

| ENDEREÇO     | DESCRIÇÃO                                                                                                    |                         |     |
|--------------|----------------------------------------------------------------------------------------------------|-------------------------|-----|
| 00E1         | LOAD SETPOINT INICIAL CONTADOR RÁPIDO 1                                                                                              |                         |     |
| 00E0         | RESET EFETIVO CONTADOR RÁPIDO 1                                                                                                    |                         |     |
| 00DF         | BLOQUEIO DE CONTAGEM (Simulador de Ângulo)                                                                                           |                         |     |
| 00DE         | FICA ATIVO DURANTE A EDIÇÃO DE VALORES (modo RUN)                                                                                    | (2)                     |     |
| 00DD         | ON TECLA <s2> FECHADA / OFF TECLA <s2> ABERTA</s2></s2>                                                                              | (2)                     |     |
| 00DC         | ON TECLA <s1> FECHADA / OFF TECLA <s1> ABERTA</s1></s1>                                                                              | (2)                     |     |
| 00DB         | APAGA DISPLAY                                                                                                    |                         | (5) |
| 0000         | FICA ATIVO DURANTE UMA VARREDURA, TODA VEZ QUE HOUVER UMA MUDANÇA                                                                    | DE (2)                  | (5) |
| UUDA         | VALOR ATRAVÉS DO CANAL DE COMUNICAÇÃO SERIAL CANAL A (RS232)                                                                         | (2)                     | (5) |
| 00D9         | TENTATIVA DE EDIÇÃO COM TECLADO BLOQUEADO                                                                                            | (2)                     |     |
| 0008         | NA TRANSIÇÃO DE OFF PARA ON CARREGA TELA ALVO NO DISPLAY                                                                             | (1)                     | (5) |
| 0000         | (o número da tela é definido no registro 0FECh)                                                                                      | (1)                     | (0) |
| 00D7         | ON DURANTE PRIMEIRA VARREDURA QUANDO ZERO EXTERNO LIGADO (Modo Ang                                                                   | ulo)                    |     |
| 00D6         | EFETIVO < SETPOINT CONTADOR RAPIDO (Modo Normal)                                                                                     | (2)                     |     |
| 00D5         | EFETIVO = SETPOINT CONTADOR RAPIDO (Modo Normal)                                                                                     | (2)                     |     |
| 00D4         | EFETIVO > SETPOINT CONTADOR RAPIDO (Modo Normal)                                                                                     | (2)                     |     |
| 00D3         | HABILITA SAIDAS CONTADOR RAPIDO (Modo Normal)                                                                                        | (1)                     |     |
| 00D2         | BLOQUEIA CONTAGEM DO CONTADOR RAPIDO (Modo Normal)                                                                                   | (1)                     |     |
| 00D1         | LOAD VALOR INICIAL NO EFETIVO DO CONTADOR RAPIDO (Modo Normai)                                                                       | <u>(1)</u>              |     |
| 00D0         |                                                                                                    | (1)                     |     |
| OUCF         | EDIÇAO DE SENHA ERRADA                                                                                                    |                         |     |
| OUCE         |                                                                                                    |                         |     |
| UUCD         | AGESSU A SERIAL CANALIB (R5485)                                                                                                    |                         |     |
| 00CC         | VALOR ATRAVÉS DO CANAL DE COMUNICAÇÃO SERIAL CANAL B (RS485)                                                                         | <sup>DE</sup> (2)       | (5) |
| 00CB<br>00C0 | RESPECTIVAMENTE LED'S DE 1 a 12. (Qualquer LED do frontal acende quando é ativado                                                    | o o seu estado interno) |     |
| 00BF         | TRIGGER DE 1 SEG (somente CPU's com relógio)                                                                                         |                         |     |
| 00BE         | HABILITA PROTOCOLO MODBUS                                                                                                    |                         |     |
| 00BD         | LIGADO PRINT NO CANAL B (RS485) / DESLIGADO PRINT NO CANAL A (RS232)                                                                 |                         |     |
| 00BC         | ESTADO INTERNO REFERENTE À TECLA ESC                                                                                                 |                         |     |
| 00BB         | RESPECTIVAMENTE BOTÕES DE F1 a F12                                                                                                   |                         |     |
| 00B0         | (Quando um botão é ativado no frontal do MPC4004 o seu respectivo estado interno passa                                               | para ON)                |     |
| 00AF         | DESABILITA ZERO EXTERNO CONTADOR RAPIDO 2                                                                                            |                         |     |
| 00AE         | DESABILITA ZERO EXTERNO CONTADOR RAPIDO 1                                                                                            |                         |     |
| 00AD         | SETA PARA BAIXO DA IHM                                                                                                    |                         |     |
| 00AC         | SETA PARA CIMA DA IHM                                                                                                    |                         |     |
| 00AB         | HABILITA LEITURA DE CARACTERES DU CANAL RS232                                                                                        |                         |     |
| 0044         | UFF = MESTRE NA RS485 / UN=MESTRE NA RS232 (SUMENTE PARA CPU CUM PRU                                                                 | CESSADOR XA)            |     |
| 00A9         | BUTUES KTA K9 = (UUAU a UUAO) E KU = (AU9)<br>(Quanda um batão é ativada na frantal da MDC4004 a sou respectivo estado interno passa |                         |     |
| 0040         | CQUAINDO UNI DOLAO E ALIVADO NO NONIAN DO MIECADO E DE TEMPEDATURA ADÁS DURTURA                                                      |                         |     |
| 0098         | DE TERMOPAR                                                                                                    | Canais 1 a 8            |     |
| 0097<br>0090 | ESTADOS INTERNOS HABILITAM CONTROLE DE OVER-SHOOT                                                                                    | Canais 1 a 8            |     |
| 008F<br>0088 | ESTADOS INTERNOS TERMOPAR ABERTO                                                                                                    | Canais 1 a 8            |     |
| 0087<br>0080 | ESTADOS INTERNOS TERMOPAR INVERTIDO                                                                                                  | Canais 1 a 8            |     |
| 007F<br>0078 | ESTADO INTERNO DE ALARME DE MÁXIMO                                                                                                   | Canais 1 a 8            |     |
| 0077<br>0070 | ESTADOS INTERNOS DE ALARME DE MÍNIMO                                                                                                 | Canais 1 a 8            |     |
| 006F<br>0068 | ESTADOS INTERNOS HABILITAM CONTROLE DE SOFT-START                                                                                    | Canais 1 a 8            |     |

| ENDEREÇO     | DESCRIÇÃO                                                            |  |
|--------------|----------------------------------------------------------------------|--|
| 0067<br>0060 | ESTADOS INTERNOS DE AQUECIMENTO Canais 1 a 8                         |  |
| 005F<br>0040 | 32 ESTADOS INTERNOS DA COMPARAÇÃO AUTOMÁTICA DE REGISTROS            |  |
| 003F<br>0030 | 16 ESTADOS INTERNOS DE ÂNGULOS (Modo Ângulo ou Modo Ângulo Simulado) |  |
| 002F<br>0022 | 14 ESTADOS INTERNOS AUXILIARES                                       |  |
| 0021         | HABILITA TEMPORIZADOR 02 (Máx. 9,999 segundos)                       |  |
| 0020         | HABILITA TEMPORIZADOR 01 (Máx. 9,999 segundos)                       |  |
| 001F<br>0000 | 32 TEMPORIZADORES/CONTADORES (1 a 32) (Máx. 99,99 segundos)          |  |

#### **OBSERVAÇÕES:**

- estados escritos como saída no software de usuário, para uso no software básico.
- (1) (2) (3) (4) (5) estados de leitura apenas pelo software usuário.
- ativado quando há um overflow na soma ou NÃO há empréstimo na subtração.
- quando não existe HABILITA ativo, os estados são os da última comparação com HABILITA ativo.
- estados internos que não podem ser forçados pelo WinSUP 2.

| REGISTROS ESPECIAIS |                                                                                         |  |
|---------------------|-----------------------------------------------------------------------------------------|--|
| 0FFF<br>0FF0        | RESERVADO                                                                               |  |
| OFEF<br>OFEE        | NÚMERO DA TELA ATUAL                                                                    |  |
| 0FED<br>0FEC        | NÚMERO DA TELA ALVO (SOFTWARE USUÁRIO) (1)                                              |  |
| 0FEB<br>0FEA        | NÚMERO DA TELA DE NAVEGAÇÃO PARA ACESSO<br>À TELA DE AUXÍLIO À MANUTENÇÃO ATRAVÉS DE S1 |  |
| 0FE9<br>0FE6        | RESERVADO                                                                               |  |
| 0FE5<br>0FE4        | CONTADOR DE CARACTERES RECEBIDOS                                                        |  |
| 0FE3<br>0FE2        | GAVETA RECUPERADA                                                                       |  |
| 0FE1<br>0FE0        | NÚMERO DE UTILIZAÇÕES DA MEMÓRIA FLASH                                                  |  |
| 0FDF<br>0FD0        | RESERVADO                                                                               |  |

A parte mais significativa do registro deve ser igual a 00, pois a parte menos significativa representa o (1) número da tela em hexadecimal "FF=256".
# Módulos Digitais

# Entradas Digitais

Os módulos de entradas digitais detectam e convertem sinais de comutação de entrada em níveis lógicos de tensão no controlador programável. Essas entradas poderão ser botoeiras, chaves limite, sensores de proximidade ou qualquer outro dispositivo capaz de comutar tensão 24Vcc, 110 Vca ou 220 Vca.

Cada entrada é isolada do sistema através de um acoplador ótico sendo seu estado "ON" sinalizado através de LED's no frontal do módulo. Podem-se ter módulos de 8, 16 ou 32 entradas, num total máximo de 120.

# Mapeamento de memória

| ESTADOS INTERNOS RELACIONADOS COM AS ENTRADAS DIGITAIS |                                                      |  |  |  |
|--------------------------------------------------------|------------------------------------------------------|--|--|--|
| 017F<br>0100                                           | ÁREA RESERVADA PARA MAPEAMENTO DAS ENTRADAS DIGITAIS |  |  |  |

**Importante:** Os estados internos não utilizados poderão ser usados como estados internos auxiliares. Ao programar os estados de comparação das saídas analógicas, verificar se não há sobreposição com os estados das entradas digitais.

Não é possível utilizar o sétimo módulo de expansão (entrada) em conjunto com o módulo de temperatura pois há sobreposição dos estados internos.

## Saídas Digitais

Os módulos de saídas digitais convertem sinais lógicos usados no controlador programável em saídas (corrente contínua – 24 Vcc ou alternada – relés ou triac), capazes de energizar bobinas, relés, chaves contatoras, lâmpadas, solenóides ou gualquer outra carga.

As saídas são isoladas do sistema através de acopladores óticos, sendo a indicação de saída ativada através de LED's no frontal do módulo. Podem-se ter módulos de 8 ou 16 saídas, num total máximo de 120.

#### Mapeamento de Memória

Estados internos relacionados com as saídas digitais:

| ESTADOS INTERNOS RELACIONADOS COM AS SAÍDAS DIGITAIS |                                                    |  |  |  |
|------------------------------------------------------|----------------------------------------------------|--|--|--|
| 01FF<br>0180                                         | ÁREA RESERVADA PARA MAPEAMENTO DAS SAÍDAS DIGITAIS |  |  |  |

*Importante*: Os estados internos não utilizados poderão ser usados como estados internos auxiliares.

# Multiplex

O módulo **4004.70** oferece os drivers para ligar externamente os 32 botões e/ou 32 LED's. Estes Botões e/ou LED's são relacionados aos estados internos através do aplicativo WinSUP 2.

*Importante:* - máximo de 1 módulo por bastidor.

A seguir é mostrado o esquema de ligação dos Botões e LED's:

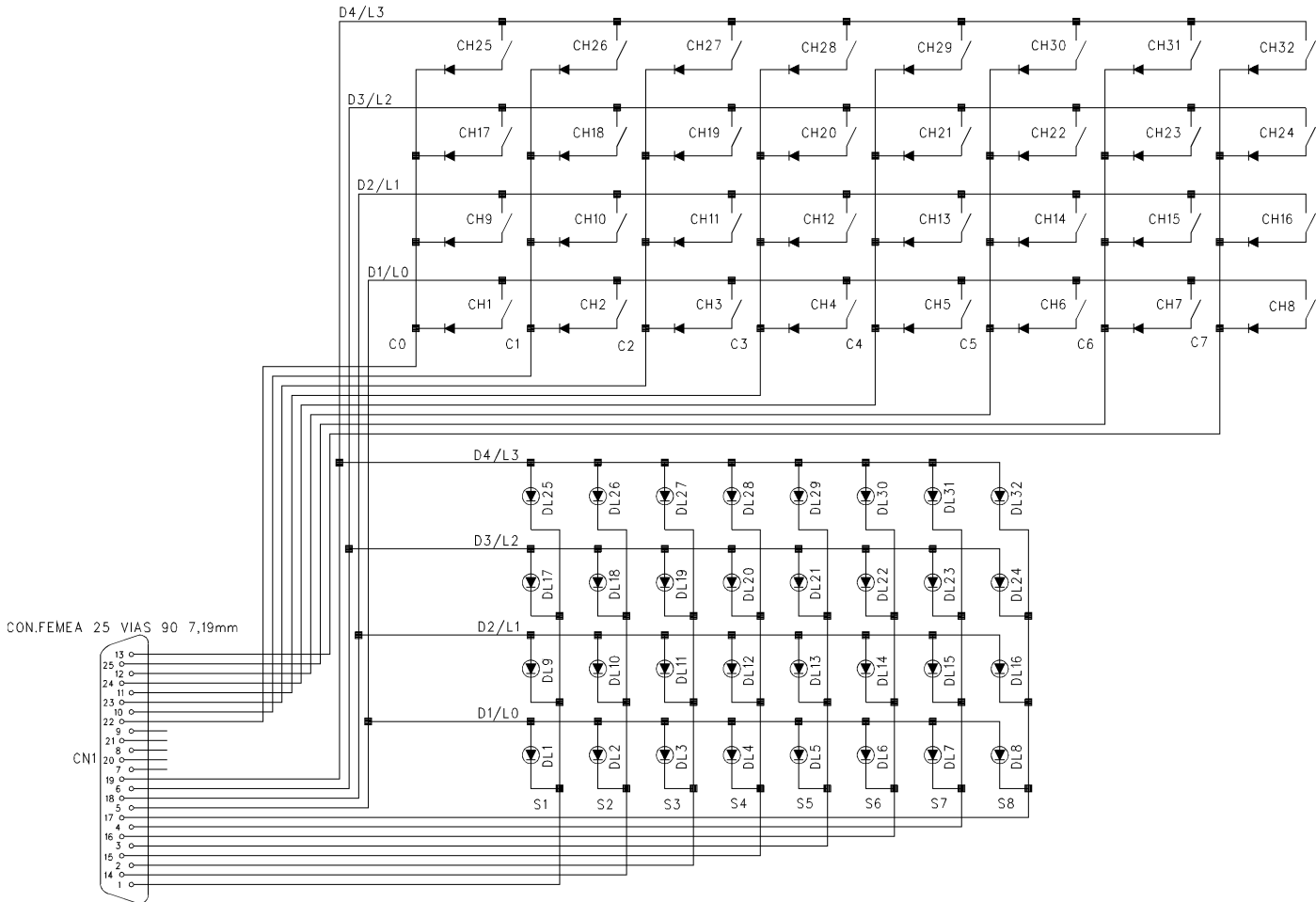

Fig. 47.- Esquema de Ligação externa de Botões e LED's para 4004.70

# Endereçamento das Expansões Digitais

A série **MPC4004**, permite ao usuário definir até 7 expansões digitais, além dos pontos digitais presentes no Módulo de Processamento.

O jumper **ST1** é definido como sendo de posições de **A** até **H**, sendo que a posição **A** é reservada para o endereçamento dos pontos digitais presentes no módulo de processamento.

A primeira expansão declarada receberá a posição **B**, a segunda posição **C**, e assim sucessivamente até estarem completas as 7 expansões possíveis.

As posições dos jumpers de endereçamento (**ST1**) e de grupo (**STG**\*) são fornecidas pelo aplicativo WinSUP 2, durante a configuração do hardware a ser utilizado.

| JUMPER | POSIÇÃO | FUNÇÃO                                           |
|--------|---------|--------------------------------------------------|
| 010*   | A       | PRIMEIRO GRUPO DE EXPANSÕES (1ª. a 7ª. EXPANSÃO) |
| SIG    | В       | SEGUNDO GRUPO DE EXPANSÕES (8ª. a 15ª. EXPANSÃO) |

| JUMPER | POSIÇÃO | FUNÇÃO                                                                        |
|--------|---------|-------------------------------------------------------------------------------|
|        | A       | INVÁLIDO PARA O GRUPO 1 E 8ª. EXPANSÃO DO GRUPO 2                             |
|        | В       | 1 <sup>a</sup> . EXPANSÃO DO GRUPO 1 OU 9 <sup>a</sup> . EXPANSÃO DO GRUPO 2  |
|        | С       | 2 <sup>ª</sup> . EXPANSÃO DO GRUPO 1 OU 10 <sup>ª</sup> . EXPANSÃO DO GRUPO 2 |
| 674    | D       | 3 <sup>ª</sup> . EXPANSÃO DO GRUPO 1 OU 11 <sup>ª</sup> . EXPANSÃO DO GRUPO 2 |
| 511    | E       | 4 <sup>ª</sup> . EXPANSÃO DO GRUPO 1 OU 12 <sup>ª</sup> . EXPANSÃO DO GRUPO 2 |
|        | F       | 5 <sup>ª</sup> . EXPANSÃO DO GRUPO 1 OU 13 <sup>ª</sup> . EXPANSÃO DO GRUPO 2 |
|        | G       | 6 <sup>a</sup> . EXPANSÃO DO GRUPO 1 OU 14 <sup>a</sup> . EXPANSÃO DO GRUPO 2 |
|        | Н       | 7 <sup>a</sup> . EXPANSÃO DO GRUPO 1 OU 15 <sup>a</sup> . EXPANSÃO DO GRUPO 2 |

*Importante:* \* Quando o módulo de expansão **não possuir** o jumper de grupo **STG**, **somente** o jumper **ST1** deverá ser configurado (para maiores detalhes ver página 35).

Para estes drivers o jumper STG deverá sempre estar na posição A.

#### Utilizando o Aplicativo WinSUP 2

#### Para inserir uma placa digital, siga os seguintes passos:

- 1. Na guia "Expansões" da Configuração de Hardware, clique no botão Configurar;
- 2. Na Árvore de Expansões, abra a opção "Módulos Digitais";
- 3. Dentre as opções disponíveis, escolha a placa que deseja inserir;
- 4. Para inseri-la em uma posição livre do bastidor, existem 3 maneiras:
  - 1.1- Selecione, na Tabela de Expansões, a linha correspondente ao slot que deseja preencher;
  - **1.2-** Dê um duplo-clique sobre o módulo digital selecionado na Árvore de Expansões;

**2.1-** Clique e arraste o módulo digital selecionado na *Árvore de Expansões,* para a linha correspondente ao slot que deseja preencher, na *Tabela de Expansões;* 

**3.1-** Clique e arraste o módulo digital selecionado na *Árvore de Expansões,* para o slot desejado no *Bastidor*;

# Capítulo 4 – Características dos Drivers MPC4004, MPC4004G e MPC4004L

| 🏭 Expansões de hardware                                                                                                    |    |                                     |                   |                           |                   |                    |            |        |                 |         | <u>- 0 ×</u> |
|----------------------------------------------------------------------------------------------------|----|-------------------------------------|-------------------|---------------------------|-------------------|--------------------|------------|--------|-----------------|---------|--------------|
| Expansões de hardware Expansões de hardware 02 slots 04 slots 06 slots 08 slots 10 slots 10 slots 16 entradas digitais 16 saídas digitais 8 entradas digitais 8 saídas digitais 8 saídas digitais 8 saídas digitais 8 saídas digitais 8 saídas digitais 8 saídas digitais 8 saídas digitais 8 saídas digitais 8 saídas digitais 8 saídas digitais 8 saídas digitais 8 saídas digitais 8 saídas digitais 8 saídas digitais 9 saídas digitais 9 saída |    | 1.1 ,<br>PU 1<br>1.A S <sup>-</sup> | A2<br>IGE<br>T1-B | A3<br>16E<br>16S<br>ST1-C | A4<br>8S<br>ST1-D | A5<br>32E<br>ST1-E | A6<br>Font | 0      |                 |         |              |
|                                                                                                    |    | Descri                              | ção               |                           |                   |                    |            | Jumper |                 | Mapeam  | ento         |
|                                                                                                    |    | CPU g                               | enério            | ca com 8                  | E/8S              |                    |            | ST1-A  |                 | E: 0100 | S: 0180      |
| Hodulos de l'emperadura                                                                                                    | A2 | Módule                              | o de e            | expansão                  | com 1             | 6E genéi           | rico       | ST1-B  |                 | E: 0110 |              |
| H Módulos de contagem rápida                                                                                                    | A3 | Móduk                               | o de e            | xpansão                   | com 1             | 6E716S g           | genér      | ST1-C  |                 | E: 0120 | S: 0190      |
|                                                                                                    | A4 | Móduk                               | o de e            | expansão                  | com 8             | 6 genério          | со         | ST1-D  |                 | E: 0130 | S: 01A0      |
|                                                                                                    | A5 | Móduk                               | o de e            | xpansão                   | com 3             | 2E genéi           | rico       | ST1-E  |                 | E: 0140 |              |
|                                                                                                    | A6 | Fonte                               | de alir           | mentaçã                   | o genér           | ica                |            |        |                 |         |              |
| Módulo de expansão com 32E genérico                                                                                                    |    |                                     |                   |                           |                   |                    | <u>0</u> K |        | <u>C</u> ancela |         | Ajuda        |

Fig. 48. - Inserindo módulo digital

# Para acessar as configurações da placa Multiplex, utilize um dos procedimentos mostrados abaixo:

- No Bastidor dê um duplo-clique sobre a imagem da placa Multiplex;
- Na Tabela de Expansões dê um duplo-clique sobre a linha correspondente à placa Multiplex;
- Clique com o botão direito no mouse sobre o Bastidor ou a Tabela de Expansões (na placa Multiplex) e selecione a opção "Propriedades";

Na janela "Configuração do Multiplex", defina o número de botões e LED's da placa e seus respectivos El's iniciais. Clique em "**OK**" para confirmar a configuração.

# Módulos Analógicos

## Módulos Analógicos (Mistos)

As expansões analógicas convertem até 16 sinais de entrada e 16 sinais de saída analógicos.

# Mapeamento de Memória

#### Entradas Analógicas:

| ESTADOS INTERNOS RELACIONADOS |                                                    |     |  |  |  |
|-------------------------------|----------------------------------------------------|-----|--|--|--|
| 005F<br>0040                  | 32 ESTADOS INTERNOS DE COMPARAÇÃO ENTRE OS PRESETS | (1) |  |  |  |

| REGISTROS ASSOCIADOS |                                                                |               |  |  |  |
|----------------------|----------------------------------------------------------------|---------------|--|--|--|
| 05FF<br>05F0         | 8 EFETIVOS DE ENTRADAS ANALÓGICAS                              | Canais 1 a 8  |  |  |  |
| 05EF<br>05E0         | 8 EFETIVOS "ORIGINAIS" QUANDO A<br>INSTRUÇÃO FATOR É UTILIZADA | Canais 1 a 8  |  |  |  |
| 05DF<br>05D0         | 8 EFETIVOS DE ENTRADAS ANALÓGICAS                              | Canais 9 a 16 |  |  |  |
| 058F<br>0550         | 32 PRESETS DE COMPARAÇÃO AUTOMÁTICA DE REGIS                   | TROS          |  |  |  |

#### Saídas Analógicas:

| ESTADOS INTERNOS RELACIONADOS |                                                           |  |  |  |
|-------------------------------|-----------------------------------------------------------|--|--|--|
| 017F<br>0160                  | 32 ESTADOS INTERNOS RELACIONADOS AOS PRESETS DE SAÍDA (1) |  |  |  |

| REGISTROS ASSOCIADOS                                                                                     |                                               |  |  |  |  |  |
|----------------------------------------------------------------------------------------------------|-----------------------------------------------|--|--|--|--|--|
| 06EF<br>06E0                                                                                             | 8 EFETIVOS DE SAÍDAS ANALÓGICAS Canais 1 a 8  |  |  |  |  |  |
| 06DF<br>06D0                                                                                             | 8 EFETIVOS DE SAÍDAS ANALÓGICAS Canais 9 a 16 |  |  |  |  |  |
| 068F<br>0650 32 PRESETS DA MOVIMENTAÇÃO DE DADOS ATRAVÉS DE EI                                           |                                               |  |  |  |  |  |
| (1) Caso o usuário necessite de mais de 32 prestes, a região de estado interno deverá ser realocada para |                                               |  |  |  |  |  |

(1) Caso o usuário necessite de mais de 32 prestes, a região de estado interno deverá ser realocada para que não haja conflito com os estados reservados para temperatura ou saídas digitais.

#### Endereçamento das Expansões Analógicas

A série MPC4004, permite ao usuário definir até 04 Módulos de Entradas/Saídas Analógicas. A posição do jumper de endereçamento (**ST2**) é fornecida pelo aplicativo WinSUP 2, durante a configuração do hardware a ser utilizado.

| JUMPER | POSIÇÃO | FUNÇÃO                              |
|--------|---------|-------------------------------------|
|        | А       | 1ª. EXPANSÃO ANALÓGICA              |
| 672    | В       | 2 <sup>ª</sup> . EXPANSÃO ANALÓGICA |
| 512    | С       | 3 <sup>ª</sup> . EXPANSÃO ANALÓGICA |
|        | D       | 4 <sup>ª</sup> . EXPANSÃO ANALÓGICA |

# Módulo Analógico Compacto (MAC)

As expansões analógicas convertem até 32 sinais de Entrada ou 32 sinais de Saída analógicos.

# Mapeamento de Memória

#### Entradas e Saídas Analógicas:

| REGISTROS ASSOCIADOS |                                              |  |  |
|----------------------|----------------------------------------------|--|--|
| 087F<br>0840         | 32 EFETIVOS DE SAÍDAS ANALÓGICAS COMPACTAS   |  |  |
| 083F<br>0800         | 32 EFETIVOS DE ENTRADAS ANALÓGICAS COMPACTAS |  |  |

*Importante:* Os módulos **MAC** só entram em operação quando o programa é gravado na memória **FLASH**, portanto não é permitido usar os módulos **MAC** com o **Boot** desabilitado.

#### Endereçamento das Entradas e Saídas Analógicas Compactas (MAC)

A série MPC4004, permite ao usuário definir até 04 Módulos de Analógicas Compactas.

As posições dos jumpers de endereçamento (**ST1**) e de grupo (**STG**\*) são fornecidas pelo aplicativo WinSUP 2, durante a configuração do hardware a ser utilizado.

| JUMPER | POSIÇÃO | FUNÇÃO                                           |
|--------|---------|--------------------------------------------------|
| STG *  | A       | SEGUNDO GRUPO DE EXPANSÕES (8ª. a 15ª. EXPANSÃO) |
|        | В       | PRIMEIRO GRUPO DE EXPANSÕES (1ª. a 7ª. EXPANSÃO) |

| JUMPER | POSIÇÃO | FUNÇÃO                              |  |
|--------|---------|-------------------------------------|--|
|        | A       | 1ª. EXPANSÃO ANALÓGICA              |  |
| ST1    | В       | 2 <sup>ª</sup> . EXPANSÃO ANALÓGICA |  |
|        | С       | 3 <sup>ª</sup> . EXPANSÃO ANALÓGICA |  |
|        | D       | 4 <sup>ª</sup> . EXPANSÃO ANALÓGICA |  |

*Importante:* \* Quando o módulo de expansão **não possuir** o jumper de grupo **STG**, **somente** o jumper **ST1** deverá ser configurado (para maiores detalhes ver página 35).

Para estes drivers o jumper STG deverá sempre estar na posição B.

# Utilizando o Aplicativo WinSUP 2

# Para inserir uma placa analógica, siga os seguintes passos:

- 1. Na guia "Expansões" da Configuração de Hardware, clique no botão Configurar;
- 2. Na Árvore de Expansões, abra a opção "Módulos Analógicos";
- 3. Dentre as opções disponíveis, escolha a placa que deseja inserir;
- **4.** Para inseri-la em uma posição livre do bastidor, existem 3 maneiras:
  - **1.1** Selecione, na *Tabela de Expansões,* a linha correspondente ao slot que deseja preencher;
  - 1.2- Dê um duplo-clique sobre o módulo analógico selecionado na Árvore de Expansões;

**2.1**- Clique e arraste o módulo analógico selecionado na *Árvore de Expansões,* para a linha correspondente ao slot que deseja preencher, na *Tabela de Expansões;* 

**3.1**- Clique e arraste o módulo analógico selecionado na *Árvore de Expansões,* para o slot desejado no *Bastidor*;

# Para acessar as configurações de uma placa analógica, utilize um dos procedimentos mostrados abaixo:

- No *Bastidor* dê um duplo-clique sobre a imagem da placa analógica que se deseja configurar;
- Na *Tabela de Expansões* dê um duplo-clique sobre a linha correspondente à placa analógica que se deseja configurar;
- Clique com o botão direito no mouse sobre o *Bastidor* ou a *Tabela de Expansões* (na placa que se deseja configurar) e selecione a opção "*Propriedades*";

A configuração das expansões do WinSUP 2 é feita em formato de tabela, abaixo segue o procedimento para configurar cada opção disponível.

# Habilitando um canal analógico:

Na coluna "*Habilitação*" dê um clique sobre a célula correspondente ao canal que se deseja habilitar; **Observação:** Os canais analógicos são habilitados sempre em "pares", isto é, de 2 em 2 canais.

# Definindo o tipo de valor a ser utilizado:

1. Na coluna "*Tipo*" dê um clique sobre a célula correspondente ao canal que se deseja utilizar;

**2.** Uma caixa de seleção se abrirá. Escolha uma das duas opções disponíveis (BCD para decimal e BIN para hexadecimal);

**Observação:** Cada canal pode possuir um tipo de valor diferente.

## Definindo a escala a ser utilizada:

- 1. Na coluna "Escala" dê um clique sobre a célula correspondente ao canal que se deseja utilizar;
- 2. Uma caixa de seleção se abrirá. Escolha uma das opções disponíveis para escala;

É possível determinar o fundo de escala mais adequado à aplicação, escolhendo a escala a ser aplicada, segundo as tabelas mostradas a seguir:

| Entrada Analógica: |                  |  |  |
|--------------------|------------------|--|--|
| Escala (BCD)       | Escala (Binário) |  |  |
| 0000 - 0500        | 0000 - 01F4      |  |  |
| 0000 - 0700        | 0000 - 02BC      |  |  |
| 0000 - 1000        | 0000 - 03E8      |  |  |
| 0000 - 2000        | 0000 - 07D0      |  |  |
| 0000 - 4000        | 0000 - 0FA0      |  |  |
| 0000 - 5000        | 0000 - 1388      |  |  |
| 0000 - 7000        | 0000 - 1B58      |  |  |
| 0000 - 9999        | 0000 - 270F      |  |  |

#### Saída Analógica:

| Escala (BCD) | Escala (Binário) |
|--------------|------------------|
| 0000 - 9999  | 0000 - 270F      |
| 0000 - 5000  | 0000 - 1388      |
| 0000 - 4000  | 0000 - 0FA0      |
| 0000 - 2000  | 0000 - 07D0      |
| 0000 - 1000  | 0000 - 03E8      |

**Observação:** Cada canal possui sua própria escala. Default: 0000 - 4000.

#### Definindo os El's das placas analógicas bipolares (somente 4004.60N e 4004.61N):

Abaixo da tabela de configuração encontra-se um campo chamado "*Primeiro El sinal +/- 10Vcc*". Defina nele o primeiro estado interno de indicação de sinal. Ele será utilizado pelo primeiro canal de saída da placa. Todos os outros canais utilizam os El's na seqüência.

Esse El determina se o valor colocado nos respectivos registros de cada saída corresponderá a uma tensão entre 0 a +10Vcc (se o El de sinal estiver OFF), ou uma tensão entre 0 e -10Vcc (se o El de sinal estiver ON);

# Exemplo de utilização do El de sinal:

| Escala | 40   | 00  |         | 00 | 00 |          | 40   | 00  |
|--------|------|-----|---------|----|----|----------|------|-----|
|        |      |     | EI = ON |    |    | EI = OFF |      |     |
|        |      |     |         |    |    |          |      |     |
| Tensão | -10\ | /cc |         | 0V | cc |          | +10\ | /cc |

# • Módulos de Temperatura

Os módulos que fazem a leitura de temperatura convertem e linearizam tensões provenientes de até 16 termopares tipo J, tipo K ou termoresistência do tipo PT100.

*<u>Importante</u>:* Para utilizar os módulos de temperatura tipo "K", a memória básica utilizada na CPU do controlador MPC4004, deverá ser a **4004KVx** (onde x = última versão)

#### Mapeamento de Memória

Canais de Temperatura:

| REGISTROS ASSOCIADOS |                                   |               |  |
|----------------------|-----------------------------------|---------------|--|
| 06FF<br>06F0         | 8 VALORES EFETIVOS DE TEMPERATURA | Canais 1 a 8  |  |
| 06CF<br>06C0         | 8 VALORES EFETIVOS DE TEMPERATURA | Canais 9 a 16 |  |

*Importante:* Os canais 1 a 8 possuem controle PID de temperatura automático (através do WinSUP 2), assim o usuário poderá *configurar* os parâmetros PID.

Já os canais 9 a 16 são de apenas leitura, não possuindo controle PID de temperatura automático. Caso queira ter o controle, utilizar a **Instrução PID** (Ver manual DWARE), ou seja, deve-se programar os parâmetros PID.

Ao configurar a segunda placa (canais 9 a 16) do Módulo de Temperatura (**4004.65/X** ou **4004.66/X**) *não é permitida* a utilização simultânea com o Módulo de Contagem Rápida (**4004.87** ou **4004.87** A).

## Parâmetros PID:

Podem-se também criar telas de edição para os parâmetros PID, utilizando o mapeamento mostrado a seguir (difere entre os drivers MPC4004 e MPC4004G):

| PARÂMETROS PID |              |               |                               |  |
|----------------|--------------|---------------|-------------------------------|--|
| MPC4004        | MPC4004G     | DESCRIÇÃO     |                               |  |
| 7B0F<br>7B0E   | FB0F<br>FB0E | ТЕМРО         | (02 a 25 segundos)            |  |
| 7B0D<br>7B0C   | FB0D<br>FB0C | Kd            | (00,0 a 25,5 minutos)         |  |
| 7B0B<br>7B0A   | FB0B<br>FB0A | Кі            | (004 a 250 repetições/minuto) |  |
| 7B09<br>7B08   | FB09<br>FB08 | Кр            | (000 a 100%)                  |  |
| 7B07<br>7B06   | FB07<br>FB06 | BANDA         | (0 a 25 °C)                   |  |
| 7B05<br>7B04   | FB05<br>FB04 | PRESET        | (Endereço onde está o Preset) |  |
| 7B03<br>7B02   | FB03<br>FB02 | ALARME MÁXIMO | (Endereço onde está o Alarme) |  |
| 7B01<br>7B00   | FB01<br>FB00 | ALARME MÍNIMO | (Endereço onde está o Alarme) |  |

| SOFT-STA     | SOFT-START – Ks |                                    |         |  |  |
|--------------|-----------------|------------------------------------|---------|--|--|
| MPC4004      | MPC4004G        | DESCRIÇÃO                          | ZONA 8  |  |  |
| 7B8F<br>7B8E | FB8F<br>FB8E    | PORCENTAGEM DE SOFT-START (0-100%) |         |  |  |
| •            | •               | •                                  |         |  |  |
| -            | •               | •                                  |         |  |  |
| 7B81<br>7B80 | FB81<br>FB80    | PORCENTAGEM DE SOFT-START (0-100%) | ZONA 01 |  |  |

# MAPEAMENTO GERAL PARA AS ZONAS DE TEMPERATURA

| MPC4004      | MPC4004G     | DESCRIÇÃO         |
|--------------|--------------|-------------------|
| 7B7F<br>7B70 | FB7F<br>FB70 | PARÂMETROS ZONA 8 |
| 7B6F<br>7B60 | FB6F<br>FB60 | PARÂMETROS ZONA 7 |
| 7B5F<br>7B50 | FB5F<br>FB50 | PARÂMETROS ZONA 6 |
| 7B4F<br>7B40 | FB4F<br>FB40 | PARÂMETROS ZONA 5 |
| 7B3F<br>7B30 | FB3F<br>FB30 | PARÂMETROS ZONA 4 |
| 7B2F<br>7B20 | FB2F<br>FB20 | PARÂMETROS ZONA 3 |
| 7B1F<br>7B10 | FB1F<br>FB10 | PARÂMETROS ZONA 2 |
| 7B0F<br>7B00 | FB0F<br>FB00 | PARÂMETROS ZONA 1 |

# Estados Internos Relacionados ao Controle de Temperatura:

| CANAIS 1 a 8 |                                      |     |
|--------------|--------------------------------------|-----|
| 009F<br>0098 | EI'S HABILITA CONTROLE APÓS RUPTURA  | (1) |
| 0097<br>0090 | EI'S HABILITA CONTROLE DE OVER-SHOOT |     |
| 008F<br>0088 | EI'S ALARME TERMOPAR ABERTO          | (1) |
| 0087<br>0080 | EI'S ALARME TERMOPAR INVERTIDO       | (1) |
| 007F<br>0078 | EI'S ALARME DE MÁXIMO                |     |
| 0077<br>0070 | EI'S ALARME DE MÍNIMO                |     |
| 006F<br>0068 | HABILITA CONTROLE DE SOFT-START      | (1) |
| 0067<br>0060 | EI'S DE AQUECIMENTO                  |     |

| CANAIS 9 a 16 |                                |     |  |
|---------------|--------------------------------|-----|--|
| 01FF<br>01F8  | EI'S ALARME TERMOPAR ABERTO    | (1) |  |
| 01F7<br>01F0  | EI'S ALARME TERMOPAR INVERTIDO | (1) |  |

(1) somente para o termopar tipo J e tipo K

# Módulo 4004.85 (PT100 a 3 fios)

O módulo **4004.85** possui:

04 canais de entradas analógicas (0 a 10Vcc ou 0 a 20 mA) 04 canais de leitura para termoresistência do tipo PT100 (0 a 200 °C)

Os canais de temperatura são de apenas leitura, não possuindo controle PID de temperatura .

Mapeamento de Memória das Entradas Analógicas:

| REGISTROS ASSOCIADOS |                                      |  |
|----------------------|--------------------------------------|--|
| 07FF<br>07F8         | 04 EFETIVOS DAS ENTRADAS DE 0 – 10 V |  |
| 07F7<br>07F0         | 04 EFETIVOS DAS ENTRADAS DO PT100    |  |

## Endereçamento das Expansões de Temperatura

| JUMPER | POSIÇÃO          | FUNÇÃO        |
|--------|------------------|---------------|
| ST2    | E <sup>(*)</sup> | Canais 1 a 8  |
|        | Н                | Canais 9 a 16 |

<sup>(\*)</sup> Posição Default

Observação: Máximo de 2 módulos de temperatura por bastidor

*Importante:* Para o módulo 4004.85, é permitido somente **uma** placa por bastidor, tendo sua posição de endereçamento fixa em **ST2- F**.

#### Utilizando o Aplicativo WinSUP 2

#### Para inserir uma placa de temperatura, siga os seguintes passos:

- 1. Na guia "Expansões" da Configuração de Hardware, clique no botão Configurar;
- 2. Na Árvore de Expansões, abra a opção "Módulos de Temperatura";
- 3. Dentre as opções disponíveis, escolha a placa que deseja inserir;
- 4. Para inseri-la em uma posição livre do bastidor, existem 3 maneiras:

1.1- Selecione, na *Tabela de Expansões,* a linha correspondente ao slot que deseja preencher;
1.2- Dê um duplo-clique sobre o módulo de temperatura selecionado na *Árvore de Expansões*;

2.1- Clique e arraste o módulo de temperatura selecionado na Árvore de Expansões, para a

#### linha

correspondente ao slot que se deseja preencher, na *Tabela de Expansões;* 

**3.1-** Clique e arraste o módulo de temperatura selecionado na *Árvore de Expansões,* para o slot desejado no *Bastidor*;

# Para acessar as configurações de uma placa de temperatura, utilize um dos procedimentos mostrados abaixo:

No Bastidor dê um duplo-clique sobre a imagem da placa de temperatura que se deseja configurar;

Na *Tabela de Expansões* dê um duplo-clique sobre a linha correspondente à placa de temperatura que se deseja configurar;

Clique com o botão direito do mouse sobre o *Bastidor* ou a *Tabela de Expansões* (na placa que se deseja configurar) e selecione a opção "*Propriedades*";

# Contadores Rápidos

Os módulos de expansão de contagem rápida **4004.87** e **4004.87SA** destinam-se para medições de posicionamentos possibilitando a contagem de **-8.388.608** a **+8.388.608** pulsos à freqüência máxima de 100 kHz.

*Importante:* É permitida somente uma placa de contagem rápida por bastidor.

Estes módulos possuem dois canais independentes que devem receber como sinal de entrada transdutores de posição incrementais, lineares ou angulares, com sinais de onda quadrada defasados de 90° (A, B e seus complementares) para detecção de sentido e um sinal de referência (Z e seu complementar). Opcionalmente o sinal B (e seu complementar) pode ser eliminado para uso onde não há necessidade de detecção de sentido.

**<u>Observação:</u>** Os dispositivos com sinais A e A ,B e B , Z e Z , também recebem o nome de sinais "driver de linha"

Possuem também uma saída física para cada canal configurável para tipo "P" ou "N" (ver pág. 34). Esta saída mantém o status de comparação entre o setpoint de contagem e o valor efetivo, sendo possível configurar se a mesma irá acionar quando o efetivo for maior que o setpoint ou o contrário (ver estados 00E4 e 00EC).

Também possui uma entrada de bloqueio de contagem para cada canal, configurável para tipo "P" ou "N" (ver pág. 34)

Os módulos possuem contagem bidirecional (contagem de pulsos em ambos os sentidos), com os seguintes recursos :

- Zerar a contagem através de estado interno de RESET (independente do sinal de referência), impede que o contador seja zerado pelo pulso de zero através do estado interno DESABILITA ZERO EXTERNO.
- Carregar um valor inicial para contagem através de estado interno de LOAD VALOR INICIAL.
- Bloquear a contagem através de estado interno de BLOQUEIO.
- Habilitar a saída física de comparação através de estado interno HABILITA SAÍDA.

Todos estes estados internos mencionados são individuais por canal e ativados no programa de usuário.

Para estes módulos existem ainda os estados internos de comparação ( $\geq e <$ ) entre um valor de setpoint e o valor efetivo do contador, além do estado interno relativo ao sinal de referência do transdutor de posição (zero elétrico).

Todos estes estados internos são de leitura para o programa de usuário e também individuais por canal.

A cada pulso amostrado um registro de contagem é incrementado ou decrementado e uma comparação é executada com um valor de setpoint pré-definido pelo usuário. O resultado da comparação é deixado em disponibilidade através de estados internos específicos que podem ser usados no programa de usuário. Se fisicamente houver o sinal de referência, na borda de ocorrência haverá a zeragem incondicional do registro de contagem (se o estado interno de DESABILITA ZERO EXTERNO não estiver habilitado) e também será sinalizado através de um estado interno específico. O resultado da comparação também é colocado em uma saída física programável pelo usuário ( $\geq$ , <) efetivo maior/igual setpoint ou efetivo menor que setpoint. Esta programação é feita através do estado interno "HABILITA SAÍDA EFETIVO  $\geq$  SETPOINT".

O módulo de expansão de contagem rápida **4004.87SA** possui além de todas as características descritas acima, uma saída analógica por canal de contagem. A saída varia de -10 Vcc a +10 Vcc.

O valor da saída será dado pelo setpoint colocado nos registros de saída analógica associada ao Contador Rápido 1 (04EC/04ED) e Contador Rápido 2 (04FC/04FD), este valor varia entre 0 e 2000, sendo que o estado interno de SINAL DA SAÍDA ANALÓGICA (03FA para Contador 1 e 03FB para Contador 2) definirá se o valor é positivo ou negativo.

*Importante:* Ao configurar o Módulo de Contagem Rápida (**4004.87** ou **4004.87SA**) *não é permitida* a utilização simultânea com a segunda placa (canais 9 a 16) dos Módulos de Temperatura (**4004.65** ou **4004.66**).

#### Mapeamento de Memória

| ESTADOS | INTERNOS RELACIONADOS                                  |     |     |
|---------|--------------------------------------------------------|-----|-----|
| 03FD    | EI DE SENTIDO DO CONTADOR RÁPIDO 2                     | (2) |     |
| 03FC    | EI DE SENTIDO DO CONTADOR RÁPIDO 1                     | (2) |     |
| 03FB    | EI DE SINAL DA SAÍDA ANALÓGICA DO CONTADOR RÁPIDO 2    | (1) |     |
| 03FA    | EI DE SINAL DA SAÍDA ANALÓGICA DO CONTADOR RÁPIDO 1    | (1) |     |
| 00EF    | POSIÇÃO ZERO CONTADOR RÁPIDO 2                         |     | (2) |
| 00EE    | EFETIVO < SETPOINT CONTADOR RÁPIDO 2                   |     | (2) |
| 00ED    | EFETIVO ≥ SETPOINT CONTADOR RÁPIDO 2                   |     | (2) |
| 00EC    | LIGA SAÍDA QUANDO EFETIVO ≥ SETPOINT CONTADOR RÁPIDO 2 | (1) |     |
| 00EB    | HABILITA SAÍDAS CONTADOR RÁPIDO 2                      | (1) |     |
| 00EA    | BLOQUEIO DE CONTAGEM DO CONTADOR RÁPIDO 2              | (1) |     |
| 00E9    | LOAD SETPOINT INICIAL CONTADOR RÁPIDO 2                | (1) |     |
| 00E8    | RESET EFETIVO CONTADOR RÁPIDO 2                        | (1) |     |
| 00E7    | POSIÇÃO ZERO CONTADOR RÁPIDO 1                         |     | (2) |
| 00E6    | EFETIVO < SETPOINT CONTADOR RÁPIDO 1                   |     | (2) |
| 00E5    | EFETIVO ≥ SETPOINT CONTADOR RÁPIDO 1                   |     | (2) |
| 00E4    | LIGA SAÍDA QUANDO EFETIVO ≥ SETPOINT CONTADOR RÁPIDO 1 | (1) |     |
| 00E3    | HABILITA SAÍDAS CONTADOR RÁPIDO 1                      | (1) |     |
| 00E2    | BLOQUEIO DE CONTAGEM DO CONTADOR RÁPIDO 1              | (1) |     |
| 00E1    | LOAD SETPOINT INICIAL CONTADOR RÁPIDO 1                | (1) |     |
| 00E0    | RESET EFETIVO CONTADOR RÁPIDO 1                        | (1) |     |
| 00AF    | DESABILITA ZERO EXTERNO CONTADOR RÁPIDO 2              | (1) |     |
| 00AE    | DESABILITA ZERO EXTERNO CONTADOR RÁPIDO 1              | (1) |     |

(1) Estados escritos como saída no software de usuário, para uso no software básico.

(2) Estados de leitura apenas pelo software usuário.

| <b>REGISTROS A</b> | REGISTROS ASSOCIADOS                        |  |  |  |
|--------------------|---------------------------------------------|--|--|--|
| 04FF<br>04FE       | RESERVADO                                   |  |  |  |
| 04FD<br>04FC       | SAÍDA ANALÓGICA ASSOCIADA CONTADOR RÁPIDO 2 |  |  |  |
| 04FB<br>04F8       | VALOR INICIAL CONTADOR RÁPIDO 2             |  |  |  |
| 04F7<br>04F4       | EFETIVO CONTADOR RÁPIDO 2                   |  |  |  |
| 04F3<br>04F0       | PRESET CONTADOR RÁPIDO 2                    |  |  |  |
| 04EF<br>04EE       | RESERVADO                                   |  |  |  |
| 04ED<br>04EC       | SAÍDA ANALÓGICA ASSOCIADA CONTADOR RÁPIDO 1 |  |  |  |
| 04EB<br>04E8       | VALOR INICIAL CONTADOR RÁPIDO 1             |  |  |  |
| 04E7<br>04E4       | EFETIVO CONTADOR RÁPIDO 1                   |  |  |  |
| 04E3<br>04E0       | PRESET CONTADOR RÁPIDO 1                    |  |  |  |

# Utilizando o Aplicativo WinSUP 2

# Para inserir uma placa de contagem rápida, siga os seguintes passos:

1. Na guia "Expansões" da Configuração de Hardware, clique no botão Configurar;

2. Na Árvore de Expansões, abra a opção "Módulos Dedicados";

3. Dentre as opções disponíveis, escolha a placa que deseja inserir;

4. Para inseri-la em uma posição livre do bastidor, existem 3 maneiras:

**1.1-** Selecione, na *Tabela de Expansões,* a linha correspondente ao slot que deseja preencher;

**1.2-** Dê um duplo-clique sobre o módulo de contagem rápida selecionado na Árvore de Expansões;

**2.1-** Clique e arraste o módulo de contagem rápida selecionado na *Árvore de Expansões,* para a linha correspondente ao slot que se deseja preencher, na *Tabela de Expansões;* 

**3.1-** Clique e arraste o módulo de contagem rápida selecionado na *Árvore de Expansões,* para o slot desejado no *Bastidor*;

# Para acessar as configurações de uma placa de contagem rápida, utilize um dos procedimentos mostrados abaixo:

No *Bastidor* dê um duplo-clique sobre a imagem da placa de contagem rápida que se deseja configurar;

Na *Tabela de Expansões* dê um duplo-clique sobre a linha correspondente à placa de contagem rápida que se deseja configurar;

Clique com o botão direito do mouse sobre o *Bastidor* ou a *Tabela de Expansões* (na placa que se deseja configurar) e selecione a opção "*Propriedades*";

#### Habilitando os contadores:

Para habilitar os dois contadores disponíveis na placa, marque as opções "*Habilita contador 1*" e "*Habilita contador 2*". Cada contador funciona individualmente, ou seja, se somente o contador 1 for utilizado, não é necessário marcar a opção "Habilita contador 2".

Os efetivos dos contadores rápidos 1 e 2 encontram-se nas posições de memória 4E4 e 4F4 respectivamente, como mostra a janela de configuração.

#### Habilitando as saídas analógicas:

Para habilitar as saídas analógicas presentes no módulo de contagem rápida, marque a opção "*Habilita saídas analógicas*". Esta opção está presente somente no módulo 4004.87SA.

Os efetivos das saídas analógicas 1 e 2 encontram-se nas posições de memória 4EC e 4FC respectivamente, como mostra a janela de configuração.

#### Habilitando contagem binária:

Para utilizar os contadores rápidos em modo binário, marque a opção "Contadores em binário".

# • Módulo de Energia

# <u>ATENÇÃO:</u> Este módulo deverá ser utilizado somente com as unidades de processamento "XA".

A unidade **4004.45** foi idealizada para atender aplicações direcionadas ao controle e análise de parâmetros elétricos trifásicos.

Integrado a série MPC4004 sobre a forma de um módulo microprocessado, o novo módulo possibilita aplicações dedicadas ao controle de energia ou aplicações integradas, que também requeiram a monitoração de parâmetros elétricos.

## Principais Características:

- \* Medição de parâmetros elétricos (para sistemas em Y com neutro):
- \* Tensão RMS (valor trifásico e por fase);
- \* Corrente RMS (valor trifásico e por fase);
- \* Potência Ativa (valor trifásico e por fase);
- \* Potência Reativa (valor trifásico e por fase);
- Potência Aparente (valor trifásico e por fase);
- \* Fator de Potência (valor trifásico e por fase);
- \* Consumo de Energia Reativa (valor trifásico e por fase);
- \* Freqüência (por fase);
- \* Detecção de falta de Fase;
- \* Detecção de inversão de Fase;
- \* Detecção do sentido da Energia.

## Fórmulas Relacionadas as Medições:

- S Potência aparente ou potência total VA
- P Potência ativa W
- Q Potência reativa VAr
- I Corrente A

 $\text{COS}\phi$  - fator de potência

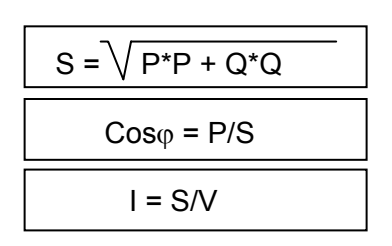

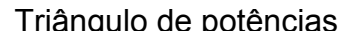

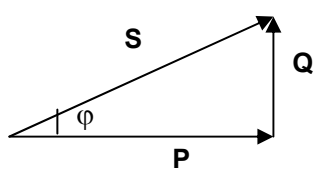

#### Mapeamento de Memória

O módulo de energia 4004.45 utiliza 16 estados internos e 96 registros para trocar informações. Para facilitar a localização dos registros, comece sempre no início de uma página. Visando facilitar o entendimento da programação dos módulos, será mostrado o mapeamento tendo como referências os seguintes ponteiros:

#### Primeiro Registro – 0600h (poderia ser 0800h, 1000, 2000, etc.)

Primeiro estado interno - 0200h (poderia ser 0250h, 0320, etc.)

#### Exemplo de mapeamento do módulo 4004.45:

| ENDERECO  | DESCRIÇÃO                                     | REDRESENTAÇÃO                           | DIREÇÃO       |
|-----------|-----------------------------------------------|-----------------------------------------|---------------|
| LINDEREÇÜ | DESCRIÇÃO                                     | REPRESENTAÇÃO                           | CPU ⇔ 4004.45 |
| 06BE      | RESERVADO                                     |                                         |               |
| 06BC      | KPT3 CTE MULTIP. PARA POTÊNCIA TOTAL FASE 3   | X.XXX                                   | $\Rightarrow$ |
| 06BA      | KPT2 CTE MULTIP. PARA POTÊNCIA TOTAL FASE 2   | X.XXX                                   | $\Rightarrow$ |
| 06B8      | KPT1 CTE MULTIP. PARA POTÊNCIA TOTAL FASE 1   | X.XXX                                   | $\Rightarrow$ |
| 06B6      | KPR3 CTE MULTIP. PARA POTÊNCIA REATIVA FASE 3 | X.XXX                                   | $\Rightarrow$ |
| 06B4      | KPR2 CTE MULTIP. PARA POTÊNCIA REATIVA FASE 2 | X.XXX                                   | $\Rightarrow$ |
| 06B2      | KPR1 CTE MULTIP. PARA POTÊNCIA REATIVA FASE 1 | X.XXX                                   | $\Rightarrow$ |
| 06B0      | KPA3 CTE MULTIP. PARA POTENCIA ATIVA FASE 3   | X.XXX                                   | $\Rightarrow$ |
| 06AE      | KPA2 CTE MULTIP. PARA POTENCIA ATIVA FASE 2   | X.XXX                                   | $\Rightarrow$ |
| 06AC      | KPA1 CTE MULTIP. PARA POTENCIA ATIVA FASE 1   | X.XXX                                   | $\Rightarrow$ |
| 06AA      | KI3 CTE MULTIP. PARA CORRENTE FASE 3          | XX.XX                                   | $\Rightarrow$ |
| 06A8      | KI2 CTE MULTIP. PARA CORRENTE FASE 2          | XX.XX                                   | $\Rightarrow$ |
| 06A6      | KI1 CTE MULTIP. PARA CORRENTE FASE 1          | XX.XX                                   | $\Rightarrow$ |
| 06A4      | KV3 CTE MULTIP. PARA TENSÃO FASE 3            | X.XXX                                   | $\Rightarrow$ |
| 06A2      | KV2 CTE MULTIP. PARA TENSÃO FASE 2            | X.XXX                                   | $\Rightarrow$ |
| 06A0      | KV1 CTE MULTIP. PARA TENSÃO FASE 1            | X.XXX                                   | $\Rightarrow$ |
| 069E      | RESERVADO                                     |                                         |               |
| 069C      | POTÊNCIA TOTAL FASE 3 * KPT3 FASE 3           | XXXX                                    | $\Leftarrow$  |
| 069A      | POTÊNCIA TOTAL FASE 2 * KPT3 FASE 2           | XXXX                                    | ⇐             |
| 0698      | POTÊNCIA TOTAL FASE 1 * KPT3 FASE 1           | XXXX                                    | ⇐             |
| 0696      | POTÊNCIA REATIVA FASE 3 * KPR3 FASE 3         | XXXX                                    | ⇐             |
| 0694      | POTÊNCIA REATIVA FASE 2 * KPR2 FASE 2         | XXXX                                    | ⇐             |
| 0692      | POTÊNCIA REATIVA FASE 1 * KPR1 FASE 1         | XXXX                                    | ⇐             |
| 0690      | POTÊNCIA ATIVA FASE 3 * KPA3 FASE 3           | XXXX                                    | ⇐             |
| 068E      | POTÊNCIA ATIVA FASE 2 * KPA2 FASE 2           | XXXX                                    | ⇐             |
| 068C      | POTÊNCIA ATIVA FASE 1 * KPA1 FASE 1           | XXXX                                    | ⇐             |
| 068A      | CORRENTE FASE 3 * KI3 FASE 3                  | XX.XX                                   | ⇐             |
| 0688      | CORRENTE FASE 2 * KI2 FASE 2                  | XX.XX                                   | ⇐             |
| 0686      | CORRENTE FASE 1 * KI1 FASE 1                  | XX.XX                                   | ⇐             |
| 0684      | TENSÃO FASE 3 * KV3 FASE 3                    | XXX.X                                   | ⇒             |
| 0682      | TENSÃO FASE 2 * KV2 FASE 2                    | XXX.X                                   | ⇒             |
| 0680      | TENSÃO FASE 1 * KV1 FASE 1                    | XXX.X                                   | ⇒             |
| 067F-067E | MÊDIA DAS CORRENTES                           | XX.XX                                   | ⇐             |
| 067C      | MÉDIA FATOR DE POTÊNCIA                       | XX.XX                                   | ⇐             |
| 0678-067B |                                               | XXXXXXXX                                | ⇒             |
| 0674-0677 | POTENCIA REATIVA TOTAL                        | XXXXXXXX                                | ⇐             |
| 0670-0673 | POTENCIA ATIVA TOTAL                          | XXXXXXXX                                | ⇐             |
| 0668-066F | ENERGIA TOTAL REATIVA FASES 3,2,1 KWH         | XXXXXXXXXXXXXXXXXXXXXXXXXXXXXXXXXXXXXX  | ⇒             |
| 0660-0667 | ENERGIA TOTAL ATIVA FASES 3,2,1 KWH           | XXXXXXXXXXXXXXXXXXXXXXXXXXXXXXXXXXXXXX  | ⇒             |
| 0658-065F | ENERGIA REATIVA FASES 3 KWH                   | XXXXXXXXXXXXXXXXXXXXXXXXXXXXXXXXXXXXXXX | ⇒             |
| 0650-0657 | ENERGIA REATIVA FASES 2 KWH                   | XXXXXXXXXXXXXXXXXXXXXXXXXXXXXXXXXXXXXX  | ⇒             |
| 0648-064F | ENERGIA REATIVA FASES 1 KWH                   | XXXXXXXXXXX.XXXXXX                      | $\Leftarrow$  |

# Capítulo 4 – Características dos Drivers MPC4004, MPC4004G e MPC4004L

|           | DECODIÇÃO                |     | REPRESENTAÇÃO                          | D   | DIREÇ         | ÃO      |
|-----------|--------------------------|-----|----------------------------------------|-----|---------------|---------|
| ENDEREÇO  | DESCRIÇÃO                |     |                                        | CPU | ⇔             | 4004.45 |
| 0640-0647 | ENERGIA ATIVA FASES 3    | KWH | XXXXXXXXXXXXXXXXXXXXXXXXXXXXXXXXXXXXXX |     | $\Leftarrow$  |         |
| 0638-063F | ENERGIA ATIVA FASES 2    | KWH | XXXXXXXXXXXXXXXXXXXXXXXXXXXXXXXXXXXXXX |     | $\Downarrow$  |         |
| 0630-0637 | ENERGIA ATIVA FASES 1    | KWH | XXXXXXXXXXXXXXXXXXXXXXXXXXXXXXXXXXXXXX |     | $\Downarrow$  |         |
| 062C      | $COS \phi$ FASE 3        |     | XX.XX                                  |     | $\Rightarrow$ |         |
| 062A      | POTÊNCIA APARENTE FASE 3 |     | XXXX                                   |     | $\Rightarrow$ |         |
| 0628      | POTÊNCIA REATIVA FASE 3  |     | XXXX                                   |     | $\Rightarrow$ |         |
| 0626      | POTÊNCIA ATIVA FASE 3    |     | XXXX                                   |     | $\Rightarrow$ |         |
| 0624      | CORRENTE FASE 3          |     | XX.XX                                  |     | $\Rightarrow$ |         |
| 0622      | FREQUENCIA FASE 3        |     | XX.XX                                  |     | $\Rightarrow$ |         |
| 0620      | TENSÃO FASE 3            |     | XXX.X                                  |     | $\Rightarrow$ |         |
| 061C      | $COS \phi$ FASE 2        |     | XX.XX                                  |     | $\Rightarrow$ |         |
| 061A      | POTÊNCIA APARENTE FASE 2 |     | XXXX                                   |     | $\Downarrow$  |         |
| 0618      | POTÊNCIA REATIVA FASE 2  |     | XXXX                                   |     | $\Rightarrow$ |         |
| 0616      | POTÊNCIA ATIVA FASE 2    |     | XXXX                                   |     | $\Rightarrow$ |         |
| 0614      | CORRENTE FASE 2          |     | XX.XX                                  |     | $\Rightarrow$ |         |
| 0612      | FREQUENCIA FASE 2        |     | XX.XX                                  |     | $\Rightarrow$ |         |
| 0610      | TENSÃO FASE 2            |     | XXX.X                                  |     | $\Rightarrow$ |         |
| 060C      | $COS \phi$ FASE 1        |     | XX.XX                                  |     | $\Rightarrow$ |         |
| 060A      | POTÊNCIA APARENTE FASE 1 |     | XXXX                                   |     | $\Rightarrow$ |         |
| 0608      | POTÊNCIA REATIVA FASE 1  |     | XXXX                                   |     | $\Rightarrow$ |         |
| 0606      | POTÊNCIA ATIVA FASE 1    |     | XXXX                                   |     | ⇒             |         |
| 0604      | CORRENTE FASE 1          |     | XX.XX                                  |     | ⇒             |         |
| 0602      | FREQUENCIA FASE 1        |     | XX.XX                                  |     | ⇒             |         |
| 0600      | TENSÃO FASE 1            |     | XXX.X                                  |     | $\Leftarrow$  |         |

#### **Estados Internos**

|          | DESCRIÇÃO                                                      |  | DIREÇÃO |                   |  |
|----------|----------------------------------------------------------------|--|---------|-------------------|--|
| ENDEREÇÜ | BESCRIÇÃO                                                      |  |         |                   |  |
| 020F     | RESERVADO                                                      |  |         |                   |  |
| 020E     | ON- LIBERA CÁLCULO DE POTÊNCIAS, CORRENTES E FATOR DE POTÊNCIA |  |         | ⇒                 |  |
| 020D     | ON – LIBERA CÁLCULO DE ENERGIA                                 |  |         | ⇒                 |  |
| 020C     | ON – ZERA CALCULO DE ENERGIA                                   |  |         | ⇒                 |  |
| 020B     | RESERVADO                                                      |  |         |                   |  |
| 020A     | RESERVADO                                                      |  |         |                   |  |
| 0209     | RESERVADO                                                      |  |         |                   |  |
| 0208     | RESERVADO                                                      |  |         |                   |  |
| 0207     | ON – FALTA DE FASES                                            |  |         | $\Leftrightarrow$ |  |
| 0206     | ON – SEQUENCIA DE FASES ERRADAS                                |  |         | $\Rightarrow$     |  |
| 0205     | ON – POTÊNCIA REATIVA FASE 3 POSITIVA                          |  |         | $\Leftarrow$      |  |
| 0204     | ON – POTÊNCIA REATIVA FASE 2 POSITIVA                          |  |         | $\Leftrightarrow$ |  |
| 0203     | ON – POTÊNCIA REATIVA FASE 1 POSITIVA                          |  |         | $\Rightarrow$     |  |
| 0202     | ON – POTÊNCIA ATIVA FASE 3 POSITIVA                            |  |         | $\Leftarrow$      |  |
| 0201     | ON – POTÊNCIA ATIVA FASE 2 POSITIVA                            |  |         | $\Leftrightarrow$ |  |
| 0200     | ON – POTÊNCIA ATIVA FASE 1 POSITIVA                            |  |         | $\Leftrightarrow$ |  |

# Endereçamento do Módulo de Energia

A posição do jumper de endereçamento (**ST1**) é fornecida pelo aplicativo WinSUP 2, durante a configuração do hardware a ser utilizado.

| JUMPER     | POSIÇÃO | FUNÇÃO                                 |
|------------|---------|----------------------------------------|
|            | A (*)   | ENDEREÇAMENTO A PARA MÓDULO DE ENERGIA |
|            | В       | ENDEREÇAMENTO B PARA MÓDULO DE ENERGIA |
|            | С       | ENDEREÇAMENTO C PARA MÓDULO DE ENERGIA |
| <b>ST1</b> | D       | ENDEREÇAMENTO D PARA MÓDULO DE ENERGIA |
| 311        | E       | ENDEREÇAMENTO E PARA MÓDULO DE ENERGIA |
|            | F       | ENDEREÇAMENTO F PARA MÓDULO DE ENERGIA |
|            | G       | ENDEREÇAMENTO G PARA MÓDULO DE ENERGIA |
|            | H       | ENDEREÇAMENTO H PARA MÓDULO DE ENERGIA |

(\*) Posição default

O usuário tem a sua disposição, todas as unidades digitais e analógicas presentes na série MPC4004 podendo assim incrementar o controle dos processos que envolvem a medição de parâmetros elétricos.

Baseado nas CPU's de 16 bits (com processador XA), é possível integrar até 08 módulos 4004.45, sendo necessário observar se consumo total dos módulos não ultrapassa a capacidade da fonte utilizada.

# Utilizando o Aplicativo WinSUP 2

#### Para inserir uma placa Slave, siga os seguintes passos:

- 1. Na guia "Expansões" da Configuração de Hardware, clique no botão Configurar;
- 2. Na Árvore de Expansões, abra a opção "Slaves";
- 3. Dentre as opções disponíveis, escolha a placa que deseja inserir;
- 4. Para inseri-la em uma posição livre do bastidor, existem 3 maneiras:
  - **1.1-** Selecione, na *Tabela de Expansões,* a linha correspondente ao slot que deseja preencher;
  - **1.2-** Dê um duplo-clique sobre o módulo slave selecionado na Árvore de Expansões;

**2.1-** Clique e arraste o módulo slave selecionado na *Árvore de Expansões,* para a linha correspondente ao slot que deseja preencher, na *Tabela de Expansões;* 

**3.1-** Clique e arraste o módulo slave selecionado na *Árvore de Expansões,* para o slot desejado no *Bastidor*,

# Para acessar as configurações de uma placa slave, utilize um dos procedimentos mostrados abaixo:

No Bastidor dê um duplo-clique sobre a imagem da placa slave que deseja configurar;

Na *Tabela de Expansões* dê um duplo-clique sobre a linha correspondente à placa slave que deseja configurar;

Clique com o botão direito no mouse sobre o *Bastidor* ou a *Tabela de Expansões* (na placa que deseja configurar) e selecione a opção "*Propriedades*";

# Configurando o Módulo de Energia :

O módulo de energia 4004.45 utiliza 16 estados internos e 96 registros para trocar informações. Para este módulo, estão disponíveis as definições de um registro inicial e um El inicial para atualização dos parâmetros medidos, bem como a possibilidade de atualizar a slave dentro da Int2.

# Definição do registro inicial:

O registro inicial a ser utilizado pela slave é definido no campo "Reg. inicial";

# Definição do El inicial:

O El inicial a ser utilizado pela slave é definido no campo "El inicial";

**Dica:** Para facilitar a localização dos registros, comece sempre no início de uma página.

Visando facilitar o entendimento da programação dos módulos, será mostrado o mapeamento tendo como referências os seguintes ponteiros:

- Primeiro Registro: 0600h (poderia ser 0800h, 1000h, 2000h, etc.)
- Primeiro estado interno: 0200h (poderia ser 0250h, 0320h ,etc.) (ver mapeamento do módulo de energia)
- Atualização na Int2:

Marque a opção "*Habilita a atualização desta slave na Int2*", para que a slave seja atualizada dentro do programa de Int2;

# • Programa de Interrupção 1

Para que o programa de *Int1* seja executado, é necessário antes habilitá-lo em *Configuração de Hardware*.

Uma vez habilitada, o programa *Int1* será executado na transição de OFF para ON da entrada **102** (E3 da CPU).

Quando um programa de interrupção é chamado, a execução do *scan* é interrompida, e o programa de interrupção é executado. Esse procedimento é adotado em situações que exijam do CLP uma ação imediata, independente do ponto do scan em que o CLP está. Tão logo o programa de interrupção é executado, a CPU volta ao ponto em que havia interrompido o *scan*.

Para tornar mais eficiente a execução do programa Int1, ao habilitá-lo, é possível selecionar as tarefas que irão ser executadas junto à interrupção:

Atualiza entradas digitais de 100 a 107: No instante em que o programa de interrupção é chamado, lê as entradas digitais de 100 a 107 (CPU) e atualiza os seus estados lógicos na memória.

**Atualiza entradas analógicas:** No instante em que o programa de interrupção é chamado, lê as entradas analógicas e atualiza os valores de cada entrada na memória.

Atualiza saídas digitais 180 a 187: Imediatamente após o programa de interrupção ser executado, o estado físico das saídas de 180 a 187 (CPU) é atualizado de acordo com a memória.

Atualiza saídas analógicas: Imediatamente após o programa de interrupção ser executado, as saídas analógicas são atualizadas de acordo com o valor de memória de cada uma delas.

Atualiza Contadores rápidos I e II: No instante que o programa de interrupção é chamado os efetivos dos contadores rápidos são todos atualizados conforme pulsos recebidos.

*Importante:* O programa Int1 tem prioridade sobre a Int2, isso significa que se por algum motivo a Int2 estiver rodando e ocorrer uma interrupção na Int1 o programa da Int2 será interrompido, o programa da Int1 será executada e ao final, a interrupção retornará para onde a Int2 havia parado.

# • Programa de Interrupção 2

Para que o programa de Int2 seja executado, é necessário antes habilitá-lo em Configuração de Hardware.

Quando um programa de interrupção é chamado, a execução do *scan* é interrompida, e o programa de interrupção é executado. Esse procedimento é adotado em situações que exijam do CLP uma ação imediata, independente do ponto do scan em que o CLP está. Tão logo o programa de interrupção é executado, a CPU volta ao ponto em que havia interrompido o *scan*.

Para tornar mais eficiente a execução do programa Int2, ao habilitá-lo, é possível selecionar as tarefas que irão ser executadas junto à interrupção:

**Atualiza entradas digitais de 100 a 107:** No instante em que o programa de interrupção é chamado, lê as entradas digitais de 100 a 107 (CPU) e atualiza os seus estados lógicos na memória.

**Atualiza entradas analógicas:** No instante em que o programa de interrupção é chamado, lê as entradas analógicas e atualiza os valores de cada entrada na memória.

Atualiza saídas digitais 180 a 187: Imediatamente após o programa de interrupção ser executado, o estado físico das saídas de 180 a 187 (CPU) é atualizado de acordo com a memória.

Atualiza saídas analógicas: Imediatamente após o programa de interrupção ser executado, as saídas analógicas são atualizadas de acordo com o valor de memória de cada uma delas.

Atualiza contadores rápidos I e II: No instante que o programa de interrupção é chamado, os efetivos dos contadores rápidos são todos atualizados conforme pulsos recebidos.

**Atualiza saídas digitais 190 a 19F:** Imediatamente após o programa de interrupção ser executado, o estado físico das saídas de 190 a 19F é atualizado de acordo com a memória.

**Atualiza 8 primeiros ângulos:** No instante que o programa de interrupção é chamado, os 8 primeiros ângulos do contador rápido (CPU) em modo ângulo são atualizados.

Uma vez habilitada, o programa *Int2* será executado periodicamente, de acordo com o intervalo definido pelo usuário em *Configuração de Hardware,* seleção *Habilita programa de interrupção 2,* botão *Opções.* Os intervalos possíveis vão de 2 a 10 ms.

**Importante:** O programa Int1 tem prioridade sobre a Int2, isso significa que se por algum motivo a Int2 estiver rodando e ocorrer uma interrupção na Int1 o programa da Int2 será interrompido, o programa da Int1 será executado e ao final a interrupção retornará para onde a Int2 havia parado.

# • Canais de Comunicação Serial

A série **MPC4004** possui dois canais de comunicação serial: canal A (RS232) e canal B (RS485). Os dois canais podem ser utilizados simultaneamente, podendo ter as seguintes taxas de comunicação 1200, 2400, 4800, 9600, 19200, 28800 e 57600.

#### **Recursos Disponíveis**

Definição das combinações dos recursos disponíveis para os canais de comunicação da série MPC4004.

|       | APR03<br>Escravo | APR03<br>Mestre | Modbus<br>Escravo | Modbus<br>Mestre | Instrução<br>Print | Escuta Canal<br>Serial |
|-------|------------------|-----------------|-------------------|------------------|--------------------|------------------------|
| RS232 | SIM              | NÃO(*)          | (**)              | NÃO              | SIM                | SIM                    |
| RS485 | SIM              | SIM             | SIM               | SIM              | SIM                | SIM                    |

(\*) As CPUs com processador XA possuem o recurso de APR03 Mestre.

(\*\*) Implementado a partir dos firmwares 400402VD e 400402KD.

#### Informações adicionais:

Canal A padrão elétrico RS232

Canal B padrão elétrico RS485 (até 32 elementos conectados em rede) conexão em // (paralelo)

#### Utilizando o Aplicativo WinSUP 2

A programação da taxa de comunicação dos canais seriais do CLP é feita na guia "**Geral**" da janela *Configurações de Hardware*, nos campos mostrados abaixo:

| -Comunic poão     |                                          |                                    |                                                                  |                                             |
|-------------------|------------------------------------------|------------------------------------|------------------------------------------------------------------|---------------------------------------------|
| comunicaça        | ,                                        | APR03                              | Modbus                                                           | Print                                       |
| ConstA            | Baud                                     | 57600 💌                            | 57600 💌                                                          | 57600 💌                                     |
| RS-232            | Paridade                                 | Nenhuma 🔽                          | Nenhuma 🔽                                                        | Nenhuma 💌                                   |
|                   | Tamanho                                  | 8 🔽                                | 8 🔽                                                              | 8 💌                                         |
|                   | Stop bits                                | 1 🔽                                | 1 💌                                                              | 1 💌                                         |
|                   |                                          |                                    |                                                                  |                                             |
|                   |                                          | APR03                              | Modbus                                                           | Print                                       |
|                   | Baud                                     | APR03                              | Modbus                                                           | Print<br>57600 💌                            |
| Canal B           | Baud<br>Paridade                         | APR03<br>57600 💌<br>Nenhuma 💌      | Modbus<br>57600 💌<br>Nenhuma 🔽                                   | Print<br>57600 💌<br>Nenhuma 💌               |
| Canal B<br>RS-485 | Baud<br>Paridade<br>Tamanho              | APR03<br>57600 💌<br>Nenhuma 💌<br>8 | Modbus<br>57600 V<br>Nenhuma V<br>8 V                            | Print<br>57600 V<br>Nenhuma V<br>8 V        |
| Canal B<br>RS-485 | Baud<br>Paridade<br>Tamanho<br>Stop bits | APR03 57600  Nenhuma  8  1         | Modbus           57600           Nenhuma           8           1 | Print<br>57600 ▼<br>Nenhuma ▼<br>8 ▼<br>1 ▼ |

Fig. 49.- Programação das taxas de comunicação

# • Aplicações Especiais com o Controlador MPC4004

|                                     |                    | MPC4004 | MPC4004G | MPC4004L |
|-------------------------------------|--------------------|---------|----------|----------|
| Comparação Automática de Registros  |                    | Sim     | Sim      | Não      |
| Movimentação de Dados Através de El |                    | Sim     | Sim      | Não      |
| Simulador de Ângulo                 |                    | Sim     | Sim      | Não      |
| Contodor Bánido                     | Modo Normal        | Sim     | Sim      | Sim      |
|                                     | Modo Ângulo        | Sim     | Sim      | Não      |
| Temporizadores / Contador           | es de Firmware     | Sim     | Sim      | Sim      |
| Temporizadores de 0,01ms            |                    | Sim     | Sim      | Sim      |
| Motor de Passo                      | _                  | Sim     | Sim      | Não      |
| Envio de Caracteres através         | s do Canal Serial  | Sim     | Sim      | Sim      |
| Leitura de Caracteres atrave        | és do Canal Serial | Sim     | Sim      | Sim      |
| Comunicação Background              |                    | Sim     | Sim      | Não      |
| Impressão de Dados (TXPR            | )                  | Sim     | Sim      | Sim      |

# Comparação Automática de Registros:

Esse recurso executa a comparação de uma sequência de registros (definidos a partir de um registro qualquer) com uma sequência de outros registros (presets) automaticamente, sem a necessidade de fazer estas comparações no programa ladder.

Cada preset tem um El associado, que sinaliza o resultado da comparação. Assim que o registro escolhido atingir o valor do primeiro preset, o primeiro El sinalizará; quando atingir o valor do segundo preset, o segundo El sinalizará, e assim por diante.

# Utilizando o Aplicativo WinSUP 2

Para configurar esse recurso, selecione a opção "Habilita comparação automática de registros", na guia "Geral" da janela *Configuração de Hardware*, e em seguida acione o botão **Opções**.

Essa janela possui 4 campos:

*Preset Inicial*: Esse é o endereço do primeiro registro de preset; todos os outros presets virão em seqüência. Esse valor não pode ser modificado.

*El inicial*: Endereço do primeiro El de comparação. Cada registro de preset está associado a um El, que sinaliza o resultado da comparação. Essa associação é direta: o primeiro preset está associado ao primeiro El; o segundo preset ao segundo El, etc.

Estado Interno OFF --> preset > registro Estado Interno ON --> preset <= registro

O endereço do primeiro El pode ser configurado pelo usuário.

**Registro Inicial:** Este é o endereço do primeiro registro. Os outros efetivos serão alocados em sequência. É possível utilizar até 12 efetivos diferentes. Esse endereço pode ser configurado pelo usuário, podendo ser utilizado qualquer seqüência de registros livres do CLP.

*Número de Presets*: Nesse campo, é definido o número de presets que serão associados a cada registro. Assim, se configuramos 5 presets no primeiro canal, os primeiros cinco presets serão associados ao primeiro registro definido pelo usuário, e o sexto preset da seqüência original será o primeiro preset do *segundo* registro.

Para desabilitar um registro, basta programar zero presets no mesmo, que todos os canais subseqüentes serão desabilitados.

O número máximo de presets/Estados Internos de Comparação é de 64.

## Movimentação de Dados Através de El:

Esse recurso associa uma sequência de Estados Internos a uma sequência de registros (preset's). Quando um desses El's é acionado, o valor do preset associado a esse El é colocado no destino escolhido pelo programador.

# Utilizando o Aplicativo WinSUP 2

Para configurar esse recurso, selecione a opção "Habilita movimentação de dados através de El", na guia "Geral" da janela *Configuração de Hardware*, e em seguida acione o botão Opções.

Essa janela possui 4 campos:

**Preset Inicial (origem):** Esse é o endereço do primeiro registro de preset; todos os outros presets virão em sequência. Esse valor não pode ser modificado.

**El inicial:** Endereço do primeiro Estado Interno. Cada registro de preset está associado a um Estado Interno. Essa associação é direta: o primeiro preset está associado ao primeiro EI; o segundo preset ao segundo EI, e assim por diante.

O endereço do primeiro El pode ser configurado pelo usuário.

**Registro Inicial (destino):** Este é o endereço do primeiro registro-destino escolhido pelo usuário. Os outros registros serão alocados em sequência. É possível utilizar até 12 registros diferentes.

Esse endereço pode ser configurado pelo usuário, podendo ser utilizado qualquer seqüência de registros livres do CLP.

**Número de Presets:** Nesse campo, é definido o número de presets que serão associados a cada registro. Assim, se configuramos 5 presets no primeiro canal, os primeiros cinco presets serão associados ao primeiro registro definido pelo usuário, e o sexto preset da sequência original será o primeiro preset do segundo registro. Neste mesmo exemplo, quando o sexto El for acionado, o valor do sexto preset será colocado no segundo registro.

Para desabilitar um registro, basta programar zero presets no mesmo. Todos os canais subsequentes serão desabilitados.

O número máximo de presets/Estados Internos é de 64.

# Simulador de Ângulo

É possível obter nos Módulos de Processamento relacionados com os drivers **MPC4004** e **MPC4004G** uma simulação de um sinal de um transdutor angular utilizando o timer interno do processador. Esta situação é denominada de Modo Ângulo Simulado não havendo necessidade de ter o transdutor angular nem o contador de alta velocidade. Para esta simulação é necessário definir o setpoint em **RPM** (4.0 a 180.0) e desbloquear o estado interno da contagem para o modo ângulo simulado. Quando o Modo Ângulo Simulado está habilitado não é possível utilizar o contador rápido no Módulo de Processamento nos modos normal ou ângulo.

# Mapeamento de Memória

| ESTADOS INTERNOS RELACIONADOS |                    |                          |  |  |  |
|-------------------------------|--------------------|--------------------------|--|--|--|
| 003F<br>0030                  | 16 EI DE ÂNGULOS   | (Modo Ângulo Simulado)   |  |  |  |
| 00DF                          | BLOQUEIO DE CONTAG | EM (Simulador de Ângulo) |  |  |  |
|                               |                    |                          |  |  |  |

| REGISTROS ASSOCIADOS |                                            |         |  |  |
|----------------------|--------------------------------------------|---------|--|--|
| 04D7<br>04D6         | EFETIVO PRA O MODO ÂNGULO SIMULADO         |         |  |  |
| 04D1<br>04D0         | SETPOINT PARA O MODO ÂNGULO SIMULADO (RPM) | (1) (2) |  |  |
| 053F<br>0500         | 16 SETPOINTS DE ÂNGULOS INICIAIS/FINAIS    | (3)     |  |  |

(1) Valores entre 0 e 4 RPM serão sempre 4 RPM.

(2) O valor máximo para o setpoint é de 180.0 RPM.

(3) Estrutura de dados dos ângulos iniciais/finais. (Ver página 163)

#### Contador Rápido (Presente no Módulo de Processamento)

O Contador Rápido no Módulo de Processamento destina-se a medições de posicionamentos através da contagem de pulsos (0000 a 9999) à freqüência máxima de 3 kHz.

Este contador receberá sinal de pulso na entrada E100 (unidirecional) ou E100 e E101 (bidirecional).

Para configurar as entradas é necessário verificar os jumpers contidos na CPU:

| PLACA                              | JUMPER      | POSIÇÃO | FUNÇÃO                |
|------------------------------------|-------------|---------|-----------------------|
| 404 2006 """                       | ст <u>э</u> | A       | Encoder unidirecional |
| 101.2806 "P"<br>ou<br>101.2807 "N" | 512         | В       | Encoder bidirecional  |
|                                    | ST3         | A       | Encoder bidirecional  |
|                                    | 313         | В       | Encoder unidirecional |

Default: bidirecional

**<u>Observação:</u>** a CPU do MPC4004 é composta por duas placas de circuito impresso. Os jumpers de definição do encoder encontram-se na placa inferior. Para acessá-los é necessário remover a placar superior, retirando os parafusos de fixação.

Após alterar os jumpers ao remontar as placa verificar se a conexão entre as mesmas está correta.

O contador rápido pode atuar em dois modos:

- Modo Normal
- Modo Ângulo

# Modo Normal

Este modo de funcionamento permite uma contagem de pulsos de 0000 a 9999, com a possibilidade de:

- Zerar a contagem através de estado interno de RESET.
- Carregar um valor inicial para contagem através de estado interno de LOAD VALOR INICIAL.
- Bloquear a contagem através de estado interno de BLOQUEIO.
- Habilitar a saída física de comparação através de estado interno HABILITA SAÍDA.

Neste modo existem ainda os estados internos de comparação (>, < e =) entre um valor de setpoint e o valor efetivo do contador, estes estados internos são de leitura para o programa de usuário.

A cada pulso amostrado, um registro de contagem é incrementado e uma comparação é executada com um valor de setpoint pré-definido pelo usuário. O resultado da comparação é deixado em disponibilidade através de estados internos específicos que podem ser usados no programa de usuário. O resultado da comparação também é colocado em três saídas físicas configuradas pelo usuário (**S180** a **S187**).

Importante: Não há marca de zero.

# Modo Ângulo

Este modo tem como diferença em relação ao anterior a contagem, que varia de um valor da marca zero para sentido crescente. Esta marca zero pode ou não corresponder ao sinal de referência (Z e seu complementar).

Desta maneira a utilização de um encoder angular com 360 pulsos por volta, poderia determinar como marca crescente o valor 0000 e limitando a contagem entre os valores 0000 a 0359.

Neste modo existem ainda 16 estados internos (denominados estados internos de ângulos) que são resultados de comparação entre o valor efetivo da contagem e 16 regiões definidas através de setpoints denominados presets iniciais e finais. Se o valor do preset inicial for menor que o valor do preset final, um estado interno correspondente permanecerá fechado (**ON**) enquanto o valor efetivo da contagem pertencer dentro do intervalo definido. Se o preset inicial for maior que o preset final, um estado interno correspondente permanecerá aberto (**OFF**) enquanto o valor efetivo da contagem pertencer dentro do intervalo definido.

*Importante:* O sinal da marca zero deve ser conectado à entrada E103 do Módulo de Processamento

| ESTADOS INTE | ESTADOS INTERNOS RELACIONADOS                                  |     |     |     |
|--------------|----------------------------------------------------------------|-----|-----|-----|
| 00D7         | EI RESERVADO                                                   |     | (2) |     |
| 00D6         | EFETIVO < SETPOINT CONTADOR RÁPIDO (Modo Normal)               | (2) |     |     |
| 00D5         | EFETIVO = SETPOINT CONTADOR RÁPIDO (Modo Normal)               |     | (2) |     |
| 00D4         | EFETIVO > SETPOINT CONTADOR RÁPIDO (Modo Normal)               |     | (2) |     |
| 00D3         | HABILITA SAÍDAS CONTADOR RÁPIDO (Modo Normal)                  | (1) |     |     |
| 00D2         | BLOQUEIA CONTAGEM DO CONTADOR RÁPIDO (Modo Normal)             | (1) |     |     |
| 00D1         | LOAD VALOR INICIAL NO EFETIVO DO CONTADOR RÁPIDO (Modo Normal) | (1) |     |     |
| 00D0         | RESET EFETIVO CONTADOR RÁPIDO (Modo Normal)                    | (1) |     |     |
| 003F<br>0030 | 16 EI DE ÂNGULOS (Modo Ângulo)                                 |     |     | (3) |

# Mapeamento de Memória

(1) estados escritos como saída no software de usuário, para uso no software básico.

(2) estados de leitura apenas pelo software usuário.

(3) estes estados passam a ser de uso geral quando o contador rápido do módulo de processamento está no modo normal.

| REGISTROS ASSOCIADOS - Modo normal <sup>(1)</sup> |                                                                                                    |  |
|---------------------------------------------------|----------------------------------------------------------------------------------------------------|--|
| 04DB<br>04DA                                      | VALOR INICIAL                                                                                          |  |
| 04D9<br>04D8                                      | VALOR A SER CARREGADO NO EFETIVO QUANDO A CONTAGEM<br>PASSAR PELA MARCA DE ZERO NO SENTIDO DECRESCENTE |  |
| 04D7<br>04D6                                      | EFETIVO                                                                                                |  |
| 04D5<br>04D4                                      | RESERVADO                                                                                              |  |
| 04D3<br>04D2                                      | SETPOINT                                                                                               |  |
| 04D1<br>04D0                                      | RESERVADO                                                                                              |  |

| REGISTROS ASSOCIADOS - Modo ângulo <sup>(2)</sup> |                                              |  |
|---------------------------------------------------|----------------------------------------------|--|
| 04DB<br>04DA                                      | VALOR DA MARCA ZERO PARA SENTIDO DECRESCENTE |  |
| 04D9<br>04D8                                      | VALOR DA MARCA ZERO PARA SENTIDO CRESCENTE   |  |
| 04D7<br>04D6                                      | EFETIVO                                      |  |
| 04D5<br>04D4                                      | RESERVADO                                    |  |
| 04D3<br>04D2                                      | RESERVADO                                    |  |
| 04D1<br>04D0                                      | VALOR EM RPM (3)                             |  |

 (1) No modo normal a contagem é feita do VALOR INICIAL até o SETPOINT.
 (2) No modo ângulo o valor da marca zero para sentido decrescente é igual ao número de pulsos por volta menos um.

(3) O cálculo do valor em RPM é feito só no modo ângulo e considerando-se encoder de 360 pulsos/volta, independentemente do encoder realmente usado.

| ESTRUTURA DE DADOS PARA ÂNGULOS INICIAIS E FINAIS |                   |      |                   |
|---------------------------------------------------|-------------------|------|-------------------|
| 051E                                              | ÂNGULO FINAL 08   | 053E | ÂNGULO FINAL 16   |
| 051C                                              | ÂNGULO INICIAL 08 | 053C | ÂNGULO INICIAL 16 |
| 051A                                              | ÂNGULO FINAL 07   | 053A | ÂNGULO FINAL 15   |
| 0518                                              | ÂNGULO INICIAL 07 | 0538 | ÂNGULO INICIAL 15 |
| 0516                                              | ÂNGULO FINAL 06   | 0536 | ÂNGULO FINAL 14   |
| 0514                                              | ÂNGULO INICIAL 06 | 0534 | ÂNGULO INICIAL 14 |
| 0512                                              | ÂNGULO FINAL 05   | 0532 | ÂNGULO FINAL 13   |
| 0510                                              | ÂNGULO INICIAL 05 | 0530 | ÂNGULO INICIAL 13 |
| 050E                                              | ÂNGULO FINAL 04   | 052E | ÂNGULO FINAL 12   |
| 050C                                              | ÂNGULO INICIAL 04 | 052C | ÂNGULO INICIAL 12 |
| 050A                                              | ÂNGULO FINAL 03   | 052A | ÂNGULO FINAL 11   |
| 0508                                              | ÂNGULO INICIAL 03 | 0528 | ÂNGULO INICIAL 11 |
| 0506                                              | ÂNGULO FINAL 02   | 0526 | ÂNGULO FINAL 10   |
| 0504                                              | ÂNGULO INICIAL 02 | 0524 | ÂNGULO INICIAL 10 |
| 0502                                              | ÂNGULO FINAL 01   | 0522 | ÂNGULO FINAL 09   |
| 0500                                              | ÂNGULO INICIAL 01 | 0520 | ÂNGULO INICIAL 09 |

**Exemplo:** Seja o primeiro ângulo inicial de 0º e primeiro ângulo final de 150º:

| 0500h | 0501h | 0502h | 0503h |
|-------|-------|-------|-------|
| 00    | 00    | 01    | 50    |

# Utilizando o Aplicativo WinSUP 2

Na guia "**Geral**" da janela *Configuração de Hardware,* marque a opção "**Contador rápido**", escolha o modo do contador e clique no botão **Opções**, onde uma janela para definição das saídas do contador se abrirá, como mostra a figura abaixo:

| Contador rápido / Simulador         | Modo do co | ntador<br>  |            |                  |
|-------------------------------------|------------|-------------|------------|------------------|
| <ul> <li>Contador rápido</li> </ul> | - ÷ .      | Contador rá | pido       | ×                |
| O Simulador de ângulo               | C Angulo   | Compara     | ação       | Saída            |
|                                     |            | Efetivo > S | etpoint Ne | enhuma 💌         |
|                                     |            | Efetivo = S | etpoint Ne | enhuma 💌         |
|                                     |            | Efetivo < S | etpoint Ne | enhuma 💌         |
|                                     |            |             | <u>о</u> к | <u>C</u> ancelar |

Fig. 50. - Contador Modo Normal

Escolha uma das saídas digitais para relacionar com o resultado da comparação do efetivo com o setpoint do contador de alta velocidade presente no módulo de processamento. Conforme o resultado da comparação, a saída relacionada é automaticamente ativada.

Caso não queira relacionar a saída digital escolha a opção "Nenhum".

Clique no botão "OK" para confirmar os valores.

## Temporizadores e Contadores

O aplicativo WinSUP 2, possibilita simular Temporizadores com retardo na energização e Contadores, através das Instruções **TMR** (Temporizador) e **CNT** (Contador).

O estado interno relacionado ao Temporizador passa de desacionado (OFF) para acionado (ON) quando o Efetivo atingir o Preset de tempo programado.

Também para o Contador os estados internos são acionados quando o Efetivo da contagem atingir o Preset.

Os Temporizadores possuem base de tempo de **0,01** segundos, tendo assim o tempo máximo de **99,99** segundos.

Estão disponíveis ao usuário **32**<sup>\*</sup> Temporizadores ou Contadores.

\* - Total utilizado em um programa somando contadores e temporizadores.

#### Mapeamento de Memória

| <b>ESTADOS INT</b>                        | ESTADOS INTERNOS RELACIONADOS           |  |  |
|-------------------------------------------|-----------------------------------------|--|--|
| 001F<br>0000 32 TEMPORIZADORES/CONTADORES |                                         |  |  |
| REGISTROS ASSOCIADOS                      |                                         |  |  |
| 047F<br>0440                              | 32 EFETIVOS DE TEMPORIZADOS/CONTADORES  |  |  |
| 043F                                      | 32 PRESETS DE TEMPORIZADORES/CONTADORES |  |  |

Abaixo temos uma tabela realizando a referência cruzada dos Estados Internos, Presets e Efetivos dos Temporizadores/Contadores:

| N٥ | ESTADO<br>INTERNO | PRESET | EFETIVO |
|----|-------------------|--------|---------|
| 1  | 0000h             | 0400h  | 0440h   |
| 2  | 0001h             | 0402h  | 0442h   |
| 3  | 0002h             | 0404h  | 0444h   |
| 4  | 0003h             | 0406h  | 0446h   |
| 5  | 0004h             | 0408h  | 0448h   |
| 6  | 0005h             | 040Ah  | 044Ah   |
| 7  | 0006h             | 040Ch  | 044Ch   |
| 8  | 0007h             | 040Eh  | 044Eh   |
| 9  | 0008h             | 0410h  | 0450h   |
| 10 | 0009h             | 0412h  | 0452h   |
| 11 | 000Ah             | 0414h  | 0454h   |
| 12 | 000Bh             | 0416h  | 0456h   |
| 13 | 000Ch             | 0418h  | 0458h   |
| 14 | 000Dh             | 041Ah  | 045Ah   |
| 15 | 000Eh             | 041Ch  | 045Ch   |
| 16 | 000Fh             | 041Eh  | 045Eh   |

| N° | ESTADO<br>INTERNO | PRESET | EFETIVO |
|----|-------------------|--------|---------|
| 17 | 0010h             | 0420h  | 0460h   |
| 18 | 0011h             | 0422h  | 0462h   |
| 19 | 0012h             | 0424h  | 0464h   |
| 20 | 0013h             | 0426h  | 0466h   |
| 21 | 0014h             | 0428h  | 0468h   |
| 22 | 0015h             | 042Ah  | 046Ah   |
| 23 | 0016h             | 042Ch  | 046Ch   |
| 24 | 0017h             | 042Eh  | 046Eh   |
| 25 | 0018h             | 0430h  | 0470h   |
| 26 | 0019h             | 0432h  | 0472h   |
| 27 | 001Ah             | 0434h  | 0474h   |
| 28 | 001Bh             | 0436h  | 0476h   |
| 29 | 001Ch             | 0438h  | 0478h   |
| 30 | 001Dh             | 043Ah  | 047Ah   |
| 31 | 001Eh             | 043Ch  | 047Ch   |
| 32 | 001Fh             | 043Eh  | 047Eh   |

*Importante:* No aplicativo WinSUP 2 o usuário tem disponível o Mapeamento de Memória da série **MPC4004**, para acessá-lo basta teclar [Shift+F1], em qualquer menu.

#### Temporizadores (0,001s)

Existem 2 temporizadores de 0,001s que podem atingir o valor máximo de 9,999 seg.

Quando é ativado o estado interno 0020h o temporizador 1 (de valor efetivo 0542h e 0543h) é inicializado, terminando quando atingir o seu preset (em 0540h e 0541h), sendo que durante a contagem a saída relacionada **S186** permanecerá ativada.

A saída **S186** é acionada ao início da contagem e desacionada ao término da mesma, podendo ser desacionada pelo usuário independentemente do estado interno 0020h.

O mesmo ocorre para o estado interno 0021h e a saída relacionada S187 do temporizador 2.

#### Mapeamento de Memória

| ESTADOS INTERNOS RELACIONADOS |                          |  |
|-------------------------------|--------------------------|--|
| 0021                          | HABILITA TEMPORIZADOR 02 |  |
| 0020                          | HABILITA TEMPORIZADOR 01 |  |

| <b>REGISTROS A</b> | REGISTROS ASSOCIADOS       |  |  |
|--------------------|----------------------------|--|--|
| 0547<br>0546       | EFETIVO DO TEMPORIZADOR 02 |  |  |
| 0545<br>0544       | PRESET DO TEMPORIZADOR 02  |  |  |
| 0543<br>0542       | EFETIVO DO TEMPORIZADOR 01 |  |  |
| 0541<br>0540       | PRESET DO TEMPORIZADOR 01  |  |  |

*Importante:* Os estados internos e registros serão utilizados para os 2 temporizadores de 0,001s quando configurados pelo usuário, casos contrários serão de uso geral.

A habilitação dos temporizadores de 0,001s, é feita utilizando diretamente a pseudo-instrução **TM1** ou **TM2**.

#### Motor de Passo

A série MPC4004 permite o acionamento de 1 motor de passo de 4 fases X 2 A (corrente máxima por fase), podendo ser ligado diretamente nas saídas do controlador. As saídas utilizadas são:

#### Modo 4 fases

• Motor de Passo controlado pelas 4 saídas S180 a S183, sendo as demais 184 a 187, de uso geral.

# Estados Internos Relacionados

|     | MODO 4 FASES          |
|-----|-----------------------|
| EI  | Descrição             |
| 200 | HABILITA TORQUE       |
| 201 | BLOQUEIO DE CONTAGEM  |
| 202 | MODO DE FUNCIONAMENTO |
| 203 | SENTIDO DE ROTAÇÃO    |
| 204 | POSIÇÃO ALCANÇADA     |
| 205 | TIPO DE PASSO         |
| 206 | RESET DO EFETIVO      |

Descrição dos estados internos relacionados:

200- habilita torque - quando ativado energiza o motor com o último passo ativo.

**201- bloqueio de contagem** - quando ativado inibirá a progressão de contagem, parando o motor instantaneamente deixando torque no eixo do motor.

#### 202- escolha do modo de funcionamento :

Ativado - modo contínuo Desativado - modo posição

**Modo contínuo** - nesta condição após a habilitação do motor , o mesmo começará a girar indefinidamente

**Modo posição** - nesta condição , o motor se deslocará uma quantidade programada de pulsos , parando com torque no final da contagem.

203- sentido ativado horário , desativado anti-horário

**Observação:** a direção de rotação está relacionada à seqüência de pulsos que o motor irá receber, desta forma para mudar a direção de rotação basta inverter a seqüência de acionamento das fases o motor .

**204- posição alcançada** . Este estado interno será ligado toda vez que o motor estando no modo posição e após ser habilitado, atingir a posição definida nos endereços 4D8/4DB.

**205- escolha do tipo de passo** : desligado - meio passo ligado - passo inteiro

Observação: a escolha de meio passo permite dobrar a resolução do motor .

**206- Reset do efetivo** - Ao ser ativado colocará zeros nos endereços 4D4/4D5 e 4D6/4D7

# Registros relacionados :

4D8 e 4DA - preset do número de passos, 8 dígitos (0000000 à 99999999) (modo posição)
4D4 e 4D6 - efetivo de contagem dos passos, 8 dígitos (00000000 à 99999999) (modo posição)
4D0 e 4D1 - valor de velocidade min. 5.0 RPM máx 180.0 RPM

**Observação:** A velocidade do motor em RPM calculada diferente para cada uma das configurações do motor de passo. Para o modo 4 fases, considera-se um motor de 360 passos por volta, Já para o modo de gerador de pulsos, considera-se um motor com número de passos por volta definido na configuração.

A velocidade máxima efetivamente alcançada depende do tipo de motor que se está utilizando, bem como do torque necessário ao processo (Quanto mais veloz menor será o torque do motor).

#### Tabelas de acionamento do modo 4 fases:

Passo inteiro

|   | S180 | S181 | S182 | S183 |
|---|------|------|------|------|
| 1 | ON   | OFF  | ON   | OFF  |
| 2 | ON   | OFF  | OFF  | ON   |
| 3 | OFF  | ON   | OFF  | ON   |
| 4 | OFF  | ON   | ON   | OFF  |
| 1 | ON   | OFF  | ON   | OFF  |

Meio passo

|   | S180 | S181 | S182 | S183 |
|---|------|------|------|------|
| 1 | ON   | OFF  | ON   | OFF  |
| 2 | ON   | OFF  | OFF  | OFF  |
| 3 | ON   | OFF  | OFF  | ON   |
| 4 | OFF  | OFF  | OFF  | ON   |
| 5 | OFF  | ON   | OFF  | ON   |
| 6 | OFF  | ON   | OFF  | OFF  |
| 7 | OFF  | ON   | ON   | OFF  |
| 8 | OFF  | OFF  | ON   | OFF  |
| 1 | ON   | OFF  | ON   | OFF  |

# Interligação Física com o Controlador Programável (válido para módulos tipo "N")

As saídas do controlador programável podem ser divididas em dois módulos:

Circuito de controle: necessita de uma tensão de 24V /10mA para funcionar .

**Circuito de potência:** pode ser considerado um circuito com coletor aberto, permitindo a conexão de tensões que podem variar de 3 a 30V com correntes de até 2 A.

Desta forma, uma vez polarizado o circuito de controle em 24V, a ligação do motor de passo nas saídas poderá ser feito com tensões mais baixas por ex. 5V , sem a necessidade de limitadores de tensão.

# Esquema de Ligação

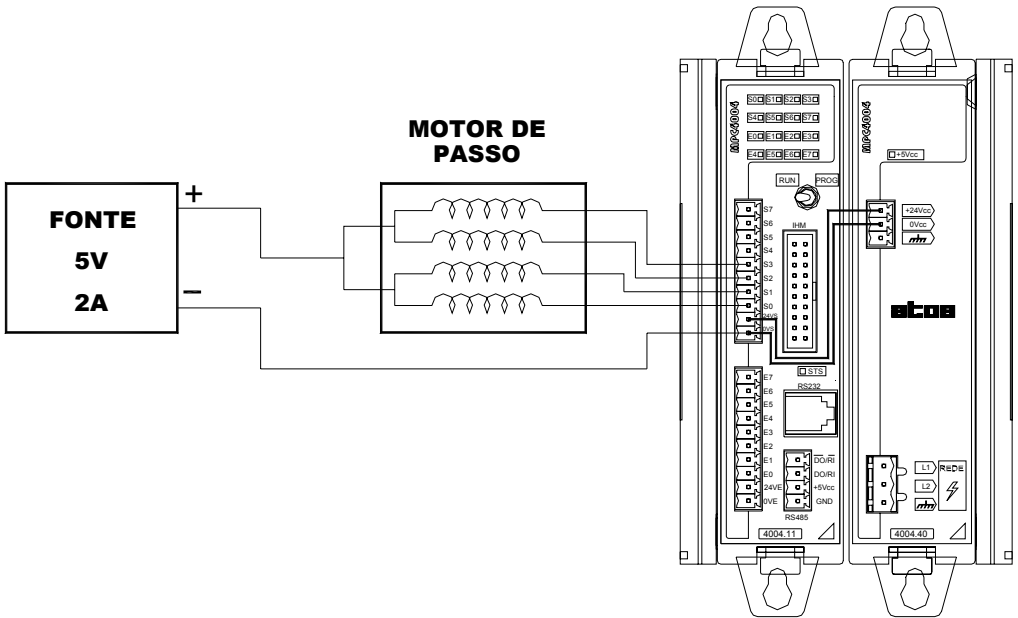

Fig. 51. - Esquema de ligação entre Motor de Passo e Controlador Programável

# Utilizando o Aplicativo WinSUP 2

Para ativar o modo motor de passo, é necessário marcar a opção **"Habilita motor de passo"**, na guia **"Geral**" da janela *Configuração de Hardware*. Nesta condição os registros/El's do modo motor de passo estarão reservados para a aplicação.

# Envio de Caracteres Através do Canal Serial (Instrução PRINT)

Envio de caracteres para um dispositivo externo, como uma impressora serial, servo motores, modem, etc.

# Estados Internos Relacionados

- **0FB** Habilita modo Print
- **0BD** Determina para qual canal serial será enviado os caracteres
  - desligado canal RS232 / ligado canal RS485
- **0FC** estado interno que indica canal serial ocupado ou seja durante a transmissão dos dados ele ficará ligado.

Este estado auxilia o usuário a sincronizar o envio de várias mensagens.

**Funcionamento:** A o habilitar o modo print (El 0FB ligado), e selecionado o canal a ser enviado, o usuário deverá ativar a instrução "PRINT" através de um "MONOA para enviar os dados através do canal serial".

*Importante:* O estado 0FB deve ficar ativo durante todo o tempo de transmissão dos dados.

Ao ativar o estado 0FB, o controlador não mais poderá receber programação através do WinSUP 2, pois seu canal serial fica reservado para o envio de dados.

A taxa de transmissão para o modo print é definida pelo usuário no menu de configuração de hardware. (para maiores detalhes ver o item "Canais de comunicação serial" página 95).

## Leitura de Caracteres Através do Canal Serial

Lê caracteres de um dispositivo externo como leitor de código de barras, servo motores, retorno de conexão com modem, etc.

# Registros e Estados Internos Relacionados

- **0AB** Habilita leitura de caracteres do canal serial
- **0FB** Habilita modo Print
- **0E00 0EFE** Buffer de recepção dos caracteres (255 máx.)
- **0FE4/0FE5** Registro contador de caracteres recebido
- **0BD** Determina qual canal serial receberá os caracteres desligado canal RS232 / ligado canal RS485

**Funcionamento:** Estando em modo Print (El 0FB ligado), e com o estado interno especial "0AB" também ligado, os dados recebidos em RX do canal de comunicação RS232 são armazenados a partir do endereço 0E00 até um limite de 255 caracteres, configurável pelo usuário.

Quando o estado "0AB" estiver desligado , os caracteres recebidos em RX do canal de comunicação RS232 são ignorados .

A quantidade de bytes recebidos é atualizada no registro 0FE4/0FE5.

A transição de off para on do estado interno 0AB, provoca a limpeza do buffer (colocação do valor "FF" entre 0E00 e 0EFF) e o zeramento do registro contador de caracteres recebidos .

#### funcionamento do estado interno 0AB :

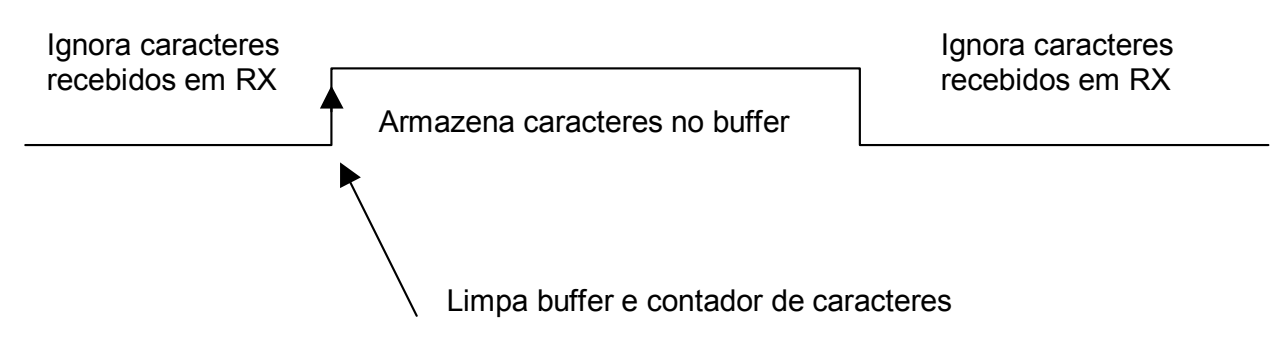

Fig. 52. - Funcionamento do Estado Interno 0AB

# Utilizando o Aplicativo WinSUP 2

Na guia "Geral" da janela *Configuração de Hardware,* marque a opção "Configura leitura caractere através canal serial", e clique no botão **Opções**, onde uma janela para definição dos parâmetros se abrirá, como mostra a figura abaixo:

| Configura leitura caracter através do canal serial |                                       |  |  |  |  |  |  |
|----------------------------------------------------|---------------------------------------|--|--|--|--|--|--|
| 🔲 Habilita prog                                    | 🚟 Configuração da escuta serial 🛛 💶 🗙 |  |  |  |  |  |  |
| 🔲 Habilita prog                                    | Fuderanda bullar da secondão (2000)   |  |  |  |  |  |  |
| 🔲 Instrução Clv                                    | Tamanho do buffer de recepção 255     |  |  |  |  |  |  |
| 🔲 Habilita El's I                                  |                                       |  |  |  |  |  |  |
| 🔽 Watch dog t                                      |                                       |  |  |  |  |  |  |
| 🔲 Habilita moto                                    | <u> </u>                              |  |  |  |  |  |  |

Fig. 53. - Configuração para leitura de caracteres pelo canal serial
#### Impressão de Dados (TXPR)

Existem aplicações em que é necessário a impressão de relatórios pré-formatados ou cabeçalhos em ASCII. O recurso de Impressão de Dados facilita a composição destes relatórios e cabeçalhos.

#### Utilizando o Aplicativo WinSUP 2

Na guia "**Print**", da janela *Configuração de Hardware*, é possível digitar o texto desejado. O texto digitado é armazenado, em código ASCII, na memória do controlador. Em conjunto com as instruções TXPR e PRINT, este recurso permite a impressão dos textos através de um dos canais seriais do controlador.

O controlador armazena até 16 tabelas de Print, com até 256 bytes cada.

A figura abaixo mostra a guia para configuração das tabelas de Print:

| Configuração do projeto                         | × |
|-------------------------------------------------|---|
| Geral Expansão IHM Background Print             |   |
| Páginas de impressão         01                 |   |
| ******ATOS na internet******<br>www.atos.com.br |   |
| <u> </u>                                        |   |

#### Definição dos Campos

Páginas de impressão: Identifica as tabelas, mostrando parte de seu conteúdo e seu tamanho, em bytes.

Limpar texto: Apaga o texto da tabela selecionada.

**Offset:** Mostra a posição em que o caractere está sendo alocado, tendo como referência o primeiro caractere digitado que receberá a posição relativa 00h.

Conteúdo da página: Caixa de texto para a edição do conteúdo da página de impressão selecionada.

Número de colunas: Quantidade de colunas desejadas na tabela (máximo de 40).

CR automático: Insere um caractere de Carrier Return no final de cada linha.

**LF automático:** Insere um caractere de *Line Feed* no final de cada linha.

#### Comunicação Background

A série MPC4004 possui o recurso de "mestre de rede" nos seus canais seriais, possibilitando a troca de informações entre controladores através da comunicação background.

A comunicação background é o mecanismo através do qual um CLP pode atuar como mestre de rede. Consiste em uma lista de tarefas realizada ciclicamente pelo CLP, em paralelo com o processamento do programa usuário. Nesta lista de tarefas, é programada a leitura e a escrita, pelo mestre, de registros/El's de dispositivos escravos de rede.

A programação background é útil por exemplo no transporte de alarmes das estações onde o programador terá, além das informações do processo controlado pelo mestre, as informações das estações supervisionadas.

Os CLP's **Atos** podem utilizar dois protocolos de comunicação diferentes para trocar dados entre si: o protocolo APR03 e o protocolo MODBUS RTU.

Utilizando-se um dos dois protocolos suportados, é possível construir uma rede mestre-escravo de até 31 pontos. Em ambos os casos, apenas um dos dispositivos conectados a rede atuará como mestre.

#### Estados Internos Relacionados:

**0AA** – Estado interno de definição do canal mestre:

| STATUS    | FUNÇÃO          |
|-----------|-----------------|
| LIGADO    | Mestre da RS232 |
| DESLIGADO | Mestre da RS485 |

**3D0** - Estado interno de habilitação do modo mestre , ao ser ativado o canal serial escolhido iniciará a varredura na tabela com as regiões a serem atualizadas nas estações. Ao ser desligado, o canal serial volta a ser um canal escravo.

**Importante:** O canal serial, ao ser definido como mestre, não mais responderá a aplicativos como WinSUP 2, PEP ou sistemas supervisórios, pois estará havendo colisão no canal de comunicação em função de haver 02 dispositivos mestre na rede.

**3D1 a 3EF** - indicam respectivamente estados internos de falha de comunicação com as estações de 01 a 31.

Quando houver mais de 05 tentativas consecutivas sem sucesso com uma determinada estação, será ligado automaticamente o estado interno de falha, sendo desligado automaticamente quando houver o restabelecimento da comunicação.

**Observação:** A definição do canal mestre está disponível somente nas CPU's com processador XA. Para os outros modelos o canal padrão para comunicação background é a RS485.

#### Regiões de comunicação:

É possível definir até 40 regiões de comunicação de 16 bytes cada. Cada região receberá ainda o atributo de enviar para a estação ou receber da estação:

- "Mestre  $\rightarrow$  CP" envia os bytes do terminal para o CP
- "Mestre ← CP" envia os bytes do CP para o terminal

Também é possível definir o endereço do mestre e o endereço do CP onde ocorrerá o envio ou recebimento das informações.

## Utilizando o Aplicativo WinSUP 2

A programação da comunicação background é feita na guia "**Background**", na janela *Configuração de Hardware*. Uma vez configurada a comunicação background, o CLP irá executar os frames programados, sempre que o estado interno 3D0h estiver ligado.

• Utilizando o protocolo APR03: O protocolo APR03 foi criado pela Atos, sendo utilizado em todos os seus controladores; é do tipo mestre/escravo.

| Especificações: | Baud Rate         | = 2400, 4800, 9600, 19200, 57600 |
|-----------------|-------------------|----------------------------------|
| . ,             | Paridade          | = nenhuma                        |
|                 | Stop bit          | = 1                              |
|                 | Data bit = 8 bits | 6                                |

#### Para ativar o modo mestre do protocolo APR03, siga os seguintes passos:

- **1.** Habilite a comunicação background;
- 2. Selecione o protocolo APR03 na caixa Protocolo.
- **3.** Declare os frames de comunicação, preenchendo os campos End. Mestre, Direção, End. CP, Num. CP e Num. Bytes.
- **4.** Ative o estado interno 3D0h.
  - Utilizando o protocolo MODBUS: O protocolo Modbus foi desenvolvido pela empresa Modicom, sendo implementado o tipo RTU (Remote Terminal Unit) nos CLP's Atos.

| Especificações: | Baud Rate<br>Parity | = 2400, 4800, 9600, 19200, 57600<br>= nenhuma |
|-----------------|---------------------|-----------------------------------------------|
|                 | Stop Bit            | = 1 ou 2 bits configuráveis (1 default)       |
|                 | Data bit            | = 8 bits                                      |

Para o protocolo Modbus, as seguintes funções estão disponíveis:

| Read Coil Status            | (0x01)  |
|-----------------------------|---------|
| - Read Input Status         | (0x02)  |
| - Read Holding Registers    | (0x03)  |
| - Force Single Coil         | (0x05)  |
| - Preset Single Register    | (0x06)  |
| - Force Multiple Coils      | (0x0F)  |
| - Preset Multiple Registers | (0x10)  |
| Exception Response          | (ERROR) |

#### Para ativar o modo mestre do protocolo Modbus, siga os seguintes passos:

- **1.** Habilite a comunicação background
- 2. Selecione o protocolo Modbus na caixa Protocolo.
- **3.** Declare os frames de comunicação, preenchendo os campos End. Mestre, Direção, End. CP, Num. CP e Num. Bytes.
- **4.** Ative o estado interno 3D0h.

<u>Observação:</u> Mais informações sobre o protocolo MODBUS estão disponíveis nos boletins técnicos **B05/00 – Protocolo MODBUS** e **B01/01 – Protocolo MODBUS EXEMPLOS** na área de download do site da **Atos**: <u>www.atos.com.br</u>.

A figura abaixo mostra a guia para configuração da comunicação background:

| Con | figu | aç     | ão do projeto      |             |             |            |              |   |                   |                    | × |
|-----|------|--------|--------------------|-------------|-------------|------------|--------------|---|-------------------|--------------------|---|
| Ge  | ral  | Ex     | pansão IHM B       | ackground   | Print       |            |              |   |                   |                    |   |
|     | Hal  | oilita | a comunicação back | ground      |             |            |              |   |                   |                    | - |
| 4   | 4PRt | 13     |                    |             |             |            |              |   |                   | Protocolo          |   |
|     | d.   | E      | Ind. Mestre        | End. (      | CP Núm. (   | CP Núm, by | ites         |   |                   | APR03              |   |
| 1   |      |        | FFFF 🖃             | FFFF        | 1           | 8          |              |   | <u>C</u> onfirmar | C Modbus           |   |
| Г   | 1    | _      |                    | D: "        |             |            | hu i i       | - | Limpar            |                    |   |
| h   |      | 1      | Endereço Mestre    | Direçao<br> | Endereço Up | Numero Up  | Numero bytes | 1 |                   | Timeout (x10 ms) 5 |   |
| ĽĽ  | 1    | 2      | FFFF               | >           | FFFF        | 1          | 8            |   |                   | ·                  |   |
| h   | 1    | 3      | FFFF               | >           | FFFF        | 1          | 8            |   |                   |                    |   |
|     |      | 4      | FFFF               | >           | FFFF        | 1          | 8            |   |                   |                    |   |
|     |      | 5      | FFFF               | >           | FFFF        | 1          | 8            |   |                   |                    |   |
|     |      | 6      | FFFF               | >           | FFFF        | 1          | 8            |   |                   |                    |   |
| L   |      | 7      | FFFF               | >           | FFFF        | 1          | 8            |   |                   |                    |   |
| -   |      | 8      | FFFF               | >           | FFFF        | 1          | 8            |   |                   |                    |   |
| ┝   | -    | 9      | FFFF               | >           | FFFF        | 1          | 8            |   |                   |                    |   |
| ŀ   |      | 10     | FFFF               | >           | FFFF        | 1          | 8            | - |                   |                    |   |
| -   |      | _      |                    |             |             |            |              |   |                   |                    |   |
|     |      |        |                    |             |             |            |              |   |                   |                    | _ |
|     |      |        |                    |             |             |            |              |   |                   | <u> </u>           |   |

Fig. 54. - Configuração Background

## Definição dos Campos

Endereço Mestre: endereço inicial a ser transmitido ou recebido.

Direção: sentido de transmissão ou recebimento.

Endereço CP: endereço inicial a ser transmitido ou recebido.

Número CP: número do CP na rede.

Número Bytes: quantidade de bytes transmitidos da região de menu.

**Observação:** quando a comunicação estiver habilitada os CPL's, enviam e recebem dados atualizando-os.

# 5. Características dos Drivers MPC4004R e MPC4004T

Este capítulo visa a orientação do usuário em relação ao endereçamento, mapeamento de memória e configuração dos drivers MPC4004R e MPC4004T.

A relação das CPU's que compõem cada driver é mostrada abaixo:

| DRIVER   | CPU's                         |
|----------|-------------------------------|
| MPC4004R | 4004.05R, 4004.06R e 4004.09R |
| MPC4004T | 4004.05T, 4004.06T e 4004.09T |

# • Mapeamento de memória

Mapeamento de Memória das CPU's:4004.05R, 4004.06R, 4004.09R, 4004.05T, 4004.06T e 4004.09T

| ENDEREÇO     | DESCRIÇÃO                                                        |
|--------------|------------------------------------------------------------------|
| FFFF<br>F000 | ÁREA DE USO INTERNO DO SISTEMA                                   |
| EFFF<br>EF00 | 256 ESTADOS INTERNOS REMANENTES                                  |
| EEFF<br>E000 | 3.840 ESTADOS INTERNOS AUXILIARES                                |
| DFFF<br>1000 | 26.624 REGISTROS LIVRES                                          |
| 0FFF<br>0FD0 | REGISTROS ESPECIAIS                                              |
| 0FCF<br>0784 | 1.062 REGISTROS LIVRES                                           |
| 0783<br>0780 | RESERVADO PARA RESTO DAS INSTRUÇÕES DIV,DIVB,DIVBL,DVBLL         |
| 077F<br>0548 | 284 REGISTROS LIVRES                                             |
| 0547<br>0540 | 2 PRESETS E EFETIVOS DOS TEMPORIZADORES DE 1 ms                  |
| 053F<br>0500 | ÁREA DE CONTAGEM RÁPIDA DO MÓDULO DE PROCESSAMENTO (Modo Ângulo) |
| 04FF<br>04E0 | MÓDULOS DE CONTAGEM RÁPIDA                                       |
| 04DF<br>04D0 | ÁREA DE CONTAGEM RÁPIDA DO MÓDULO DE PROCESSAMENTO               |
| 04CF<br>0480 | 48 REGISTROS LIVRES                                              |
| 047F<br>0400 | 32 PRESETS E EFETIVOS DE TEMPORIZADORES OU CONTADORES            |
| 03FF<br>0000 | MEMÓRIA DE ESTADOS INTERNOS                                      |

## Descrição dos Estados Internos de E000 até EFFF

| ENDEREÇO     | DESCRIÇÃO                        |
|--------------|----------------------------------|
| EFFF<br>EF00 | 256 ESTADOS INTERNOS REMANENTES  |
| EEFF<br>E000 | 3840 ESTADOS INTERNOS AUXILIARES |

# Descrição dos Estados Internos de 0000 até 03FF

| ENDEREÇO     | DESCRIÇÃO                                                                     |
|--------------|-------------------------------------------------------------------------------|
| 03FF         | DIREÇÃO DE CONTAGEM DE PULSO PARA INSTRUÇÃO CTCPU (REMANENTE)                 |
| 03FE         | WATCH DOG TIMER (ATIVO QUANDO O WDT "ENTRAR") DESLIGADO NA PASSAGEM PARA PROG |
| 03FD         | SENTIDO DO CONTADOR RÁPIDO 2                                                  |
| 03FC         | SENTIDO DO CONTADOR RÁPIDO 1                                                  |
| 03FB         | SINAL DA SAÍDA ANALÓGICA DO CONTADOR RÁPIDO 2                                 |
| 03FA         | SINAL DA SAÍDA ANALÓGICA DO CONTADOR RÁPIDO 1                                 |
| 03F9<br>03F0 | 10 ESTADOS INTERNOS REMANENTES                                                |
| 03EF<br>03D1 | ESTADOS INTERNOS DE FALHA DE COMUNICAÇÃO COM AS ESTAÇÕES (EI REMANENTE)       |
| 03D0         | HABILITA MODO MESTRE (EI REMANENTE)                                           |
| 03CF<br>0380 | 80 ESTADOS INTERNOS REMANENTES                                                |
| 037F<br>0207 | 377 ESTADOS INTERNOS AUXILIARES                                               |
| 0206<br>0200 | ESTADOS INTERNOS MOTOR DE PASSO                                               |
| 01FF<br>0188 | 120 ESTADOS INTERNOS AUXILIARES                                               |
| 0187<br>0180 | RESERVADO PARA AS SAÍDAS DIGITAIS DA CPU                                      |
| 017F<br>0108 | 120 ESTADOS INTERNOS AUXILIARES                                               |
| 0107<br>0100 | RESERVADO PARA AS ENTRADAS DIGITAIS DA CPU                                    |
| 00FF         | OVERFLOW NA SOMA, SUBTRAÇÃO E SCL (2) (3) (5)                                 |
| 00FE         | MUDANÇA DE VALOR ATRAVÉS DE TECLADO (2) (5)                                   |
| 00FD         | EI ACESSO Ó COMUNICAÇÃO SERIAL CANAL A (RS232) <b>(2) (5)</b>                 |
| 00FC         | ON QUANDO SERIAL OCUPADA (PRINT) (2) (5)                                      |
| 00FB         | HABILITA / DESABILITA USO DO CANAL SERIAL (PRINT) (1) (5)                     |
| 00FA         | ON QUANDO RESULTADO DE "COMPARE" < (2) (4)                                    |
| 00F9         | ON QUANDO RESULTADO DE "COMPARE" = (2) (4)                                    |
| 00F8         | ON QUANDO RESULTADO DE "COMPARE" > (2) (4)                                    |
| 00F7         | SEMPRE LIGADO (2)                                                             |
| 00F6         | SEMPRE DESLIGADO (2)                                                          |
| 00F5         | ON NA PRIMEIRA VARREDURA (2)                                                  |
| 00F4         | CLOCK DE 1,0 SEGUNDOS (2)                                                     |
| 00F3         | CLOCK DE 0,2 SEGUNDOS (2)                                                     |
| 00F2         | CLOCK DE 0,1 SEGUNDOS (2)                                                     |
| 00F1         | BLOQUEIO DE TECLADO PARA EDIÇÃO (1)                                           |
| 00F0         | BIP DE TECLADO (2)                                                            |
| 00EF         | POSIÇÃO ZERO CONTADOR RÁPIDO 2                                                |
| 00EE         | EFETIVO < SETPOINT CONTADOR RÁPIDO 2                                          |

| ENDEREÇO     | DESCRIÇÃO                                                                                                    |
|--------------|----------------------------------------------------------------------------------------------------|
| 00ED         | EFETIVO ≥ SETPOINT CONTADOR RÁPIDO 2                                                                                                    |
| 00EC         | HABILITA SAÍDA EFETIVO ≥ SETPOINT CONTADOR RÁPIDO 2                                                                                                 |
| 00EB         | HABILITA SAÍDAS CONTADOR RÁPIDO 2                                                                                                    |
| 00EA         | BLOQUEIO DE CONTAGEM DO CONTADOR RÁPIDO 2                                                                                                    |
| 00E9         | LOAD SETPOINT INICIAL CONTADOR RÁPIDO 2                                                                                                    |
| 00E8         | RESET EFETIVO CONTADOR RÁPIDO 2                                                                                                    |
| 00E7         | POSIÇÃO ZERO CONTADOR RÁPIDO 1                                                                                                    |
| 00E6         | EFETIVO < SETPOINT CONTADOR RÁPIDO 1                                                                                                    |
| 00E5         | EFETIVO ≥ SETPOINT CONTADOR RÁPIDO 1                                                                                                    |
| 00E4         | HABILITA SAÍDA EFETIVO ≥ SETPOINT CONTADOR RÁPIDO 1                                                                                                 |
| 00E3         | HABILITA SAÍDAS CONTADOR RÁPIDO 1                                                                                                    |
| 00E2         | BLOQUEIO DE CONTAGEM DO CONTADOR RÁPIDO 1                                                                                                    |
| 00E1         | LOAD SETPOINT INICIAL CONTADOR RÁPIDO 1                                                                                                    |
| 00E0         | RESET EFETIVO CONTADOR RÁPIDO 1                                                                                                    |
| 00DF         | BLOQUEIO DE CONTAGEM (Simulador de Ângulo)                                                                                                    |
| 00DE         | FICA ATIVO DURANTE A EDIÇÃO DE VALORES (modo RUN) (2)                                                                                               |
| 00DD         | ON TECLA <s2> FECHADA / OFF TECLA <s2> ABERTA (2)</s2></s2>                                                                                         |
| 00DC         | ON TECLA <s1> FECHADA / OFF TECLA <s1> ABERTA (2)</s1></s1>                                                                                         |
| 00DB         | APAGA DISPLAY (5)                                                                                                    |
| 000 4        | FICA ATIVO DURANTE UMA VARREDURA, TODA VEZ QUE HOUVER UMA MUDANÇA DE VALOR ATRAVÉS DO                                                               |
| UUDA         | CANAL DE COMUNICAÇÃO SERIAL CANAL A (RS232) (2) (5)                                                                                                 |
| 00D9         | TENTATIVA DE EDIÇÃO COM TECLADO BLOQUEADO (2)                                                                                                    |
| 00D8         | NA TRANSIÇÃO DE OFF PARA ON CARREGA TELA ALVO NO DISPLAY (o nº da tela definido no registro 0FECh) (1) (5)                                          |
| 00D7         | ON DURANTE PRIMEIRA VARREDURA QUANDO ZERO EXTERNO LIGADO (Modo Ângulo)                                                                              |
| 00D6         | EFETIVO < SETPOINT CONTADOR RÁPIDO (Modo Normal) (2)                                                                                                |
| 00D5         | EFETIVO = SETPOINT CONTADOR RÁPIDO (Modo Normal) (2)                                                                                                |
| 00D4         | EFETIVO > SETPOINT CONTADOR RÁPIDO (Modo Normal) (2)                                                                                                |
| 00D3         | HABILITA SAÍDAS CONTADOR RÁPIDO (Modo Normal) (1)                                                                                                   |
| 00D2         | BLOQUEIA CONTAGEM DO CONTADOR RÁPIDO (Modo Normal) (1)                                                                                              |
| 00D1         | LOAD VALOR INICIAL NO EFETIVO DO CONTADOR RÁPIDO (Modo Normal) (1)                                                                                  |
| 00D0         | RESET EFETIVO CONTADOR RÁPIDO (Modo Normal) (1)                                                                                                    |
| 00CF         | EDIÇAO DE SENHA ERRADA                                                                                                    |
| 00CE         | DESATIVA TIME OUT DOS ALARMES                                                                                                    |
| 00CD         | ACESSO A SERIAL CANAL B (RS485)                                                                                                    |
| 00CC         | FICA ATIVO DURANTE UMA VARREDURA, TODA VEZ QUE HOUVER UMA MUDANÇA DE VALOR ATRAVES DO<br>CANAL DE COMUNICAÇÃO SERIAL CANAL B (RS485) <b>(2) (5)</b> |
| 00CB<br>00C0 | RESPECTIVAMENTE LED'S DE 1 a 12. (Qualquer LED do frontal acende quando é ativado o seu estado interno)                                             |
| 00BF         | TRIGGER DE 1 SEG                                                                                                    |
| 00BE         | HABILITA PROTOCOLO MODBUS                                                                                                    |
| 00BD         | LIGADO PRINT NO CANAL B (RS485) / DESLIGADO PRINT NO CANAL A (RS232)                                                                                |
| 00BC         | ESTADO INTERNO REFERENTE À TECLA ESC                                                                                                    |
| 00BB         | RESPECTIVAMENTE BOTOES DE F1 a F12 (Quando um botão é ativado no frontal do MPC4004 o seu respectivo estado                                         |
| 0080         |                                                                                                    |
| 00AF         | DESABILITA ZERO EXTERNO CONTADOR RAFIDO 2                                                                                                    |
|              |                                                                                                    |
| 0040         |                                                                                                    |
| 00AC         |                                                                                                    |
| 0040         | LIGADO MODO MESTRE NA RS232 / DESLIGADO MODO MESTRE NA RS485                                                                                        |
| 0049         | BOTÕES K1 a K9 = (00A0 a 00A8) e K0 = (A09) (Ouando um botão é ativado no frontal do MPC4004 o seu respectivo                                       |
| 00A0         | estado interno passa para ON)                                                                                                    |
| 0040         | 96 ESTADOS INTERNOS AUXILIARES                                                                                                    |

| ENDEREÇO     | DESCRIÇÃO                                                                                  |
|--------------|--------------------------------------------------------------------------------------------|
| 003F<br>0030 | 16 ESTADOS INTERNOS DE ÂNGULOS (Modo Ângulo ou Modo Ângulo Simulado)                       |
| 002F<br>0027 | RESERVADO                                                                                  |
| 0026         | ON TECLA <edita> FECHADA / OFF TECLA <edita> ABERTA</edita></edita>                        |
| 0025         | ON TECLA <entra> FECHADA / OFF TECLA <entra> ABERTA</entra></entra>                        |
| 0024         | ON TECLA <lock> FECHADA / OFF TECLA <lock> ABERTA (2)</lock></lock>                        |
| 0023         | STATUS DA BATERIA DA CPU – ON = BATERIA FRACA / OFF = BATERIA OK (SOMENTE DRIVER MPC4004T) |
| 0022         | LIGADO = MODBUS NA RS232                                                                   |
| 0021         | HABILITA TEMPORIZADOR 02 (Máx. 9,999 segundos)                                             |
| 0020         | HABILITA TEMPORIZADOR 01 (Máx. 9,999 segundos)                                             |
| 001F<br>0000 | 32 TEMPORIZADORES/CONTADORES (1 a 32) (Máx. 99,99 segundos)                                |

#### OBSERVAÇÕES:

- estados escritos como saída no software de usuário, para uso no software básico.
- estados de leitura apenas pelo software usuário.
- (1) (2) (3) (4) (5) ativado quando há um overflow na soma ou NÃO há empréstimo na subtração.
- quando não existe HABILITA ativo, os estados são os da última comparação com HABILITA ativo.
- estados internos que não podem ser forçados pelo WinSUP 2.

| REGISTROS ESPECIAIS |                                                                                         |  |  |
|---------------------|-----------------------------------------------------------------------------------------|--|--|
| 0FFF<br>0FF0        | RESERVADO                                                                               |  |  |
| OFEF<br>OFEE        | NÚMERO DA TELA ATUAL                                                                    |  |  |
| 0FED<br>0FEC        | NÚMERO DA TELA ALVO (SOFTWARE USUÁRIO) (1)                                              |  |  |
| 0FEB<br>0FEA        | NÚMERO DA TELA DE NAVEGAÇÃO PARA ACESSO<br>À TELA DE AUXÍLIO À MANUTENÇÃO ATRAVÉS DE S1 |  |  |
| 0FE9<br>0FE6        | RESERVADO                                                                               |  |  |
| 0FE5<br>0FE4        | CONTADOR DE CARACTERES RECEBIDOS                                                        |  |  |
| 0FE3<br>0FE2        | GAVETA RECUPERADA                                                                       |  |  |
| 0FE1<br>0FE0        | NÚMERO DE UTILIZAÇÕES DA MEMÓRIA FLASH                                                  |  |  |
| 0FDF<br>0FD0        | RESERVADO                                                                               |  |  |

(1) A parte mais significativa do registro deve ser igual a 00, pois a parte menos significativa representa o número da tela em hexadecimal "FF=256".

# • Fonte, CPU e IHM

Nos drivers MPC4004R e MPC4004T, é necessário configurar no mínimo, uma fonte e CPU para que o projeto possa ser enviado ao CLP.

Para projetos que envolvam uma IHM é necessário inseri-la na configuração de expansões para que o cálculo de consumo de corrente da fonte (realizado pelo WinSUP 2) seja feito corretamente.

#### Inserindo uma Fonte no Projeto

#### Para inserir uma fonte de alimentação, siga os seguintes passos:

1. Na guia "Expansões" da Configuração de Hardware, clique no botão Configurar;

2. Na Árvore de Expansões, abra a opção "Fonte";

**3.** Escolha o modelo de fonte dentre as opções disponíveis (para ver as especificações de cada uma das fontes, clique aqui);

**4.** Para inseri-la em no bastidor, existem 3 maneiras:

**1.1-** Selecione, na *Tabela de Expansões,* a linha A1. Este slot é reservado exclusivamente para uso da fonte de alimentação;

**1.2-** Dê um duplo-clique sobre a fonte selecionada na Árvore de Expansões;

**2.1-** Clique e arraste a fonte selecionada na *Árvore de Expansões,* para a linha correspondente ao slot A1 (reservado exclusivamente para uso da fonte de alimentação), na *Tabela de Expansões;* 

**3.1-** Clique e arraste a fonte selecionada na *Árvore de Expansões,* para o slot A1 (reservado exclusivamente para uso da fonte de alimentação), no *Bastidor*;

#### Cálculo de consumo de corrente da fonte:

Cada fonte possui uma especificação de corrente máxima utilizada. Durante a configuração das expansões, é possível acompanhar o nível de consumo utilizado pelos módulos inseridos no projeto.

#### Para exibir a janela de cálculo de consumo de corrente, siga os seguintes passos:

**1.** Após inserir um bastidor qualquer, clique com o botão direito do mouse sobre o *Bastidor* ou a *Tabela de Expansões;* 

2. Clique sobre a opção "Consumo...";

**3.** Caso nenhuma fonte tenha sido escolhida, os campos permanecerão em branco; Adicionando-se uma fonte ao projeto, suas especificações da disponibilidade de corrente serão utilizadas como limite máximo para o projeto. Dessa maneira, ao ultrapassar esse limite, um alarme será acionado, mostrando na janela "*Utilização da Fonte*" onde foi excedido o limite de consumo.

#### Inserindo uma CPU no Projeto

#### Para inserir uma CPU, siga os seguintes passos:

1. Na guia "Expansões" da Configuração de Hardware, clique no botão Configurar;

- 2. Na Árvore de Expansões, abra a opção "CPU";
- 3. Dentre as opções disponíveis, escolha a CPU que deseja inserir;
- **4.** Para inseri-la no bastidor, existem 3 maneiras:

1.1- Selecione, na *Tabela de Expansões,* a linha correspondente ao último slot do primeiro bastidor. Este slot é reservado exclusivamente para uso da CPU;
1.2- Dê um duplo-clique sobre a CPU selecionada na *Árvore de Expansões*;

**2.1-** Clique e arraste a CPU selecionada na *Árvore de Expansões,* para a linha correspondente ao último slot do primeiro bastidor, na *Tabela de Expansões;* (reservado exclusivamente para uso da CPU),

**3.1-** Clique e arraste a CPU selecionada na *Árvore de Expansões,* para o último slot do primeiro bastidor (reservado exclusivamente para uso da CPU), no *Bastidor*,

#### Para acessar as configurações da CPU, utilize um dos procedimentos mostrados abaixo:

No *Bastidor,* dê um duplo-clique sobre a imagem da CPU previamente inserida no projeto; Na *Tabela de Expansões,* dê um duplo-clique sobre a linha correspondente à CPU; Clique com o botão direito no mouse sobre o *Bastidor* ou a *Tabela de Expansões* (sobre a CPU) e selecione a opção "*Propriedades*";

#### Configurando uma CPU:

As entradas/saídas das CPU's dos drivers MPC4004R e MPC4004T tem seus respectivos endereços configuráveis para atualizar dentro do programa de Int1 e/ou Int2. Para fazer isso basta marcar as opções correspondentes na janela de configuração de pontos digitais.

#### Inserindo uma IHM no Projeto

Durante a configuração das expansões do projeto, a IHM é utilizada para realizar o cálculo de consumo de corrente. Dependendo da IHM selecionada para o projeto, a corrente consumida pode mudar. A IHM é representada na configuração das expansões, pela figura abaixo:

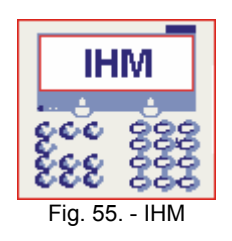

#### Para inserir uma IHM, siga os seguintes passos:

1. Na guia "Expansões" da Configuração de Hardware, clique no botão Configurar;

2. Na Árvore de Expansões, abra a opção "IHM";

**3.** Escolha o modelo de IHM dentre as opções disponíveis;

| IHM Atos                                                | Opção do WinSUP 2          |
|---------------------------------------------------------|----------------------------|
| 2002.95/M, 2002.96, 2002P96 e 4004.90                   | LCD 2x20 com campos livres |
| 2002.97/M, 4004.92, 4004G92, 4004P92, 4004.94 e 4004.95 | LCD 4x20 com campos livres |
| 4004.98 e 4004.99                                       | VFD 4x20 com campos livres |

**4.** Para inseri-la no projeto, existem 2 maneiras:

1- Dê um duplo-clique sobre a IHM selecionada na Árvore de Expansões;

**2-** Clique e arraste a IHM selecionada na Árvore de Expansões, para o Bastidor ou a Tabela de Expansões;

**Observação:** A configuração da IHM é feita através da guia "IHM" da janela Configuração de Hardware.

# Módulos Digitais

### Entradas Digitais

Os módulos de entradas digitais detectam e convertem sinais de comutação de entrada em níveis lógicos de tensão no controlador programável. Essas entradas poderão ser botoeiras, chaves limite, sensores de proximidade ou qualquer outro dispositivo capaz de comutar tensão 24Vcc, 110 Vca ou 220 Vca.

Cada entrada é isolada do sistema através de um acoplador ótico sendo seu estado "ON" sinalizado através de LED's no frontal do módulo. Podem-se ter módulos de 8, 16 ou 32 entradas, num total máximo de 496.

#### Saídas Digitais

Os módulos de saídas digitais convertem sinais lógicos usados no controlador programável em saídas (corrente contínua – 24 Vcc ou alternada – relés ou triac), capazes de energizar bobinas, relés, chaves contatoras, lâmpadas, solenóides ou qualquer outra carga.

As saídas são isoladas do sistema através de acopladores óticos, sendo a indicação de saída ativada através de LED's no frontal do módulo. Podem-se ter módulos de 8 ou 16 saídas, num total máximo de 496.

#### **Multiplex**

O módulo **4004.70** oferece os drivers para ligar externamente os 32 botões e/ou 32 LED's. Estes Botões e/ou LED's são relacionados aos estados internos através do aplicativo WinSUP 2. *Importante:* - máximo de 1 módulo por bastidor.

A seguir é mostrado o esquema de ligação dos Botões e LED's:

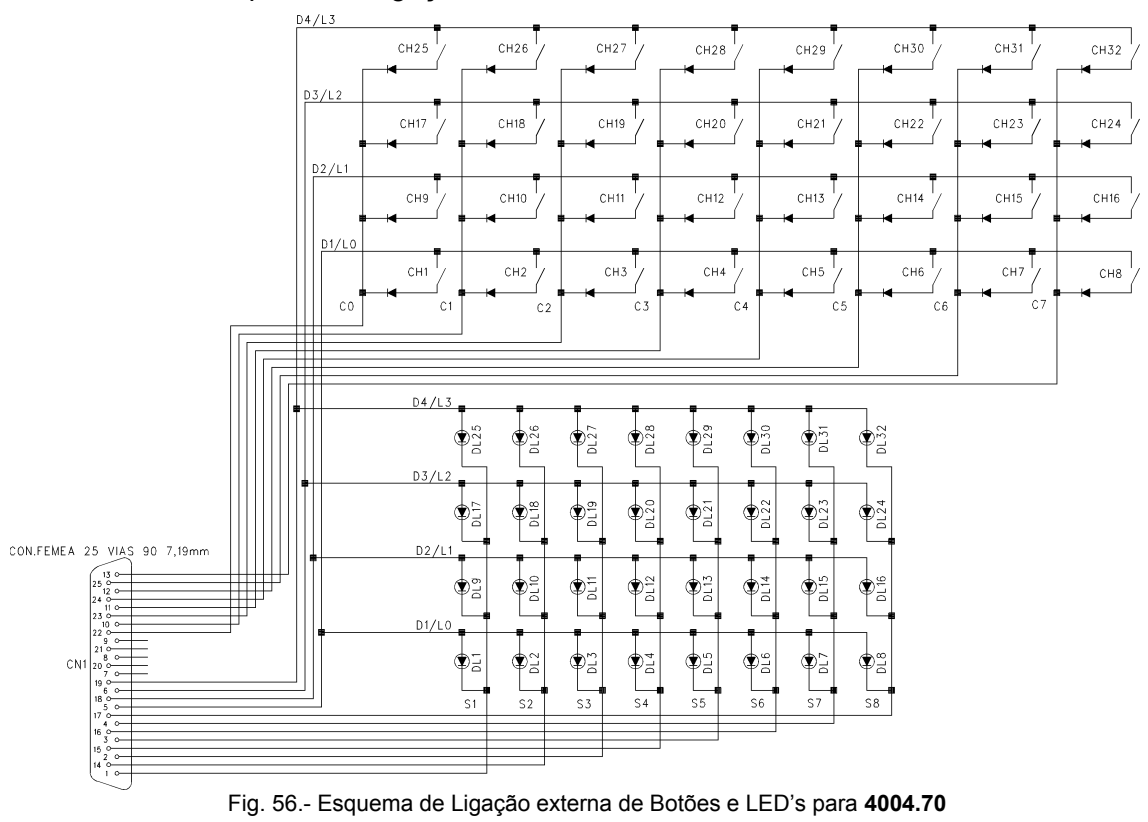

#### Módulos com Troca a Quente

A troca a quente consiste na substituição de módulos de I/O digital, que eventualmente apresentaram falhas em suas entradas ou saídas sem que o CLP tenha de ser desligado ou reiniciado, evitando que o processo sofra interrupção.

Nesta situação, a CPU da série MPC4004T, que suporta os módulos de troca a quente, permanece energizada controlando o restante do processo, durante a troca do referido módulo.

Os pontos controlados durante a substituição permanecem inativos, com a opção da memorização do último evento das entradas digitais.

**<u>OBSERVAÇÃO</u>**: Somente as CPU's da série **MPC4004T** permitem realizar troca a quente de seus módulos.

#### Como funciona a troca a quente

Durante a troca a quente, a CPU identifica a ausência do módulo deixando de atualizá-lo. O comportamento das entradas e saídas durante a troca a quente é descrito a seguir:

**Saídas**: Enquanto o módulo está ausente do bastidor, a CPU pára de atualizar as saídas digitais, retornando automaticamente a atualizá-las no momento que o módulo é reposto.

**Entradas**: A CPU para de monitorar as entradas digitais enquanto o módulo está ausente do bastidor. Nesse momento há duas opções que o usuário pode configurar no momento da programação do hardware no aplicativo WinSUP 2:

- **Desligar** as entradas em troca a quente;
- **Memorizar** entradas em troca a quente;

*Importante:* Quando a opção "Memorizar entradas em troca a quente" é utilizada, deve-se manter os conectores de entrada da placa durante o processo de retirada do módulo para que o último estado das entradas seja corretamente memorizado.

A seleção destas opções é feita nas propriedades da placa no aplicativo WinSUP 2, como mostrado em vermelho na figura ao lado:

O usuário pode optar por definir um El para informar quando a placa de troca a quente está ausente do módulo. Esta opção é habilitada nesta mesma janela, como mostrado em azul.

Ao habilitar esta opção, o campo para inserir o endereço do El de ausência de placa é habilitado.

Uma vez definido o estado interno utilizado, o mesmo poderá ser utilizado no ladder (programação das telas de alarme da IHM, por exemplo) para sinalizar o evento de troca a quente durante o processo.

Definição do El de ausência de placa

| Configura pontos digit | ais X                |
|------------------------|----------------------|
| Entradas               | Saidas               |
| Endereço inicial       | Endereço inicial     |
| 0110                   | 0190                 |
| Último endereço        | Último endereço      |
| 011F                   | 019F                 |
| 🔲 Atualizar na INT 1   | 🥅 Atualizar na INT 1 |
| 🔲 Atualizar na INT 2   | 🔲 Atualizar na INT 2 |
| Desligar entradas e    | em troca quente      |
| O Memorizar entradas   | s em troca quente    |
| 🗖 Hab. El de ausênc    | ia de placa 00FF     |
| <u>0</u>               | K <u>C</u> ancelar   |

# Procedimento de troca do módulo

1. Remova os conectores de saída do módulo.

Esta operação é importante pois remove a alimentação aplicada aos atuadores, tornando o processo de troca mais seguro.

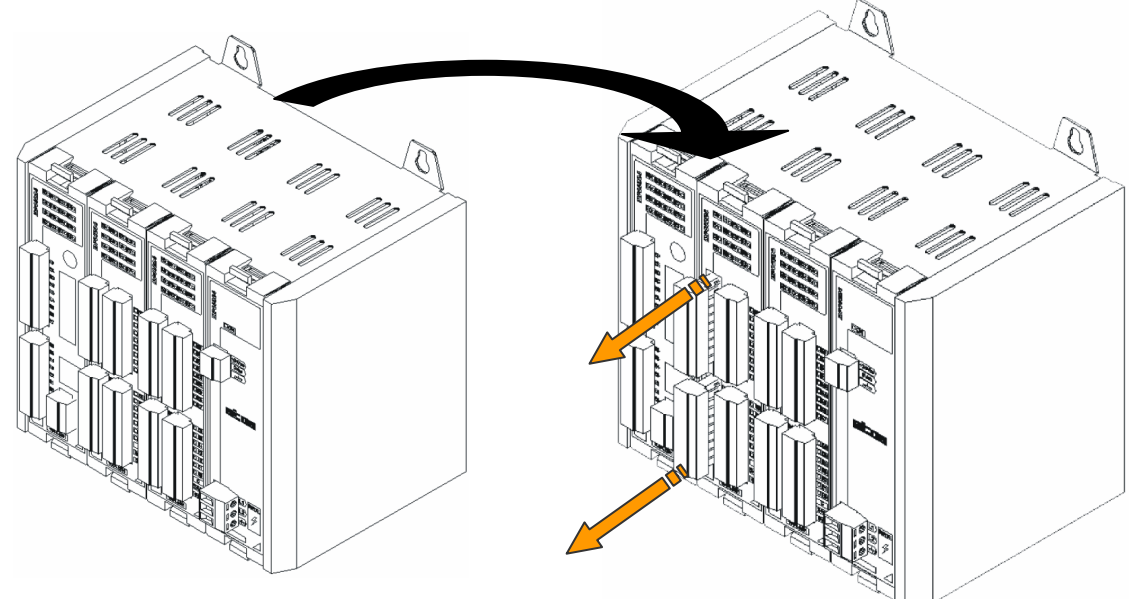

*Importante:* É necessário que a alimentação das saídas do lado do campo (conectores) seja removida antes da retirada e inserção do módulo no bastidor.

2. Retirar o módulo do bastidor (ver figura abaixo);

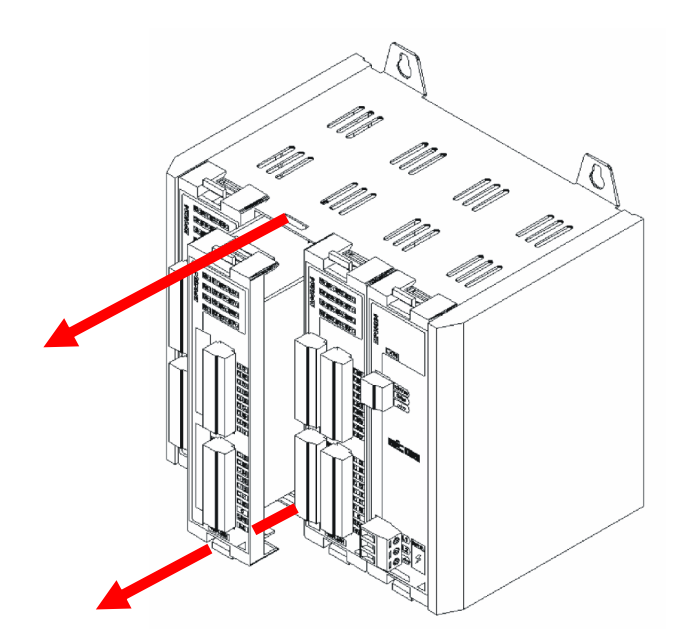

**3.** Antes de inserir o novo módulo, verificar a compatibilidade de endereçamento dos jumpers ST1 e STG com o módulo retirado, pois devem ser iguais. (ver procedimento abaixo);

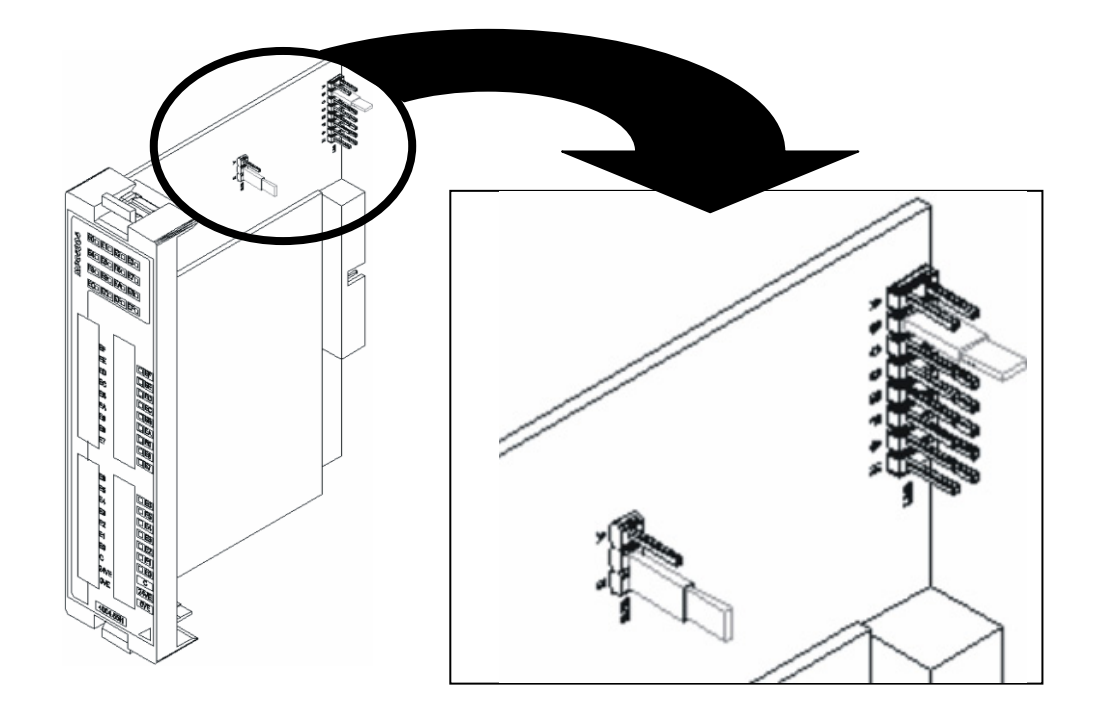

<u>ATENÇÃO</u>: O recurso de troca a quente deve ser utilizado com total cuidado e atenção por parte do usuário. A configuração de jumpeamento do novo módulo <u>DEVE</u> ser igual a da placa que foi substituída. O endereçamento errado pode causar danos ao controlador e à máquina / processo controlado. A ATOS se isenta de qualquer responsabilidade sobre danos causados pelo uso indevido deste recurso.

4. Inserir o novo módulo no bastidor (ver figura abaixo);

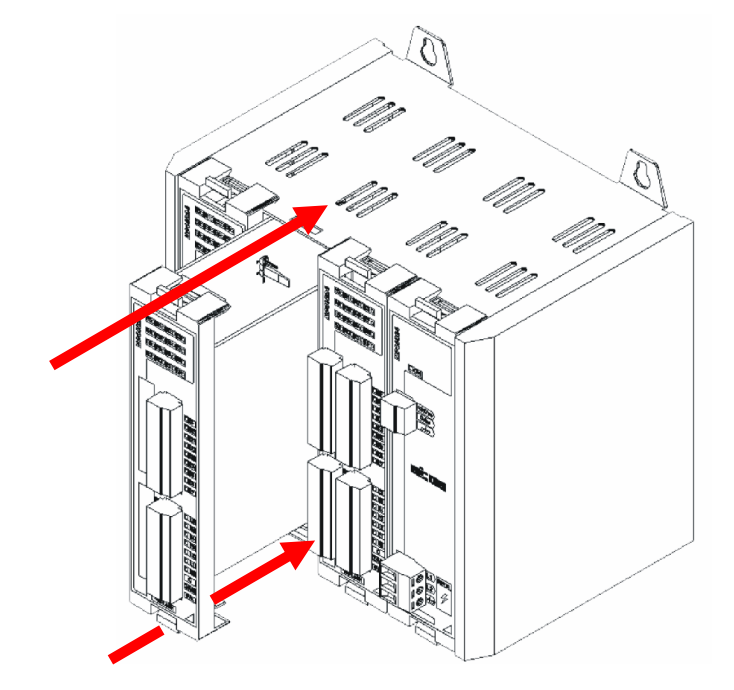

*Importante:* Quando a opção "Memorizar entradas em troca a quente" é utilizada, antes de inserir o novo módulo no bastidor, certifique-se de que os conectores das entradas já foram conectados no módulo, garantindo o status das entradas quando a placa for energizada pelo CLP.

5. Colocar os conectores do módulo (ver procedimento abaixo).

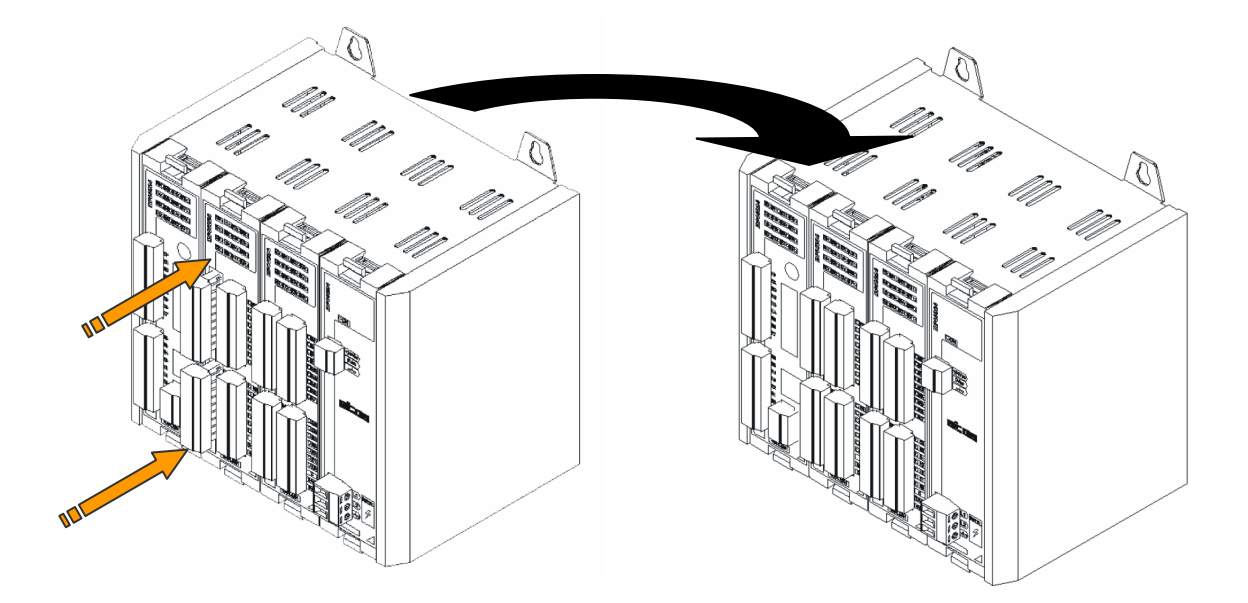

#### Endereçamento das Expansões Digitais

Os drivers MPC4004R e MPC4004T permitem ao usuário definir até 15 expansões digitais, além dos pontos digitais presentes no Módulo de Processamento.

As posições dos jumpers de endereçamento (ST1) e de grupo (STG\*) são fornecidas pelo aplicativo WinSUP 2, durante a configuração do hardware a ser utilizado.

| JUMPER | POSIÇÃO | FUNÇÃO                                                                    |
|--------|---------|---------------------------------------------------------------------------|
| STG*   | A       | PRIMEIRO GRUPO DE EXPANSÕES (1 <sup>ª.</sup> a 7 <sup>ª</sup> . EXPANSÃO) |
|        | В       | SEGUNDO GRUPO DE EXPANSÕES (8ª. a 15ª. EXPANSÃO)                          |

| JUMPER | POSIÇÃO | FUNÇÃO                                                                        |
|--------|---------|-------------------------------------------------------------------------------|
|        | A       | INVÁLIDO PARA O GRUPO 1 E 8ª. EXPANSÃO DO GRUPO 2                             |
|        | В       | 1 <sup>ª</sup> . EXPANSÃO DO GRUPO 1 OU 9 <sup>ª</sup> . EXPANSÃO DO GRUPO 2  |
|        | С       | 2 <sup>ª</sup> . EXPANSÃO DO GRUPO 1 OU 10 <sup>ª</sup> . EXPANSÃO DO GRUPO 2 |
| 874    | D       | 3 <sup>a</sup> . EXPANSÃO DO GRUPO 1 OU 11 <sup>a</sup> . EXPANSÃO DO GRUPO 2 |
| 511    | E       | 4 <sup>ª</sup> . EXPANSÃO DO GRUPO 1 OU 12 <sup>ª</sup> . EXPANSÃO DO GRUPO 2 |
|        | F       | 5 <sup>a</sup> . EXPANSÃO DO GRUPO 1 OU 13 <sup>a</sup> . EXPANSÃO DO GRUPO 2 |
|        | G       | 6 <sup>ª</sup> . EXPANSÃO DO GRUPO 1 OU 14 <sup>ª</sup> . EXPANSÃO DO GRUPO 2 |
|        | Н       | 7 <sup>ª</sup> . EXPANSÃO DO GRUPO 1 OU 15 <sup>ª</sup> . EXPANSÃO DO GRUPO 2 |

*Importante:* \* Quando o módulo de expansão não possuir o jumper de grupo STG, somente o jumper ST1 deverá ser configurado (para maiores detalhes ver página 35).

#### Utilizando o Aplicativo WinSUP 2

Para inserir uma placa digital, siga os seguintes passos:

1. Na guia "Expansões" da Configuração de Hardware, clique no botão Configurar;

Na Árvore de Expansões, abra a opção "Digitais";

3. Escolha o modelo de placa dentre as opções disponíveis (exemplo: 8E/8S = placa de 8 entradas e 8 saídas):

4. Dentre as opções disponíveis, escolha a placa que possui a especificação necessária para seu projeto;

5. Para inseri-la em uma posição livre do bastidor, existem 3 maneiras:

**1.1-** Selecione, na *Tabela de Expansões*, a linha correspondente ao slot que deseja preencher;

**1.2-** Dê um duplo - clique sobre o módulo digital selecionado na Árvore de Expansões;

2.1- Clique e arraste o módulo digital selecionado na Árvore de Expansões, para a linha correspondente ao slot que deseja preencher, na Tabela de Expansões:

3.1- Clique e arraste o módulo digital selecionado na Árvore de Expansões, para o slot desejado no Bastidor:

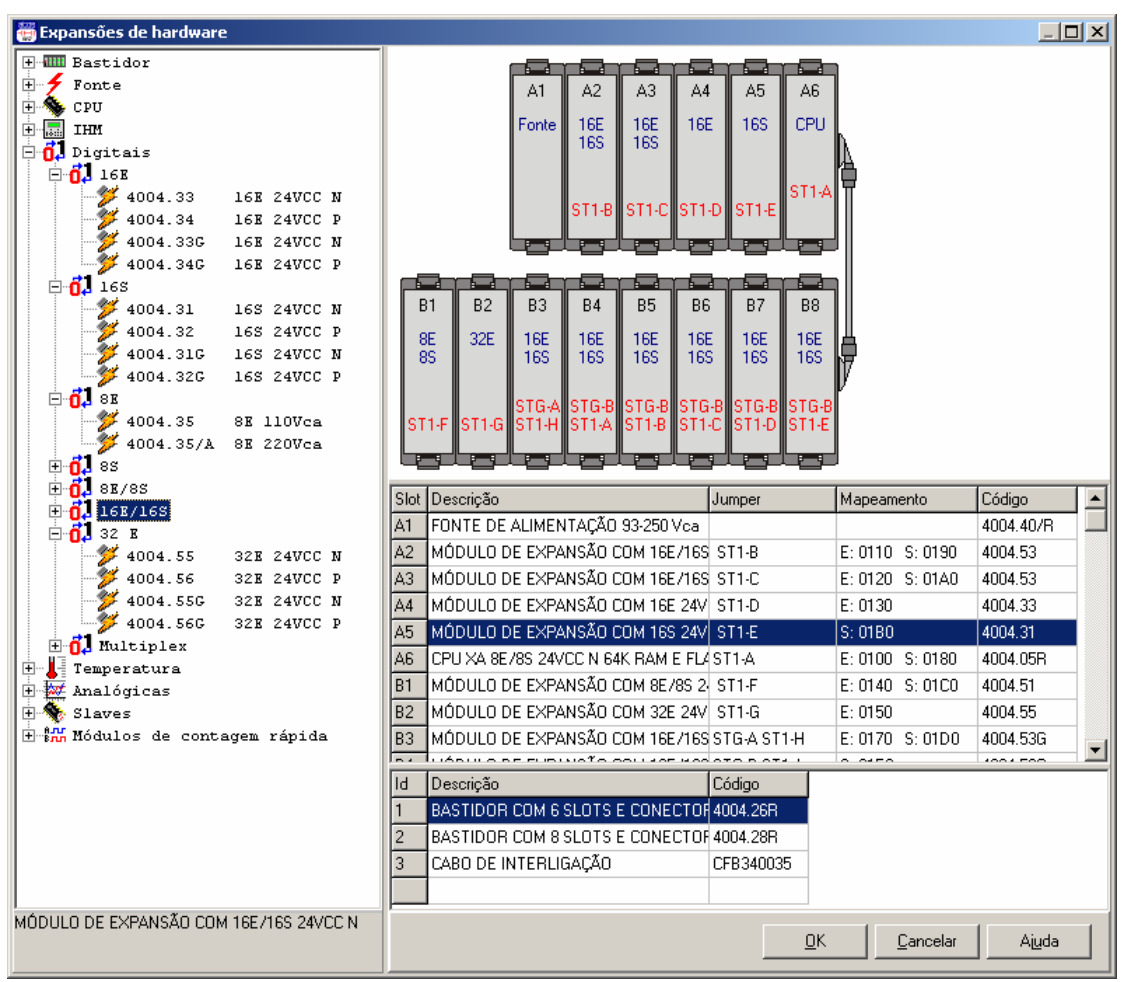

Fig. 57. - Inserindo módulo digital

# Para acessar as configurações de uma placa digital, utilize um dos procedimentos mostrados abaixo:

No *Bastidor* dê um duplo - clique sobre a imagem da placa digital que deseja configurar;

Na *Tabela de Expansões* dê um duplo - clique sobre a linha correspondente à placa digital que deseja configurar;

Clique com o botão direito do mouse sobre o *Bastidor* ou a *Tabela de Expansões* (na placa que deseja configurar) e selecione a opção "*Propriedades*";

## Configurando uma placa digital:

As placas digitais têm seus endereços de entradas e saídas configuráveis. Essa configuração é feita nos campos "*Endereço Inicial*", presentes na janela de configuração;

Os pontos digitais (tanto de entradas como de saídas) podem ser atualizados dentro do programa de Int1 e/ou Int2. Para fazer isso basta marcar as opções correspondentes na janela de configuração de pontos digitais.

**Observação:** é permitida até, no máximo, uma placa por interrupção (além das E/S da CPU). Dessa forma, se escolhermos atualizar as entradas de uma placa de 16E/16S na Int1, ao configurar as outras placas digitais do projeto, a opção "*Atualizar na Int1*" das entradas das outras placas ficará desabilitada, mas podendo ainda utilizar as outras opções disponíveis. Abaixo, a visualização da configuração de uma placa 16E/16S:

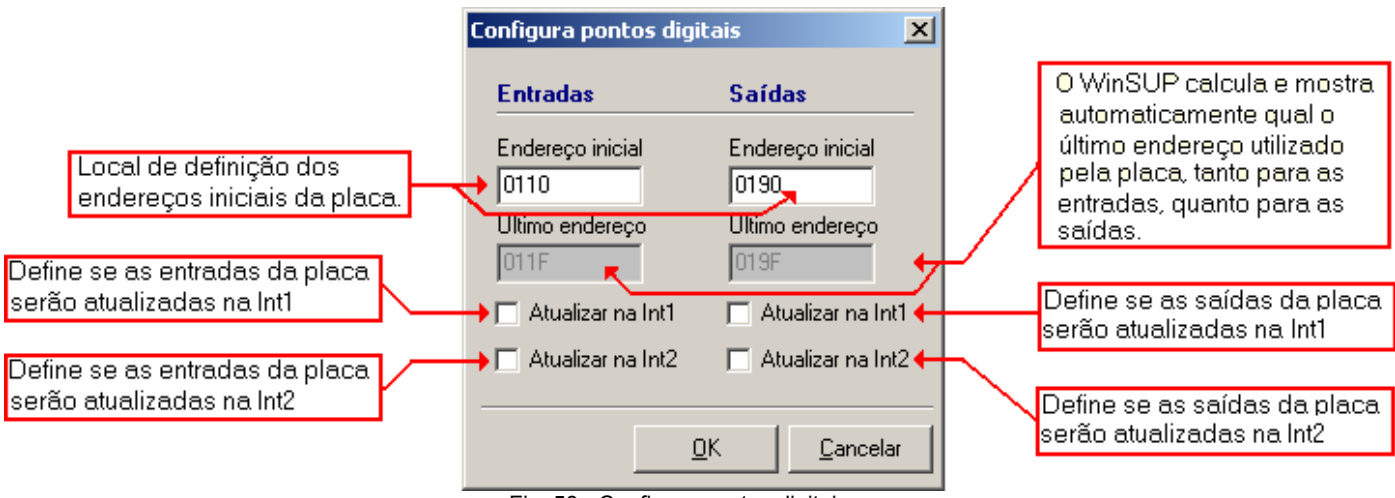

Fig. 58.- Configura pontos digitais

# Para acessar as configurações da placa Multiplex, utilize um dos procedimentos mostrados abaixo:

- No Bastidor dê um duplo clique sobre a imagem da placa Multiplex;
- Na Tabela de Expansões dê um duplo clique sobre a linha correspondente à placa Multiplex;
- Clique com o botão direito no mouse sobre o Bastidor ou a Tabela de Expansões (na placa Multiplex) e selecione a opção "Propriedades";

Na janela "Configuração do Multiplex", defina o número de botões e LED's da placa e seus respectivos El's iniciais. Clique em "**OK**" para confirmar a configuração.

# Módulos Analógicos

#### Módulos Analógicos (Mistos)

As expansões analógicas convertem até 32 sinais de entrada e 32 sinais de saída analógicas.

#### Endereçamento das Expansões Analógicas

Os drivers MPC4004R e MPC4004T permitem ao usuário definir até 08 Módulos de Entradas/Saídas Analógicas (mistos).

A posição do jumper de endereçamento (**ST2**) é fornecida pelo aplicativo WinSUP 2, durante a configuração do hardware a ser utilizado.

| JUMPER | POSIÇÃO | FUNÇÃO                              |
|--------|---------|-------------------------------------|
|        | A       | 1 <sup>ª</sup> . EXPANSÃO ANALÓGICA |
|        | В       | 2ª. EXPANSÃO ANALÓGICA              |
|        | С       | 3 <sup>ª</sup> . EXPANSÃO ANALÓGICA |
| 672    | D       | 4 <sup>ª</sup> . EXPANSÃO ANALÓGICA |
| 512    | E       | 5 <sup>ª</sup> . EXPANSÃO ANALÓGICA |
|        | F       | 6 <sup>ª</sup> . EXPANSÃO ANALÓGICA |
|        | G       | 7 <sup>ª</sup> . EXPANSÃO ANALÓGICA |
|        | Н       | 8 <sup>ª</sup> . EXPANSÃO ANALÓGICA |

#### Módulo Analógico Compacto (MAC)

As expansões analógicas convertem até 120 sinais de Entrada ou 120 sinais de saída analógicas.

#### Endereçamento das Entradas e Saídas Analógicas Compactas (MAC)

Os drivers MPC4004R e MPC4004T permitem ao usuário definir até 15 Módulos de Analógicas Compactas.

As posições dos jumpers de endereçamento (**ST1**) e de grupo (**STG**\*) são fornecidas pelo aplicativo WinSUP 2, durante a configuração do hardware a ser utilizado.

| JUMPER | POSIÇÃO | FUNÇÃO                                                                    |
|--------|---------|---------------------------------------------------------------------------|
| OTO *  | A       | SEGUNDO GRUPO DE EXPANSÕES (8ª. a 15ª. EXPANSÃO)                          |
| 516 "  | В       | PRIMEIRO GRUPO DE EXPANSÕES (1 <sup>a.</sup> a 7 <sup>a</sup> . EXPANSÃO) |

| JUMPER | POSIÇÃO | FUNÇÃO                                                                        |
|--------|---------|-------------------------------------------------------------------------------|
|        | A       | 1ª. EXPANSÃO DO GRUPO 1 E INVÁLIDO PARA O GRUPO 2                             |
|        | В       | 2ª. EXPANSÃO DO GRUPO 1 OU 9ª. EXPANSÃO DO GRUPO 2                            |
|        | С       | 3ª. EXPANSÃO DO GRUPO 1 OU 10ª. EXPANSÃO DO GRUPO 2                           |
| 074    | D       | 4 <sup>a</sup> . EXPANSÃO DO GRUPO 1 OU 11 <sup>a</sup> . EXPANSÃO DO GRUPO 2 |
| 511    | E       | 5ª. EXPANSÃO DO GRUPO 1 OU 12ª. EXPANSÃO DO GRUPO 2                           |
|        | F       | 6ª. EXPANSÃO DO GRUPO 1 OU 13ª. EXPANSÃO DO GRUPO 2                           |
|        | G       | 7 <sup>a</sup> . EXPANSÃO DO GRUPO 1 OU 14 <sup>a</sup> . EXPANSÃO DO GRUPO 2 |
|        | Н       | 8 <sup>a</sup> . EXPANSÃO DO GRUPO 1 OU 15 <sup>a</sup> . EXPANSÃO DO GRUPO 2 |

*Importante:* \* Quando o módulo de expansão **não possuir** o jumper de grupo **STG**, **somente** o jumper **ST1** deverá ser configurado (para maiores detalhes ver página 35).

#### Utilizando o Aplicativo WinSUP 2

Para inserir uma placa analógica, siga os seguintes passos:

1. Na guia "Expansões" da Configuração de Hardware, clique no botão Configurar;

2. Na Árvore de Expansões, abra a opção "Analógicas";

**3.** Escolha o modelo de placa dentre as opções disponíveis (exemplo: 2E/2S = placa de 2 entradas e 2 saídas);

**4.** Dentre as opções disponíveis, escolha a placa que possui a especificação necessária para seu projeto;

5. Para inseri-la em uma posição livre do bastidor, existem 3 maneiras:

**1.1-** Selecione, na *Tabela de Expansões,* a linha correspondente ao slot que deseja preencher; **1.2-** Dê um duplo - clique sobre o módulo analógico selecionado na *Árvore de Expansões*;

**2.1-** Clique e arraste o módulo analógico selecionado na *Árvore de Expansões,* para a linha correspondente ao slot que se deseja preencher, na *Tabela de Expansões;* 

**3.1-** Clique e arraste o módulo analógico selecionado na *Árvore de Expansões,* para o slot desejado no *Bastidor*;

# Para acessar as configurações de uma placa analógica, utilize um dos procedimentos mostrados abaixo:

No Bastidor dê um duplo - clique sobre a imagem da placa analógica que se deseja configurar;

Na *Tabela de Expansões* dê um duplo - clique sobre a linha correspondente à placa analógica que se deseja configurar;

Clique com o botão direito do mouse sobre o *Bastidor* ou a *Tabela de Expansões* (na placa que se deseja configurar) e selecione a opção "*Propriedades*";

A configuração das expansões do WinSUP 2 é feita em formato de tabela, abaixo segue o procedimento para configurar cada opção disponível.

#### Habilitando um canal analógico na varredura:

Na coluna "Hab. varr." dê um clique sobre a célula correspondente ao canal que se deseja habilitar;

#### Habilitando um canal analógico na Int1:

Na coluna "Hab. Int1." dê um clique sobre a célula correspondente ao canal que se deseja habilitar;

#### Habilitando um canal analógico na Int2:

Na coluna "*Hab. Int1*." dê um clique sobre a célula correspondente ao canal que se deseja habilitar; **<u>Observação:</u>** Os canais analógicos são habilitados individualmente, podendo ser atualizados separadamente durante a varredura, ao entrar no programa de Int1 ou de Int2.

#### Definindo o efetivo a ser utilizado por cada canal:

1. Na coluna "*Efetivo*" dê um clique sobre a célula correspondente ao canal que se deseja utilizar;

2. Insira o endereço onde a placa deverá armazenar o efetivo do canal correspondente;

**Observação:** Cada canal pode ter seu efetivo programado em um endereço diferente, ou seja, a definição desse endereço é feita individualmente, para cada canal existente na placa.

#### Definindo o tipo de valor a ser utilizado:

- **1.** Na coluna "*Tipo*" dê um clique sobre a célula correspondente ao canal que se deseja utilizar;
- Uma caixa de seleção se abrirá. Escolha uma das duas opções disponíveis (BCD para decimal e BIN para hexadecimal);

**Observação:** Cada canal pode possuir um tipo de valor diferente. **Padrão**: BCD.

#### Definindo a escala a ser utilizada:

- **1.** Na coluna "*Escala*" dê um clique sobre a célula correspondente ao canal que se deseja utilizar;
- 2. Uma caixa de seleção se abrirá. Escolha uma das opções disponíveis para escala;

Observação: Cada canal possui sua própria escala. Padrão: 0000 - 4000.

#### Exemplo de utilização das escalas:

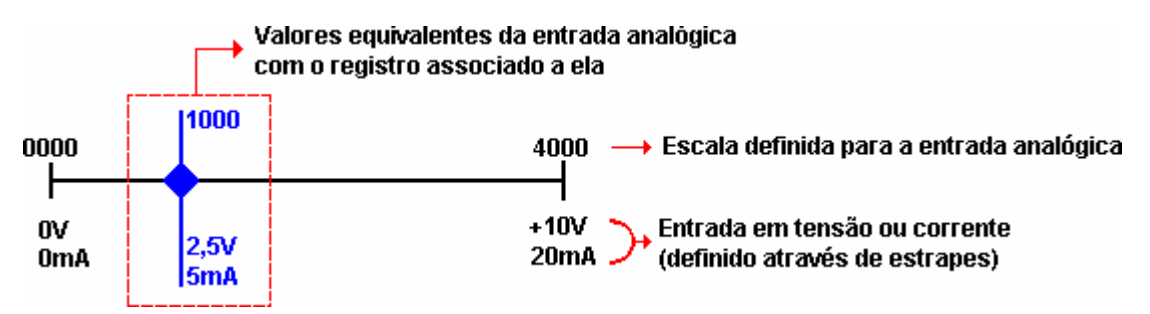

É possível determinar o fundo de escala mais adequado à aplicação, escolhendo a escala a ser aplicada, segundo as tabelas mostradas a seguir:

| Entrada Analógica |                  |  |  |
|-------------------|------------------|--|--|
| Escala (BCD)      | Escala (Binário) |  |  |
| 0000 - 0500       | 0000 - 01F4      |  |  |
| 0000 - 0700       | 0000 - 02BC      |  |  |
| 0000 - 1000       | 0000 - 03E8      |  |  |
| 0000 - 2000       | 0000 - 07D0      |  |  |
| 0000 - 4000       | 0000 - 0FA0      |  |  |
| 0000 - 5000       | 0000 - 1388      |  |  |
| 0000 - 7000       | 0000 - 1B58      |  |  |
| 0000 - 9999       | 0000 - 270F      |  |  |

| Saída Analógica               |             |  |  |
|-------------------------------|-------------|--|--|
| Escala (BCD) Escala (Binário) |             |  |  |
| 0000 - 9999                   | 0000 - 270F |  |  |
| 0000 - 5000                   | 0000 - 1388 |  |  |
| 0000 - 4000                   | 0000 - 0FA0 |  |  |
| 0000 - 2000                   | 0000 - 07D0 |  |  |
| 0000 - 1000                   | 0000 - 03E8 |  |  |

## Definindo os El's das placas analógicas bipolares (somente 4004.60N e 4004.61N):

Nas placas analógicas bipolares, os canais de saída utilizam um El para definição de sinal. Esse El é definido na coluna "*El Sinal*" e determina se o valor colocado nos respectivos registros de cada saída corresponderá a uma tensão entre 0 a +10Vcc (se o El de sinal estiver OFF), ou uma tensão entre 0 e - 10Vcc (se o El de sinal estiver ON);

Exemplo de utilização do El de sinal:

| Escala | 40   | 00  | 0000<br>EI = ON EI = OFF |    | EI = OFF | 40 | 00   |     |
|--------|------|-----|--------------------------|----|----------|----|------|-----|
| Tensão | -10\ | /cc |                          | 0V | cc       |    | +10\ | /cc |

Observação: Cada canal possui seu próprio El.

# IMPORTANTE

O Estado Interno das analógicas bipolares <u>somente</u> deve ser programado no WinSUP 2 se a placa estiver jumpeada como bipolar.

# • Módulos de Temperatura

Os módulos que fazem a leitura de temperatura convertem e linearizam tensões provenientes de até 64 termopares tipo J, tipo K ou termoresistência do tipo PT100.

**Importante:** Utilizando o driver MPC4004R, o usuário pode configurar até 32 canais com o PID de temperatura automático através do WinSUP 2. Caso queira ter o controle de mais canais, pode-se utilizar a **Instrução PID** (Ver manual DWARE) ou **PID\_I** (Ver manual específico PID padrão ISA). Para ter acesso aos manuais consulte o site <u>www.atos.com.br</u> opção "Downloads".

Pode-se também criar telas de edição para os parâmetros PID, utilizando o mapeamento de memória dos parâmetros PID que é definido pelo WinSUP 2.

Para visualizar os endereços dos parâmetros PID, é necessário acessar Referência Cruzada no ambiente do Winsup, para isto basta pressionar as teclas SHIFT+F3, Expansões, Temperatura, 4T ou 8T e SlotX, Canal e Endereços PID. Esta ação funciona para os Drivers R e T.

#### Exemplo:

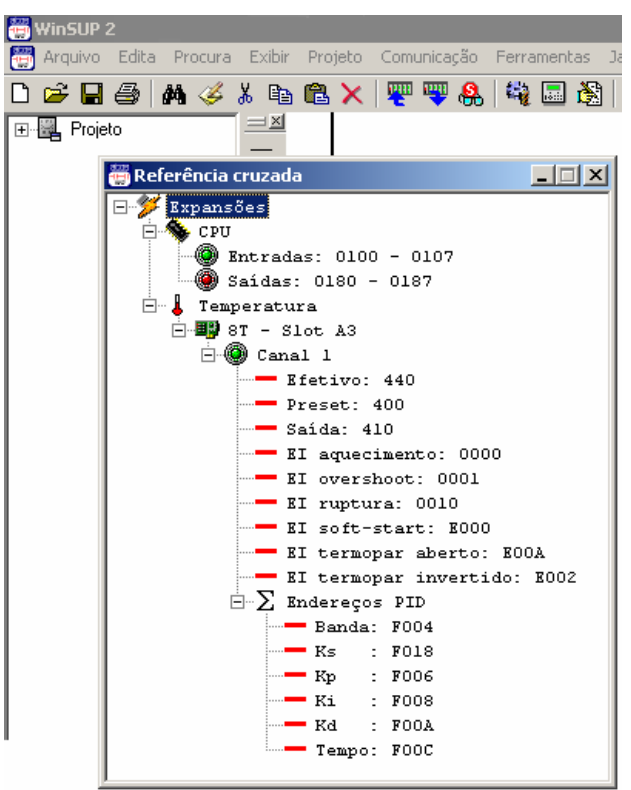

Fig. 59.- Endereços dos Parâmetros PID.

Mais informações sobre configurações PID consulte o APÊNDICE-E deste manual.

Utilizando o driver MPC4004T, o controle PID é feito pela instrução **PID\_I** no ladder do equipamento, podendo ser inseridos até 64 blocos **PID\_I**.

Para mais informações consulte o manual PID padrão ISA no site www.atos.com.br .

#### Módulo 4004.85 (PT100 a 3 fios)

#### O módulo 4004.85 possui:

- 04 canais de entradas analógicas (0 a 10Vcc ou 0 a 20 mA)
- 04 canais de leitura para termoresistência do tipo PT100 (0 a 200 °C)

#### Endereçamento das Expansões de Temperatura

Os drivers MPC4004R e MPC4004T permitem ao usuário definir até 08 Módulos de Temperatura. A posição do jumper de endereçamento (**ST2**) é fornecida pelo aplicativo WinSUP 2, durante a configuração do hardware a ser utilizado.

| JUMPER | POSIÇÃO | FUNÇÃO                                   |
|--------|---------|------------------------------------------|
|        | Α       | 1 <sup>ª</sup> . EXPANSÃO DE TEMPERATURA |
|        | В       | 2 <sup>ª</sup> . EXPANSÃO DE TEMPERATURA |
|        | С       | 3 <sup>ª</sup> . EXPANSÃO DE TEMPERATURA |
| 672    | D       | 4 <sup>ª</sup> . EXPANSÃO DE TEMPERATURA |
| 512    | E       | 5 <sup>ª</sup> . EXPANSÃO DE TEMPERATURA |
|        | F       | 6 <sup>ª</sup> . EXPANSÃO DE TEMPERATURA |
|        | G       | 7 <sup>ª</sup> . EXPANSÃO DE TEMPERATURA |
|        | Н       | 8 <sup>ª</sup> . EXPANSÃO DE TEMPERATURA |

*Importante:* Para o módulo 4004.85, é permitido somente **uma** placa por bastidor, tendo sua posição de endereçamento fixa em **ST2- F**.

### Utilizando o Aplicativo WinSUP 2

#### Para inserir uma placa de temperatura, siga os seguintes passos:

1. Na guia "Expansões" da Configuração de Hardware, clique no botão Configurar;

2. Na Árvore de Expansões, abra a opção "Temperatura";

3. Escolha o tipo de placa dentre as opções disponíveis (Termopar ou PT100);

4. Dentre as opções disponíveis, escolha a placa que deseja inserir;

5. Para inseri-la em uma posição livre do bastidor, existem 3 maneiras:

**1.1-** Selecione, na *Tabela de Expansões,* a linha correspondente ao slot que deseja preencher; **1.2-** Dê um duplo-clique sobre o módulo de temperatura selecionado na *Árvore de Expansões*;

**2.1-** Clique e arraste o módulo de temperatura selecionado na *Árvore de Expansões,* para a linha correspondente ao slot que se deseja preencher, na *Tabela de Expansões;* 

**3.1-** Clique e arraste o módulo de temperatura selecionado na *Árvore de Expansões,* para o slot desejado no *Bastidor*;

*Importante:* Os módulos de temperatura devem estar do lado oposto da fonte de alimentação para evitar interferência em seus canais.

# Para acessar as configurações de uma placa de temperatura, utilize um dos procedimentos mostrados abaixo:

No Bastidor dê um duplo-clique sobre a imagem da placa de temperatura que se deseja configurar;

Na *Tabela de Expansões* dê um duplo-clique sobre a linha correspondente à placa de temperatura que se deseja configurar;

Clique com o botão direito do mouse sobre o *Bastidor* ou a *Tabela de Expansões* (na placa que se deseja configurar) e selecione a opção "*Propriedades*";

A configuração das expansões do WinSUP 2 é feita em formato de tabela, abaixo segue o procedimento para configurar cada opção disponível.

#### Habilitação dos canais de temperatura:

Na coluna "Hab.canal" dê um clique sobre a célula correspondente ao canal que se deseja habilitar;

Na coluna "*Efetivo*" defina qual registro livre será utilizado como efetivo de temperatura para cada canal, individualmente;

**Observação:** Cada canal pode ser habilitado individualmente. Somente os canais habilitados serão atualizados durante a varredura.

# Contadores Rápidos

Os módulos de expansão de contagem rápida **4004.87** e **4004.87SA** destinam-se para medições de posicionamentos possibilitando a contagem de **-8.388.608** a **+8.388.608** pulsos à freqüência máxima de 100 kHz.

*Importante:* É permitida somente uma placa de contagem rápida por bastidor.

Estes módulos possuem dois canais independentes que devem receber como sinal de entrada transdutores de posição incrementais, lineares ou angulares, com sinais de onda quadrada defasados de 90° (A, B e seus complementares) para detecção de sentido e um sinal de referência (Z e seu complementar). Opcionalmente o sinal B (e seu complementar) pode ser eliminado para uso onde não há necessidade de detecção de sentido.

**<u>Observação</u>**: Os dispositivos com sinais A e A ,B e B , Z e Z , também recebem o nome de sinais "driver de linha"

Possuem também uma saída física para cada canal configurável para tipo "P" ou "N" (ver pág. 34). Esta saída mantém o status de comparação entre o setpoint de contagem e o valor efetivo, sendo possível configurar se a mesma irá acionar quando o efetivo for maior que o setpoint ou o contrário (ver estados 00E4 e 00EC).

Também possui uma entrada de bloqueio de contagem para cada canal, configurável para tipo "P" ou "N" (ver pág. 34)

Os módulos possuem contagem bidirecional (contagem de pulsos em ambos os sentidos), com os seguintes recursos :

- Zerar a contagem através de estado interno de RESET (independente do sinal de referência), impede que o contador seja zerado pelo pulso de zero através do estado interno DESABILITA ZERO EXTERNO.
- Carregar um valor inicial para contagem através de estado interno de LOAD VALOR INICIAL.
- Bloquear a contagem através de estado interno de BLOQUEIO.
- Habilitar a saída física de comparação através de estado interno HABILITA SAÍDA.

Todos estes estados internos mencionados são individuais por canal e ativados no programa de usuário.

Para estes módulos existem ainda os estados internos de comparação ( $\geq e <$ ) entre um valor de setpoint e o valor efetivo do contador, além do estado interno relativo ao sinal de referência do transdutor de posição (zero elétrico).

Todos estes estados internos são de leitura para o programa de usuário e também individuais por canal.

A cada pulso amostrado um registro de contagem é incrementado ou decrementado e uma comparação é executada com um valor de setpoint pré-definido pelo usuário. O resultado da comparação é deixado em disponibilidade através de estados internos específicos que podem ser usados no programa de usuário. Se fisicamente houver o sinal de referência, na borda de ocorrência haverá a zeragem incondicional do registro de contagem (se o estado interno de DESABILITA ZERO EXTERNO não estiver habilitado) e também será sinalizado através de um estado interno específico. O resultado da comparação também é colocado em uma saída física programável pelo usuário ( $\geq$ , <) efetivo maior/igual setpoint ou efetivo menor que setpoint. Esta programação é feita através do estado interno "HABILITA SAÍDA EFETIVO  $\geq$  SETPOINT".

O módulo de expansão de contagem rápida **4004.87SA** possui além de todas as características descritas acima, uma saída analógica por canal de contagem. A saída varia de -10 Vcc a +10 Vcc.

O valor da saída será dado pelo setpoint colocado nos registros de saída analógica associada ao Contador Rápido 1 (04EC/04ED) e Contador Rápido 2 (04FC/04FD), este valor varia entre 0 e 2000, sendo que o estado interno de SINAL DA SAÍDA ANALÓGICA (03FA para Contador 1 e 03FB para Contador 2) definirá se o valor é positivo ou negativo.

*Importante:* Ao configurar o Módulo de Contagem Rápida (**4004.87** ou **4004.87SA**) *não é permitida* a utilização simultânea com a segunda placa (canais 9 a 16) dos Módulos de Temperatura (**4004.65** ou **4004.66**).

#### Mapeamento de Memória

| ESTADOS INTERNOS RELACIONADOS |                                                        |     |     |  |  |
|-------------------------------|--------------------------------------------------------|-----|-----|--|--|
| 03FD                          | EI DE SENTIDO DO CONTADOR RÁPIDO 2                     | (2) |     |  |  |
| 03FC                          | EI DE SENTIDO DO CONTADOR RÁPIDO 1                     | (2) |     |  |  |
| 03FB                          | EI DE SINAL DA SAÍDA ANALÓGICA DO CONTADOR RÁPIDO 2    | (1) |     |  |  |
| 03FA                          | EI DE SINAL DA SAÍDA ANALÓGICA DO CONTADOR RÁPIDO 1    | (1) |     |  |  |
| 00EF                          | POSIÇÃO ZERO CONTADOR RÁPIDO 2                         |     | (2) |  |  |
| 00EE                          | EFETIVO < SETPOINT CONTADOR RÁPIDO 2                   |     | (2) |  |  |
| 00ED                          | EFETIVO ≥ SETPOINT CONTADOR RÁPIDO 2                   |     | (2) |  |  |
| 00EC                          | LIGA SAÍDA QUANDO EFETIVO ≥ SETPOINT CONTADOR RÁPIDO 2 | (1) |     |  |  |
| 00EB                          | HABILITA SAÍDAS CONTADOR RÁPIDO 2                      | (1) |     |  |  |
| 00EA                          | BLOQUEIO DE CONTAGEM DO CONTADOR RÁPIDO 2              | (1) |     |  |  |
| 00E9                          | LOAD SETPOINT INICIAL CONTADOR RÁPIDO 2                | (1) |     |  |  |
| 00E8                          | RESET EFETIVO CONTADOR RÁPIDO 2                        | (1) |     |  |  |
| 00E7                          | POSIÇÃO ZERO CONTADOR RÁPIDO 1                         |     | (2) |  |  |
| 00E6                          | EFETIVO < SETPOINT CONTADOR RÁPIDO 1                   |     | (2) |  |  |
| 00E5                          | EFETIVO ≥ SETPOINT CONTADOR RÁPIDO 1                   |     | (2) |  |  |
| 00E4                          | LIGA SAÍDA QUANDO EFETIVO ≥ SETPOINT CONTADOR RÁPIDO 1 | (1) |     |  |  |
| 00E3                          | HABILITA SAÍDAS CONTADOR RÁPIDO 1                      | (1) |     |  |  |
| 00E2                          | BLOQUEIO DE CONTAGEM DO CONTADOR RÁPIDO 1              | (1) |     |  |  |
| 00E1                          | LOAD SETPOINT INICIAL CONTADOR RÁPIDO 1                | (1) |     |  |  |
| 00E0                          | RESET EFETIVO CONTADOR RÁPIDO 1                        | (1) |     |  |  |
| 00AF                          | DESABILITA ZERO EXTERNO CONTADOR RÁPIDO 2              | (1) |     |  |  |
| 00AE                          | DESABILITA ZERO EXTERNO CONTADOR RÁPIDO 1              | (1) |     |  |  |

(1) Estados escritos como saída no software de usuário, para uso no software básico.

(2) Estados de leitura apenas pelo software usuário.

| <b>REGISTROS A</b> | REGISTROS ASSOCIADOS                        |  |  |  |  |
|--------------------|---------------------------------------------|--|--|--|--|
| 04FF<br>04FE       | RESERVADO                                   |  |  |  |  |
| 04FD<br>04FC       | SAÍDA ANALÓGICA ASSOCIADA CONTADOR RÁPIDO 2 |  |  |  |  |
| 04FB<br>04F8       | VALOR INICIAL CONTADOR RÁPIDO 2             |  |  |  |  |
| 04F7<br>04F4       | EFETIVO CONTADOR RÁPIDO 2                   |  |  |  |  |
| 04F3<br>04F0       | PRESET CONTADOR RÁPIDO 2                    |  |  |  |  |
| 04EF<br>04EE       | RESERVADO                                   |  |  |  |  |
| 04ED<br>04EC       | SAÍDA ANALÓGICA ASSOCIADA CONTADOR RÁPIDO 1 |  |  |  |  |
| 04EB<br>04E8       | VALOR INICIAL CONTADOR RÁPIDO 1             |  |  |  |  |
| 04E7<br>04E4       | EFETIVO CONTADOR RÁPIDO 1                   |  |  |  |  |
| 04E3<br>04E0       | PRESET CONTADOR RÁPIDO 1                    |  |  |  |  |

### Utilizando o Aplicativo WinSUP 2

Para inserir uma placa de contagem rápida, siga os seguintes passos:

1. Na guia "Expansões" da Configuração de Hardware, clique no botão Configurar;

2. Na Árvore de Expansões, abra a opção "Módulos de Contagem Rápida";

3. Dentre as opções disponíveis, escolha a placa que deseja inserir;

4. Para inseri-la em uma posição livre do bastidor, existem 3 maneiras:

1.1- Selecione, na Tabela de Expansões, a linha correspondente ao slot que deseja preencher;

**1.2-** Dê um duplo-clique sobre o módulo de contagem rápida selecionado na Árvore de *Expansões*;

**2.1-** Clique e arraste o módulo de contagem rápida selecionado na *Árvore de Expansões,* para a linha correspondente ao slot que se deseja preencher, na *Tabela de Expansões;* 

**3.1-** Clique e arraste o módulo de contagem rápida selecionado na *Árvore de Expansões,* para o slot desejado no *Bastidor*,

# Para acessar as configurações de uma placa de contagem rápida, utilize um dos procedimentos mostrados abaixo:

No *Bastidor* dê um duplo-clique sobre a imagem da placa de contagem rápida que se deseja configurar;

Na *Tabela de Expansões* dê um duplo-clique sobre a linha correspondente à placa de contagem rápida que se deseja configurar;

Clique com o botão direito do mouse sobre o *Bastidor* ou a *Tabela de Expansões* (na placa que se deseja configurar) e selecione a opção "*Propriedades*";

#### Habilitando os contadores:

Para habilitar os dois contadores disponíveis na placa, marque as opções "*Habilita contador 1*" e "*Habilita contador 2*". Cada contador funciona individualmente, ou seja, se somente o contador 1 for utilizado, não é necessário marcar a opção "Habilita contador 2".

Os efetivos dos contadores rápidos 1 e 2 encontram-se nas posições de memória 4E4 e 4F4 respectivamente, como mostra a janela de configuração.

#### Habilitando as saídas analógicas:

Para habilitar as saídas analógicas presentes no módulo de contagem rápida, marque a opção "Habilita saídas analógicas". Esta opção está presente somente no módulo 4004.87SA.

Os efetivos das saídas analógicas 1 e 2 encontram-se nas posições de memória 4EC e 4FC respectivamente, como mostra a janela de configuração.

#### Habilitando contagem binária:

Para utilizar os contadores rápidos em modo binário, marque a opção "Contadores em binário".

# • Módulo de Energia

# <u>ATENÇÃO:</u> Este módulo deverá ser utilizado somente com as unidades de processamento "XA".

A unidade **4004.45** foi idealizada para atender aplicações direcionadas ao controle e análise de parâmetros elétricos trifásicos.

Integrado aos drivers MPC4004R e MPC4004T sobre a forma de um módulo microprocessado, este módulo possibilita aplicações dedicadas ao controle de energia ou aplicações integradas, que também requeiram a monitoração de parâmetros elétricos.

#### Principais Características:

- \* Medição de parâmetros elétricos (para sistemas em Y com neutro):
- \* Tensão RMS (valor trifásico e por fase);
- \* Corrente RMS (valor trifásico e por fase);
- \* Potência Ativa (valor trifásico e por fase);
- \* Potência Reativa (valor trifásico e por fase);
- \* Potência Aparente (valor trifásico e por fase);
- \* Fator de Potência (valor trifásico e por fase);
- \* Consumo de Energia Reativa (valor trifásico e por fase);
- \* Freqüência (por fase);
- \* Detecção de falta de Fase;
- \* Detecção de inversão de Fase;
- \* Detecção do sentido da Energia.

#### Fórmulas Relacionadas as Medições:

- S Potência aparente ou potência total VA
- P Potência ativa W
- Q Potência reativa VAr
- I Corrente A

 $\text{COS}\phi$  - fator de potência

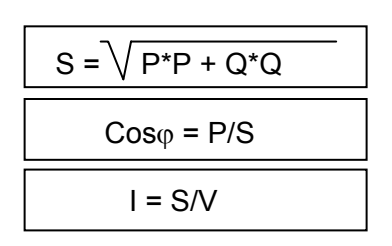

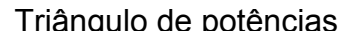

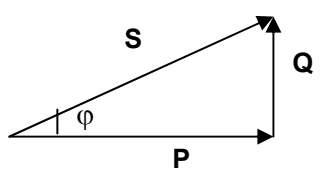

#### Mapeamento de Memória

O módulo de energia 4004.45 utiliza 16 estados internos e 96 registros para trocar informações. Para facilitar a localização dos registros, comece sempre no início de uma página. Visando facilitar o entendimento da programação dos módulos, será mostrado o mapeamento tendo como referências os seguintes ponteiros:

#### **Primeiro Registro – 0600h** (poderia ser 0800h, 1000, 2000, etc.)

Primeiro estado interno - 0200h (poderia ser 0250h, 0320, etc.)

#### Exemplo de mapeamento do módulo 4004.45:

| ENDERECO     | DESCRIÇÃO                                     | REPRESENTAÇÃO | DIREÇA        | 40      |
|--------------|-----------------------------------------------|---------------|---------------|---------|
| LIDERLÇO     | DESCRIÇÃO                                     | KERKESENTAÇAO | CPU ⇔         | 4004.45 |
| 06BE         | RESERVADO                                     |               |               |         |
| 06BC         | KPT3 CTE MULTIP. PARA POTÊNCIA TOTAL FASE 3   | X.XXX         | $\Rightarrow$ |         |
| 06BA         | KPT2 CTE MULTIP. PARA POTÊNCIA TOTAL FASE 2   | X.XXX         | $\Rightarrow$ |         |
| 06B8         | KPT1 CTE MULTIP. PARA POTÊNCIA TOTAL FASE 1   | X.XXX         | $\Rightarrow$ |         |
| 06B6         | KPR3 CTE MULTIP. PARA POTÊNCIA REATIVA FASE 3 | X.XXX         | $\Rightarrow$ |         |
| 06B4         | KPR2 CTE MULTIP. PARA POTÊNCIA REATIVA FASE 2 | X.XXX         | $\Rightarrow$ |         |
| 06B2         | KPR1 CTE MULTIP. PARA POTÊNCIA REATIVA FASE 1 | X.XXX         | $\Rightarrow$ |         |
| 06B0         | KPA3 CTE MULTIP. PARA POTENCIA ATIVA FASE 3   | X.XXX         | $\Rightarrow$ |         |
| 06AE         | KPA2 CTE MULTIP. PARA POTENCIA ATIVA FASE 2   | X.XXX         | $\Rightarrow$ |         |
| 06AC         | KPA1 CTE MULTIP. PARA POTENCIA ATIVA FASE 1   | X.XXX         | $\Rightarrow$ |         |
| 06AA         | KI3 CTE MULTIP. PARA CORRENTE FASE 3          | XX.XX         | $\Rightarrow$ |         |
| 06A8         | KI2 CTE MULTIP. PARA CORRENTE FASE 2          | XX.XX         | $\Rightarrow$ |         |
| 06A6         | KI1 CTE MULTIP. PARA CORRENTE FASE 1          | XX.XX         | $\Rightarrow$ |         |
| 06A4         | KV3 CTE MULTIP. PARA TENSÃO FASE 3            | X.XXX         | $\Rightarrow$ |         |
| 06A2         | KV2 CTE MULTIP. PARA TENSÃO FASE 2            | X.XXX         | $\Rightarrow$ |         |
| 06A0         | KV1 CTE MULTIP. PARA TENSÃO FASE 1            | X.XXX         | $\Rightarrow$ |         |
| 069E         | RESERVADO                                     |               |               |         |
| 069C         | POTÊNCIA TOTAL FASE 3 * KPT3 FASE 3           | XXXX          | $\Leftarrow$  |         |
| 069A         | POTÊNCIA TOTAL FASE 2 * KPT3 FASE 2           | XXXX          | $\Leftarrow$  |         |
| 0698         | POTÊNCIA TOTAL FASE 1 * KPT3 FASE 1           | XXXX          | ⇒             |         |
| 0696         | POTÊNCIA REATIVA FASE 3 * KPR3 FASE 3         | XXXX          | $\Leftarrow$  |         |
| 0694         | POTÊNCIA REATIVA FASE 2 * KPR2 FASE 2         | XXXX          | ⇐             |         |
| 0692         | POTÊNCIA REATIVA FASE 1 * KPR1 FASE 1         | XXXX          | ⇒             |         |
| 0690         | POTÊNCIA ATIVA FASE 3 * KPA3 FASE 3           | XXXX          | ⇐             |         |
| 068E         | POTÊNCIA ATIVA FASE 2 * KPA2 FASE 2           | XXXX          | ⇐             |         |
| 068C         | POTÊNCIA ATIVA FASE 1 * KPA1 FASE 1           | XXXX          | ⇐             |         |
| 068A         | CORRENTE FASE 3 * KI3 FASE 3                  | XX.XX         | ⇐             |         |
| 0688         | CORRENTE FASE 2 * KI2 FASE 2                  | XX.XX         | ⇐             |         |
| 0686         | CORRENTE FASE 1 * KI1 FASE 1                  | XX.XX         | ⇒             |         |
| 0684         | TENSÃO FASE 3 * KV3 FASE 3                    | XXX.X         | ⇐             |         |
| 0682         | TENSÃO FASE 2 * KV2 FASE 2                    | XXX.X         | ⇐             |         |
| 0680         | TENSÃO FASE 1 * KV1 FASE 1                    | XXX.X         | ⇐             |         |
| 067F         | MËDIA DAS COBRENTES                           | XX XX         | <i>–</i>      |         |
| 067E         |                                               |               | -             |         |
| 067C         | MÉDIA FATOR DE POTÊNCIA                       | XX.XX         | ⇐             |         |
| 067B         | POTÊNCIA APARENTE TOTAL                       | XXXXXXXX      | ⇐             |         |
| 0678         |                                               |               |               |         |
| 0677<br>0674 | POTÊNCIA REATIVA TOTAL                        | XXXXXXXX      | ⇒             |         |
| 0673<br>0670 | POTÊNCIA ATIVA TOTAL                          | xxxxxxx       | ⇒             |         |

## Capítulo 5 – Características dos Drivers MPC4004R e MPC4004T

| ENDEREÇO     | DESCRIÇÃO                         |     | REPRESENTAÇÃO       | DIREÇ<br>CPU ⇔ | ÃO<br>4004.45 |
|--------------|-----------------------------------|-----|---------------------|----------------|---------------|
| 066F<br>0668 | ENERGIA TOTAL REATIVA FASES 3,2,1 | KWH | XXXXXXXXXX.XXXXX    | ⇐              |               |
| 0667<br>0660 | ENERGIA TOTAL ATIVA FASES 3,2,1   | KWH | XXXXXXXXXX.XXXXXX   | ⇐              |               |
| 065F<br>0658 | ENERGIA REATIVA FASES 3           | KWH | XXXXXXXXXX.XXXXXX   | ⇐              |               |
| 0657<br>0650 | ENERGIA REATIVA FASES 2           | KWH | XXXXXXXXXXXXXXXXXXX | ⇐              |               |
| 064F<br>0648 | ENERGIA REATIVA FASES 1           | KWH | XXXXXXXXXX.XXXXXX   | ⇐              |               |
| 0647<br>0640 | ENERGIA ATIVA FASES 3             | KWH | XXXXXXXXXX.XXXXXX   | ⇐              |               |
| 063F<br>0638 | ENERGIA ATIVA FASES 2             | KWH | XXXXXXXXXX.XXXXXX   | ⇐              |               |
| 0637<br>0630 | ENERGIA ATIVA FASES 1             | KWH | XXXXXXXXXXXXXXXXXXX | ⇐              |               |
| 062C         | COS φ FASE 3                      |     | XX.XX               | ⇐              |               |
| 062A         | POTÊNCIA APARENTE FASE 3          |     | XXXX                | ⇐              |               |
| 0628         | POTÊNCIA REATIVA FASE 3           |     | XXXX                | ⇐              |               |
| 0626         | POTÊNCIA ATIVA FASE 3             |     | XXXX                | ⇐              |               |
| 0624         | CORRENTE FASE 3                   |     | XX.XX               | ⇐              |               |
| 0622         | FREQUENCIA FASE 3                 |     | XX.XX               | ⇐              |               |
| 0620         | TENSÃO FASE 3                     |     | XXX.X               | ⇐              |               |
| 061C         | COS φ FASE 2                      |     | XX.XX               | ⇒              |               |
| 061A         | POTÊNCIA APARENTE FASE 2          |     | XXXX                | ⇐              |               |
| 0618         | POTÊNCIA REATIVA FASE 2           |     | XXXX                | ⇒              |               |
| 0616         | POTÊNCIA ATIVA FASE 2             |     | XXXX                | ⇐              |               |
| 0614         | CORRENTE FASE 2                   |     | XX.XX               | ⇐              |               |
| 0612         | FREQUENCIA FASE 2                 |     | XX.XX               | ⇒              |               |
| 0610         | TENSÃO FASE 2                     |     | XXX.X               | ⇐              |               |
| 060C         | COS φ FASE 1                      |     | XX.XX               | ⇐              |               |
| 060A         | POTÊNCIA APARENTE FASE 1          |     | XXXX                | ⇐              |               |
| 0608         | POTÊNCIA REATIVA FASE 1           |     | XXXX                | ⇐              |               |
| 0606         | POTÊNCIA ATIVA FASE 1             |     | XXXX                | ⇐              |               |
| 0604         | CORRENTE FASE 1                   |     | XX.XX               | ⇐              |               |
| 0602         | FREQUENCIA FASE 1                 |     | XX.XX               | ⇒              |               |
| 0600         | TENSÃO FASE 1                     |     | XXX.X               | ⇐              |               |

#### Estados Internos

|          | DESCRIÇÃO                                                          | DIREÇÃO       |  |
|----------|--------------------------------------------------------------------|---------------|--|
| ENDEREÇÜ | DESCRIÇÃO                                                          | CPU ⇔ 4004.45 |  |
| 020F     | RESERVADO                                                          |               |  |
| 020E     | ON- LIBERA CÁLCULO DE POTÊNCIAS ,<br>CORRENTES E FATOR DE POTÊNCIA | ⇒             |  |
| 020D     | ON – LIBERA CÁLCULO DE ENERGIA                                     | $\Rightarrow$ |  |
| 020C     | ON – ZERA CALCULO DE ENERGIA                                       | $\Rightarrow$ |  |
| 020B     | RESERVADO                                                          |               |  |
| 020A     | RESERVADO                                                          |               |  |
| 0209     | RESERVADO                                                          |               |  |
| 0208     | RESERVADO                                                          |               |  |
| 0207     | ON – FALTA DE FASES                                                | ¢             |  |
| 0206     | ON – SEQUENCIA DE FASES ERRADAS                                    | ⇒             |  |
| 0205     | ON – POTÊNCIA REATIVA FASE 3 POSITIVA                              | ⇒             |  |
| 0204     | ON – POTÊNCIA REATIVA FASE 2 POSITIVA                              | ⇐             |  |
| 0203     | ON – POTÊNCIA REATIVA FASE 1 POSITIVA                              | ⇒             |  |
| 0202     | ON – POTÊNCIA ATIVA FASE 3 POSITIVA                                | ⇒             |  |
| 0201     | ON – POTÊNCIA ATIVA FASE 2 POSITIVA                                | ⇐             |  |
| 0200     | ON – POTÊNCIA ATIVA FASE 1 POSITIVA                                | ⇐             |  |

#### Endereçamento do Módulo de Energia

Os drivers MPC4004R e MPC4004T permitem ao usuário definir até 08 Módulos de Energia. A posição do jumper de endereçamento (**ST1**) é fornecida pelo aplicativo WinSUP 2, durante a configuração do hardware a ser utilizado.

| JUMPER | POSIÇÃO | FUNÇÃO                               |
|--------|---------|--------------------------------------|
|        | A       | 1 <sup>ª</sup> . EXPANSÃO DE ENERGIA |
|        | В       | 2ª. EXPANSÃO DE ENERGIA              |
|        | С       | 3 <sup>ª</sup> . EXPANSÃO DE ENERGIA |
| ST4    | D       | 4 <sup>a</sup> . EXPANSÃO DE ENERGIA |
| 511    | E       | 5 <sup>a</sup> . EXPANSÃO DE ENERGIA |
|        | F       | 6 <sup>a</sup> . EXPANSÃO DE ENERGIA |
|        | G       | 7 <sup>a</sup> . EXPANSÃO DE ENERGIA |
|        | Н       | 8 <sup>ª</sup> . EXPANSÃO DE ENERGIA |

**Observação:** O usuário tem a sua disposição, todas as unidades digitais e analógicas presentes nos drivers MPC4004Re MPC4004T podendo assim incrementar o controle dos processos que envolvem a medição de parâmetros elétricos.

#### Utilizando o Aplicativo WinSUP 2

#### Para inserir uma placa Slave, siga os seguintes passos:

- 1. Na guia "Expansões" da *Configuração de Hardware*, clique no botão *Configurar;*
- 2. Na Árvore de Expansões, abra a opção "Slaves";
- 3. Dentre as opções disponíveis, escolha a placa que deseja inserir;

**4.** Para inseri-la em uma posição livre do bastidor, existem 3 maneiras:

**1.1-** Selecione, na *Tabela de Expansões,* a linha correspondente ao slot que deseja preencher; **1.2-** Dê um duplo-clique sobre o módulo slave selecionado na *Árvore de Expansões*;

**2.1-** Clique e arraste o módulo slave selecionado na *Árvore de Expansões,* para a linha correspondente ao slot que deseja preencher, na *Tabela de Expansões;* 

**3.1-** Clique e arraste o módulo slave selecionado na *Árvore de Expansões,* para o slot desejado no *Bastidor*;

# Para acessar as configurações de uma placa slave, utilize um dos procedimentos mostrados abaixo:

No Bastidor dê um duplo-clique sobre a imagem da placa slave que se deseja configurar;

Na *Tabela de Expansões* dê um duplo-clique sobre a linha correspondente à placa slave que deseja configurar;

Clique com o botão direito do mouse sobre o *Bastidor* ou a *Tabela de Expansões* (na placa que deseja configurar) e selecione a opção "*Propriedades*";

### Configurando o Módulo de Energia:

O módulo de energia 4004.45 utiliza 16 estados internos e 96 registros para trocar informações. Para este módulo, estão disponíveis as definições de um registro inicial e um El inicial para atualização dos parâmetros medidos, bem como a possibilidade de atualizar a slave dentro da Int2.

#### Definição do registro inicial:

O registro inicial a ser utilizado pela slave é definido no campo "Reg. inicial";

#### Definição do El inicial:

O El inicial a ser utilizado pela slave é definido no campo "El inicial";

*Dica:* Para facilitar a localização dos registros, comece sempre no início de uma página.

Visando facilitar o entendimento da programação dos módulos, será mostrado o mapeamento tendo como

referências os seguintes ponteiros:

- Primeiro Registro: 0600h (poderia ser 0800h, 1000h, 2000h, etc.)
- **Primeiro estado interno:** 0200h (poderia ser 0250h, 0320h, etc.) (ver mapeamento da slave de energia)

### Atualização na Int2:

Marque a opção "*Habilita a atualização desta slave na Int2*", para que a slave seja atualizada dentro do programa de Int2;

# • Módulo Slave de Comunicação

Os módulos slave de comunicação **4004.72R e 4004.72M** são aprimoramentos do módulo 4004.72 pois possui a possibilidade de ser mestre de rede para cada um de seus dois canais. O protocolos suportados são: APR03 da **Atos** (**4004.72R**) e MODBUS RTU (**4004.72M**).

A criação destes módulos de comunicação atende as necessidades das seguintes aplicações:

- Link com rádio modem;
- Link com linhas privativas;
- Link entre CLP's para troca de dados entre CPU's

### Características dos Módulos 4004.72R e 4004.72M

| CARACTERÍSTICAS TÉCNICAS             |                                                                                                    |  |  |
|--------------------------------------|----------------------------------------------------------------------------------------------------|--|--|
| Quantidade de Canais                 | 02 (dois)                                                                                               |  |  |
| Quantidade de<br>módulos no bastidor | Até 08 módulos, limitado ao consumo dos módulos em relação à fonte do bastidor.                         |  |  |
| Taxa de Comunicação                  | De 1200 bps até 57.600 bps                                                                              |  |  |
| Padrão Elétrico                      | RS232 ou RS485 presente em cada canal e selecionável por jumper interno (ver tabela na página 95)       |  |  |
| Isolação Ótica                       | 1000V                                                                                                   |  |  |
| Indicadores LED                      | Status do módulo e Status dos canais                                                                    |  |  |
| Programação                          | Diretamente através do WinSUP 2                                                                         |  |  |
| Protocolo                            | <b>4004.72R:</b> APR03 no modo mestre e escravo<br><b>4004.72M:</b> MODBUS RTU no modo mestre e escravo |  |  |
| Consumo                              | 240mA @5Vcc da fonte do bastidor                                                                        |  |  |

| MODO DE FUNCIONAMENTO DO LED DE STATUS |                                          |  |  |  |
|----------------------------------------|------------------------------------------|--|--|--|
| Piscando Rápido                        | Módulo programado e operando normalmente |  |  |  |
| Piscando Lento                         | Módulo em modo de programação            |  |  |  |
| Aceso Direto                           | Módulo não programado                    |  |  |  |

| MODO DE FUNCIONAMENTO DOS LED'S DE FALHA DE COMUNICAÇÃO |                                                                                         |  |  |  |  |
|---------------------------------------------------------|-----------------------------------------------------------------------------------------|--|--|--|--|
| MODO MESTRE                                             |                                                                                         |  |  |  |  |
| Aceso Direto                                            | Módulo operando sem falhas                                                              |  |  |  |  |
| Piscando Lento                                          | Módulo operando com falha em alguma estação                                             |  |  |  |  |
| MODO ESCRAVO                                            |                                                                                         |  |  |  |  |
| Apagado                                                 | Quando um canal é escravo seu respectivo LED de falha de comunicação permanece apagado. |  |  |  |  |

#### Princípio de Funcionamento

Os módulos **4004.72R e 4004.72M** possuem acesso a todas as posições de memória da CPU, tanto em modo mestre como no modo escravo.

- Quando o canal é configurado como mestre de rede, o módulo atualiza somente os frames declarados pelo usuário.
- Quando o canal é configurado como escravo, o módulo atualiza qualquer posição de memória da CPU.

Importante: os canais só estarão ativos quando o controlador estiver no modo RUN.

Um frame corresponde a uma região a ser atualizada, definindo os endereços a serem atualizados, o endereço de rede, o número de estação e a quantidade de bytes e serem atualizados.

## EXEMPLO PARA 4004.72R (SLAVE APR03)

 Exemplo de um frame:
 Nr
 End. CPU
 Sentido
 End. Remota
 End. rede
 Nr. bytes

 1
 0500
 --->
 0700
 1
 8

## EXEMPLO PARA 4004.72M (SLAVE MODBUS RTU)

| Evenuela de una france. | Nr. | End. CPU | End. Remota | End. rede | Quant, regs. | Função                    | l |
|-------------------------|-----|----------|-------------|-----------|--------------|---------------------------|---|
| Exemplo de um frame:    | 1   | 500      | 600         | 1         | 1            | 06-Preset Single Register | l |

A atualização das informações entre a CPU e o módulo pode ser feita de duas maneiras:

**1. Na varredura da CPU:** A troca de informações entre a CPU e o módulo ocorrerá uma vez a cada varredura da CPU, sendo atualizado até 8 frames por vez.

Desta forma, se os dois canais são configurados como mestre e possuem por exemplo 16 frames cada um, o tempo para atualizar todos os campos será de 4 varreduras da CPU.

Recomenda-se este modo quando não há variáveis críticas sendo atualizadas.

2. No programa de INT2 (base de tempo): A troca de informações é feita na base de tempo escolhida para a INT2, que pode ser configurada de 2ms até 10ms. Sendo também atualizado até 08 frames por vez.

No mesmo exemplo anterior para 16 frames configurado em cada canal, considerando a melhor resolução de 2ms, o tempo total de atualização será de 8 ms.

Recomenda-se este modo quando há variáveis críticas de processo sendo atualizadas.
## Cálculo do Tempo de Atualização dos Dados

Para tornar o software mais modular e otimizado, a comunicação dos dados ocorrem em dois ciclos distintos:

I - Comunicação das informações entre a RAM da CPU e a RAM da slave;

II - Comunicação entre a slave e as estações da rede.

Existe também um frame fixo, que transmite os estados de falha com as estações da rede.

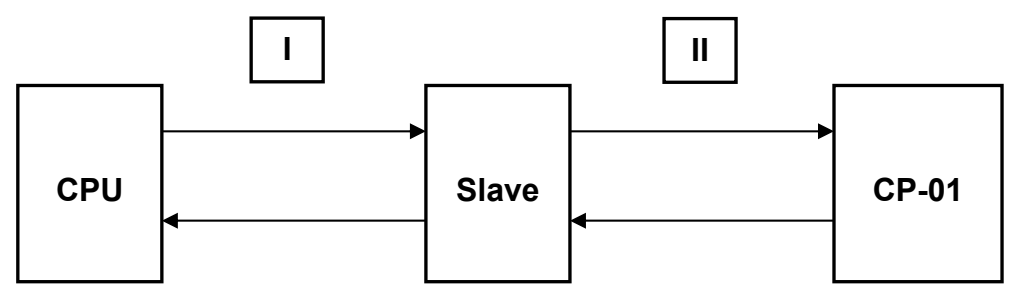

O primeiro ciclo já é conhecido onde sua temporização depende da quantidade de frames criados e também de estarem ou não sendo atualizados na interrupção.

Para o segundo ciclo, dependemos basicamente da taxa de comunicação e do número de bytes transmitidos, assim teríamos:

| ΤΑΧΑ  | Nº. DE BYTES | TEMPO POR FRAME |
|-------|--------------|-----------------|
| 57600 | 8            | 4,3ms           |
| 57600 | 16           | 5,8ms           |
| 9600  | 8            | 28,8ms          |
| 9600  | 16           | 30,6ms          |

## Exemplos de cálculo do tempo de atualização dos frames

<u>Exemplo 1</u>: Módulo com 1 canal habilitado, possuindo 16 frames com 16 bytes cada, atualizados na interrupção com base de tempo de 2ms, comunicando a taxa de 57600:

**Tempo do ciclo I:** 2 scans com 8 frames cada + 1 scan fixo de transmissão dos alarmes, totalizando 6ms.

**Tempo do ciclo II:** 16 frames **x** 5,8ms = 93ms

Portanto o pior caso seria a soma dos dois tempos ou seja os 256 bytes do exemplo estão sendo atualizados a cada 99ms

<u>Exemplo 2</u>: Módulo com 2 canais habilitados possuindo 16 frames com 16 bytes cada, atualizados na interrupção com base de tempo de 2ms, comunicando a taxa de 57600:

# Quando houver dois canais ativos, somente o tempo do primeiro ciclo sofrerá aumento, pois a troca de dados com as estações é feita simultaneamente nos dois canais.

**Tempo do ciclo I:** 2 scans para canal 1 + 2 scans para canal 2 + 1 scan fixo de transmissão dos alarmes dos dois canais, totalizando:  $5 \times 2 = 10$ ms.

**Tempo do ciclo II:** 16 frames **x** 5,8ms = 93ms

Tempo total do canal 1 para trocar 256 bytes = 103ms Tempo total do canal 2 para trocar 256 bytes = 103ms

## Utilizando o Aplicativo WinSUP 2

Os módulos **4004.72R e 4004.72M** estão disponíveis para as CPU's dos drivers **MPC4004R** e **MPC4004T**. Após ser inserido no bastidor, estes módulos serão programados segundo as configurações abaixo:

# <u> Módulo 4004.72R</u>

| MODO ESCRAVO |                    |               |                 |            |              |                  |    |     | MODO N                     | <b>IESTRE</b> |             |              |                |                  |          |
|--------------|--------------------|---------------|-----------------|------------|--------------|------------------|----|-----|----------------------------|---------------|-------------|--------------|----------------|------------------|----------|
|              |                    |               |                 |            |              |                  |    |     |                            |               |             |              |                |                  |          |
| Pro          | priedades          |               |                 |            |              | >                |    | Pro | priedades                  |               |             |              |                |                  | ×        |
| Ca           | nal 1 🛛 Canal 2    | 1             |                 |            |              |                  |    | Ca  | nal 1   Canal 3            | 2             |             |              |                |                  |          |
|              |                    |               |                 |            |              |                  |    |     |                            | ~             |             |              |                | ~                |          |
|              | 1odo comunica<br>- | ção           | Baud rate       | End. inic  | ial de falha | Qtde, alarmes    |    |     | 1odo comunica<br>=         | ação          | Baud rate   | End. ini     | cial de falha  | Utde, alarme     | <u>s</u> |
| (            | ) Mestre           |               | 157600          |            |              | 32               |    | 9   | <ul> <li>Mestre</li> </ul> |               | [37600      | ■ [0250      | (v. 10 - v. v) | 121              | -11      |
| (            | Escravo            |               | Endereço de rec | ie limeout | (x IUms)     |                  |    | 0   | Escravo                    |               | Endereço de |              | t (X IU ms)    |                  |          |
|              |                    |               | 2               |            |              |                  |    |     |                            |               |             |              |                |                  |          |
| Nr           | End. CPU           | Sentido       | End. Remota     | End. rede  | Nr. bytes    |                  |    | Nr  | End. CPU                   | Sentido       | End. Remo   | ta End. rede | Nr. bytes      |                  |          |
| 1            | FFFF               | >             | FFFF            | 1          | 8            |                  |    | 1   | 440                        | >             | 800         | 1            | 16             |                  |          |
| 2            | FFFF               | >             | FFFF            | 1          | 8            |                  |    | 2   | 900                        | <             | 1200        | 13           | 8              |                  |          |
| 3            | FFFF               | >             | FFFF            | 1          | 8            |                  |    | 3   | 300                        | <             | 250         | 22           | 3              |                  |          |
| 4            | FFFF               | >             | FFFF            | 1          | 8            |                  |    | 4   | 120                        | >             | 330         | 31           | 4              |                  |          |
| 5            | FFFF               | >             | FFFF            | 1          | 8            |                  |    | 5   | 550                        | <             | 60A         | 2            | 6              |                  |          |
| 6            | FFFF               | >             | FFFF            | 1          | 8            |                  |    | 6   | 5F0                        | >             | 6E0         | 1            | 2              |                  |          |
| 7            | FFFF               | >             | FFFF            | 1          | 8            |                  |    | 7   | 022                        | <             | 0A0         | 17           | 10             |                  |          |
| 8            | FFFF               | >             | FFFF            | 1          | 8            |                  |    | 8   | FFFF                       | >             | FFFF        | 1            | 8              |                  |          |
| 6            |                    | \             |                 | 1          | 0            |                  | Щ. | ٩   |                            |               | CCCC        | 1            | 0              |                  | <u> </u> |
|              | Habilita a atua    | alização na l | Int 2           |            | <u>0</u> K   | <u>C</u> ancelar |    |     | Habilita a atu             | alização na   | Int 2       |              | <u>0</u> K     | <u>C</u> ancelar |          |
|              |                    |               |                 |            |              |                  |    |     |                            |               |             |              |                |                  |          |

O módulo **4004.72R** possui 02 canais a serem programados da seguinte maneira:

- Modo de Comunicação: Define se o canal é mestre ou escravo;
- Baud Rate: Define a taxa de comunicação do canal;
- Endereço de Rede: Quando escravo, define o número de identificação do módulo na rede, que o canal irá responder;
- Time-out: Quando mestre, define o tempo de espera de falha entre as estações do canal;
- End. Inicial de Falha: Define os El's da CPU utilizados para indicar as falhas de comunicação das estações de cada canal;
- **Qtde.** Alarmes: Define a quantidade de alarmes a serem atualizados na CPU, a partir do endereço inicial de falha definido no campo anterior;
- Frames de comunicação: 40 frames de comunicação de 16 bytes (configurável) para cada canal;

Quando o canal for configurado para modo escravo, somente a programação do número de estação e taxa de baud rate se faz necessário.

## <u>Módulo 4004.72M</u>

| M                                 |                          |                             |    |           | MODO          | MESTR       | E              |                             |                              |      |
|-----------------------------------|--------------------------|-----------------------------|----|-----------|---------------|-------------|----------------|-----------------------------|------------------------------|------|
|                                   |                          |                             |    |           |               |             |                |                             |                              |      |
| Propriedades                      |                          |                             | ×  | Proprieda | ades          |             |                |                             |                              | ×    |
| Canal 1 Canal 2                   |                          |                             |    | Canal 1   | Canal 2       |             |                |                             |                              |      |
| 11                                |                          |                             |    | '         |               |             |                |                             |                              | 1    |
| Modo comunicação Baud             | trate End. inicia        | al de falha - Qtde, alarmes |    | _ Modo c  | omunicação    | B           | aud rate       | End. inicia                 | al de falha 🛛 Qtde, alarmes  |      |
| 576                               | 00 🔽 FFFF                | 31                          |    |           |               | E           | 7600           | · 300                       | 2                            |      |
| C Mestre Ende                     | ereço de rede Timeout (; | к 10 ms)                    |    | 🔘 🍽 Mes   | tre           | E           | ndereço de red | e Timeout ()                | (10 ms)                      |      |
| 1                                 | ▼ 5                      |                             |    |           |               |             |                | 5                           |                              |      |
| Escravo     Stop                  | bits Paridade            |                             |    | O Esc     | ravo          | S           | top bits       | Paridade                    |                              |      |
| 1                                 | Nenhum                   | a 🔻                         |    |           |               | 1           |                | <ul> <li>Nenhuma</li> </ul> |                              |      |
| ,                                 |                          | _                           |    |           |               |             |                |                             |                              |      |
| Nr. End. CPU End. Remota E        | ind. rede Quant. regs.   | Função                      |    | Nr. End.  | CPU E         | nd. Remota  | End. rede      | Quant. regs.                | Função                       |      |
| 1 FFFF FFFF 1                     | 8                        | 00-Sem Programa             |    | 1 500     | 60            | 00          | 1              | 4                           | 16-Preset Multiple Registers |      |
| 2 FFFF FFFF 1                     | 8                        | 00-Sem Programa             |    | 2 600     | 70            | 00          | 2              | 2                           | 04-Read Input Registers      |      |
| 3 FFFF FFFF 1                     | 8                        | 00-Sem Programa             |    | 3 E000    | 20            | 00          | 1              | 6                           | 15-Force Multiple Coils      |      |
| 4 FFFF FFFF 1                     | 8                        | 00-Sem Programa             |    | 4 FFFF    | FI            | FFF         | 1              | 8                           | 00-Sem Programa              | _    |
| 5 FFFF FFFF 1                     | 8                        | 00-Sem Programa             |    | 5 FFFF    | FI            | FFF         | 1              | 8                           | 00-Sem Programa              | _    |
| 6 FFFF FFFF 1                     | 8                        | 00-Sem Programa             |    | 6 FFFF    | FI            | FFF         | 1              | 8                           | 00-Sem Programa              | _    |
| 7 FFFF FFFF 1                     | 8                        | 00-Sem Programa             |    | 7 FFFF    | FI            | FFF         | 1              | 8                           | 00-Sem Programa              | - 11 |
| 8 FFFF FFFF 1                     | 8                        | 00-Sem Programa             |    | 8 FFFF    | FI            | FFF         | 1              | 8                           | 00-Sem Programa              |      |
|                                   | 0                        | Inn Com Brograma            |    |           |               |             |                | 0                           | IIII Son Brograma            |      |
| 🔲 Habilita a atualização na Int 2 |                          | <u>O</u> K <u>C</u> ancela  | er | 🔲 Habili  | ta a atualiza | ação na Int | 2              |                             | <u>O</u> K <u>C</u> ancel    | ar   |
|                                   |                          |                             |    |           |               |             |                |                             |                              |      |
|                                   |                          |                             |    |           |               |             |                |                             |                              |      |

O módulo **4004.72M** possui 02 canais a serem programados da seguinte maneira:

- Modo de Comunicação: Define se o canal é mestre ou escravo;
- Baud Rate: Define a taxa de comunicação do canal;
- Endereço de Rede: Quando escravo, define o número de identificação do módulo na rede, que o canal irá responder;
- Time-out: Quando mestre, define o tempo de espera de falha entre as estações do canal;
- End. Inicial de Falha: Define os El's da CPU utilizados para indicar as falhas de comunicação das estações de cada canal;
- **Qtde. Alarmes:** Define a quantidade de alarmes a serem atualizados na CPU, a partir do endereço inicial de falha definido no campo anterior;
- Stop bits: Define o número de stopbits na configuração do canal;
- Paridade: Define a utilização de paridade para o canal;
- Frames de comunicação: 40 frames de comunicação de 16 bytes (configurável) para cada canal;

Quando o canal for configurado para modo escravo, somente a programação do número de estação e taxa de baud rate se faz necessário.

#### **IMPORTANTE**

- A comunicação entre o aplicativo e o módulos 4004.72R / 4004.72M presentes na aplicação (máximo de 8 módulos) será sempre realizada no modo de programação;
- As slaves receberão a programação através do aplicativo, que acessará sua memória e manipulará os bytes de gravação.

## Topologia

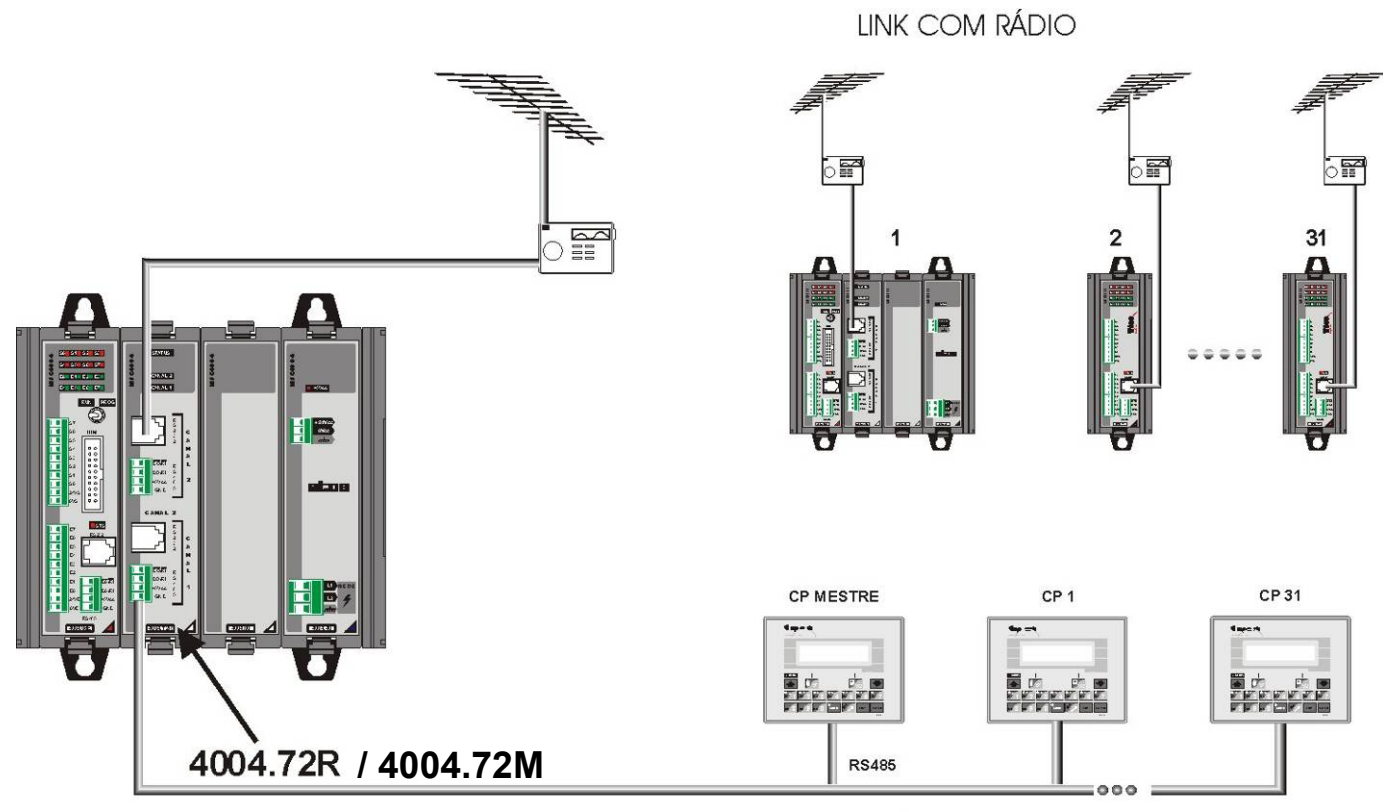

LINK COM RS485

# • Programa de Interrupção 1

Para que o programa de *Int1* seja executado, é necessário antes habilitá-lo em *Configuração de Hardware*.

Uma vez habilitada, o programa *Int1* será executado na transição de OFF para ON da entrada **102** (E3 da CPU).

Quando um programa de interrupção é chamado, a execução do *scan* é interrompida, e o programa de interrupção é executado. Esse procedimento é adotado em situações que exijam do CLP uma ação imediata, independente do ponto do scan em que o CLP está. Tão logo o programa de interrupção é executado, a CPU volta ao ponto em que havia interrompido o *scan*.

## **Opções do programa de interrupção:**

Para tornar mais eficiente a execução do programa Int1, ao habilitá-lo, é possível visualizar as tarefas que irão ser executadas junto à interrupção. Essas tarefas são selecionadas durante a configuração do hardware e programação do ladder no WinSUP 2.

## Utilizando o Aplicativo WinSUP 2

Para utilizar esse recurso, selecione a opção "*Habilita programa de interrupção 1*", na guia "Geral" da janela *Configuração de Hardware*, e em seguida acione o botão **Opções**.

#### A seguinte janela se abrirá:

| Opções do programa de interrupção                                                                            | ×   |
|----------------------------------------------------------------------------------------------------|-----|
| CPU<br>Digitais<br>Analógicas<br>Contador rápido<br>Comparação auto. de registros<br>Movim. dados através El |     |
| KCancel                                                                                                    | lar |

Fig. 60. - Opções do programa de interrupção 1

Cada opção mostrada na janela acima faz referência a uma opção das configurações de hardware.

CPU - Indica se as entradas/saídas da CPU foram programadas para serem atualizadas na Int1;

**Digitais** - Indica quais placas foram programadas para atualizar na Int1, mostrando em qual slot a placa se encontra e quais entradas/saídas da placa serão atualizadas;

**Analógicas** - Indica quais placas foram programadas para atualizar na Int1, mostrando em qual slot a placa se encontra e quais canais foram programados para serem atualizados, informando seus respectivos efetivos;

**Contador Rápido -** Indica se a placa de contagem rápida está programada para atualizar na Int1, mostrando em qual slot ela se encontra;

**Comparação auto. de registros -** Indica quais grupos da comparação automática de registros, programada na guia *Geral,* foram programados para atualizar na Int1, mostrando o efetivo, preset, EI e quantidade de cada grupo.

**Movim. dados através EI -** Indica quais grupos da movimentação de dados através de EI, programada na guia *Geral,* foram programados para atualizar na Int1, mostrando o destino, a origem, o EI e a quantidade de cada grupo.

## Observe o exemplo abaixo:

| Opções do programa de interrupção | ×                |
|-----------------------------------|------------------|
|                                   |                  |
|                                   | <u> </u>         |
| 🦳 🥘 Entradas: 0100 - 0107         |                  |
| 🕘 🥘 Saídas: 0180 - 0187           |                  |
| 🚊 🔂 Digitais                      |                  |
| 🖻 📲 16E 16S - Slot A2             |                  |
| 💮 💮 Entradas: 0110 - 011F         |                  |
| 🚊 🗽 🗽 Analógicas                  |                  |
| 🖻 💵 4EA 4SA - Slot B2             |                  |
| 🖳 🕘 Canal E1 Efetivo: 5200        |                  |
| 🚊 🔐 Contador rápido               |                  |
| EXAMP - Slot B3                   | <b>_</b>         |
|                                   |                  |
|                                   | <u>C</u> ancelar |

Fig. 61. - Exemplo de configuração de Int1

CPU - Indica que as entradas e saídas foram programadas e mostra seus respectivos endereços;

**Digitais -** Indica que a placa 16E/16S, situada no slot A2, tem suas entradas digitais programadas para atualizar na Int1. Seus respectivos endereços são mostrados logo ao lado: 0110h a 011Fh;

**Analógicas -** Indica que a placa 4E/4S, situada no slot B2, tem o canal 1 programado para atualizar na Int1. Seu respectivo endereço de efetivo está mostrado logo ao lado: 5200h;

**Contador Rápido -** Indica que a placa de contagem rápida inserida no slot B3 foi programada para atualizar na Int1;

**Comparação auto. de registros -** Indica quais grupos da comparação automática de registros, programada na guia *Geral,* foram programados para atualizar na Int1, mostrando o efetivo, preset, EI e quantidade de cada grupo.

**Movim. dados através EI -** Indica quais grupos da movimentação de dados através de EI, programada na guia *Geral,* foram programados para atualizar na Int1, mostrando o destino, a origem, o EI e a quantidade de cada grupo.

# • Programa de Interrupção 2

Para que o programa de *Int2* seja executado, é necessário antes habilitá-lo em *Configuração de Hardware*.

Quando um programa de interrupção é chamado, a execução do *scan* é interrompida, e o programa de interrupção é executado. Esse procedimento é adotado em situações que exijam do CLP uma ação imediata, independente do ponto do scan em que o CLP está. Tão logo o programa de interrupção é executado, a CPU volta ao ponto em que havia interrompido o *scan*.

Uma vez habilitada, o programa *Int2* será executado periodicamente, de acordo com o intervalo definido pelo usuário na caixa de seleção *"Intervalo para interrupção"*. Os intervalos possíveis vão de 2 a 10 ms.

#### **Opções do programa de interrupção:**

Para tornar mais eficiente a execução do programa Int2, ao habilitá-lo, é possível visualizar as tarefas que irão ser executadas junto à interrupção. Essas tarefas são selecionadas durante a configuração do hardware e programação do ladder no WinSUP 2.

#### Utilizando o Aplicativo WinSUP 2

Para utilizar esse recurso, selecione a opção "*Habilita programa de interrupção 2*", na guia "Geral" da janela *Configuração de Hardware*, e em seguida acione o botão **Opções**.

#### A seguinte janela se abrirá:

| Opções do programa de interrupção                                                                                      | ×I |
|----------------------------------------------------------------------------------------------------|----|
| CPU<br>Digitais<br>Analógicas<br>Contador rápido<br>Slaves<br>Comparação auto. de registros<br>Movim. dados através El |    |
| Intervalo para interrupção<br>10 ms 💿 🦳 Atualiza 8 primeiros ângulos                                                   |    |
| <u> </u>                                                                                                    |    |

Fig. 62. - Opções do programa de interrupção 2

Cada opção mostrada na janela acima faz referência a uma opção das configurações de hardware.

CPU - Indica se as entradas/saídas da CPU foram programadas para serem atualizadas na Int1;

**Digitais** - Indica quais placas foram programadas para atualizar na Int1, mostrando em qual slot a placa se encontra e quais entradas/saídas da placa serão atualizadas;

**Analógicas** - Indica quais placas foram programadas para atualizar na Int1, mostrando em qual slot a placa se encontra e quais canais foram programados para serem atualizados, informando seus respectivos efetivos;

**Contador Rápido -** Indica se a placa de contagem rápida está programada para atualizar na Int1, mostrando em qual slot ela se encontra;

**Comparação auto. de registros -** Indica quais grupos da comparação automática de registros, programada na guia *Geral,* foram programados para atualizar na Int2, mostrando o efetivo, preset, EI e quantidade de cada grupo.

**Movim. dados através EI -** Indica quais grupos da movimentação de dados através de EI, programada na guia *Geral,* foram programados para atualizar na Int2, mostrando o destino, a origem, o EI e a quantidade de cada grupo.

**Intervalo para interrupção -** Tempo de execução do programa de Int2. Possui intervalos entre 2ms e 10ms;

Atualiza 8 primeiros ângulos - No instante que o programa de interrupção é chamado, os 8 primeiros ângulos do contador rápido (CPU) em modo ângulo são atualizados;

Observe o exemplo abaixo:

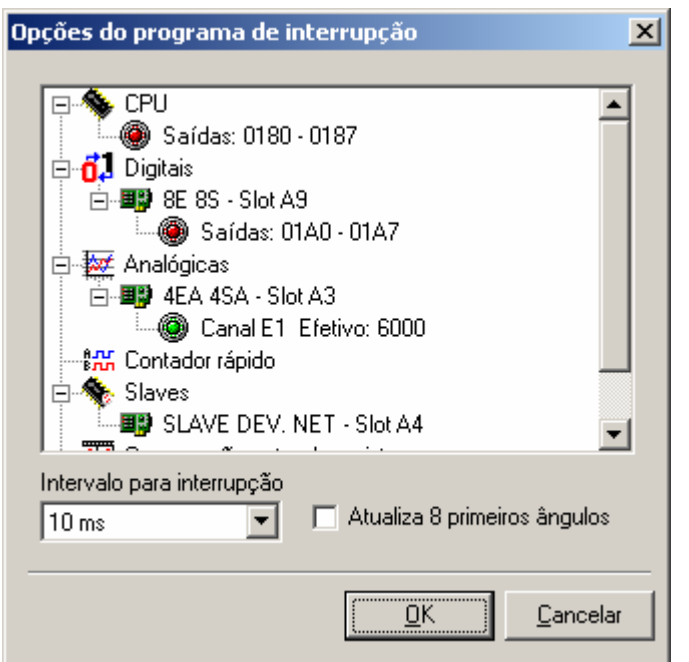

Fig. 63. - Exemplo de configuração de Int2

CPU - Indica que as entradas e saídas foram programadas e mostra seus respectivos endereços;

**Digitais** - Indica que a placa 8E/8S, situada no slot A9, tem suas saídas digitais programadas para atualizar na Int2. Seus respectivos endereços são mostrados logo ao lado: 01A0h a 01A7h;

**Analógicas -** Indica que a placa 4E/4S, situada no slot A3, tem o canal E1 programado para atualizar na Int2. Seu respectivo endereço de efetivo está mostrado logo ao lado: 6000h;

**Contador Rápido -** Não existe placa de contador rápido, ou ela não está programada para atualizar na Int2, portanto essa opção permanece em branco;

Slaves - Indica que a placa Slave DeviceNet inserida no slot A4 foi programada para atualizar na Int2;

**Comparação auto. de registros -** Por não existir nenhum grupo programado para atualizar na Int2 ou a opção *"Habilita comparação automática de registros"*, na guia *"Geral"* não estar habilitada, essa opção permanece em branco;

**Movim. dados através El -** Por não existir nenhum grupo programado para atualizar na Int2 ou a opção *"Habilita movimentação de dados através de EI"*, na guia *"Geral"* não estar habilitada, essa opção permanece em branco;

# Canais de Comunicação Serial

A série **MPC4004** possui dois canais de comunicação serial: canal A (RS232) e canal B (RS485). Os dois canais podem ser utilizados simultaneamente, podendo ter as seguintes taxas de comunicação 1200, 2400, 4800, 9600, 19200, 28800 e 57600.

## **Recursos Disponíveis**

Definição das combinações dos recursos disponíveis para os canais de comunicação dos drivers MPC4004R e MPC4004T.

|       | APR03<br>Escravo | APR03<br>Mestre | Modbus<br>Escravo | Modbus<br>Mestre | Instrução<br>Print | Escuta Canal<br>Serial |
|-------|------------------|-----------------|-------------------|------------------|--------------------|------------------------|
| RS232 | SIM              | SIM             | SIM               | SIM              | SIM                | SIM                    |
| RS485 | SIM              | SIM             | SIM               | SIM              | SIM                | SIM                    |

## Informações adicionais:

Canal A padrão elétrico RS232

Canal B padrão elétrico RS485 (até 32 elementos conectados em rede) conexão em // (paralelo)

Importante: O Mestre não pode ser simultâneo nos dois canais seriais.

#### Utilizando o Aplicativo WinSUP 2

A programação da taxa de comunicação dos canais seriais do CLP é feita na guia "**Geral**" da janela *Configurações de Hardware*, nos campos mostrados abaixo:

| —Converience ~    |                                          |                                           |                                              |                                             |
|-------------------|------------------------------------------|-------------------------------------------|----------------------------------------------|---------------------------------------------|
| comunicação       |                                          | APR03                                     | Modbus                                       | Print                                       |
| ConstA            | Baud                                     | 57600 💌                                   | 57600 💌                                      | 57600 💌                                     |
| RS-232            | Paridade                                 | Nenhuma 🔽                                 | Nenhuma 💌                                    | Nenhuma 💌                                   |
|                   | Tamanho                                  | 8 🔽                                       | 8 🔽                                          | 8 💌                                         |
|                   | Stop bits                                | 1 🔽                                       | 1 💌                                          | 1 💌                                         |
|                   |                                          |                                           |                                              |                                             |
|                   |                                          | APR03                                     | Modbus                                       | Print                                       |
|                   | Baud                                     | APR03                                     | Modbus                                       | Print<br>57600 💌                            |
| Canal B           | Baud<br>Paridade                         | APR03<br>57600 💌<br>Nenhuma 💌             | Modbus<br>57600 V<br>Nenhuma V               | Print<br>57600 💌<br>Nenhuma 💌               |
| Canal B<br>RS-485 | Baud<br>Paridade<br>Tamanho              | APR03<br>57600<br>Nenhuma<br>8            | Modbus<br>57600 V<br>Nenhuma V<br>8 V        | Print<br>57600 V<br>Nenhuma V<br>8 V        |
| Canal B<br>RS-485 | Baud<br>Paridade<br>Tamanho<br>Stop bits | APR03<br>57600 •<br>Nenhuma •<br>8 •<br>1 | Modbus<br>57600 V<br>Nenhuma V<br>8 V<br>1 V | Print<br>57600 V<br>Nenhuma V<br>8 V<br>1 V |

Fig. 64.- Programação das taxas de comunicação

# Aplicações Especiais com o Controlador MPC4004R / MPC4004T

|                              | MPC4004R                | MPC4004T |     |
|------------------------------|-------------------------|----------|-----|
| Comparação Automática de     | Sim                     | Sim      |     |
| Movimentação de Dados At     | ravés de El             | Sim      | Sim |
| Simulador de Ângulo          |                         | Sim      | Sim |
| Contodor Dánido              | Modo Normal             | Sim      | Sim |
| Contador Rapido              | Modo Ângulo             | Sim      | Sim |
| Temporizadores / Contadore   | es de Firmware (1 a 32) | Sim      | Sim |
| Temporizadores de 0,01ms     |                         | Sim      | Sim |
| Motor de Passo               |                         | Sim      | Sim |
| Envio de Caracteres através  | do Canal Serial         | Sim      | Sim |
| Leitura de Caracteres atravé | es do Canal Serial      | Sim      | Sim |
| Comunicação Background       |                         | Sim      | Sim |
| Comparação de Máximos de     | Sim                     | Sim      |     |
| Temporizadores / Contadore   | Sim                     | Sim      |     |
| Impressão de Dados (TXPR)    | Sim                     | Sim      |     |
| Programação On-Line          |                         | Não      | Sim |

#### Comparação Automática de Registros:

Esse recurso executa a comparação de uma sequência de registros (definidos a partir de um registro qualquer) com uma sequência de outros registros (presets) automaticamente, sem a necessidade de fazer estas comparações no programa ladder.

Cada preset tem um El associado, que sinaliza o resultado da comparação. Assim que o registro escolhido atingir o valor do primeiro preset, o primeiro El sinalizará; quando atingir o valor do segundo preset, o segundo El sinalizará, e assim por diante.

## Utilizando o Aplicativo WinSUP 2

Para configurar esse recurso, selecione a opção "*Habilita comparação automática de registros*", na guia "**Geral**" da janela *Configuração de Hardware*, e em seguida acione o botão **Opções**. A seguinte janela será aberta:

| Habilita      | a compara        | ção auton   | nática de r | egistros |        |            |                 | × |
|---------------|------------------|-------------|-------------|----------|--------|------------|-----------------|---|
| Grupo         | Hab. varr.       | Hab. Int1   | Hab. Int2   | Efetivo  | Preset | EI         | Quantidade      |   |
| 1             |                  |             |             |          |        |            |                 |   |
| 2             |                  |             |             |          |        |            |                 |   |
| 3             |                  |             |             |          |        |            |                 |   |
| 4             |                  |             |             |          |        |            |                 |   |
| 5             |                  |             |             |          |        |            |                 |   |
| 6             |                  |             |             |          |        |            |                 |   |
| 7             |                  |             |             |          |        |            |                 |   |
| 8             |                  |             |             |          |        |            |                 |   |
| 9             |                  |             |             |          |        |            |                 |   |
| 10            |                  |             |             |          |        |            |                 |   |
| 111<br>V 7    | ( 050) I         | 1 ( ( ) )   | 1.00.1      | 200      |        |            |                 | Ľ |
| varr. (n<br>0 | nax 256) In<br>0 | ti (max 32) | 0           | 32)      |        | <u>0</u> K | <u>C</u> ancela | r |

Fig. 65. - Comparação automática de registros

#### Definição das colunas

**Grupo:** Cada grupo representa um efetivo e uma sequência de presets que deseja comparar. O número máximo de grupos é de 64;

**Hab. varr.:** Habilita grupo na varredura. Quando selecionado, a comparação para este grupo será realizada durante a varredura

**Hab. Int1:** Habilita grupo da Int1. Quando selecionado, a comparação para este grupo será realizada no programa de Int1.

**Hab. Int2:** Habilita grupo da Int2. Quando selecionado, a comparação para este grupo será realizada no programa de Int2.

**Efetivo:** Este é o endereço do registro a ser comparado. Esse endereço pode ser configurado pelo usuário, podendo ser utilizado qualquer registro livre do CLP.

**Preset:** Este é o endereço do primeiro registro de preset; todos os outros presets do grupo virão em seqüência. Esse endereço pode ser configurado pelo usuário, podendo ser utilizado qualquer registro livre do CLP.

**EI**: Endereço do primeiro Estado Interno de comparação do grupo. Cada registro de preset está associado a um EI, que sinaliza o resultado da comparação. Essa associação é direta: o primeiro preset está associado ao primeiro EI; o segundo preset ao segundo EI, etc.

Estado Interno OFF = Valor do Preset > Valor do Efetivo

Estado Interno ON = Valor do Preset <= Valor do Efetivo

Este endereço pode ser configurado pelo usuário, podendo ser utilizado qualquer seqüência de El's livres do CLP.

**Quantidade**: Nesse campo, é definido o número de comparações que serão associados a cada efetivo do grupo. O número máximo de comparações possíveis é de 256 na varredura, 32 no programa de Int1 e 32 no programa de Int2.

Contadores de presets mostram a quantidade de El's utilizados em cada parte do programa. Eles encontram-se abaixo da tabela de configuração.

## Exemplo de utilização

Observe a configuração realizada na figura abaixo:

| Habilita      | a compara           | comparação automática de registros |                 |         |        |            |            |   |
|---------------|---------------------|------------------------------------|-----------------|---------|--------|------------|------------|---|
| Grupo         | Hab. varr.          | Hab. Int1                          | Hab. Int2       | Efetivo | Preset | EI         | Quantidade |   |
| 1             | v                   |                                    |                 | A000    | 1000   | 300        | 5          |   |
| 2             |                     | v                                  |                 | A100    | 1100   | 250        | 7          |   |
| 3             |                     |                                    | v               | B000    | 2510   | E000       | 8          |   |
| 4             |                     | v                                  | v               | C000    | 3000   | EF00       | 20         |   |
| 5             |                     |                                    |                 |         |        |            |            |   |
| 6             |                     |                                    |                 |         |        |            |            |   |
| 7             |                     |                                    |                 |         |        |            |            |   |
| 8             |                     |                                    |                 |         |        |            |            |   |
| 9             |                     |                                    |                 |         |        |            |            |   |
| 10            |                     |                                    |                 |         |        |            |            |   |
| 11            |                     |                                    |                 |         |        |            |            |   |
| Varr. (n<br>5 | náx 256) – In<br>23 | t1 (máx 32)<br>7                   | Int2 (máx<br>28 | : 32)   |        | <u>0</u> K |            | r |

Fig. 66. - Exemplo de comparação automática de registros

## <u>GRUPO1</u>

Habilitado <u>somente na varredura</u>, utiliza o registro 1000h como primeiro preset e o El 300h como primeiro El de resultado, com a célula "*Quantidade*" com o valor 5, pode-se dizer que o efetivo A000h será comparado com os presets 1000h, 1002h..... 1008h. Quando o valor do efetivo (A000h) alcançar o valor armazenado em

| EFETIVO | PRESET | EI CORRESPONDENTE |
|---------|--------|-------------------|
| A000h   | 1000h  | 300h              |
| A000h   | 1002h  | 301h              |
| A000h   | 1004h  | 302h              |
| A000h   | 1006h  | 303h              |
| A000h   | 1008h  | 304h              |

algum dos presets do grupo, o respectivo El deste preset será acionado, seguindo a relação ao lado.

**<u>Observação:</u>** Note que logo após preencher a célula "*Quantidade*" para o GRUPO1, o contador de comparações na varredura passa a mostrar este mesmo valor, referente ao total de comparações programadas na varredura.

## <u>GRUPO2</u>

Habilitado <u>somente na Int1</u>, utiliza o registro [ 1100h como primeiro preset e o El 250h como primeiro El de resultado, com a célula "*Quantidade*" com o valor 7, pode-se dizer que o efetivo A100h será comparado com os presets 1100h, 1102h..... 110Ch. Quando o valor do efetivo (A100h) alcançar o valor armazenado em algum dos presets do grupo, o respectivo El deste preset será acionado, seguindo a relação ao lado.

| EFETIVO | PRESET | EI CORRESPONDENTE |
|---------|--------|-------------------|
| A100h   | 1100h  | 250h              |
| A100h   | 1102h  | 251h              |
| A100h   | 1104h  | 252h              |
| A100h   | 1106h  | 253h              |
| A100h   | 1108h  | 254h              |
| A100h   | 110Ah  | 255h              |
| A100h   | 110Ch  | 256h              |

**<u>Observação:</u>** Note que logo após preencher a célula "*Quantidade*" para o GRUPO2, o contador de comparações na Int1 passa a mostrar este mesmo valor, referente ao total de comparações programadas na Int1.

## **GRUPO3**

Habilitado <u>somente na Int2</u>, utiliza o registro 2510h como primeiro preset e o El E000h como primeiro El de resultado, com a célula "*Quantidade*" com o valor 8, pode-se dizer que o efetivo B000h será comparado com os presets 2510h, 2512h..... 251Eh. Quando o valor do efetivo (B000h) alcançar o valor armazenado em algum dos presets do grupo, o respectivo El deste preset será acionado, seguindo a relação ao lado.

| EFETIVO | PRESET | EI CORRESPONDENTE |
|---------|--------|-------------------|
| B000h   | 2510h  | E000h             |
| B000h   | 2512h  | E001h             |
| B000h   | 2514h  | E002h             |
| B000h   | 2516h  | E003h             |
| B000h   | 2518h  | E004h             |
| B000h   | 251Ah  | E005h             |
| B000h   | 251Ch  | E006h             |
| B000h   | 251Eh  | E007h             |

**<u>Observação:</u>** Note que logo após preencher a célula "*Quantidade*" para o GRUPO3, o contador de comparações na Int2 passa a mostrar este mesmo valor, referente ao total de comparações programadas na Int2.

#### <u>GRUPO4</u>

Habilitado <u>no programa de Int1 e Int2</u>, utiliza o registro 3000h como primeiro preset e o El EF00h como primeiro El de resultado, com a célula "*Quantidade*" com o valor 20, pode-se dizer que o efetivo C000h será comparado com os presets 3000h, 3002h..... 3026h. Quando o valor do efetivo (C000h) alcançar o valor armazenado em algum dos presets do grupo, o respectivo El deste preset será acionado, seguindo a relação ao lado.

**Observação:** Note que logo após preencher a célula "*Quantidade*" para o GRUPO4, os contadores de comparação na Int1 e Int2 passam a mostrar a soma total de comparações utilizadas em cada uma das interrupções.

| EFETIVO | PRESET | EI CORRESPONDENTE |
|---------|--------|-------------------|
| C000h   | 3000h  | EF00h             |
| C000h   | 3002h  | EF01h             |
| C000h   | 3004h  | EF02h             |
| C000h   | 3006h  | EF03h             |
| C000h   | 3008h  | EF04h             |
| C000h   | 300Ah  | EF05h             |
| C000h   | 300Ch  | EF06h             |
| C000h   | 300Eh  | EF07h             |
| C000h   | 3010h  | EF08h             |
| C000h   | 3012h  | EF09h             |
| C000h   | 3014h  | EF0Ah             |
| C000h   | 3016h  | EF0Bh             |
| C000h   | 3018h  | EF0Ch             |
| C000h   | 301Ah  | EF0Dh             |
| C000h   | 301Ch  | EF0Eh             |
| C000h   | 301Eh  | EF0Fh             |
| C000h   | 3020h  | EF10h             |
| C000h   | 3022h  | EF11h             |
| C000h   | 3024h  | EF12h             |
| C000h   | 3026h  | EF13h             |

### Movimentação de Dados Através de El:

Esse recurso associa uma sequência de Estados Internos a uma sequência de registros (preset's). Quando um desses El's é acionado, o valor do preset associado a esse El é colocado no destino escolhido pelo programador.

Se mais de um El associado a um mesmo registro-destino estiver acionado, o valor do preset do menor El será colocado no destino. Se nenhum El estiver acionado, o valor contido no registro-efetivo será sempre o conteúdo do primeiro preset do canal.

## Utilizando o Aplicativo WinSUP 2

Para configurar esse recurso, selecione a opção "*Habilita movimentação de dados através de EI*", na guia "Geral" da janela *Configuração de Hardware*, e em seguida acione o botão **Opções**. A seguinte janela será aberta:

| Habilita movimentação de dados através de EI 🛛 🔀 |            |           |           |         |        |            |            |   |
|--------------------------------------------------|------------|-----------|-----------|---------|--------|------------|------------|---|
| Grupo                                            | Hab. varr. | Hab. Int1 | Hab. Int2 | Destino | Origem | EI         | Quantidade |   |
| 1                                                |            |           |           |         |        |            |            |   |
| 2                                                |            |           |           |         |        |            |            |   |
| 3                                                |            |           |           |         |        |            |            |   |
| 4                                                |            |           |           |         |        |            |            |   |
| 5                                                |            |           |           |         |        |            |            |   |
| 6                                                |            |           |           |         |        |            |            |   |
| 7                                                |            |           |           |         |        |            |            |   |
| 8                                                |            |           |           |         |        |            |            |   |
| 9                                                |            |           |           |         |        |            |            |   |
| 10                                               |            |           |           |         |        |            |            |   |
| 11                                               |            |           |           |         |        |            |            | _ |
| Varr. (máx 256) Int1 (máx 32) Int2 (máx 32)      |            |           |           |         |        |            |            |   |
| 0                                                | 0          |           | 0         |         | ļ      | <u>0</u> K | <u> </u>   | r |

## Definição das colunas

**Grupo:** Cada grupo representa um efetivo e uma sequência de registros-origem que se deseja movimentar. O número máximo de grupos é de 64;

**Hab. varr.:** Habilita grupo na varredura. Quando selecionado, a movimentação para este grupo será realizada durante a varredura.

**Hab. Int1:** Habilita grupo da Int1. Quando selecionado, a movimentação para este grupo será realizada no programa de Int1.

**Hab. Int2:** Habilita grupo da Int2. Quando selecionado, a movimentação para este

grupo será realizada no programa de Int2.

Fig. 67. - Movimentação de dados através de El

**Destino:** Este é o endereço de destino da movimentação de dados. Este endereço pode ser configurado pelo usuário, podendo ser utilizado qualquer registro livre do CLP.

**Origem:** Este é o endereço do primeiro registro de origem; todos os outros registros de origem do grupo virão em seqüência. Esse endereço pode ser configurado pelo usuário, podendo ser utilizado qualquer sequência de registros livres do CLP.

**EI**: Endereço do primeiro EI de movimentação de dados. Cada registro de origem está associado a um EI, que habilita a movimentação dos dados da sua origem para o registro de destino do grupo. Essa associação é direta: o primeiro registro de origem está associado ao primeiro EI; o segundo registro ao segundo EI, etc.

Este endereço pode ser configurado pelo usuário, podendo ser utilizado qualquer seqüência de El's livres do CLP.

**Quantidade**: Nesse campo, é definido o número de registros-origem que estão associados ao registrodestino do grupo. O número máximo de movimentações possíveis é de 256 na varredura, 32 no programa de Int1 e 32 no programa de Int2.

Contadores de movimentação mostram a quantidade de movimentações programadas em cada parte do programa. Eles encontram-se abaixo da tabela de configuração.

## Exemplo de utilização

Observe a configuração realizada na figura abaixo:

| Habilita        | bilita movimentação de dados através de EI 🔹 🔰 🔰 |                  |                 |         | x      |            |                 |   |
|-----------------|--------------------------------------------------|------------------|-----------------|---------|--------|------------|-----------------|---|
| Grupo           | Hab. varr.                                       | Hab. Int1        | Hab. Int2       | Destino | Origem | EI         | Quantidade      |   |
| 1               | v                                                |                  |                 | 8000    | 5000   | 270        | 6               |   |
| 2               |                                                  | ٧                |                 | 9000    | 6000   | 300        | 10              |   |
| 3               |                                                  |                  | v               | C100    | A550   | E400       | 5               |   |
| 4               | v                                                |                  | v               | 1000    | 900    | 340        | 20              |   |
| 5               |                                                  |                  |                 |         |        |            |                 |   |
| 6               |                                                  |                  |                 |         |        |            |                 |   |
| 7               |                                                  |                  |                 |         |        |            |                 |   |
| 8               |                                                  |                  |                 |         |        |            |                 |   |
| 9               |                                                  |                  |                 |         |        |            |                 |   |
| 10              |                                                  |                  |                 |         |        |            |                 |   |
| 11              |                                                  |                  |                 |         |        |            |                 | _ |
| Varr. (n<br> 26 | náx 256) In<br>[10                               | t1 (máx 32)<br>) | Int2 (máx<br>25 | : 32)   |        | <u>0</u> K | <u>C</u> ancela | r |

Fig. 68. - Exemplo de movimentação de dados através de El

#### <u>GRUPO1</u>

Habilitado <u>somente na varredura</u>, utiliza o registro 5000h como primeiro registro de origem e o El 270h como primeiro El de movimentação, com a célula "*Quantidade*" com o valor 6, pode-se dizer que quando o El 270h for acionado, o conteúdo do registro 5000h (origem) será copiado para o registro de destino (8000h) do grupo. Para cada El (dentro do conjunto de El's utilizados pelo GRUPO1) acionado, um determinado registro-origem terá seu

| EI   | ORIGEM | DESTINO |
|------|--------|---------|
| 270h | 5000h  | 8000h   |
| 271h | 5002h  | 8000h   |
| 272h | 5004h  | 8000h   |
| 273h | 5006h  | 8000h   |
| 274h | 5008h  | 8000h   |

conteúdo copiado para o registro de destino (8000h) do grupo. A tabela ao lado relaciona os El's com seus respectivos registros.

**Observação:** Note que logo após preencher a célula "*Quantidade*" para o GRUPO1, o contador de movimentações na varredura passa a mostrar este mesmo valor, referente ao total de movimentações automáticas programadas na varredura.

## <u>GRUPO2</u>

Habilitado <u>somente na Int1</u>, utiliza o registro 6000h como primeiro registro de origem e o El 300h como primeiro El de movimentação, com a célula "*Quantidade*" com o valor 10, pode-se dizer que quando o El 300h for acionado, o conteúdo do registro 6000h (origem) será copiado para o registro de destino (9000h) do grupo. Para cada El (dentro do conjunto de El's utilizados pelo GRUPO2) acionado, um determinado registro-origem terá seu conteúdo copiado para o registro de destino (9000h) do grupo. A tabela ao lado relaciona os El's com seus respectivos registros.

| EI   | ORIGEM | DESTINO |
|------|--------|---------|
| 300h | 6000h  | 9000h   |
| 301h | 6002h  | 9000h   |
| 302h | 6004h  | 9000h   |
| 303h | 6006h  | 9000h   |
| 304h | 6008h  | 9000h   |
| 305h | 600Ah  | 9000h   |
| 306h | 600Ch  | 9000h   |
| 307h | 600Eh  | 9000h   |
| 308h | 6010h  | 9000h   |
| 309h | 6012h  | 9000h   |

**<u>Observação</u>**: Note que logo após preencher a célula "*Quantidade*" para o GRUPO2, o contador de movimentações na Int1 passa a mostrar este mesmo valor, referente ao total de movimentações automáticas programadas na Int1.

## **GRUPO3**

Habilitado somente na Int2, utiliza o registro A550h como primeiro registro de origem e o El E400h como primeiro El de movimentação, com a célula "Quantidade" com o valor 5, pode-se dizer que quando o El E400h for acionado, o conteúdo do registro A550h (origem) será copiado para o registro de destino (C100h) do grupo. Para cada El (dentro do conjunto de El's utilizados pelo GRUPO3) acionado, um determinado registro-origem terá seu conteúdo copiado para o registro de destino (C100h) do grupo. A tabela ao lado relaciona os El's com seus respectivos registros.

| EI    | ORIGEM | DESTINO |
|-------|--------|---------|
| E400h | A550h  | C100h   |
| E401h | A552h  | C100h   |
| E402h | A554h  | C100h   |
| E403h | A556h  | C100h   |
| E404h | A558h  | C100h   |
|       |        |         |

Observação: Note que logo após preencher a célula "Quantidade" para o GRUPO3, o contador de movimentações na Int2 passa a mostrar este mesmo valor, referente ao total de movimentações automáticas programadas na Int2.

## **GRUPO4**

Habilitado na varredura e no programa de Int2, utiliza o registro 900h como primeiro registro de origem e o El 3A0h como primeiro El de movimentação, com a célula "Quantidade" com o valor 20, pode-se dizer que quando o El 3A0h for acionado, o conteúdo do registro 900h (origem) será copiado para o registro de destino (1000h) do grupo. Para cada El (dentro do conjunto de El's utilizados pelo GRUPO4) acionado, um determinado registro-origem terá seu conteúdo copiado para o registro de destino (1000h) do grupo. A tabela ao lado relaciona os El's com seus respectivos registros.

**Observação:** Note que logo após preencher a célula "Quantidade" para o GRUPO4, os contadores de movimentação na varredura e no programa de Int2 passam a mostrar a soma total de movimentações automáticas utilizadas em cada região.

| El   | ORIGEM | DESTINO |
|------|--------|---------|
| 3A0h | 900h   | 1000h   |
| 3A1h | 902h   | 1000h   |
| 3A2h | 904h   | 1000h   |
| 3A3h | 906h   | 1000h   |
| 3A4h | 908h   | 1000h   |
| 3A5h | 90Ah   | 1000h   |
| 3A6h | 90Ch   | 1000h   |
| 3A7h | 90Eh   | 1000h   |
| 3A8h | 910h   | 1000h   |
| 3A9h | 912h   | 1000h   |
| 3AAh | 914h   | 1000h   |
| 3ABh | 916h   | 1000h   |
| 3ACh | 918h   | 1000h   |
| 3ADh | 91Ah   | 1000h   |
| 3AEh | 91Ch   | 1000h   |
| 3AFh | 91Eh   | 1000h   |
| 3B0h | 920h   | 1000h   |
| 3B1h | 922h   | 1000h   |
| 3B2h | 924h   | 1000h   |
| 3B3h | 926h   | 1000h   |

## Simulador de Ângulo

É possível obter nos Módulos de Processamento relacionados com os drivers **MPC4004R** e **MPC4004T** uma simulação de um sinal de um transdutor angular utilizando o timer interno do processador. Esta situação é denominada de Modo Ângulo Simulado não havendo necessidade de ter o transdutor angular nem o contador de alta velocidade. Para esta simulação é necessário definir o setpoint em **RPM** (4.0 a 180.0) e desbloquear o estado interno da contagem para o modo ângulo simulado.

Quando o Modo Ângulo Simulado está habilitado não é possível utilizar o contador rápido no Módulo de Processamento nos modos normal ou ângulo.

#### Mapeamento de Memória

| ESTADOS INTERNOS RELACIONADOS |                    |                          |  |  |  |
|-------------------------------|--------------------|--------------------------|--|--|--|
| 003F<br>0030                  | 16 EI DE ÂNGULOS   | (Modo Ângulo Simulado)   |  |  |  |
| 00DF                          | BLOQUEIO DE CONTAG | EM (Simulador de Ângulo) |  |  |  |
|                               |                    |                          |  |  |  |

| REGISTROS ASSOCIADOS |                                            |     |     |  |
|----------------------|--------------------------------------------|-----|-----|--|
| 04D7<br>04D6         | EFETIVO PRA O MODO ÂNGULO SIMULADO         |     |     |  |
| 04D1<br>04D0         | SETPOINT PARA O MODO ÂNGULO SIMULADO (RPM) | (1) | (2) |  |
| 053F<br>0500         | 16 SETPOINTS DE ÂNGULOS INICIAIS/FINAIS    |     | (3) |  |
|                      |                                            |     |     |  |

(1) Valores entre 0 e 4 RPM serão sempre 4 RPM.

(2) O valor máximo para o setpoint é de 180.0 RPM.

(3) Estrutura de dados dos ângulos iniciais/finais. (Ver página 163)

#### Contador Rápido (Presente no Módulo de Processamento)

O Contador Rápido no Módulo de Processamento destina-se a medições de posicionamentos através da contagem de pulsos (0000 a 9999) à freqüência máxima de 3 kHz.

Este contador receberá sinal de pulso na entrada E100 (unidirecional) ou E100 e E101 (bidirecional).

Para configurar as entradas é necessário verificar os jumpers contidos na CPU:

| PLACA                              | JUMPER | POSIÇÃO | FUNÇÃO                |
|------------------------------------|--------|---------|-----------------------|
| 404 2906 """                       | et 2   | A       | Encoder unidirecional |
| 101.2806 "P"<br>ou<br>101.2807 "N" | 312    | В       | Encoder bidirecional  |
|                                    | ST3    | А       | Encoder bidirecional  |
|                                    |        | В       | Encoder unidirecional |

Default: bidirecional

**Observação:** a CPU do MPC4004 é composta por duas placas de circuito impresso. Os jumpers de definição do encoder encontram-se na placa inferior. Para acessá-los é necessário remover a placar superior, retirando os parafusos de fixação.

Após alterar os jumpers ao remontar as placa verificar se a conexão entre as mesmas está correta.

O contador rápido pode atuar em dois modos:

- Modo Normal
- Modo Ângulo

## Modo Normal

Este modo de funcionamento permite uma contagem de pulsos de 0000 a 9999, com a possibilidade de:

- Zerar a contagem através de estado interno de RESET.
- Carregar um valor inicial para contagem através de estado interno de LOAD VALOR INICIAL.
- Bloquear a contagem através de estado interno de BLOQUEIO.
- Habilitar a saída física de comparação através de estado interno HABILITA SAÍDA.

Neste modo existem ainda os estados internos de comparação (>, < e =) entre um valor de setpoint e o valor efetivo do contador, estes estados internos são de leitura para o programa de usuário.

A cada pulso amostrado, um registro de contagem é incrementado e uma comparação é executada com um valor de setpoint pré-definido pelo usuário. O resultado da comparação é deixado em disponibilidade através de estados internos específicos que podem ser usados no programa de usuário. O resultado da comparação também é colocado em três saídas físicas configuradas pelo usuário (**S180** a **S187**).

#### Importante: Não há marca de zero.

## Modo Ângulo

Este modo tem como diferença em relação ao anterior a contagem, que varia de um valor da marca zero para sentido crescente. Esta marca zero pode ou não corresponder ao sinal de referência (Z e seu complementar).

Desta maneira a utilização de um encoder angular com 360 pulsos por volta, poderia determinar como marca crescente o valor 0000 e limitando a contagem entre os valores 0000 a 0359.

Neste modo existem ainda 16 estados internos (denominados estados internos de ângulos) que são resultados de comparação entre o valor efetivo da contagem e 16 regiões definidas através de setpoints denominados presets iniciais e finais. Se o valor do preset inicial for menor que o valor do preset final, um estado interno correspondente permanecerá fechado (**ON**) enquanto o valor efetivo da contagem pertencer dentro do intervalo definido. Se o preset inicial for maior que o preset final, um estado interno correspondente permanecerá aberto (**OFF**) enquanto o valor efetivo da contagem pertencer dentro do intervalo definido.

*Importante:* O sinal da marca zero deve ser conectado à entrada E103 do Módulo de Processamento

## Mapeamento de Memória

| ESTADOS INTERNOS RELACIONADOS |                                                                |     |     |     |
|-------------------------------|----------------------------------------------------------------|-----|-----|-----|
| 00D7                          | EI RESERVADO                                                   |     | (2) |     |
| 00D6                          | EFETIVO < SETPOINT CONTADOR RÁPIDO (Modo Normal)               |     | (2) |     |
| 00D5                          | EFETIVO = SETPOINT CONTADOR RÁPIDO (Modo Normal)               |     | (2) |     |
| 00D4                          | EFETIVO > SETPOINT CONTADOR RÁPIDO (Modo Normal)               |     | (2) |     |
| 00D3                          | HABILITA SAÍDAS CONTADOR RÁPIDO (Modo Normal)                  | (1) |     |     |
| 00D2                          | BLOQUEIA CONTAGEM DO CONTADOR RÁPIDO (Modo Normal)             | (1) |     |     |
| 00D1                          | LOAD VALOR INICIAL NO EFETIVO DO CONTADOR RÁPIDO (Modo Normal) | (1) |     |     |
| 00D0                          | RESET EFETIVO CONTADOR RÁPIDO (Modo Normal)                    | (1) |     |     |
| 003F<br>0030                  | 16 EI DE ÂNGULOS (Modo Ângulo)                                 |     |     | (3) |

(1) estados escritos como saída no software de usuário, para uso no software básico.

(2) estados de leitura apenas pelo software usuário.

(3) estes estados passam a ser de uso geral quando o contador rápido do módulo de processamento está no modo normal.

| REGISTROS ASSOCIADOS - Modo normal <sup>(1)</sup> |                                                                                                    |  |
|---------------------------------------------------|----------------------------------------------------------------------------------------------------|--|
| 04DB<br>04DA                                      | VALOR INICIAL                                                                                          |  |
| 04D9<br>04D8                                      | VALOR A SER CARREGADO NO EFETIVO QUANDO A CONTAGEM<br>PASSAR PELA MARCA DE ZERO NO SENTIDO DECRESCENTE |  |
| 04D7<br>04D6                                      | EFETIVO                                                                                                |  |
| 04D5<br>04D4                                      | RESERVADO                                                                                              |  |
| 04D3<br>04D2                                      | SETPOINT                                                                                               |  |
| 04D1<br>04D0                                      | RESERVADO                                                                                              |  |

| REGISTROS ASSOCIADOS - Modo ângulo <sup>(2)</sup> |                                              |  |
|---------------------------------------------------|----------------------------------------------|--|
| 04DB<br>04DA                                      | VALOR DA MARCA ZERO PARA SENTIDO DECRESCENTE |  |
| 04D9<br>04D8                                      | VALOR DA MARCA ZERO PARA SENTIDO CRESCENTE   |  |
| 04D7<br>04D6                                      | EFETIVO                                      |  |
| 04D5<br>04D4                                      | RESERVADO                                    |  |
| 04D3<br>04D2                                      | RESERVADO                                    |  |
| 04D1<br>04D0                                      | VALOR EM RPM (3)                             |  |

(1) No modo normal a contagem é feita do VALOR INICIAL até o SETPOINT.(2) No modo ângulo o valor da marca zero para sentido decrescente é igual ao número de pulsos por volta menos um.

(3) O cálculo do valor em RPM é feito só no modo ângulo e considerando-se encoder de 360 pulsos/volta, independentemente do encoder realmente usado.

|      | ESTRUTURA DE DADOS P |
|------|----------------------|
| 051E | ÂNGULO FINAL 08      |
| 051C | ÂNGULO INICIAL 08    |
| 051A | ÂNGULO FINAL 07      |
| 0518 | ÂNGULO INICIAL 07    |
| 0516 | ÂNGULO FINAL 06      |
| 0514 | ÂNGULO INICIAL 06    |
| 0512 | ÂNGULO FINAL 05      |
| 0510 | ÂNGULO INICIAL 05    |
| 050E | ÂNGULO FINAL 04      |
| 050C | ÂNGULO INICIAL 04    |
| 050A | ÂNGULO FINAL 03      |
| 0508 | ÂNGULO INICIAL 03    |
| 0506 | ÂNGULO FINAL 02      |
| 0504 | ÂNGULO INICIAL 02    |
| 0502 | ÂNGULO FINAL 01      |
| 0500 | ÂNGULO INICIAL 01    |

| STRUTURA DE DADOS PARA ÂNGULOS INICIAIS E FINAIS |      |                   |  |  |
|--------------------------------------------------|------|-------------------|--|--|
| NGULO FINAL 08                                   | 053E | ÂNGULO FINAL 16   |  |  |
| NGULO INICIAL 08                                 | 053C | ÂNGULO INICIAL 16 |  |  |
| NGULO FINAL 07                                   | 053A | ÂNGULO FINAL 15   |  |  |
| NGULO INICIAL 07                                 | 0538 | ÂNGULO INICIAL 15 |  |  |
| NGULO FINAL 06                                   | 0536 | ÂNGULO FINAL 14   |  |  |
| NGULO INICIAL 06                                 | 0534 | ÂNGULO INICIAL 14 |  |  |
| NGULO FINAL 05                                   | 0532 | ÂNGULO FINAL 13   |  |  |
| NGULO INICIAL 05                                 | 0530 | ÂNGULO INICIAL 13 |  |  |
| NGULO FINAL 04                                   | 052E | ÂNGULO FINAL 12   |  |  |
| NGULO INICIAL 04                                 | 052C | ÂNGULO INICIAL 12 |  |  |
| NGULO FINAL 03                                   | 052A | ÂNGULO FINAL 11   |  |  |
| NGULO INICIAL 03                                 | 0528 | ÂNGULO INICIAL 11 |  |  |
| NGULO FINAL 02                                   | 0526 | ÂNGULO FINAL 10   |  |  |
| NGULO INICIAL 02                                 | 0524 | ÂNGULO INICIAL 10 |  |  |
| NGULO FINAL 01                                   | 0522 | ÂNGULO FINAL 09   |  |  |
| NGULO INICIAL 01                                 | 0520 | ÂNGULO INICIAL 09 |  |  |
|                                                  |      |                   |  |  |

### Capítulo 5 – Características dos Drivers MPC4004R e MPC4004T

**Exemplo:** Seja o primeiro ângulo inicial de 0º e primeiro ângulo final de 150º:

| 0500h | 0501h | 0502h | 0503h |
|-------|-------|-------|-------|
| 00    | 00    | 01    | 50    |

## Utilizando o Aplicativo WinSUP 2

Na guia "**Geral**" da janela *Configuração de Hardware,* marque a opção "**Contador rápido**", escolha o modo do contador e clique no botão **Opções**, onde uma janela para definição das saídas do contador se abrirá, como mostra a figura abaixo:

| Contador rápido / Simulador         | Modo do co   | ntador<br>         |                  |
|-------------------------------------|--------------|--------------------|------------------|
| <ul> <li>Contador rápido</li> </ul> | <b>-</b> ^ . | Contador rápido    | ×                |
| C Simulador de ângulo               | C Angulo     | Comparação         | Saída            |
|                                     |              | Efetivo > Setpoint | Nenhuma 🔽        |
|                                     |              | Efetivo = Setpoint | Nenhuma 💌        |
|                                     |              | Efetivo < Setpoint | Nenhuma 💌        |
|                                     |              | <u></u> K          | <u>C</u> ancelar |

Fig. 69. - Contador Modo Normal

Escolha uma das saídas digitais para relacionar com o resultado da comparação do efetivo com o setpoint do contador de alta velocidade presente no módulo de processamento. Conforme o resultado da comparação, a saída relacionada é automaticamente ativada.

Caso não queira relacionar a saída digital escolha a opção "Nenhum".

Clique no botão "OK" para confirmar os valores.

## Temporizadores e Contadores

O aplicativo WinSUP 2, possibilita simular Temporizadores com retardo na energização e Contadores, através das Instruções **TMR** (Temporizador) e **CNT** (Contador).

O estado interno relacionado ao Temporizador passa de desacionado (OFF) para acionado (ON) quando o Efetivo atingir o Preset de tempo programado.

Também para o Contador os estados internos são acionados quando o Efetivo da contagem atingir o Preset.

Os Temporizadores possuem base de tempo de **0,01** segundos, tendo assim o tempo máximo de **99,99** segundos.

Estão disponíveis ao usuário **48**<sup>\*</sup> Temporizadores ou Contadores.

\* - Total utilizado em um programa somando contadores e temporizadores.

*Importante:* Para habilitar os temporizadores/contadores de 33 a 48 veja página 179.

## Mapeamento de Memória

| ESTADOS INTERNOS RELACIONADOS |                                         |  |
|-------------------------------|-----------------------------------------|--|
| 001F<br>0000                  | 32 TEMPORIZADORES/CONTADORES            |  |
|                               |                                         |  |
| REGISTROS ASSOCIADOS          |                                         |  |
| 047F<br>0440                  | 32 EFETIVOS DE TEMPORIZADOS/CONTADORES  |  |
| 043F<br>0400                  | 32 PRESETS DE TEMPORIZADORES/CONTADORES |  |

Abaixo temos uma tabela realizando a referência cruzada dos Estados Internos, Presets e Efetivos dos Temporizadores/Contadores:

| N٥ | ESTADO<br>INTERNO | PRESET | EFETIVO |
|----|-------------------|--------|---------|
| 1  | 0000h             | 0400h  | 0440h   |
| 2  | 0001h             | 0402h  | 0442h   |
| 3  | 0002h             | 0404h  | 0444h   |
| 4  | 0003h             | 0406h  | 0446h   |
| 5  | 0004h             | 0408h  | 0448h   |
| 6  | 0005h             | 040Ah  | 044Ah   |
| 7  | 0006h             | 040Ch  | 044Ch   |
| 8  | 0007h             | 040Eh  | 044Eh   |
| 9  | 0008h             | 0410h  | 0450h   |
| 10 | 0009h             | 0412h  | 0452h   |
| 11 | 000Ah             | 0414h  | 0454h   |
| 12 | 000Bh             | 0416h  | 0456h   |
| 13 | 000Ch             | 0418h  | 0458h   |
| 14 | 000Dh             | 041Ah  | 045Ah   |
| 15 | 000Eh             | 041Ch  | 045Ch   |
| 16 | 000Fh             | 041Eh  | 045Eh   |

| N٥ | ESTADO<br>INTERNO | PRESET | EFETIVO |
|----|-------------------|--------|---------|
| 17 | 0010h             | 0420h  | 0460h   |
| 18 | 0011h             | 0422h  | 0462h   |
| 19 | 0012h             | 0424h  | 0464h   |
| 20 | 0013h             | 0426h  | 0466h   |
| 21 | 0014h             | 0428h  | 0468h   |
| 22 | 0015h             | 042Ah  | 046Ah   |
| 23 | 0016h             | 042Ch  | 046Ch   |
| 24 | 0017h             | 042Eh  | 046Eh   |
| 25 | 0018h             | 0430h  | 0470h   |
| 26 | 0019h             | 0432h  | 0472h   |
| 27 | 001Ah             | 0434h  | 0474h   |
| 28 | 001Bh             | 0436h  | 0476h   |
| 29 | 001Ch             | 0438h  | 0478h   |
| 30 | 001Dh             | 043Ah  | 047Ah   |
| 31 | 001Eh             | 043Ch  | 047Ch   |
| 32 | 001Fh             | 043Eh  | 047Eh   |

*Importante:* No aplicativo WinSUP 2 o usuário tem disponível o Mapeamento de Memória da série **MPC4004**, para acessá-lo basta teclar [Shift+F1], em qualquer menu.

## Temporizadores (0,001s)

Existem 2 temporizadores de 0,001s que podem atingir o valor máximo de 9,999 seg.

Quando é ativado o estado interno 0020h o temporizador 1 (de valor efetivo 0542h e 0543h) é inicializado, terminando quando atingir o seu preset (em 0540h e 0541h), sendo que durante a contagem a saída relacionada **S186** permanecerá ativada.

A saída **S186** é acionada ao início da contagem e desacionada ao término da mesma, podendo ser desacionada pelo usuário independentemente do estado interno 0020h.

O mesmo ocorre para o estado interno 0021h e a saída relacionada S187 do temporizador 2.

#### Mapeamento de Memória

com os temporizadores de 0,001s :

| ESTADOS INTERNOS RELACIONADOS |                          |  |
|-------------------------------|--------------------------|--|
| 0021                          | HABILITA TEMPORIZADOR 02 |  |
| 0020                          | HABILITA TEMPORIZADOR 01 |  |

com os temporizadores de 0,001s :

| REGISTROS ASSOCIADOS |                            |  |
|----------------------|----------------------------|--|
| 0547<br>0546         | EFETIVO DO TEMPORIZADOR 02 |  |
| 0545<br>0544         | PRESET DO TEMPORIZADOR 02  |  |
| 0543<br>0542         | EFETIVO DO TEMPORIZADOR 01 |  |
| 0541<br>0540         | PRESET DO TEMPORIZADOR 01  |  |

*Importante:* Os estados internos e registros serão utilizados para os 2 temporizadores de 0,001s quando configurados pelo usuário, casos contrários serão de uso geral.

A habilitação dos temporizadores de 0,001s, é feita utilizando diretamente a pseudo-instrução **TM1** ou **TM2**.

#### Motor de Passo

Os drivers MPC4004R e MPC4004T permitem o acionamento de 1 motor de passo de 4 fases x 2A (corrente máxima por fase), podendo ser ligado diretamente nas saídas do controlador, ou mesmo gerar pulsos para alimentar a entrada de um driver de motor de passo. As saídas utilizadas são:

#### Modo 4 fases

• Motor de Passo controlado pelas 4 saídas S180 a S183, sendo as demais 184 a 187, de uso geral.

#### Modo Gerador de Pulsos

• Saída de CLOCK somente a saída S180, sendo as demais 181 a 187 de uso geral.

#### Estados Internos Relacionados

| MODO 4 FASES |                       |  |  |  |
|--------------|-----------------------|--|--|--|
| EI           | Descrição             |  |  |  |
| 200          | HABILITA TORQUE       |  |  |  |
| 201          | BLOQUEIO DE CONTAGEM  |  |  |  |
| 202          | MODO DE FUNCIONAMENTO |  |  |  |
| 203          | SENTIDO DE ROTAÇÃO    |  |  |  |
| 204          | POSIÇÃO ALCANÇADA     |  |  |  |
| 205          | TIPO DE PASSO         |  |  |  |
| 206          | RESET DO EFETIVO      |  |  |  |

| MODO GERADOR DE PULSOS |                            |  |  |  |
|------------------------|----------------------------|--|--|--|
| EI                     | Descrição                  |  |  |  |
| 200                    | Não utilizado              |  |  |  |
| 201                    | HABILITA/BLOQUEIO DE CLOCK |  |  |  |
| 202                    | MODO DE FUNCIONAMENTO      |  |  |  |
| 203                    | Não utilizado              |  |  |  |
| 204                    | POSIÇÃO ALCANÇADA          |  |  |  |
| 205                    | Não utilizado              |  |  |  |
| 206                    | RESET DO EFETIVO           |  |  |  |

#### Descrição dos estados internos relacionados:

200- habilita torque - quando ativado energiza o motor com o último passo ativo.

**201- bloqueio** – <u>Modo 4 Fases:</u> quando ativado inibirá a progressão de contagem, parando o motor instantaneamente deixando torque no eixo do motor.

Modo Gerador de Pulsos: quando desativado a saída S180 estará enviando pulsos, ativado inibirá a saída de pulsos.

#### 202- escolha do modo de funcionamento :

Ativado - modo contínuo Desativado - modo posição

Modo contínuo - nesta condição após a habilitação do motor , o mesmo começará a girar indefinidamente

**Modo posição** - <u>Modo 4 Fases:</u> nesta condição, o motor se deslocará uma quantidade programada de pulsos , parando com torque no final da contagem.

<u>Modo Gerador de Pulsos:</u> nesta condição, o motor se deslocará uma quantidade programada de pulsos , parando com o envio de pulsos da saída S180 no final da contagem.

203- sentido ativado horário , desativado anti-horário

**Observação:** a direção de rotação está relacionada à seqüência de pulsos que o motor irá receber, desta forma para mudar a direção de rotação basta inverter a seqüência de acionamento das fases o motor .

**204- posição alcançada**. Este estado interno será ligado toda vez que o motor estando no modo posição e após ser habilitado, atingir a posição definida nos endereços 4D8/4DB.

| 205- escolha do tipo de passo : | desligado | - meio passo    |
|---------------------------------|-----------|-----------------|
|                                 | ligado    | - passo inteiro |

Observação: a escolha de meio passo permite dobrar a resolução do motor .

**206- Reset do efetivo** - Ao ser ativado colocará zeros nos endereços 4D4/4D5 e 4D6/4D7

## **Registros relacionados :**

4D8 e 4DA - preset do número de passos, 8 dígitos (00000000 à 99999999) (modo posição)
4D4 e 4D6 - efetivo de contagem dos passos, 8 dígitos (00000000 à 99999999) (modo posição)
4D0 e 4D1 - valor de velocidade min. 5.0 RPM máx 180.0 RPM

**Observação:** A velocidade do motor em RPM calculada diferente para cada uma das configurações do motor de passo. Para o modo 4 fases, considera-se um motor de 360 passos por volta, Já para o modo de gerador de pulsos, considera-se um motor com número de passos por volta definido na configuração.

A velocidade máxima efetivamente alcançada depende do tipo de motor que se está utilizando, bem como do torque necessário ao processo (Quanto mais veloz menor será o torque do motor).

## Tabelas de acionamento do modo 4 fases:

. . .

|   | Passo Inteiro |      |      |      |  |
|---|---------------|------|------|------|--|
|   | S180          | S181 | S182 | S183 |  |
| 1 | ON            | OFF  | ON   | OFF  |  |
| 2 | ON            | OFF  | OFF  | ON   |  |
| 3 | OFF           | ON   | OFF  | ON   |  |
| 4 | OFF           | ON   | ON   | OFF  |  |
| 1 | ON            | OFF  | ON   | OFF  |  |

|   | Meio passo |      |      |      |  |  |
|---|------------|------|------|------|--|--|
|   | S180       | S181 | S182 | S183 |  |  |
| 1 | ON         | OFF  | ON   | OFF  |  |  |
| 2 | ON         | OFF  | OFF  | OFF  |  |  |
| 3 | ON         | OFF  | OFF  | ON   |  |  |
| 4 | OFF        | OFF  | OFF  | ON   |  |  |
| 5 | OFF        | ON   | OFF  | ON   |  |  |
| 6 | OFF        | ON   | OFF  | OFF  |  |  |
| 7 | OFF        | ON   | ON   | OFF  |  |  |
| 8 | OFF        | OFF  | ON   | OFF  |  |  |
| 1 | ON         | OFF  | ON   | OFF  |  |  |

## Interligação Física com o Controlador Programável (válido para módulos tipo "N")

As saídas do controlador programável podem ser divididas em dois módulos:

Circuito de controle: necessita de uma tensão de 24V /10mA para funcionar .

**Circuito de potência:** pode ser considerado um circuito com coletor aberto, permitindo a conexão de tensões que podem variar de 3 a 30V com correntes de até 2 A.

Desta forma, uma vez polarizado o circuito de controle em 24V, a ligação do motor de passo nas saídas poderá ser feito com tensões mais baixas por ex. 5V , sem a necessidade de limitadores de tensão.

## Esquema de Ligação utilizando o modo 4 fases

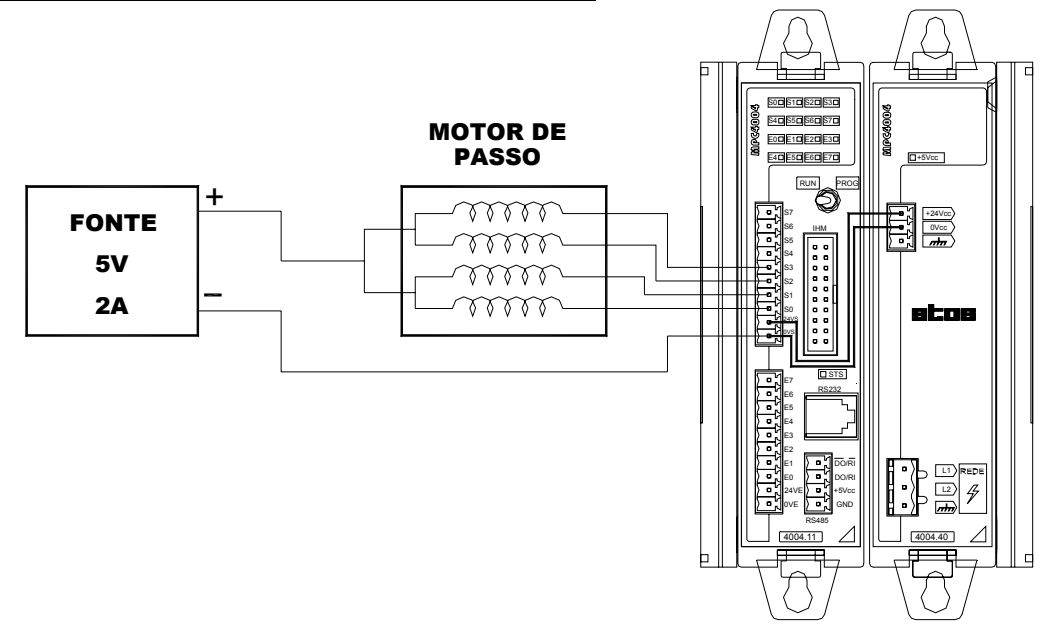

Fig. 70. - Esquema de ligação entre Motor de Passo e Controlador Programável (modo 4 fases)

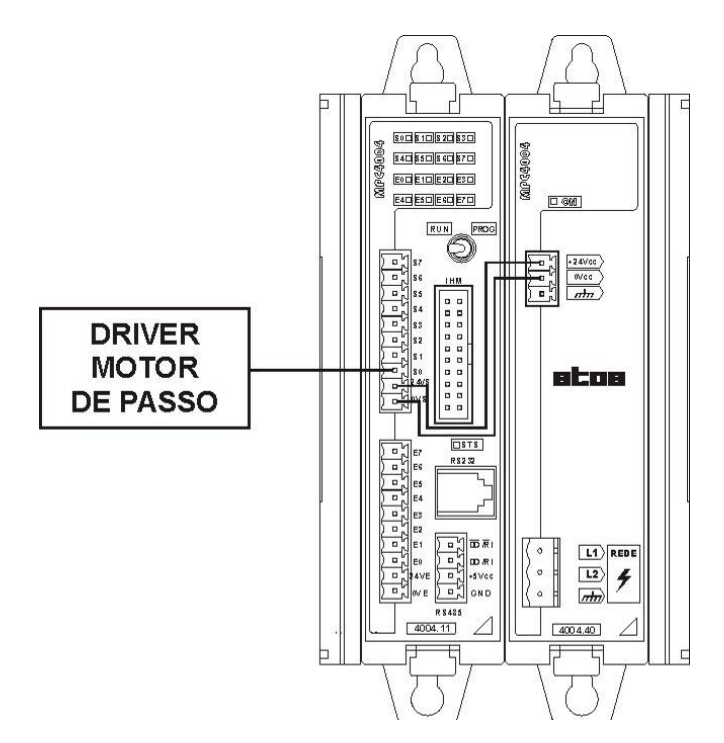

Fig. 71. - Esquema de ligação entre o driver de Motor de Passo e Controlador Programável.

## Utilizando o Aplicativo WinSUP 2

Para ativar o modo motor de passo, é necessário marcar a opção **"Habilita motor de passo"**, na guia "**Geral**" da janela *Configuração de Hardware*. Nesta condição os registros/EI's do modo motor de passo estarão reservados para a aplicação.

|                      | Configuração do projeto                            |         |                         |              |                | ×         |
|----------------------|----------------------------------------------------|---------|-------------------------|--------------|----------------|-----------|
| O modo de 4 fases é  | Geral Expansão IHM Background Print                |         |                         |              |                |           |
| definido             | 🗖 Página protegida por flash                       | Opções  | Comunicação             |              |                |           |
| automaticamente ao   | Habilita contador/temporizador 33 a 48             | Opções  |                         | APR03        | Modbus         | Print     |
| marcar a opcão       | Habilita comparação de máximos e mínimos           | Opcões  | Bau<br>Canal A          | 57600        | 57600 🔽        | 57600 -   |
| "Habilita motor de   | Habilta comparação automática de registros         | Opcões  | RS-232 Paris            | lade Nenhuma | Nenhuma 💌      | Nenhuma 💌 |
| passo". na           | Habilita movimentação de dados através de El       | Opcões  | Tam                     | anho 8 _     |                | 8 -       |
| Configuração de      | Configura leitura caracter através do canal serial | Opcões  | Stop                    | bits 1       | 2              | 1 💌       |
| Hardware.            | Habiita programa de interrupção 1                  | Doches  |                         | APR03        | Modbus         | Print     |
|                      | Habilita programa de interrupção 2                 | Opcões  | Bau                     | 57600        | 57600 💌        | 57600 🔽   |
| Para alterar para o  | Instrução CMP com El ligado quando desabilitado    | 000000  | Canal B Paris<br>BS-485 | lade Nenhuma | Nenhuma 💌      | Nenhuma 💌 |
| modo de gerador de   | Habiita El's 022 a 025 para uso do sistema         |         | Tam                     | anho 8       | 8 🔻            | 8 💌       |
| pulsos (através da   | Wath dog timer habiltado                           |         | Stop                    | bits 1       | 2 💌            | 1 💌       |
| saída 180) pressione | E White motor de parco                             | One for | Contador ránido / 9     | im dador     | -Mada da conta | dar       |
| o botão "Oncões"     | Unabilita IIUV resecta                             | Občoes  | Nenhum                  | mulauoi      | C Normal       | Roczes    |
| para abrir a janela  |                                                    |         | Contador rápido         |              | No incrimer    | oppose.   |
| abaixo e mude a      | Motor de passo                                     | ×       | Simulador de âr         |              | C Ângulo       |           |
|                      | G Gara suke A (ana (190 a 192)                     | N       | 1                       |              |                |           |
| para "Gera pulso 1   |                                                    |         |                         |              | -              |           |
| faco" dofinindo      | C Gera pulso 1 fase (180)                          | N N     |                         |              | <u> </u>       |           |
| também o número do   | Nr. pulsos por volta: 360                          | -       |                         |              |                |           |
|                      |                                                    |         |                         |              |                |           |
| puisos por volta que |                                                    |         |                         |              |                |           |
| o CLP devera seguir. |                                                    | ancelar |                         |              |                |           |

Esta número pode ser escolhido dentre as seguintes resoluções: 200, 360, 400 e 1000 pulsos por volta.

## Envio de Caracteres Através do Canal Serial (Instrução PRINT)

Envio de caracteres para um dispositivo externo, como uma impressora serial, servo motores, modem, etc.

## Estados Internos Relacionados

- **0FB** Habilita modo Print
- **0BD** Determina para qual canal serial será enviado os caracteres
  - desligado canal RS232 / ligado canal RS485
- **0FC** estado interno que indica canal serial ocupado ou seja durante a transmissão dos dados ele ficará ligado.

Este estado auxilia o usuário a sincronizar o envio de várias mensagens.

**Funcionamento:** Ao habilitar o modo print (El 0FB ligado), e selecionado o canal a ser enviado, o usuário deverá ativar a instrução "PRINT" através de um "MONOA para enviar os dados através do canal serial".

**Importante:** O estado 0FB deve ficar ativo durante todo o tempo de transmissão dos dados. Ao ativar o estado 0FB, o controlador não mais poderá receber programação através do WinSUP 2, pois seu canal serial fica reservado para o envio de dados.

A taxa de transmissão para o modo print é definida pelo usuário no menu de configuração de hardware. (para maiores detalhes ver o item "Canais de comunicação serial" página 95).

## Leitura de Caracteres Através do Canal Serial

Lê caracteres de um dispositivo externo como leitor de código de barras, servo motores, retorno de conexão com modem, etc.

## Registros e Estados Internos Relacionados

| 0AB | - Habilita leitura de caracteres do canal s | erial |
|-----|---------------------------------------------|-------|
|-----|---------------------------------------------|-------|

**0FB** - Habilita modo Print

0E00 - 0EFE - Buffer de recepção dos caracteres (255 máx.)

**0FE4/0FE5** - Registro contador de caracteres recebido

**0BD** - Determina qual canal serial receberá os caracteres desligado - canal RS232 / ligado - canal RS485

**Funcionamento:** Estando em modo Print (El 0FB ligado), e com o estado interno especial "0AB" também ligado, os dados recebidos em RX do canal de comunicação RS232 são armazenados a partir do endereço 0E00 até um limite de 255 caracteres, configurável pelo usuário.

Quando o estado "0AB" estiver desligado, os caracteres recebidos em RX do canal de comunicação RS232 são ignorados.

A quantidade de bytes recebidos é atualizada no registro 0FE4/0FE5 .

A transição de off para on do estado interno 0AB, provoca a limpeza do buffer (colocação do valor "FF" entre 0E00 e 0EFF) e o zeramento do registro contador de caracteres recebidos .

## Funcionamento do estado interno 0AB:

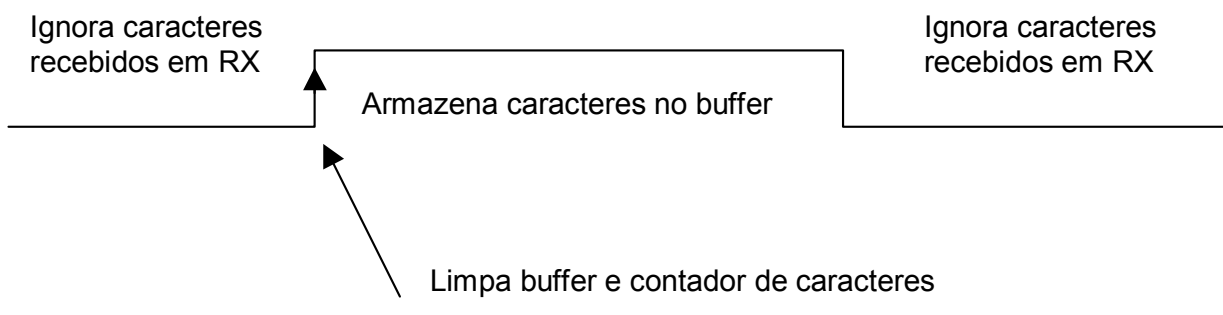

Fig. 72. - Funcionamento do Estado Interno 0AB

## Utilizando o Aplicativo WinSUP 2

Na guia "Geral" da janela *Configuração de Hardware,* marque a opção "Configura leitura caractere através canal serial", e clique no botão **Opções**, onde uma janela para definição dos parâmetros se abrirá, como mostra a figura abaixo:

| Configura leitura caracter através do canal serial |                                       |  |  |  |
|----------------------------------------------------|---------------------------------------|--|--|--|
| 🔲 Habilita prog                                    | 👸 Configuração da escuta serial 🛛 💶 🗙 |  |  |  |
| 🔲 Habilita prog                                    | Enderson de la Wer de recentră e 1999 |  |  |  |
| 🔲 Instrução Clv                                    | Endereço do burrer de recepção        |  |  |  |
| 🔲 Habilita El's I                                  | Tamanho do buffer de recepção  252    |  |  |  |
| 🔽 Watch dog t                                      |                                       |  |  |  |
| 🔲 Habilita moto                                    | <u> </u>                              |  |  |  |

Fig. 73. - Configuração para leitura de caracteres pelo canal serial

#### Impressão de Dados (TXPR)

Existem aplicações em que é necessário a impressão de relatórios pré-formatados ou cabeçalhos em ASCII. O recurso de Impressão de Dados facilita a composição destes relatórios e cabeçalhos.

#### Utilizando o Aplicativo WinSUP 2

Na guia "**Print**", da janela *Configuração de Hardware*, é possível digitar o texto desejado. O texto digitado é armazenado, em código ASCII, na memória do controlador. Em conjunto com as instruções TXPR e PRINT, este recurso permite a impressão dos textos através de um dos canais seriais do controlador.

O controlador armazena até 16 tabelas de Print, com até 256 bytes cada.

A figura abaixo mostra a guia para configuração das tabelas de Print:

| Configu                    | ração do projeto                                                                                                    | × |
|----------------------------|----------------------------------------------------------------------------------------------------|---|
| Geral                      | Expansão IHM Background Print                                                                                                    |   |
|                            | Páginas de impressão<br>01 - Sem programa 000 bytes<br>03 - Sem programa 000 bytes<br>04 - Sem programa 000 bytes<br>05 - Sem programa 000 bytes<br>06 - Sem programa 000 bytes<br>06 - Sem programa 000 bytes<br>07 CR automático<br>06 - Sem programa 000 bytes<br>08 - Sem programa 000 bytes<br>09 - Sem programa 000 bytes<br>09 - Sem programa 000 bytes<br>00 - Sem programa 000 bytes<br>00 - Sem programa 000 - Sem programa 000 - Sem pro |   |
|                            | Conteúdo da página                                                                                                    |   |
| ATOS<br>Rua<br>Vila<br>CEP | ATOS AUTOMAÇÃO INDUSTRIAL ltda<br>Rua Arnoldo Felmanas, 201<br>Vila Friburgo - São Paulo - SP<br>CEP: 04774-010                                                                                                    |   |
|                            | *******ATOS na internet******<br>www.atos.com.br                                                                                                    |   |
|                            |                                                                                                    |   |
|                            | <u> </u>                                                                                                    |   |

Fig. 74. - Configuração das tabelas de PRINT

#### Definição dos Campos

Páginas de impressão: Identifica as tabelas, mostrando parte de seu conteúdo e seu tamanho, em bytes.

Limpar texto: Apaga o texto da tabela selecionada.

**Offset:** Mostra a posição em que o caractere está sendo alocado, tendo como referência o primeiro caractere digitado que receberá a posição relativa 00h.

Conteúdo da página: Caixa de texto para a edição do conteúdo da página de impressão selecionada.

Número de colunas: Quantidade de colunas desejadas na tabela (máximo de 40).

**CR automático:** Insere um caractere de *Carrier Return* no final de cada linha.

LF automático: Insere um caractere de *Line Feed* no final de cada linha.

### Comunicação Background

Os drivers MPC4004R e MPC4004T possuem o recurso de "mestre de rede" em qualquer um de seus canais seriais, possibilitando a troca de informações entre controladores através da comunicação background.

A comunicação background é o mecanismo através do qual um CLP pode atuar como mestre de rede. Consiste em uma lista de tarefas realizada ciclicamente pelo CLP, em paralelo com o processamento do programa usuário. Nesta lista de tarefas, são programadas a leitura e a escrita, pelo mestre, de registros/El's de dispositivos escravos de rede.

A programação background é útil por exemplo no transporte de alarmes das estações onde o programador terá, além das informações do processo controlado pelo mestre, as informações das estações supervisionadas.

Os CLP's **Atos** podem utilizar dois protocolos de comunicação diferentes para trocar dados entre si: • O protocolo APR03 e o protocolo MODBUS RTU.

Utilizando-se um dos dois protocolos suportados, é possível construir uma rede mestre-escravo de até 31 pontos. Em ambos os casos, apenas um dos dispositivos conectados a rede atuará como mestre.

## **Estados Internos Relacionados:**

**0AA** – Estado interno de definição do canal mestre:

| STATUS    | FUNÇÃO          |
|-----------|-----------------|
| LIGADO    | Mestre da RS232 |
| DESLIGADO | Mestre da RS485 |

**3D0** - Estado interno de habilitação do modo mestre, ao ser ativado o canal serial escolhido iniciará a varrer a tabela com as regiões a serem atualizadas nas estações. Ao ser desligado, o canal serial volta a ser um canal escravo.

**Importante:** O canal serial, ao ser definido como mestre, não mais responderá a aplicativos como WinSUP 2, PEP ou sistemas supervisórios, pois estará havendo colisão no canal de comunicação em função de haver 02 dispositivos mestre na rede.

**3D1 a 3EF** - indicam respectivamente EI's de falha de comunicação com as estações de 01 a 31. Quando houver mais de 05 tentativas consecutivas sem sucesso com uma determinada estação, será ligado automaticamente o estado interno de falha, sendo desligado automaticamente quando houver o restabelecimento da comunicação.

#### Regiões de comunicação:

É possível definir até 85 frames de comunicação de 16 bytes cada utilizando o protocolo APR03 e até 73 frames de 16 bytes cada utilizando o protocolo MODBUS/RTU.

Utilizando-se o protocolo APR03, cada região receberá ainda o atributo de enviar para a estação ou receber da estação:

- "Mestre  $\rightarrow$  CP" envia os bytes do terminal para o CP
- "Mestre ← CP" envia os bytes do CP para o terminal

Também é possível definir o endereço do mestre e o endereço do CP onde ocorrerá o envio ou recebimento das informações.

## Utilizando o Aplicativo WinSUP 2

A programação da comunicação background é feita na guia "**Background**", na janela *Configuração de Hardware*. Uma vez configurada a comunicação background, o CLP irá executar os frames programados, sempre que o estado interno 3D0h estiver ligado.

• Utilizando o protocolo Apr03: O protocolo APR03 foi criado pela Atos, sendo utilizado em todos os seus controladores; é do tipo mestre/escravo.

| Especificações: | Baud Rate<br>Paridade<br>Stop bit<br>Data bit | = 2400, 4800, 9600, 19200, 57600<br>= nenhuma<br>= 1<br>= 8 bits |
|-----------------|-----------------------------------------------|------------------------------------------------------------------|
|                 |                                               |                                                                  |

Para ativar o modo mestre do protocolo APR03, siga os seguintes passos:

- **1.** Habilite a comunicação background;
- **2.** Selecione o protocolo APR03 na caixa Protocolo.
- **3.** Declare os frames de comunicação, preenchendo os campos End. Mestre, Direção, End. CP, Num. CP e Num. Bytes.
- **4.** Ative o estado interno 3D0h.
  - Utilizando o protocolo MODBUS: O protocolo Modbus foi desenvolvido pela empresa Modicom, sendo implementado o tipo RTU (Remote Terminal Unit) nos CLP's Atos.

| Especificações: | Baud Rate<br>Parity | = 2400, 4800, 9600, 19200, 57600<br>= nenhuma |
|-----------------|---------------------|-----------------------------------------------|
|                 | Stop Bit            | = 1 ou 2 bits configuráveis (1 default)       |
|                 | Data bit            | = 8 bits                                      |

Para o protocolo Modbus, as seguintes funções estão disponíveis:

| Read Coil Status            | (0x01)  |
|-----------------------------|---------|
| - Read Input Status         | (0x02)  |
| - Read Holding Registers    | (0x03)  |
| - Force Single Coil         | (0x05)  |
| - Preset Single Register    | (0x06)  |
| - Force Multiple Coils      | (0x0F)  |
| - Preset Multiple Registers | (0x10)  |
| Exception Response          | (ERROR) |

#### Para ativar o modo mestre do protocolo Modbus, siga os seguintes passos:

- **1.** Habilite a comunicação background
- 2. Selecione o protocolo Modbus na caixa Protocolo.
- **3.** Declare os frames de comunicação, preenchendo os campos End. Mestre, Direção, End. CP, Num. CP e Num. Bytes.
- **4.** Ative o estado interno 3D0h.

<u>Observação:</u> Mais informações sobre o protocolo MODBUS estão disponíveis nos boletins técnicos **B05/00 – Protocolo MODBUS** e **B01/01 – Protocolo MODBUS EXEMPLOS** na área de download do site da **Atos**: <u>www.atos.com.br</u>.

A figura abaixo mostra a guia para configuração da comunicação background:

| Conf         | iguraç                                                                                                    | ;ão do projeto  |         |             |           |              |          |        | X                           |
|--------------|----------------------------------------------------------------------------------------------------|-----------------|---------|-------------|-----------|--------------|----------|--------|-----------------------------|
| Ger          | Geral Expansão IHM Background Print                                                                                                    |                 |         |             |           |              |          |        |                             |
|              | T Habilita comunicação background                                                                                                    |                 |         |             |           |              |          |        |                             |
| А<br>1-<br>1 | APR03     Protocolo       Id.     End. Mestre     End. CP     Núm. CP     Núm. bytes     Image: Confirmer       1     FFFF     1     8     Confirmer     C |                 |         |             |           |              |          |        |                             |
|              | ld                                                                                                    | Endereço Mestre | Direção | Endereço Cp | Número Cp | Número bytes | <b>_</b> | Limpar | _                           |
|              | 1                                                                                                    | FFFF            | >       | FFFF        | 1         | 8            |          |        | Timeout (x10 ms) 5          |
| L            | 2                                                                                                    | FFFF            | >       | FFFF        | 1         | 8            |          |        |                             |
|              | 3                                                                                                    | FFFF            | >       | FFFF        | 1         | 8            |          |        |                             |
|              | 4                                                                                                    | FFFF            | >       | FFFF        | 1         | 8            |          |        |                             |
|              | 5                                                                                                    | FFFF            | >       | FFFF        | 1         | 8            |          |        |                             |
|              | 6                                                                                                    | FFFF            | >       | FFFF        | 1         | 8            |          |        |                             |
|              | 7                                                                                                    | FFFF            | >       | FFFF        | 1         | 8            |          |        |                             |
|              | 8                                                                                                    | FFFF            | >       | FFFF        | 1         | 8            |          |        |                             |
|              | 9                                                                                                    | FFFF            | >       | FFFF        | 1         | 8            |          |        |                             |
|              | 10                                                                                                    | FFFF            | >       | FFFF        | 1         | 8            |          |        |                             |
| Ē            | -                                                                                                    |                 | ·       |             | ·         | · · · · · ·  | <u> </u> |        |                             |
|              |                                                                                                    |                 |         |             |           |              |          |        | <u>O</u> K <u>C</u> ancelar |

Fig. 75. - Configuração Background

## Definição dos Campos

Endereço Mestre: endereço inicial a ser transmitido ou recebido.

Direção: sentido de transmissão ou recebimento.

Endereço CP: endereço inicial a ser transmitido ou recebido.

Número CP: número do CP na rede.

Número Bytes: quantidade de bytes transmitidos da região de menu.

**Observação:** quando a comunicação estiver habilitada, os CLP's enviam e recebem dados atualizando-os.

#### Habilita Comparação de Máximos e Mínimos

Esse recurso, disponível somente para CPU's dos drivers MPC4004R e MPC4004T, executa a comparação de um registro qualquer, chamado de *"Efetivo"*, com outros dois registros (também configuráveis) chamados de *"End. Mínimo"* e *"End. Máximo"* durante a varredura. Podem ser realizadas até 76 comparações.

Os registros "*End. Mínimo*" e "*End. Máximo*" possuem, cada um, um El associado. A partir do momento que o registro efetivo igualar-se, ou encontrar-se abaixo do valor estabelecido no registro "*End. Mínimo*" o El associado a esse registro será acionado, da mesma maneira que se o registro efetivo igualar-se, ou encontrar-se acima do valor estabelecido no registro "*End. Máximo*" o El associado a esse registro será acionado.

Cada linha, chamada de *ID* é independente, podendo ser configurados livremente os registros/El's utilizados em cada campo de cada *ID*.

## Utilizando o Aplicativo WinSUP 2

Para configurar esse recurso, selecione a opção "*Habilita comparação de máximos e mínimos*", na guia "**Geral**" da janela *Configuração de Hardware*, e em seguida acione o botão **Opções** A seguinte janela será aberta:

| Máximos e Mínimos |         |             |             |            |                  |   |  |
|-------------------|---------|-------------|-------------|------------|------------------|---|--|
| ld                | Efetivo | End. Mínimo | End. Máximo | El Mínimo  | El Máximo        |   |  |
| 1                 |         |             |             |            |                  |   |  |
| 2                 |         |             |             |            |                  |   |  |
| 3                 |         |             |             |            |                  |   |  |
| 4                 |         |             |             |            |                  |   |  |
| 5                 |         |             |             |            |                  |   |  |
| 6                 |         |             |             |            |                  |   |  |
| 7                 |         |             |             |            |                  |   |  |
| 8                 |         |             |             |            |                  |   |  |
| 9                 |         |             |             |            |                  |   |  |
| 10                |         |             |             |            |                  |   |  |
| 11                |         |             |             |            |                  | • |  |
|                   |         |             |             | <u>o</u> k | <u>C</u> ancelar |   |  |

#### Fig. 76. - Comparação de máximos e mínimos

## <u>Definição das colunas</u>

**ID:** Cada linha representa uma comparação de um efetivo a ser realizada. O número máximo de ID's disponíveis é de 76;

**Efetivo:** Este é o endereço do registro a ser comparado. Este endereço pode ser configurado pelo usuário, podendo ser utilizado qualquer registro livre do CLP;

**End. Mínimo:** Endereço do registro que deverá conter o valor mínimo a ser comparado com o efetivo. Este endereço pode ser configurado pelo usuário, podendo ser utilizado qualquer registro livre do CLP;

**End. Máximo:** Endereço do registro que deverá conter o valor máximo a ser comparado com o efetivo. Este endereço pode ser configurado pelo usuário, podendo ser utilizado qualquer registro livre do CLP;

**El Mínimo:** O El definido neste campo será acionado quando o valor do efetivo for menor ou igual ao valor contido no registro definido no campo *"End. Mínimo"*. Este endereço pode ser configurado pelo usuário, podendo ser utilizado qualquer Estado Interno livre do CLP;

**El Máximo:** O El definido neste campo será acionado quando o valor do efetivo for maior ou igual ao valor contido no registro definido no campo *"End. Máximo"*. Este endereço pode ser configurado pelo usuário, podendo ser utilizado qualquer Estado Interno livre do CLP;

## Exemplo de utilização

Observe a configuração realizada na figura abaixo:

| Máximos e Mínimos |         |             |             |            |                  |   |  |
|-------------------|---------|-------------|-------------|------------|------------------|---|--|
| ld                | Efetivo | End. Mínimo | End. Máximo | El Mínimo  | El Máximo        |   |  |
| 1                 |         |             |             |            |                  |   |  |
| 2                 |         |             |             |            |                  |   |  |
| 3                 |         |             |             |            |                  |   |  |
| 4                 |         |             |             |            |                  |   |  |
| 5                 |         |             |             |            |                  |   |  |
| 6                 |         |             |             |            |                  |   |  |
| 7                 |         |             |             |            |                  |   |  |
| 8                 |         |             |             |            |                  |   |  |
| 9                 |         |             |             |            |                  |   |  |
| 10                |         |             |             |            |                  |   |  |
| 11                |         |             |             |            |                  | - |  |
|                   |         |             |             | <u>0</u> K | <u>C</u> ancelar |   |  |

Fig. 77. - Exemplo de comparação de máximos e mínimos

## <u>ID1</u>

Utilizando os registros 800h, 900h e 902h respectivamente como efetivo, endereço de mínimo e endereço de máximo, e com os El's mínimo e máximo definidos como 180h e 181h, pode-se observar a seguinte representação:

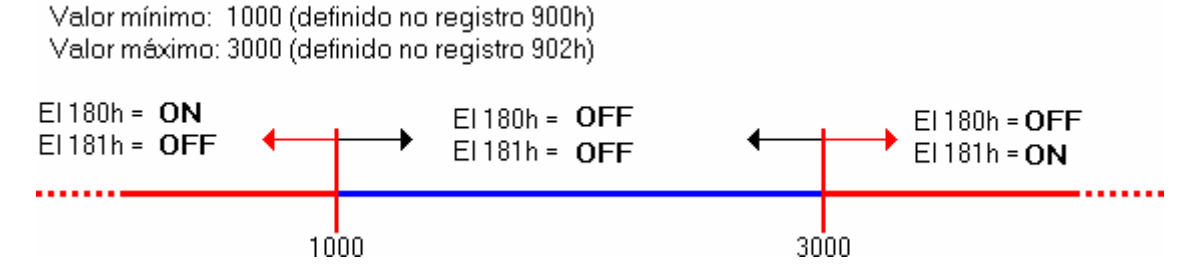

Quando o conteúdo do registro efetivo (800h) for igual ou menor que o valor de mínimo (armazenado no registro 900h), o El 180h será acionado e o El 181 será desacionado;

Quando o conteúdo do registro efetivo (800h) for maior que o valor de mínimo (armazenado no registro 900h) e menor que o valor de máximo (armazenado no registro 902h), os El's 180h e 181h serão desacionados;

Quando o conteúdo do registro efetivo (800h) for igual ou maior que o valor de máximo (armazenado no registro 902h), o El 180h será desacionado e o El 181 será acionado;

## Habilita Contador/Temporizador 33 a 48

Este recurso, disponível somente para CPU's dos drivers MPC4004R e MPC4004T, habilita a utilização de outros 16 contadores/temporizadores com retardo na energização, do módulo de processamento.

## Utilizando o Aplicativo WinSUP 2

Para configurar esse recurso, selecione a opção "*Habilita contador/temporizador 33 a 48*", na guia "Geral" da janela *Configuração de Hardware*, e em seguida acione o botão **Opções.** A seguinte janela se abrirá:

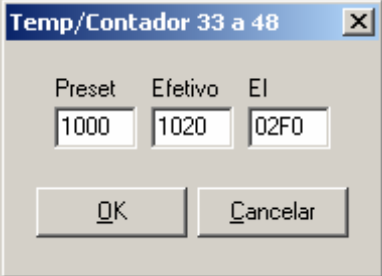

#### Descrição dos campos

**Preset:** Definição do primeiro endereço de preset a ser utilizado. Todos os outros presets virão em seqüência.

**Efetivo:** Definição do primeiro endereço de efetivo a ser utilizado. Todos os outros efetivos virão em seqüência.

**EI:** Definição do primeiro EI a ser utilizado. Todos os outros EI's virão em seqüência.

Fig. 78. - Temp/Cnt 33 a 48

**Observação:** A configuração mostrada na figura acima é padrão toda vez que se abre a janela de opções pela primeira vez. Qualquer registro/El livre pode ser utilizado nestes campos, desde que existam registros/El's subsequentes suficientes para todos os temporizadores/contadores existentes.

## Utilizando um temporizador no programa de usuário:

No exemplo a seguir, considere que os campos "*Preset*", "*Efetivo*", e "*El*" da configuração deste recurso tenham sido preenchidos com a configuração padrão montada pelo WinSUP 2 (ver figura acima).

## Para inserir um bloco TMR ou CNT, há 3 modos diferentes:

1. Posicionar o cursor na linha em que se deseja inserir o bloco e pressionar a tecla <u>B</u>.

Na janela que se abre, selecionar o nome do bloco que deseja inserir (TMR ou CNT) e em seguida entrar com os El's correspondentes ao TMR/CNT que deseja utilizar.

Por exemplo: para utilizar o TMR/CNT nº 33, utilize o El 2F0h. Caso seja utilizado o El 2F1h, o TMR/CNT a ser utilizado será o nº 34, e assim por diante.

2. Posicionar o cursor onde deseja inserir o bloco. Na barra de ferramentas, selecionar o botão . Na janela que se abre, selecionar o bloco de saída que deseja inserir, e em seguida entrar com o El correspondente ao TMR/CNT que deseja utilizar, da mesma maneira como descrito no item 1.

**3.** Posicionar o cursor na linha em que deseja inserir o contato de saída. Dar um clique com o botão direito do mouse, e no menu que se abre, selecionar a opção *Inserir bloco de saída.* 

Na janela que se abre, selecionar o nome do bloco que deseja inserir (TMR ou CNT) e em seguida entrar com os El correspondente ao TMR que se deseja utilizar,da mesma maneira como descrito no item 1.

Na linha ladder, os blocos TMR e CNT serão representados da seguinte maneira:

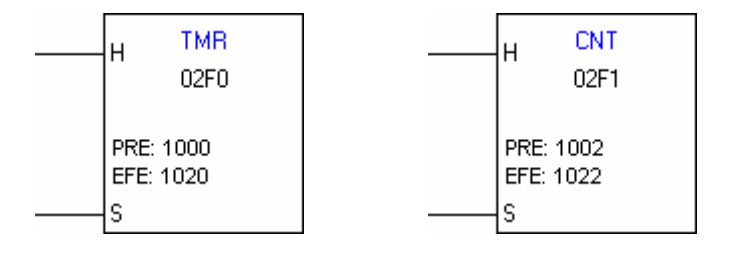

## Programação On-Line

A opção "Programação On-line", recurso existente somente para CPU's do driver MPC4004T, permite realizar alterações no programa de usuário, sem a necessidade de passar o CP para o modo "Prog", evitando assim parar a máquina ou processo.

Atenção: Este recurso, deve ser utilizado com total cuidado e atenção por parte do usuário, pois alterações no programa feitas de forma indevida, podem causar danos ao operador ou a máquina / processo.

A ATOS se isenta de qualquer responsabilidade sobre danos causados pelo uso indevido deste recurso.

#### Recomendações:

Basicamente as alterações on-line devem ser entendidas como sendo "**pequenas alterações**", onde o usuário possui total controle de que não haverá risco ao processo ou a operadores, excluindo assim grandes alterações.

Alterações de maior complexidade devem ser tratadas como sendo alterações pertinentes a um "startup", onde condições são controladas e intertravamentos feitos para evitar operações indevidas durante a depuração da lógica.

# Portanto a modificação on-line não deve ser entendida como um recurso de desenvolvimento da máquina ou processo, e sim um recurso para corrigir pequenos desvios em campo.

<u>Por motivos de segurança</u>, para habilitar a programação on-line o CLP deve estar conectado ao PC (não é necessário estar em modo supervisão). O envio de programa só é permitido se o programa do controlador for o mesmo aberto no aplicativo.

#### Feito isso, siga os seguintes passos:

**1.** No menu "Comunicação", posicione o mouse sobre a opção "Programação On-line";

2. Espere até a opção se expandir e escolha a opção "Habilita programação On-line", como mostrado abaixo:

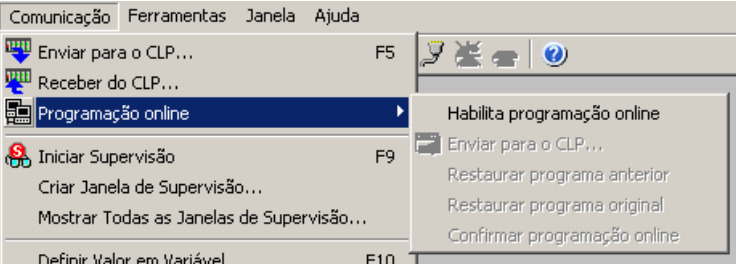

**3.** Após esta etapa, o aplicativo fará uma verificação junto ao controlador se o programa no WinSUP é igual ao programa do CP, caso positivo as opções do menu serão habilitadas, caso contrário será mostrado a janela ao lado será apresentada:

| WinSUP                                                          | ×             |
|-----------------------------------------------------------------|---------------|
| O projeto do WinSUP não corre:<br>ao projeto sendo executado no | sponde<br>CLP |
| ОК                                                              |               |
### Descrição do menu "Programação On-line":

<u>Enviar para o CLP</u>: Disponível também através de um atalho de teclado na barra de ferramentas do WinSUP, esta opção realiza o envio do programa de usuário alterado para o CLP;

<u>Restaurar programa Anterior</u>: Durante a programação on-line, o WinSUP permite recuperar a última modificação feita no CLP. O programa ainda está armazenado na memória do controlador, e selecionando-se esta opção ele passará a ser executado;

<u>Restaurar programa original</u>: Selecionando-se esta opção, o programa original gravado em memória FLASH será carregado no controlador e passará a ser executado. É importante observar que se a opção "confirmar programação on-line" foi selecionada em algum momento da programação on-line, o programa original passa a ser o último gravado em FLASH, e não o inicial à sua aplicação;

<u>Confirmar programação on-line</u>: Após realizar todas as alterações no controlador, selecione está opção para gravar o novo programa de usuário modificado em memória FLASH do CLP. Isso se deve ao fato do controlador estar trabalhando em memória RAM. Em caso de queda de energia, um procedimento padrão do controlador é carregar o programa de usuário (armazenado em memória FLASH) para a memória RAM. Se a programação on-line não for confirmada, em casos que o controlador for resetado, o programa de usuário será substituído pelo presente na memória FLASH, perdendo assim as alterações realizadas na programação on-line.

**Importante:** Não é permitido realizar nenhuma alteração na configuração de hardware do projeto. Ao fazer isso o WinSUP trava a opção de programação on-line, impossibilitando o envio do programa de usuário. Algumas instruções, por estarem vinculadas à configuração de hardware também não podem ser modificadas. São elas:

- AJUST
- CEP
- PSEUDO
- CTCPU
- PID
- FILT
- MED
- TXPR

## 6. Interfaces Homem Máquina (IHM)

As Interfaces Homem Máquina (IHM) são indispensáveis para garantir uma interação perfeita no controle automatizado. A **Atos** desenvolveu vários modelos de interfaces para operarem em conjunto com o controlador programável, possibilitando leitura, sinalização e mudança de parâmetros. Todas as mensagens, teclas de função, alarmes, edição e visualização de campos de dados são gerenciadas pelo processador principal, sem usar instruções de "Ladder".

**<u>Observação:</u>** As configurações e as descrições a seguir, aplicam-se as Interfaces (IHMs), independentemente de seu sufixo (terminação do código) se C ou SC.

## Configuração

A configuração da IHM é feita através da guia "**IHM**" da janela *Configuração de Hardware.* Selecionar no WinSUP 2 o frontal utilizado da seguinte maneira:

| IHM Atos                                       | Opção do WinSUP 2          |
|------------------------------------------------|----------------------------|
| 2002P95C, 2002P96C e 4004.90                   | LCD 2x20 com campos livres |
| 4004G92, 4004P92, 4004P94C, 4004.95 e 4004P98C | LCD 4x20 com campos livres |

### • Descrição das Interfaces e Dimensões

**Importante:** Devido à diversidade de aplicações em que as IHMs (frontais) são utilizadas, elas são fornecidas sem o cabo de conexão, devendo o usuário solicitá-lo separadamente (*ver codificação página 189*).

### Interface 2002P95C

A interface 2002P95C contém um display de cristal líquido composto por:

- 2 linhas de 20 caracteres
- teclado numérico
- 4 botões (tecla F) e 10 botões (tecla K) de uso geral
- 12 LED's de sinalização

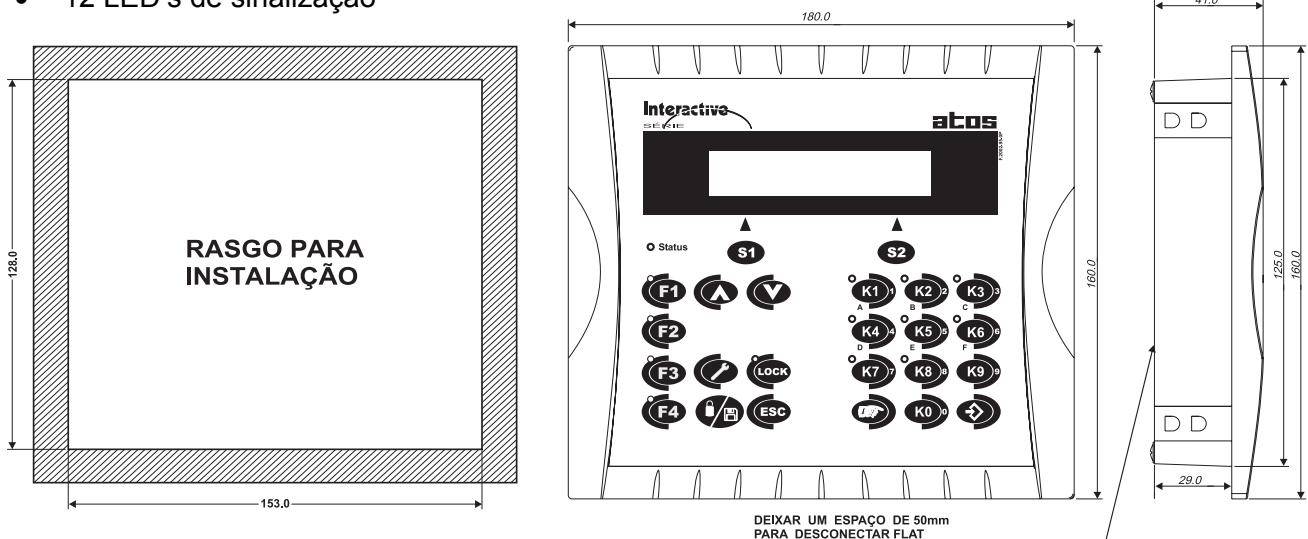

Fig. 79.- Interface 2002P95C e suas dimensões

### Interface 2002P96C

A interface 2002P96C (gabinete plástico) contém um display de cristal líquido composto por:

- 2 linhas de 20 caracteres
- teclado numérico
- 12 botões (tecla F) e 10 botões (tecla K) de uso geral
- 12 LED's de sinalização

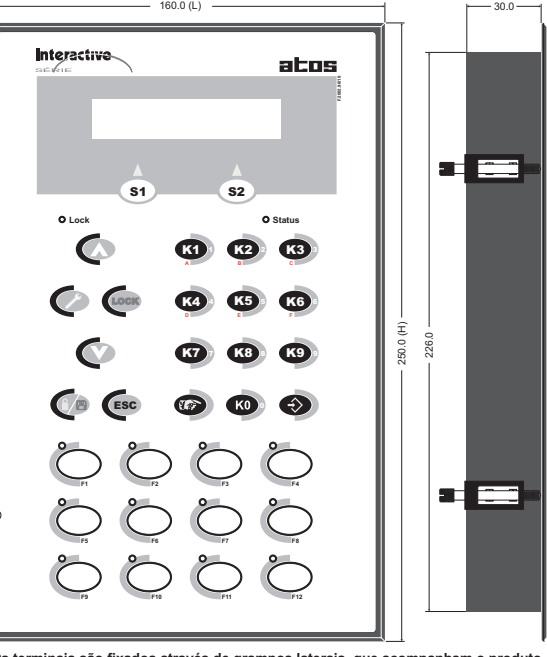

Os terminais são fixados através de grampos laterais, que acompanham o produto. O rasgo para instalação é (L) 228,0 x (H) 142,0

Fig. 80.- Interface 2002P96C e suas dimensões

Observação: O frontal 2002P96C possui para as teclas "F's" uma bolsa para identificação da função.

### Interface 4004.90C

A interface 4004.90C contém um display de cristal líquido (negativo) composto por:

- 2 linhas de 20 caracteres
- Teclado numérico
- 10 botões (tecla K) de uso geral
- 6 LED's de sinalização

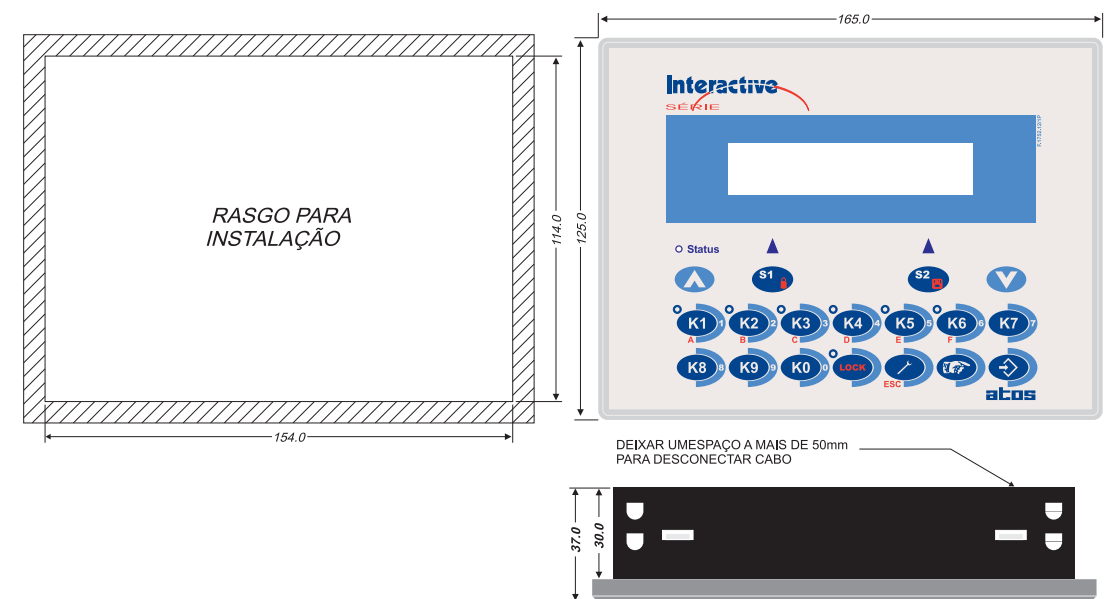

Fig. 81. - Interface 4004.90C e suas dimensões

### Interface 4004G92C

A interface 4004G92C contém um display de cristal líquido composto por:

- 4 linhas de 20 caracteres (display de dígito grande 9x5mm)
- teclado numérico
- 4 botões (tecla F) e 10 botões (tecla K) de uso geral
- 12 LED's de sinalização

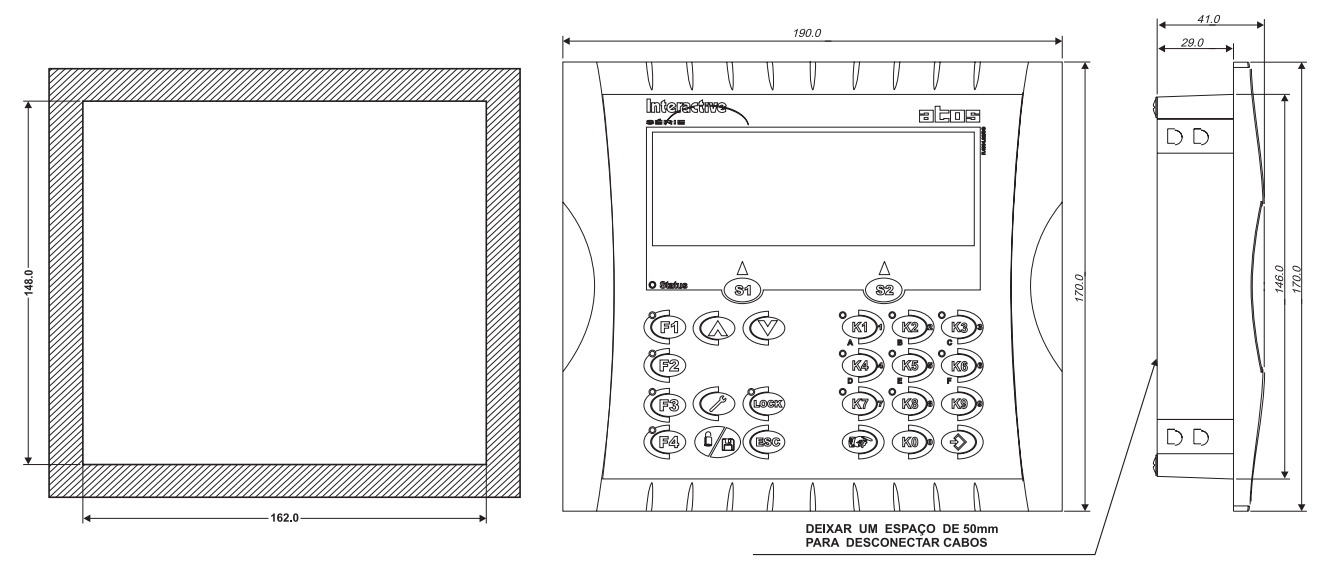

Fig. 82.- Interface 4004G92C e suas dimensões

### Interface 4004P92C

A interface 4004P92C contém um display de cristal líquido composto por:

- 4 linhas de 20 caracteres
- teclado numérico
- 4 botões (tecla F) e 10 botões (tecla K) de uso geral
- 12 LED's de sinalização

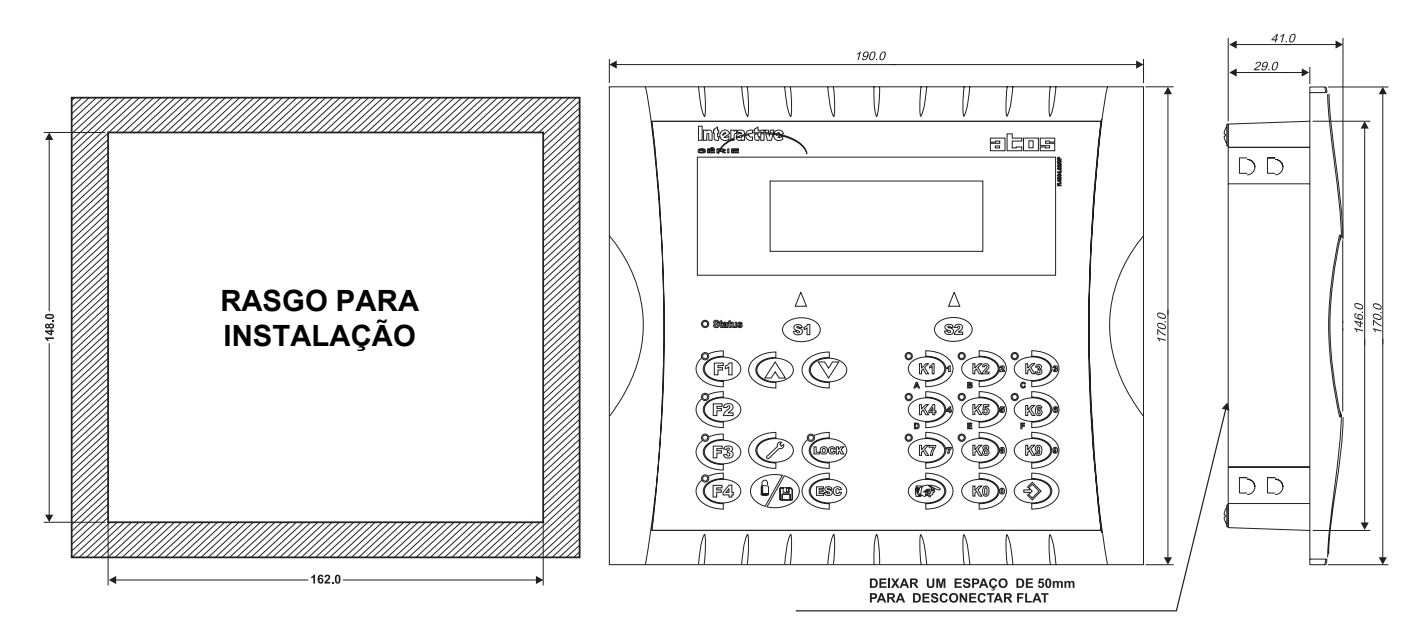

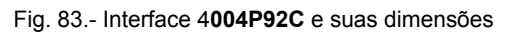

### Interface 4004P94C

A interface 4004P94C contém um display de cristal líquido composto por:

- 4 linhas de 20 caracteres (display de dígito grande 9x5mm)
- teclado numérico
- 12 botões (tecla F) e 10 botões (tecla K) de uso geral
- 12 LED's de sinalização

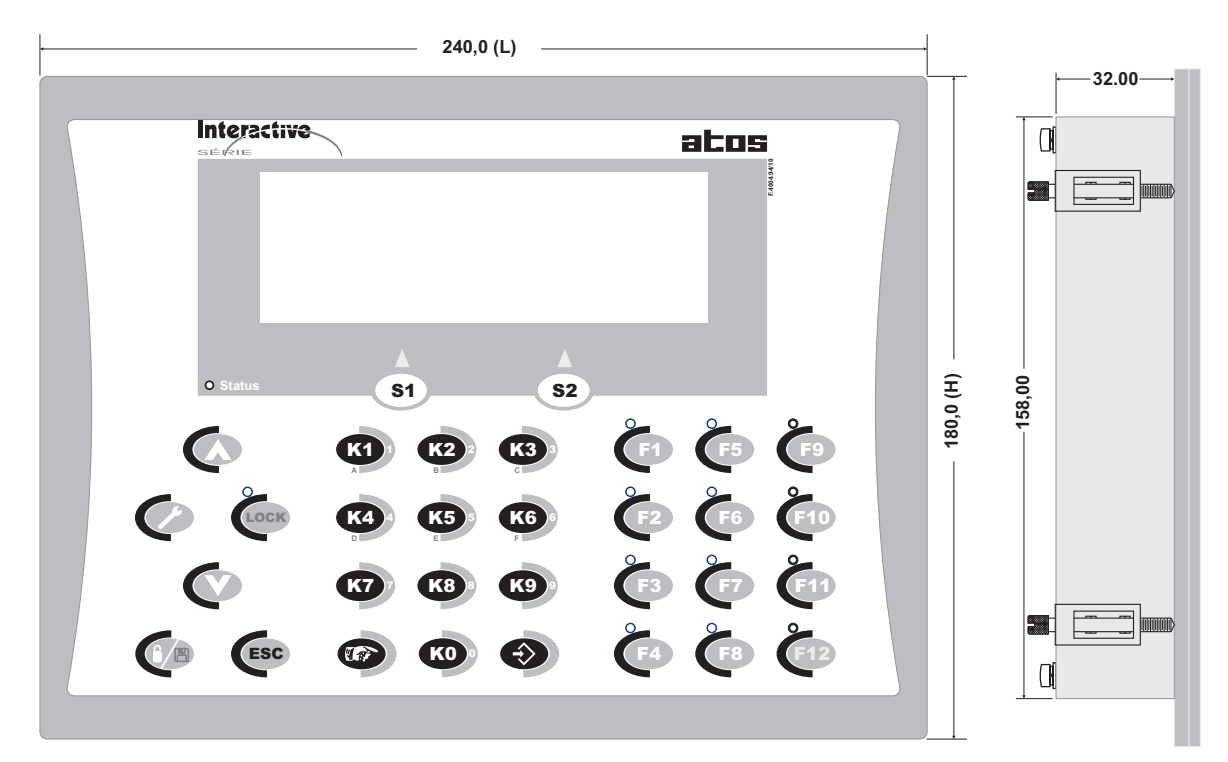

Os terminais são fixados através de grampos laterais, que acompanham o produto. O rasgo para instalação é (L) 210,0 x (H) 160,0

Fig. 84.- Interface 4004P94C e suas dimensões

### Interface 4004.95C

A interface 4004.95C contém um display de cristal líquido composto por:

- 4 linhas de 20 caracteres
- Teclado numérico
- 10 botões (tecla K) de uso geral
- 6 LED's de sinalização

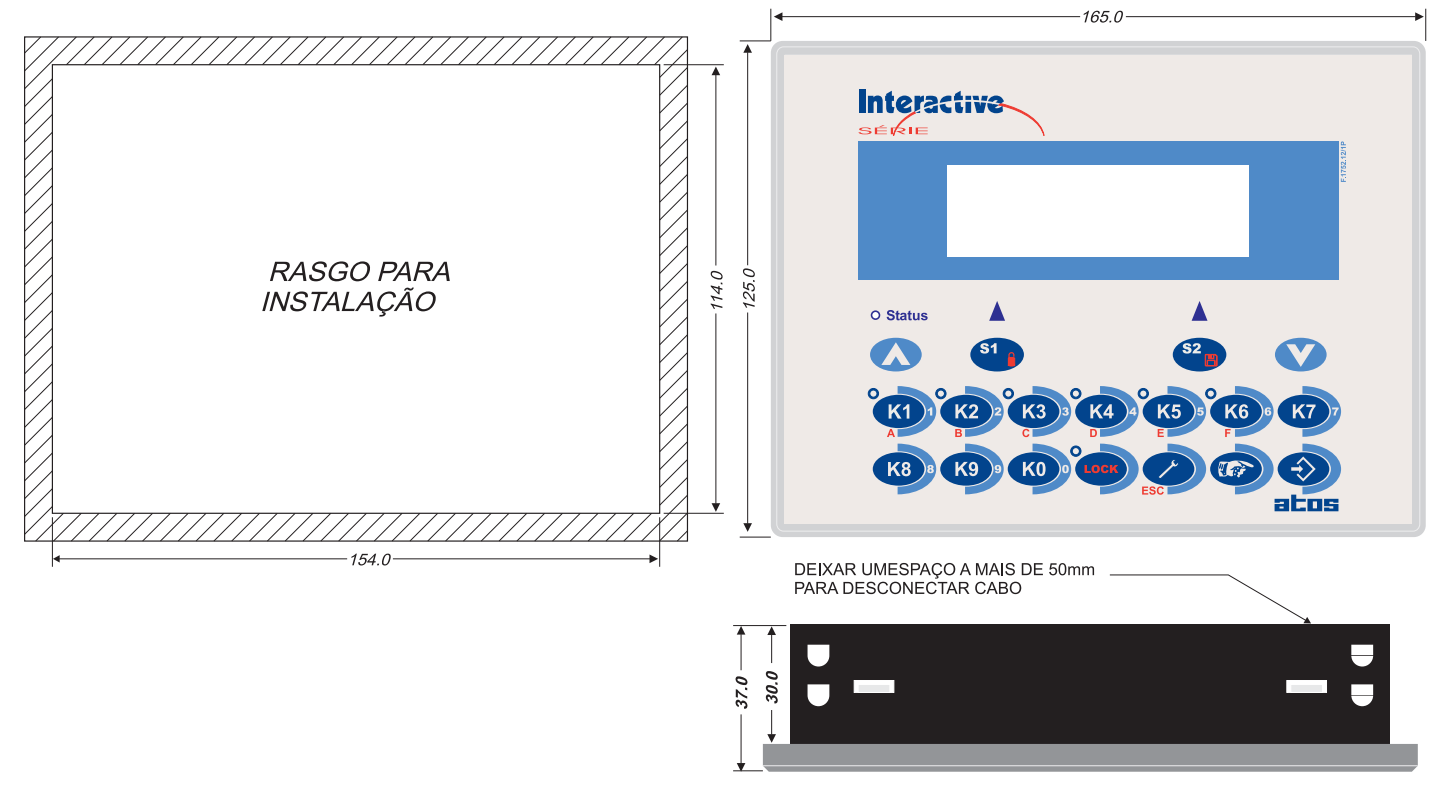

Fig. 85.- Interface 4004.95C e suas dimensões

### Interfaces 4004P98C

A interface 4004P98C contém um display de cristal líquido composto por:

- 4 linhas de 20 caracteres
- teclado numérico
- 12 botões (tecla F) e 10 botões (tecla K) de uso geral
- 12 LED's de sinalização

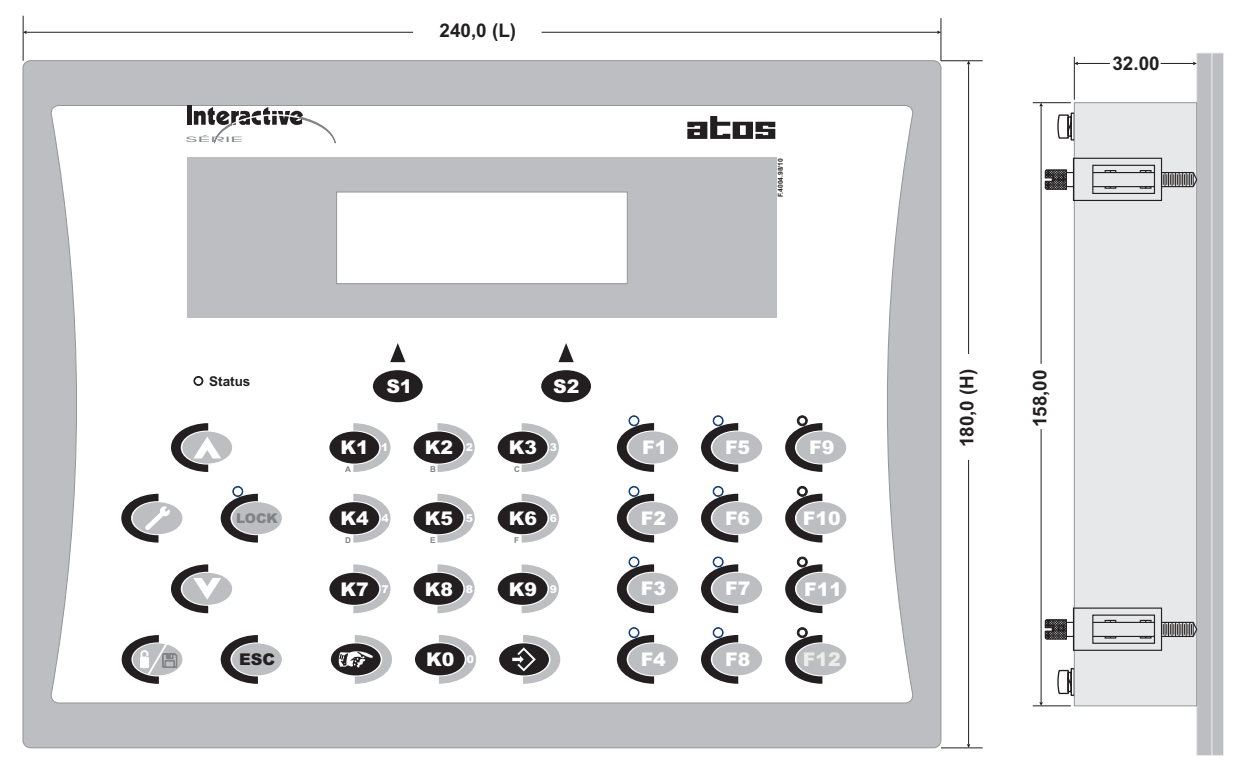

Os terminais são fixados através de grampos laterais, que acompanham o produto. O rasgo para instalação é (L) 210,0 x (H) 160,0

Fig. 86.- Interface **4004P98C** e suas dimensões

## Cabos para as IHM's da série MPC4004

Importante: Devido à diversidade de aplicações em que as IHMs (frontais) são utilizadas, elas são fornecidas sem o cabo de conexão, devendo o usuário solicitá-lo separadamente (ver codificação abaixo).

Pela própria definição das interfaces, os sinais necessários para ativar as IHM's , são sinais paralelos, ou seja, existe um barramento de dados que trafega através do cabo, não tendo portanto a mesma performance dos sistemas seriais guanto ao comprimento dos cabos.

Desta forma, à distância considerada segura para as aplicações é de 1,0m, no entanto em algumas aplicações a distância de 1,0m não é possível de ser observada, em função de detalhes construtivos máquina/aplicação e o painel de operações. Visando aumentar a imunidade dos frontais em relação à EMI em aplicações com cabos acima de 1.0m, foram desenvolvidos cabos blindados e com ferrites nas extremidades.

Abaixo estão descritos os modelos de cabos disponíveis e suas respectivas descrições:

| MODELO   | DESCRIÇÃO                                |
|----------|------------------------------------------|
| CAF20005 | CABO FLAT SEM BLINDAGEM 20 VIAS COM 0,5m |
| CAF20010 | CABO FLAT SEM BLINDAGEM 20 VIAS COM 1,0m |
| CMB20005 | CABO MANGA BLINDADO 20 VIAS COM 0,5m     |
| CMB20010 | CABO MANGA BLINDADO 20 VIAS COM 1,0m     |
| CMB20015 | CABO MANGA BLINDADO 20 VIAS COM 1,5m     |
| CMB20020 | CABO MANGA BLINDADO 20 VIAS COM 2,0m     |

## Descrição de Funcionamento das Interfaces Numéricas

As interfaces incorporam um conjunto de teclas, que visam agilizar as operações básicas de edição. Este conjunto também oferece teclas de funções dedicadas, tais como:

- auxílio manutenção
- senha
- arquivo de moldes.

e nos frontais correspondem às seguintes teclas:

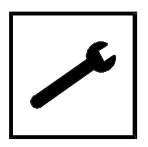

AUXÍLIO MANUTENÇÃO

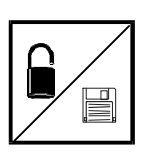

SENHA / ARQUIVO

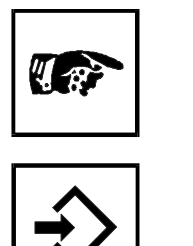

**ENTRA** 

**EDITA** 

### Telas de Edição

Para as telas de edição, após pressionar a tecla <EDITA>, o campo ficará piscando, podendo-se digitar diretamente através das teclas de 0 a 9.

A finalização da edição ocorre pressionando-se a tecla <ENTRA>.

### Tecla de Auxílio à Manutenção

O acesso ao status dos estados internos ou registros do controlador programável é feito através da tecla **<AUXÍLIO À MANUTENÇÃO>**, bastando pressionar a tecla correspondente, e digitar o operando deseiado.

Para voltar à tela em que se estava, basta pressionar qualquer tecla que não seja de 0 a 9.

O acesso às teclas de A a F, é feito ativando-se a tecla <LOCK> (segunda função), onde os números de 1 a 6, passarão a acessar as letras de A a F respectivamente. Existe um LED específico, para indicar a ativação da segunda função das teclas.

### Tecla de Bloqueio de Teclado

O bloqueio de teclado, tem por função, bloquear a edição de gualquer parâmetro da máguina, enquanto existir o status de bloqueio.

O acesso à função se dá, através da tecla correspondente, estando a tecla <LOCK> desligada.

Ao se acionar a tecla **SENHA**> aparecerá uma das seguintes mensagens:

|  | Ε | D | I | С | Α | 0 |   | В | L | 0 | Q | U | Ε | Α | D | Α | ! |  |
|--|---|---|---|---|---|---|---|---|---|---|---|---|---|---|---|---|---|--|
|  |   |   |   |   |   |   |   |   |   |   |   |   |   |   |   |   |   |  |
|  | - | - | - | - | - | - | - | - |   | S | Ε | Ν | Η | Α |   | ? |   |  |

|  | Ε | D | I | С | Α | 0 |   | Ρ | Ε | R | Μ | I | Т | I | D | Α | ! |  |
|--|---|---|---|---|---|---|---|---|---|---|---|---|---|---|---|---|---|--|
|  |   |   |   |   |   |   |   |   |   |   |   |   |   |   |   |   |   |  |
|  | - | - | - | - | - | - | - | - |   | S | Ε | Ν | Η | Α |   | ? |   |  |

O campo "------", fica neste momento preparado para aceitar a digitação de até 8 dígitos. A finalização da edição é feita através da tecla <ENTRA>.

Após a edição, caso a senha digitada esteja correta, serão mostradas as telas abaixo, onde houve a complementação do status de edição.

|  | S | Ε | Ν | Н | Α |   | ۷ | Α | L | I | D | Α |   | ! |   |   |   |  |
|--|---|---|---|---|---|---|---|---|---|---|---|---|---|---|---|---|---|--|
|  |   |   |   |   |   |   |   |   |   |   |   |   |   |   |   |   |   |  |
|  | Ε | D | Ι | С | Α | 0 |   | Ρ | Ε | R | Μ | I | Т |   | D | Α | ! |  |

OU

|  | S | Ε | Ν | Η | Α |   | V | Α | L | I | D | A |   | ! |   |   |   |  |
|--|---|---|---|---|---|---|---|---|---|---|---|---|---|---|---|---|---|--|
|  |   |   |   |   |   |   |   |   |   |   |   |   |   |   |   |   |   |  |
|  | Ε | D | Ι | С | Α | 0 |   | В | L | 0 | Q | U | Ε | Α | D | Α | ! |  |

A mensagem ficará ativa durante 2 segundos. Após este tempo haverá o retorno automático para a tela que se estava imediatamente antes de se acionar a tecla **SENHA>**.

Em ambos os casos, acionando-se qualquer tecla diferente de 0 a 9, o status de edição (bloqueado/liberado) não será alterado e retorna a tela que havia imediatamente antes de se acionar a tecla <SENHA>.

Caso a senha digitada esteja errada, será mostrada a mensagem:

|  | S | Ε | Ν | Η | Α | Ε | R | R | Α | D | Α |   | ! |   |   |  |
|--|---|---|---|---|---|---|---|---|---|---|---|---|---|---|---|--|
|  |   |   |   |   |   |   |   |   |   |   |   |   |   |   |   |  |
|  | Т | Ε | Ν | Т | Ε | Ν | 0 | V | Α | Μ | Ε | Ν | Т | Ε | ! |  |

Esta mensagem ficará ativa durante 2 segundos, retornando a tela de senha para nova edição.

A cada tentativa sem sucesso, o estado interno 0CF ficará ligado por uma varredura. Este estado interno, poderá ser associado a uma instrução de contagem, para monitoração do número de tentativas.

Durante a edição de valores, caso o status de edição esteja bloqueado, aparecerá na tela à mensagem:

|  | Ε | D | I | С | Α | 0 |   | В | L | 0 | Q | U | Ε | Α | D | A | ! |  |
|--|---|---|---|---|---|---|---|---|---|---|---|---|---|---|---|---|---|--|
|  |   |   |   |   |   |   |   |   |   |   |   |   |   |   |   |   |   |  |
|  | - | - | - | - | - | - | - | - |   | S | Ε | Ν | Η | Α |   | ? |   |  |

A partir deste ponto o funcionamento é como se tivesse acionado a tecla <SENHA>.

*Importante*: Se a função senha não esteja habilitada, será mostrada a mensagem abaixo, quando da ativação da tecla **<SENHA>**.

A habilitação da senha para edição é feita na configuração das telas.

|  |   | F | U | Ν | С | Α | 0 |   | S | Ε | Ν | Η | Α |   |  |  |
|--|---|---|---|---|---|---|---|---|---|---|---|---|---|---|--|--|
|  |   |   |   |   |   |   |   |   |   |   |   |   |   |   |  |  |
|  | Ν | A | 0 |   | Η | A | В | I | L | I | Т | A | D | A |  |  |

### Utilizando o Aplicativo WinSUP 2

Para ativar habilitar a senha da IHM, é necessário definir o tipo de IHM utilizada no projeto, marcar a opção **"Habilita senha"** na guia **"Geral**" da guia "**IHM**", na janela *Configuração de Hardware*, como mostra a figura abaixo:

| Configuração do projeto                                                            |                                   |
|------------------------------------------------------------------------------------|-----------------------------------|
| Geral Expansão IHM Background                                                      | l Print                           |
| Geral Teclas K Teclas F Alarmes                                                    | Receitas Telas                    |
| IHM<br>O Nenhum                                                                    | Mensagens de sistema<br>Português |
| <ul> <li>LCD 2x20 com campos livres</li> <li>LCD 4x20 com campos livres</li> </ul> | Senha da IHM                      |
| O VFD 4x20 com campos livres                                                       | I<br>I✓ Habilita senha            |

Fig. 87. - Definição da senha

### Descrição do Funcionamento das Receitas via IHM (Arquivo de Moldes)

A RECEITA (arquivo de moldes) pode ser acessada através dos frontais **2002.95**, **2002.96**, **2002P96**, **2002.97**, **4004.94**, **4004.98**, **4004.99** ou através dos terminais de comunicação.

Para utilização com terminal, ver pseudo-instruções no manual do DWARE.

O acesso à função RECEITA para o frontal é feita através da tecla **<SENHA>**, estando com a tecla **<LOCK>** acionada.

Ao se acionar a tecla **<SENHA>**, aparecerá a mensagem mostrada abaixo:

|   |   |   |   |   | R | Ε | С | Ε | I | Т | Α |   |   |   |   |   |   |  |
|---|---|---|---|---|---|---|---|---|---|---|---|---|---|---|---|---|---|--|
|   |   |   |   |   |   |   |   |   |   |   |   |   |   |   |   |   |   |  |
| S | 1 | - | Α | R | Μ | Α | Ζ |   |   | S | 2 | - | R | Ε | С | U | Ρ |  |

Se a escolha for **<S1>**, teremos a tela para armazenar parâmetros:

| Μ | X | X | x | < | Α | R | Q | U | ۷ | 0 |   | Α | Т | U | Α | L |
|---|---|---|---|---|---|---|---|---|---|---|---|---|---|---|---|---|
|   |   |   |   |   |   |   |   |   |   |   |   |   |   |   |   |   |
|   | - | - | - | < | Α | R | Q |   | Α | R | Μ | Α | Ζ |   |   | ? |

Se a escolha for **<S2>**, teremos a tela para recuperar parâmetros:

| М | x | x | x | < | Α | R | Q | U | I | V | 0 |   | Α | Т | U | Α | L |
|---|---|---|---|---|---|---|---|---|---|---|---|---|---|---|---|---|---|
|   | - | - | - | < | A | R | Q |   |   | R | Ε | С | U | Ρ |   |   | ? |

O campo xxx mostra o último molde recuperado.

O campo "---" fica neste momento preparado para aceitar a digitação do número do molde. O símbolo "M" (Modificado), ficará piscando toda vez que houver mudança de valores, através das telas de edição ou seletoras, que caracteriza mudança dos valores do molde atual. Após a escolha do número do molde, a finalização da operação é feita através da tecla **<ENTER>**. Para evitar operações inadequadas, existem telas auxiliares que serão mostradas nas seguintes situações:

■ arquivo digitado acima do permitido:

|   |   | V | Α | L | 0 | R | I | Ν | V | Α | L |   | D | 0 |   | ! |   |  |
|---|---|---|---|---|---|---|---|---|---|---|---|---|---|---|---|---|---|--|
|   |   |   |   |   |   |   |   |   |   |   |   |   |   |   |   |   |   |  |
| Α | R | Q | U | I | V | 0 | Μ | Α | Χ |   | Μ | 0 |   | = | X | X | х |  |

■ arquivo a ser recuperado inválido:

| Α | R | Q | U | I | V | 0 | I | Ν | V | Α | L | I | D | 0 | ! |  |
|---|---|---|---|---|---|---|---|---|---|---|---|---|---|---|---|--|
|   |   |   |   |   |   |   |   |   |   |   |   |   |   |   |   |  |
|   |   |   |   |   |   |   |   |   |   |   |   |   |   |   |   |  |

Existe um controle interno para determinar se uma gaveta contém dados válidos ou não. Caso o arquivo esteja "sujo", não será recuperado.

arquivo a ser armazenado já possui dados válidos.

|   |   | Α | R | Q | U | I | V | 0 | 0 | С | U | Ρ | Α | D | 0 | l |   |   |
|---|---|---|---|---|---|---|---|---|---|---|---|---|---|---|---|---|---|---|
|   |   |   |   |   |   |   |   |   |   |   |   |   |   |   |   |   |   |   |
| S | I | Μ |   |   | С | 0 | Ν | Т | Ν | U | Α | R | ? |   |   | Ν | Α | 0 |

Neste caso o usuário será informado através da mensagem abaixo onde a efetivação da operação de guarda será feita digitando-se **<S1>** (SIM) ou o cancelamento através de **<S2>** (NAO).

#### Utilizando o Aplicativo WinSUP 2

Para habilitar as receitas via IHM, marque a opção **"Habilita receitas via IHM"**, na guia "**Receitas**" da guia "**IHM**" na janela *Configuração de Hardware*, como mostra a figura abaixo:

| Config | juração d | o projeto      |            |                |                         |                    |
|--------|-----------|----------------|------------|----------------|-------------------------|--------------------|
| Geral  | Expans    | ão IHM         | Background | Print          |                         |                    |
| Gera   | al Teclas | s K   Teclas F | Alarmes    | Receitas Telas | 1                       |                    |
|        |           |                |            |                |                         |                    |
|        | Segmento: | s              |            |                |                         |                    |
|        | Id        | Início         | Fim        |                | Número de receitas      | Receitas possíveis |
|        | 1         | FFFF           | FFFF       |                | 256                     |                    |
|        | 2         | FFFF           | FFFF       |                |                         |                    |
|        | 3         | FFFF           | FFFF       |                | Id Endereco inicial     | Endereco final     |
|        | 4         | FFFF           | FFFF       |                |                         | FFFF               |
|        | 5         | FFFF           | FFFF       |                |                         | a l''''            |
|        | 6         | FFFF           | FFFF       |                |                         |                    |
|        | 7         | FFFF           | FFFF       |                |                         |                    |
|        | 8         | FFFF           | FFFF       |                | 🔲 Habilita receitas via | IHM                |
|        |           |                |            |                |                         |                    |
|        |           |                |            | <b>T</b>       |                         |                    |
|        |           |                |            |                |                         |                    |

Fig. 88. - Definição dos parâmetros das receitas

### Exemplo:

O usuário pode definir até 8 regiões de memórias para serem usadas no arquivo de moldes.

400 - 41F 500 - 520 580 - 590 600 - 650 ETC

Não é obrigatório que sejam na mesma página, porém deve-se respeitar o limite de 512 bytes por segmento.

O WinSUP 2 determinará, em função do número de bytes e da região disponível para gavetas, a quantidade de moldes a serem usados.

Ó próprio controlador não permitirá operação acima do número de gavetas máximas.

## • Descrição de Funcionamento dos Campos Livres

As IHM's além de oferecer as teclas de funções dedicadas: auxílio à manutenção, senha e arquivo de moldes, possibilita ao usuário programar os campos de maneira livre.

As telas para a nova configuração, assumirão o formato mostrado nos exemplos abaixo. Note que com a nova maneira de programação, o usuário não necessita explicitar o formato da tela (com ou sem campos).

As telas poderão conter as seguintes entidades, até um máximo de 15:

- Campo de edição de 1 a 8 dígitos
- Campo de visualização de 1 a 8 dígitos
- Campo de seletora de 1 a 9 posições
- Campo seletora liga/desl.
- Bargraph
- String

A posição física dos campos será definida através do usuário, respeitando os tamanhos préestabelecidos de cada campo.

A edição ocorrerá, quando a tecla **<EDITA>** for acionada para navegar entre campos.

Basta acionar novamente a tecla **<EDITA>** para que as modificações do campo anterior sejam automaticamente atualizadas.

A sinalização do campo em edição, é feita piscando o mesmo, e no caso da seletora liga/desliga, piscando o conjunto de parêntesis "("")".

|   |   | Α | Т | 0 | S |   | Α | U | Τ | 0 | Μ | Α | С | Α | 0 |   |  |
|---|---|---|---|---|---|---|---|---|---|---|---|---|---|---|---|---|--|
|   |   |   |   |   | L | С | D |   | 4 | Х | 2 | 0 |   |   |   |   |  |
|   |   |   |   |   |   |   |   |   |   |   |   |   |   |   |   |   |  |
| Т | Ε | L | Α |   | 2 |   |   |   |   |   |   | Т | Ε | L | Α | 3 |  |

| Exemplo | de | tela | de | texto |  |
|---------|----|------|----|-------|--|
|---------|----|------|----|-------|--|

|   | Ζ | 0 | Ν | Α |   |   | Ρ | R | Ε | S | Ε | Т |   | > | v1 | v1 | pd | v1 | v1 |
|---|---|---|---|---|---|---|---|---|---|---|---|---|---|---|----|----|----|----|----|
|   | 0 | 1 |   |   |   |   | Ε | F | Ε | Т | I | V | 0 | > | v2 | v2 | pd | v2 | v2 |
|   |   |   |   |   |   |   |   |   |   |   |   |   |   |   |    |    |    |    |    |
| ( |   | L |   | G | Α | D | Α |   | ) |   |   | D | Ε | S | L  | I  | G  |    |    |

Exemplo de tela com diversos campos

| Bargraph - Permite ao usuário desenhar uma escala proporci | onal ao valor de um registro. |
|------------------------------------------------------------|-------------------------------|
| Estão associados ao bargraph os seguintes campos:          |                               |

| Registro     | Endereço que contém a variável                            |
|--------------|-----------------------------------------------------------|
| Tamanho      | Número de barras que o usuário deseja (máximo 20)         |
| Тіро         | Desvio<br>Contínuo                                        |
| Tipo de Dado | BCD<br>Binário                                            |
| Valor Máximo | Valor no qual estará aceso o último caractere do bargraph |
| Valor Mínimo | Valor de offset para cálculo do bargraph                  |

Abaixo temos o exemplo de dois tipos de bargraphs:

| 0 |   | 1 |   | 2 |   | 3 |   | 4 |   | 5 |   | 6 |   | 7 |   | 8 |   | 9 |   |
|---|---|---|---|---|---|---|---|---|---|---|---|---|---|---|---|---|---|---|---|
| - | - | - | - | - | - | - | - | - | - | 1 | - | - | - | - | - | - | - | - | - |
|   |   |   |   |   |   |   |   |   |   |   |   |   |   |   |   |   |   |   |   |

Exemplo de Bargraph indicador de desvio

| 0 |   | 1 |   | 2 |   | 3 |   | 4 |   | 5 |   | 6 |   | 7 |   | 8 |   | 9 |   |
|---|---|---|---|---|---|---|---|---|---|---|---|---|---|---|---|---|---|---|---|
| ł | ł | ł | ł | ł | ł | ł | ł | ł | ł | ł | ł | - | - | - | - | - | - | - | - |
|   |   |   |   |   |   |   |   |   |   |   |   |   |   |   |   |   |   |   |   |

Exemplo de Bargraph contínuo

**String** - Permite ao usuário trocar mensagens sem ter a necessidade de trocar de tela. Cada mensagem está relacionada a um El ou valor de um registro:

| Registro/El         | Endereço que seleciona o string             |
|---------------------|---------------------------------------------|
| Número de mensagens | Número de mensagens utilizadas (máximo 32)  |
| Tamanho da mensagem | Tamanho máximo de cada mensagem (máximo 20) |
| Tipo da String      | Normal ou Piscante                          |
| Texto               | Mensagem definida pelo usuário              |

### Funcionamento da Tecla Senha

A função senha é definida pelo usuário no WinSUP 2, em cada tela que possuir campos de Edição.

🔽 Senha para edição

O default do aplicativo WinSUP 2 é senha associada à tela. Caso não exista senha associada, a tela estará liberada para edição, mesmo que o status de senha esteja como sendo "bloqueado".

*Importante:* Existe apenas uma única senha para o frontal (ou seja para todas as telas existe somente uma senha de edição).

### Utilizando o Aplicativo WinSUP 2

Para habilitar a senha para edição, deve-se estar no modo de edição das telas. Para fazer isso clique sobre a guia "**Telas**" da guia "**IHM**" na janela *Configuração de Hardware*, como mostra a figura abaixo:

| Nr. | Descrição      | Naveg, S1 | S2 | Senha | Bloco         |   | <u>//</u>      |
|-----|----------------|-----------|----|-------|---------------|---|----------------|
|     | 0 Sem programa | Não       |    | Não   | Intermediário | м | larcar         |
|     | 1 Sem programa | Não       |    | Não   | Intermediário |   |                |
|     | 2 Sem programa | Não       |    | Não   | Intermediário | _ |                |
|     | 3 Sem programa | Não       |    | Não   | Intermediário | C | opiar          |
|     | 4 Sem programa | Não       |    | Não   | Intermediário |   | ra 🗌           |
|     | 5 Sem programa | Não       |    | Não   | Intermediário |   | Colar          |
|     | 6 Sem programa | Não       |    | Não   | Intermediário |   |                |
|     | 7 Sem programa | Não       |    | Não   | Intermediário |   | 20             |
|     | 8 Sem programa | Não       |    | Não   | Intermediário | L | imp <u>a</u> r |
|     | 9 Sem programa | Não       |    | Não   | Intermediário |   | X I            |
| 1   | 0 Sem programa | Não       |    | Não   | Intermediário | E | xeluir         |
| 1   | 1 Sem programa | Não       |    | Não   | Intermediário |   | <u> </u>       |
| 1   | 2 Sem programa | Não       |    | Não   | Intermediário |   | <b>*</b> 1     |

Fig. 89.- Menu de configuração de telas

Estando com o cursor sobre qualquer tela e clicando sobre o botão "**Alterar**" entra-se no modo de edição de telas. Neste módulo pode-se alterar um campo já existente, copiar, mover, apagar, inserir um texto, tudo numa mesma tela.

Isto pode ser visto na tela exemplo abaixo, onde se tem uma tela com campos de edição, visualização, Bargraph, Liga/Desliga e texto:

| 🚟 Editor de telas para a IHM - Tela 0     |                                    | × |
|-------------------------------------------|------------------------------------|---|
|                                           |                                    |   |
| ATOS AUTOMACAO                            | Desmarcar - F2<br>B<br>Edição - F3 |   |
| ( LIGA )(DESLIGA )                        | Visualiz F4<br>123                 |   |
| S1 S2<br>Possui navegação<br>Bloco        | Seletora - F5<br>뎼<br>Liga/Desl F6 |   |
| 🔲 Senha para edição 🛛 Intermediário 💽     | E Preserve F7                      |   |
| Identificação Modo<br>Tela Exemplo Insert | String - F8                        |   |
| OK Cancelar                               | A<br>Texto - F9                    |   |

Fig. 90.- Tela com edição de campos

## • Tela de Auxílio à Manutenção

O formato da tela no display é apresentado a seguir:

| Α | U | X | I | L |   | 0 |   | Α | М | Α | Ν | U | Т | Ε | Ν | С | Α | 0 |
|---|---|---|---|---|---|---|---|---|---|---|---|---|---|---|---|---|---|---|
| R | E | G |   | S | Т | R | 0 |   | V | V | V |   |   | Y | Y | Y | Y |   |

Onde:

V dígitos pertencentes à edição do registro.

Y pode formar a palavra ON, OFF ou um valor de 4 dígitos.

*Importante:* O firmware coloca o texto da tela. Os únicos dígitos editáveis são os pertencentes ao registro.

O acesso ao auxílio à manutenção é feito diretamente através de tecla "Auxílio manutenção".

# \*

## • Programação das Telas

### Implementação de Valores Máximos nos Campos de Edição

Valores máximos para campos de edição de 4 dígitos são facilmente implementados no Controlador Programável **MPC4004**. O aplicativo WinSUP 2 prevê estes recursos.

Os tipos de telas que podem ter máximos associados a seus campos de edição são:

2 Campos de Edição (4 dígitos).

4 Campos de Edição (4 dígitos).

1 Campo de Visualização e 1 Campo de Edição (4 dígitos).

O **MPC4004** apresenta também recursos para identificar ao operador que um determinado valor de campo de edição ultrapassou o valor máximo permitido.

Toda digitação de valor em campo de edição associado com máximo é supervisionado no momento da ativação da tecla **<ENTRA>**.

Se em pelo menos um campo o valor digitado for superior ao máximo, será mostrada no display uma tela de "Erro Máximo", contendo o valor digitado e o valor máximo do campo, que é mostrada abaixo:

| Ε | R | R | 0 |   | D | Ε |  |   | Ε | D | = | Χ | Χ | Χ | Χ |
|---|---|---|---|---|---|---|--|---|---|---|---|---|---|---|---|
| Μ | A | Χ | I | Μ | 0 | ! |  | Μ | Α | Χ | = | Υ | Υ | Υ | Υ |
|   |   |   |   |   |   |   |  |   |   |   |   |   |   |   |   |
|   |   |   |   |   |   |   |  |   |   |   |   |   |   |   |   |

Particularmente para telas de um campo de edição e um campo de visualização de 4 dígitos com máximo associado, além dos recursos acima descritos é possível configurar para que no campo de visualização seja automaticamente carregado o valor máximo associado.

### Utilizando o Aplicativo WinSUP 2

Para habilitar os valores de máximo e mínimo de um campo de edição, deve-se estar no modo de edição das telas. Para fazer isso clique sobre a guia "**Telas**" da guia "**IHM**" na janela *Configuração de Hardware*. Insira um campo de edição e edite os campos "*Máximo*" e "*Mínimo*", como mostra a figura abaixo:

| 20             | Edição             |
|----------------|--------------------|
| Desmarcar - F2 | Registro Dígitos   |
| 8              | 0000 4 💌           |
| Edição - F3    | Ponto Tipo         |
| æ              | 9999 💌 BCD 💌       |
| Visualiz F4    | Minima Minima      |
| 12 3           |                    |
| Seletora - F5  | 1000               |
| ត              | Apresentação       |
| Liga/Desl F6   | Alinh. à direita 🔽 |
| <b>H</b>       | 🗖 Do tipo senha    |
| Bargraph - F7  |                    |
|                |                    |
| String - F8    |                    |
| A              | Identificação 2    |
| Texto - F9     |                    |

Fig. 91.- Máximo e mínimo para campos de edição

## Chave na Posição Prog

O debugador, existente somente nas CPU's dos driver MPC4004 e MPC4004L, é uma ferramenta de programação local, ou seja embutida dentro do próprio Controlador Programável. Para se ter acesso ao debugador basta mudar a chave do módulo básico da posição RUN para a posição PROG. Nesta condição, através do teclado é possível se ter acesso a todos os dados do controlador. Lembre-se que o debugador lhe dá acesso total ao mapeamento de memória (0000h a 6FFFh) do

Controlador Programável, sendo que operações inadequadas estão desprotegidas, portanto um erro de operação pode levar a dados irreparáveis em relação a programas editados.

### Descrição das Funções

Existem 04 funções disponíveis, acessadas através das teclas F1 a F4:

- F1 mostra conteúdo de memória
- F2 procura dado na memória
- F3 carrega dado fixo
- F4 edita valor com incremento

Além das funções acima, a tecla "**Auxílio manutenção**" permite visualizar as taxas de comunicação e os números de máquina associados a cada canal serial.

Tela inicial do modo Debugador:

| F | 1 | - | Μ | 0 | S | Т | R | Α | F | 2 | - | Ρ | R | 0 | С | U | R | Α |
|---|---|---|---|---|---|---|---|---|---|---|---|---|---|---|---|---|---|---|
| F | 4 | - | Ε | D | I | Т | Α |   | F | 3 | - | С | Α | R | R | Ε | G | Α |
|   |   |   |   |   |   |   |   |   |   |   |   |   |   |   |   |   |   |   |
|   |   |   |   |   |   |   |   |   |   |   |   |   |   |   |   |   |   |   |

## • Botoeiras e LED's presentes nas Interfaces

Os botões F1 a F12 e K0 a K9, presentes nas interfaces, podem ser utilizados como botoeira para acionar eventos durante um processo automatizado.

Quando um botão é ativado no frontal do MPC4004 o seu respectivo estado interno passa para ON. Os LED's do frontal serão acionados através de seu respectivo estado interno.

Importante: Os LED's funcionam independentemente dos botões.

#### Mapeamento de Memória

| ENDEREÇO | DESCRIÇÃO | ENDEREÇO | DESCRIÇÃO | ENDEREÇO | DESCRIÇÃO | ENDEREÇO | DESCRIÇÃO     |
|----------|-----------|----------|-----------|----------|-----------|----------|---------------|
| 00B0     | TECLA F1  | 00C0     | LED 1     |          |           |          |               |
| 00B1     | TECLA F2  | 00C1     | LED 2     | 00A0     | TECLA K1  |          |               |
| 00B2     | TECLA F3  | 00C2     | LED 3     | 00A1     | TECLA K2  |          |               |
| 00B3     | TECLA F4  | 00C3     | LED 4     | 00A2     | TECLA K3  |          |               |
| 00B4     | TECLA F5  | 00C4     | LED 5     | 00A3     | TECLA K4  | 00AD     | SETA P/ BAIXO |
| 00B5     | TECLA F6  | 00C5     | LED 6     | 00A4     | TECLA K5  | 00AC     | SETA P/ CIMA  |
| 00B6     | TECLA F7  | 00C6     | LED 7     | 00A5     | TECLA K6  | 00DD     | TECLA S2      |
| 00B7     | TECLA F8  | 00C7     | LED 8     | 00A6     | TECLA K7  | 00DC     | TECLA S1      |
| 00B8     | TECLA F9  | 00C8     | LED 9     | 00A7     | TECLA K8  |          |               |
| 00B9     | TECLA F10 | 00C9     | LED 10    | 00A8     | TECLA K9  |          |               |
| 00BA     | TECLA F11 | 00CA     | LED 11    | 00A9     | TECLA K0  |          |               |
| 00BB     | TECLA F12 | 00CB     | LED 12    |          |           |          |               |

### • Alarmes

Para que até 64 telas apareçam piscando em caso de alarmes (estado interno associado acionado), poderão ser implementadas de maneira automática devendo o usuário apenas manusear sua configuração e alocar telas do tipo **"somente texto"** para as mensagens de alarme.

Um texto de alarme é automaticamente chamado, quando um estado interno a ele associado é acionado (ON). Neste caso, o texto correspondente aparece no display piscando com tempo de 0,5 s aceso e 0,5 s apagado. Os textos correspondentes vão alternadamente aparecendo no display caso existam mais de um estado interno acionado.

Qualquer acionamento de tecla interrompe o processo de indicação de alarme, por um tempo programado na configuração (time-out de telas de firmware) permitindo ao operador total acesso ao teclado.

Após este tempo, se não houver novo acionamento de teclas, e houver alarmes pendentes, estes tornarão a serem mostrados.

*Importante:* As telas de alarme têm prioridade sobre o estado 00DBh (apaga display), portanto mesmo com o estado 00DBh ativo, se houver estados de alarme ativo, as telas de alarme serão mostradas.

Um ou mais alarmes somente são mostrados se o time-out das telas de firmware tiver decorrido, portanto, um operador digitando valores tem assegurado a si a prioridade do teclado/display.

Se ocorrer um ou mais alarmes quando o teclado/display está na função "edita" (e houver decorrido o time-out das telas de firmware) os alarmes serão mostrados. Após cessar o alarme, o display retorna à tela de origem, ou seja, onde se estava editando um valor, porém com a edição desativada.

Há exceção para o caso de estar em tela de auxílio à manutenção. Nesta situação, não haverá o retorno à tela de alarme até se sair da tela de auxílio à manutenção.

### Utilizando o Aplicativo WinSUP 2

A programação dos alarmes da IHM é feita, na guia "**Alarmes**" da guia "**IHM**" na janela *Configuração de Hardware*, como mostra a figura ao lado.

| Configuração do projeto            |                |
|------------------------------------|----------------|
| Geral Expansão IHM Background      | d Print        |
| Geral Teclas K Teclas F Alarmes    | Receitas Telas |
|                                    |                |
| Endereço do primeiro El de alarme  | Q              |
| Número da primeira tela de alarme  | 0              |
| Número de alarmes programados      | 0              |
| Tempo de alarme ON (padrão 1.6s)   | 1.6            |
| Tempo de alarme OFF (padrão 1.0s)  | 1.0            |
| Timeout telas alarme (padrão 5.0s) | 5.0            |
|                                    |                |

### Procedimento

Digite o endereço do primeiro estado interno de alarme, o número da primeira tela de alarme e o número de alarmes programados. Pressione "**OK**" para atualizar todos os parâmetros e abandonar a janela.

A seqüência dos estados internos, que quando fechados colocarão o texto correspondente no display, é configurável através da alocação do primeiro estado interno. O conjunto de estados deverá estar na mesma página de estados internos.

A seqüência das telas associadas aos estados internos para serem chamadas no display, também é configurável através da alocação da primeira tela. As telas serão seqüenciais, ou seja, se o primeiro estado interno estiver associado à tela "n", o segundo estado interno estará associado à tela "n+1" e assim sucessivamente.

Fig. 92. - Alarmes da IHM

Estando novamente no menu configuração, na opção IHM pode-se programar o tempo de time-out das telas de firmware na opção programação.

As telas de firmware são as telas de mudança de alarmes. O time-out da tela de mudança de página é utilizado para manter esta tela por um determinado tempo no display. A cada acionamento de uma tecla, estando nessa tela, é reiniciado o tempo de time-out. Após o término deste tempo aparecerá no display à tela anterior a chamada. O funcionamento do time-out para as telas de alarmes foi descrito na visão geral.

## 7. Dimensões dos Bastidores da Série MPC4004

Os bastidores da série **MPC4004** são fixados na placa de montagem por parafusos. As dimensões são dadas abaixo:

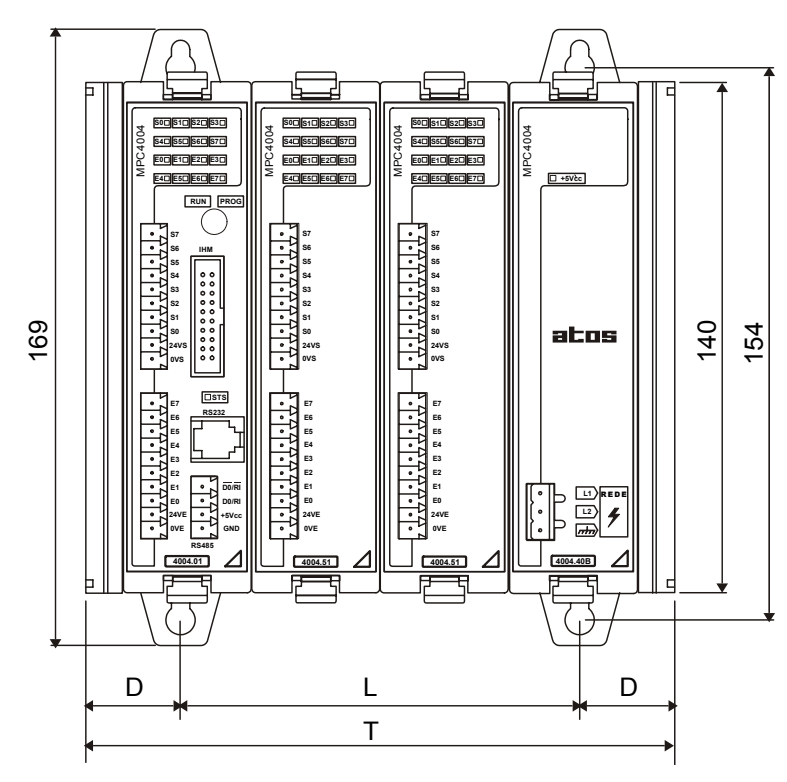

| Nº. Ranhuras | D (mm) | L (mm) | T(mm) |  |  |  |  |  |
|--------------|--------|--------|-------|--|--|--|--|--|
| 2            | 27     | 37     | 91    |  |  |  |  |  |
| 4            | 27     | 108    | 162   |  |  |  |  |  |
| 6            | 27     | 178    | 232   |  |  |  |  |  |
| 8            | 27     | 249    | 303   |  |  |  |  |  |
| 10           | 64     | 249    | 373   |  |  |  |  |  |
| Profundidade | 113 mm |        |       |  |  |  |  |  |

Fig. 93. - Dimensões dos módulos da série **MPC4004** 

Os bastidores da série **MPC4004** devem ser instalados em superfícies planas verticais, sendo que a montagem deverá ser sempre feita na vertical para proporcionar ventilação.

## Dimensões dos bastidores utilizados nos acessórios MPC4004

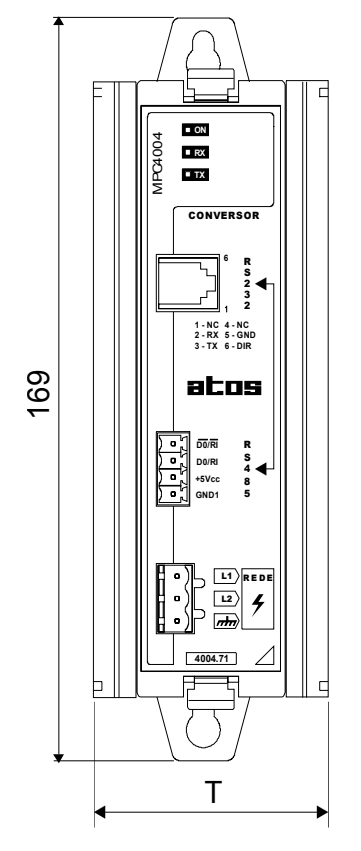

| Nº. Ranhuras | T(mm)  |  |  |  |  |  |
|--------------|--------|--|--|--|--|--|
| 1            | 56     |  |  |  |  |  |
| Profundidade | 113 mm |  |  |  |  |  |

Fig. 94. - Dimensões dos acessórios que utilizam bastidor de 1 passo.

## 8. Comunicação Serial

## Cabos de Ligação para os Canais Seriais

A série **MPC4004** possui em seu módulo principal dois canais de comunicação serial, sendo o **canal A** em RS232 e **canal B** em RS485.

Os dois canais podem ser utilizados para programação do controlador ou monitoração/alteração ON-LINE de seus registros e estados internos.

O canal A por ser RS232, é mais prático para conexão com o computador, por não necessitar de conversor.

O canal B é indicado para criação de rede entre equipamentos MPC4004.

*Importante:* O recurso de "simulação de ângulo" faz com que os canais de comunicação tenham a mesma taxa de comunicação, sendo igual à taxa do **canal A** (RS232).

### Cabo de Ligação em RS232 (PC ⇔ MPC4004)

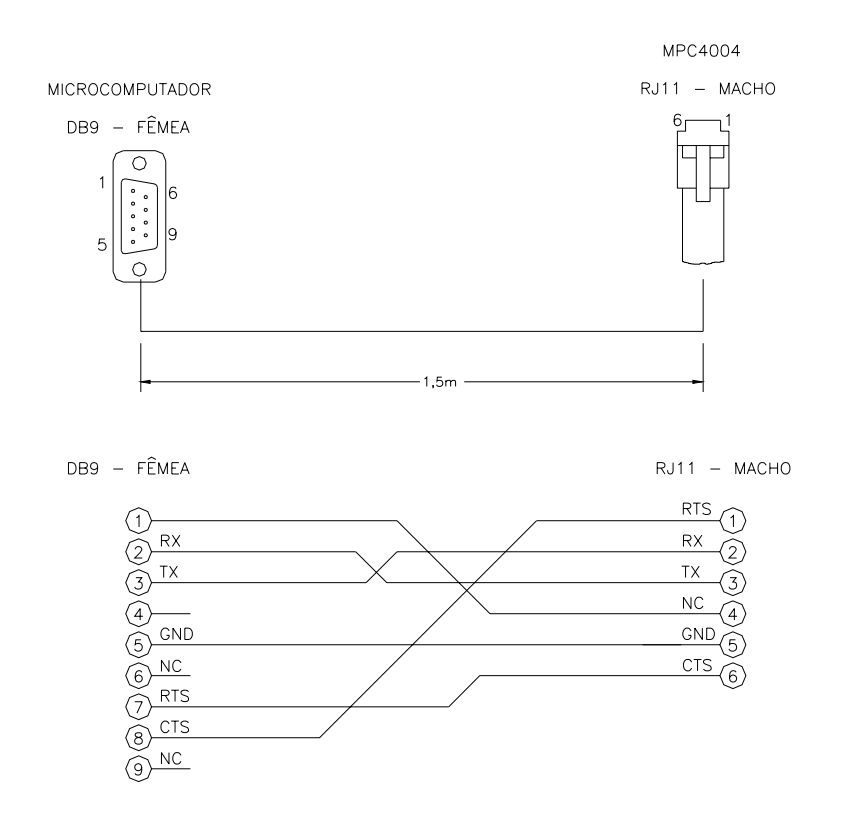

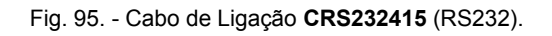

**Observação:** O comprimento máximo do cabo para ligação do canal RS232 é de 15m.

### Cabo de Ligação em RS485 (Rede para MPC4004)

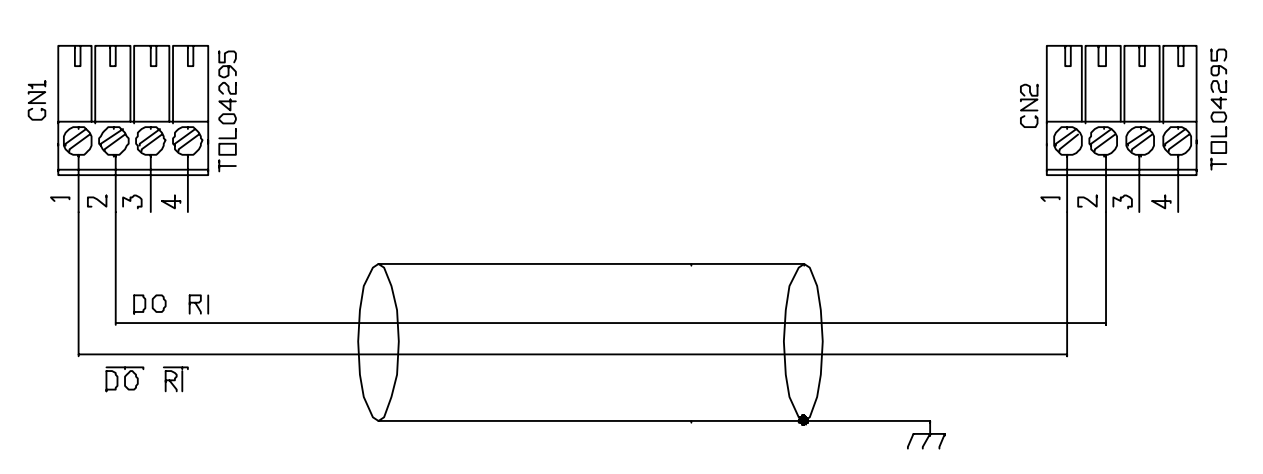

Fig. 96. - Cabo com código Atos C4004DXXX.

Observação: O comprimento máximo do cabo para rede RS485 é de 1000m a 9600bps.

### Ligando o MPC4004 a uma Rede:

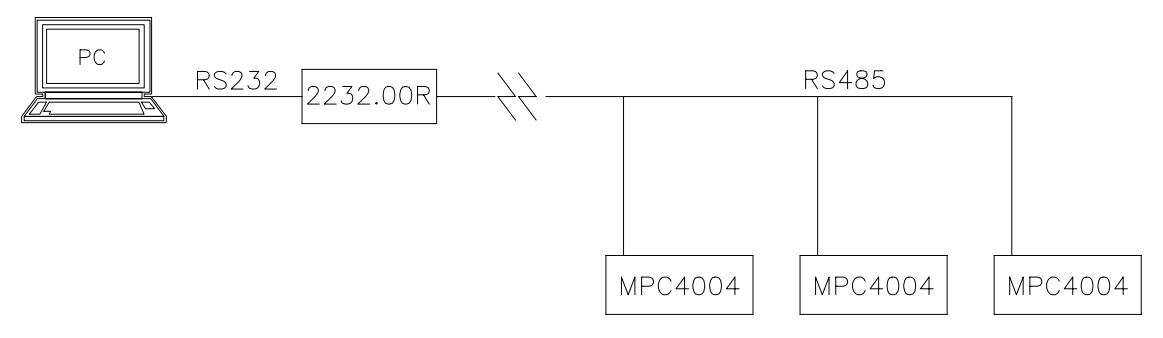

Fig. 97. - Ligando o MPC4004 a uma rede RS485.

Os três últimos dígitos expressam o comprimento do cabo (alguns exemplos):

| CABO      | COMPRIMENTO [m] |  |  |
|-----------|-----------------|--|--|
| C4004D005 | 0,5             |  |  |
| C4004D050 | 5,0             |  |  |
| C4004D110 | 10,0            |  |  |

*Importante:* para aplicações em rede, é recomendada a utilização do conversor 2232.00R , por possuir proteção contra descargas atmosféricas.

### Características Elétricas do Cabo para Padrão RS485

- Bitola mínima dos condutores: 24 AWG
- 1 par trançado de condutores mais 1 condutor dreno em contato com fita de poliéster metalizada aplicada helicoidalmente sobre os pares trançados.
- Capacitância mútua do par trançado máx. 65pF/m
- Resistência de cada condutor máx. 98 Ohms/km
- Impedância característica (Z0) 1200hms

*Importante:* Os resistores de terminação (RT) são recomendados e devem ser instalados nas extremidades da rede. O valor dos resistores de terminação deverá estar próximo da impedância característica da linha de transmissão, variando entre 120 a 150 ohms (valores práticos e dependendo do número de receptores acoplados na linha). As dimensões físicas do cabo são irrelevantes para o cálculo dos resistores de terminação.

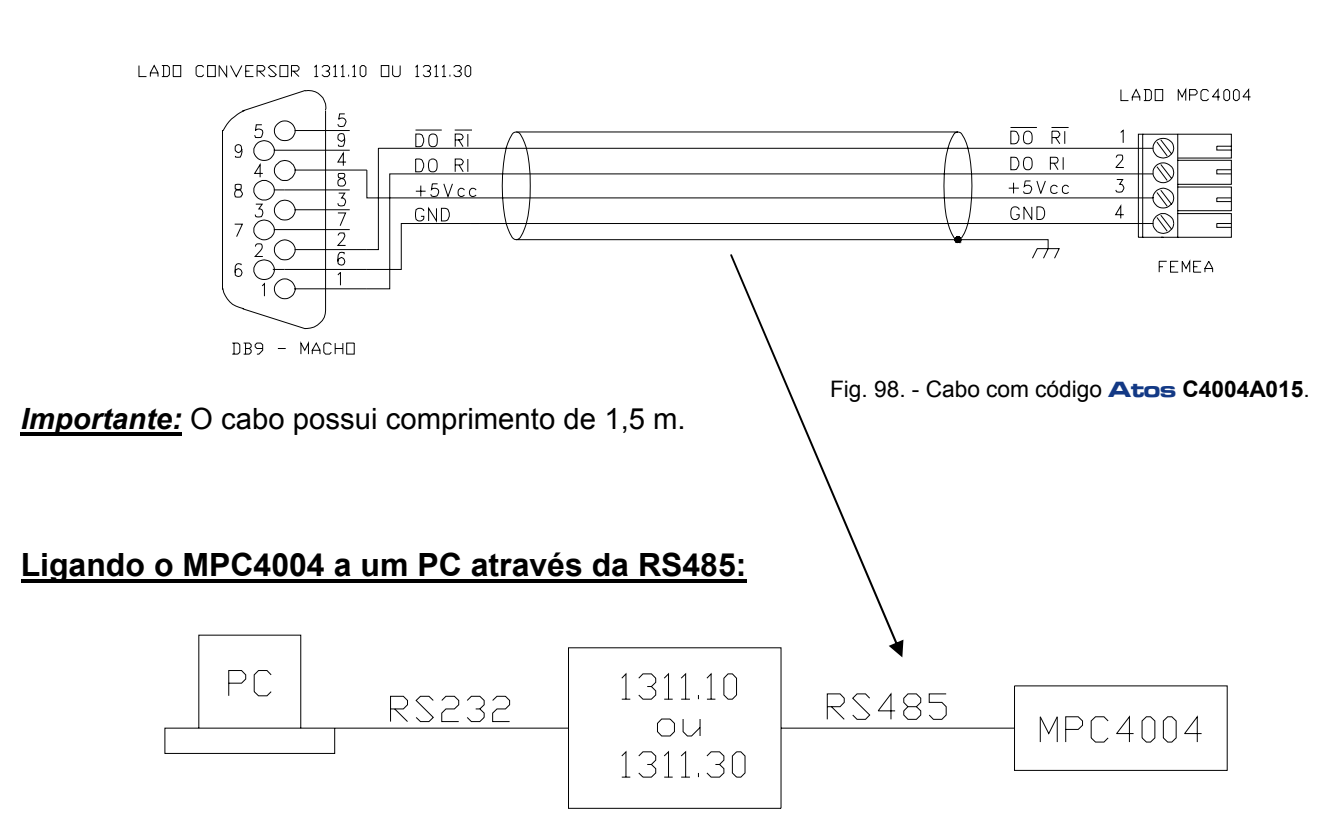

### Cabo de Ligação em RS485 (a curta distância com o PC)

Fig. 99. - Ligando o MPC4004 a um PC através da RS485

### Cabo de Ligação para RS485 com IHM Séries 1720.xy

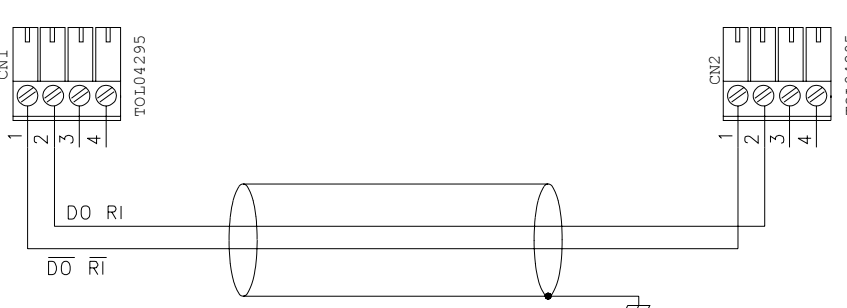

Fig. 100. - Cabo com código Atos C4004DXXX

O cabo aconselhado para conexão entre o MPC4004 e uma IHM da série 1720.xy é o **C4004D\_\_\_**(3 últimos dígitos informam o comprimento do cabo):

| CABO      | COMPRIMENTO [m] |  |
|-----------|-----------------|--|
| C4004D005 | 0,5             |  |
| C4004D050 | 5,0             |  |
| C4004D110 | 10,0            |  |

### Ligando o MPC4004 a uma IHM Séries 1720.xy:

Os dispositivos poderão ser ligados ao barramento (linear) obedecendo à topologia descrita na figura:

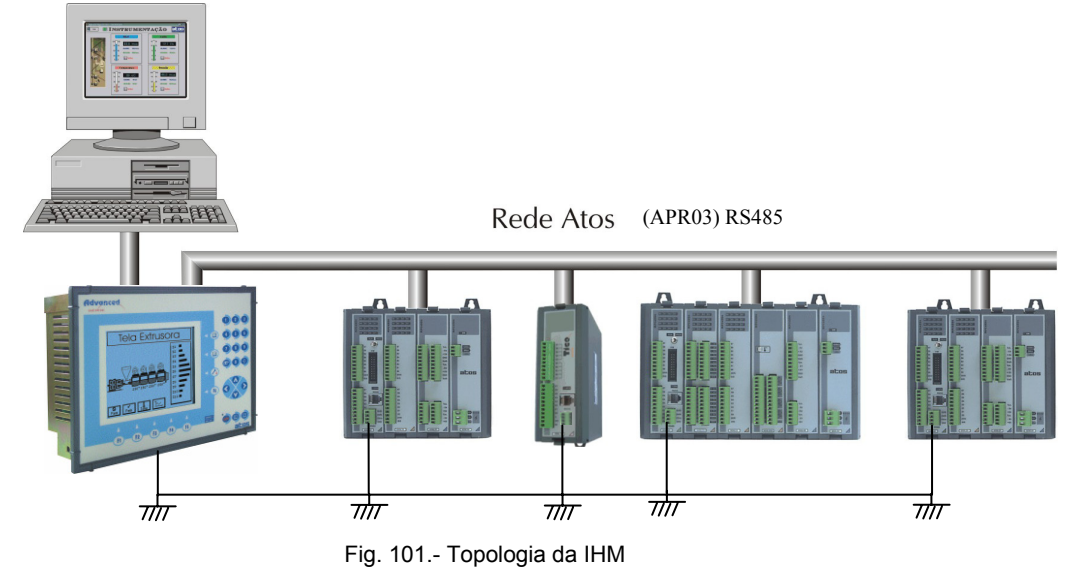

*Importante*: Para minimizar problemas com indução eletromagnética, é recomendável que se faça a interligação dos aterramentos (RS-485).

### Observações:

1 - Durante a instalação, observe atentamente a polaridade dos sinais de dados (DO/RI e DO/RI).

**2** - O uso da blindagem é absolutamente essencial para se obter alta imunidade contra interferências eletromagnéticas. A blindagem por sua vez deve ser conectada ao sistema de aterramento em ambos os lados através de bornes de aterramento adequados. Adicionalmente recomenda-se que os cabos de comunicação sejam mantidos separados dos cabos de alta voltagem.

Poderão ser conectados até 8 dispositivos (IHM + 7) em um mesmo segmento sendo necessária a terminação (através de um terminador ativo), no fim do barramento.

### Cabo de Ligação para RS232 com Terminal Série 1755.xx

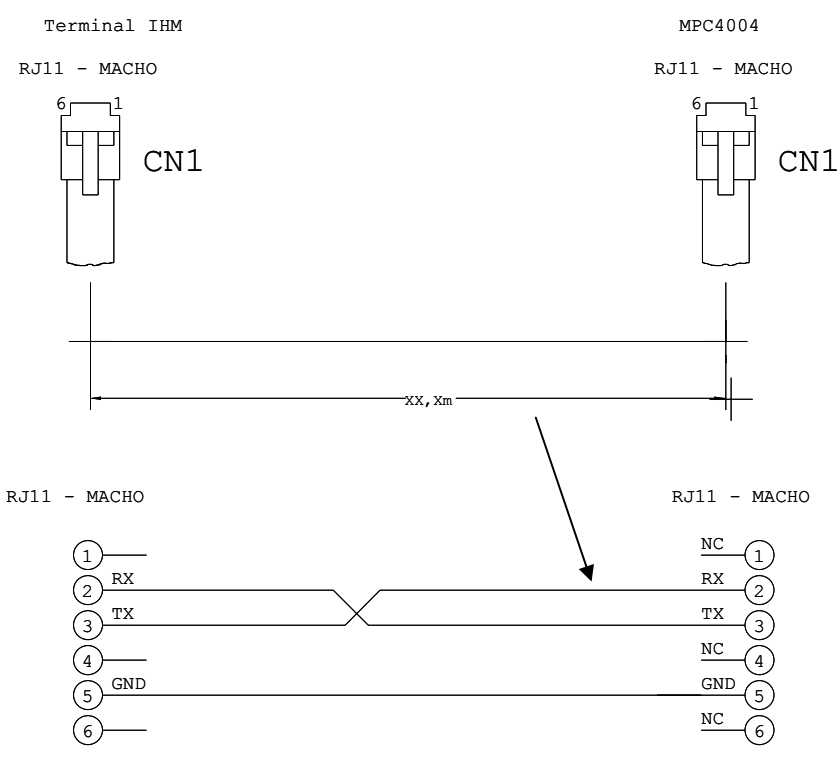

Fig. 102. - Cabo com código Atos C4004EXXX

Os três últimos dígitos expressam o comprimento do cabo (alguns exemplos):

| CABO      | COMPRIMENTO [m] |  |
|-----------|-----------------|--|
| C4004E002 | 0,2             |  |
| C4004E010 | 1,0             |  |
| C4004E110 | 10,0            |  |

### Cabo de Ligação em RS232 (MODEM ⇔ MPC4004)

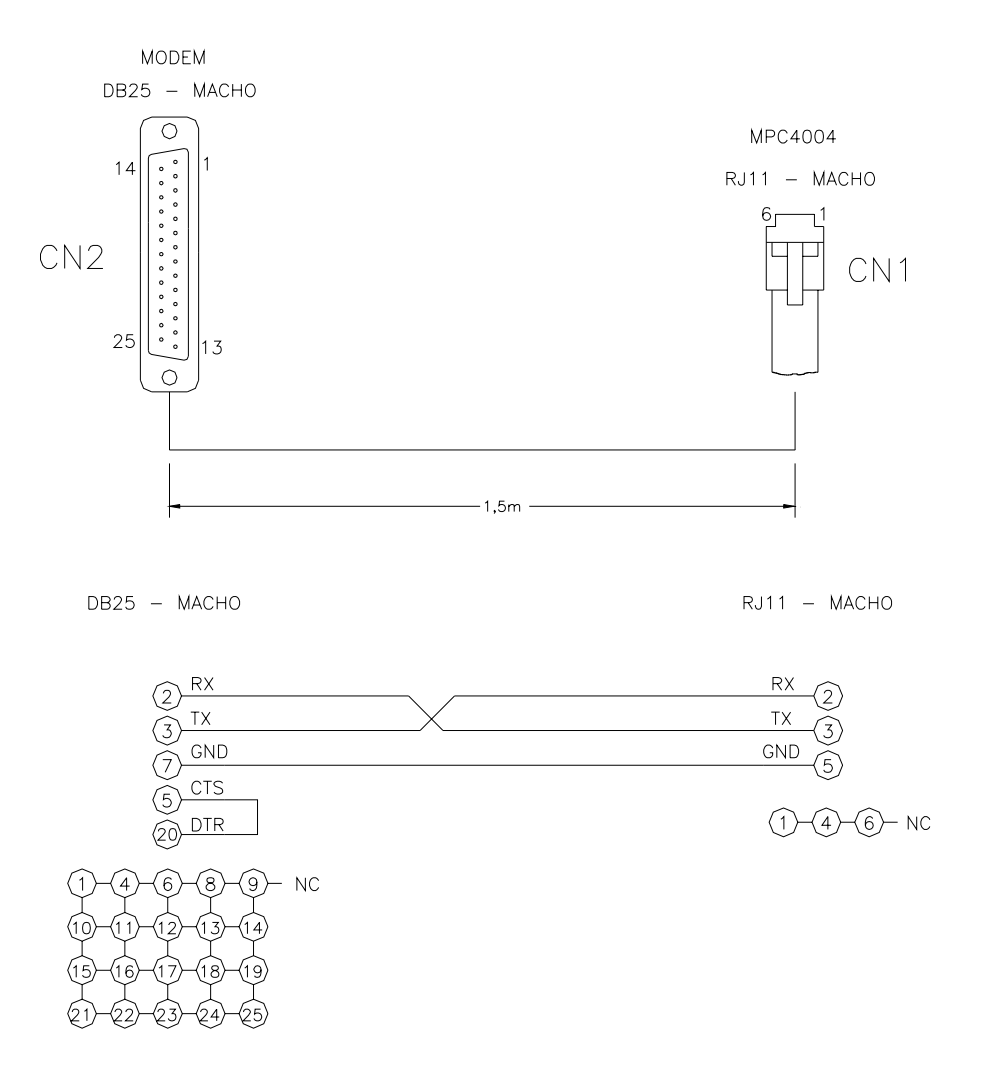

Fig. 103. - Cabo de Ligação CMS232415 (RS232).

## • Proteção Contra Descarga Eletromagnética

É recomendado que, em instalações onde há riscos de queda de raios, seja feito à proteção do link de comunicação serial como mostrado a seguir:

### LINK EM RS485

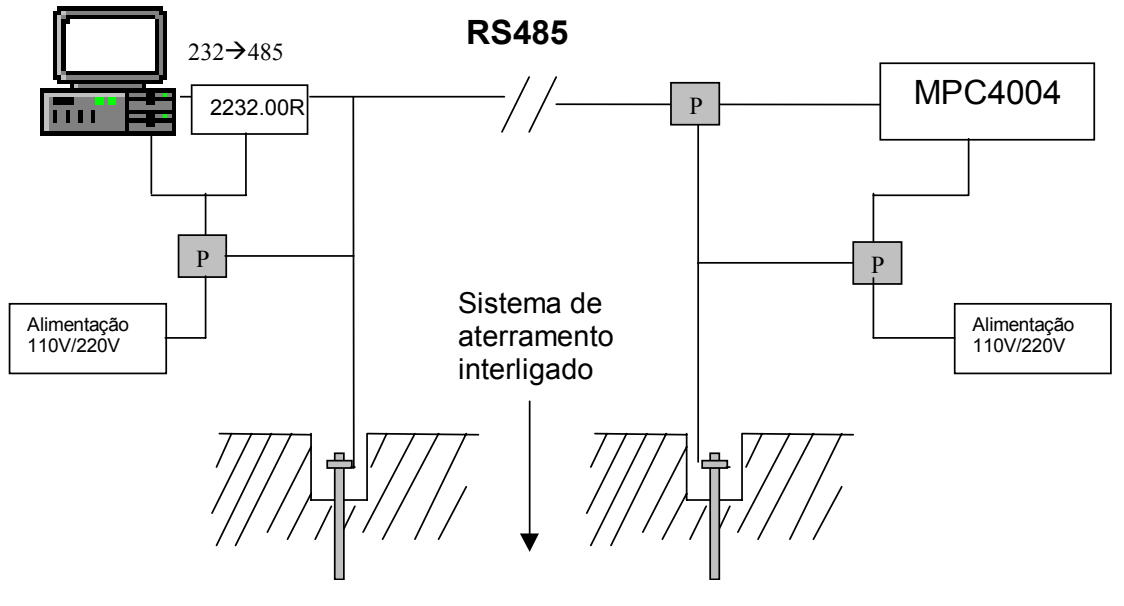

Fig. 104. - Proteção do link de comunicação em RS485

### Observação: O módulo 2232.00R é isolado opticamente.

### LINK COM MODEM

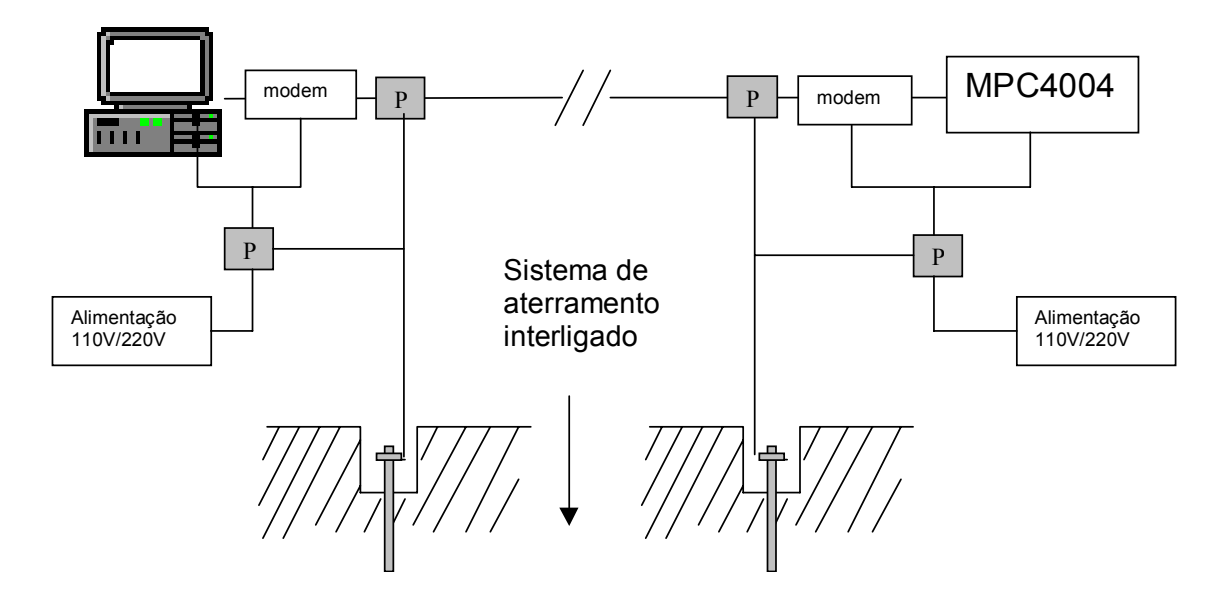

Fig. 105. - Proteção do link de comunicação com modem

## DETALHE DA PROTEÇÃO "P"

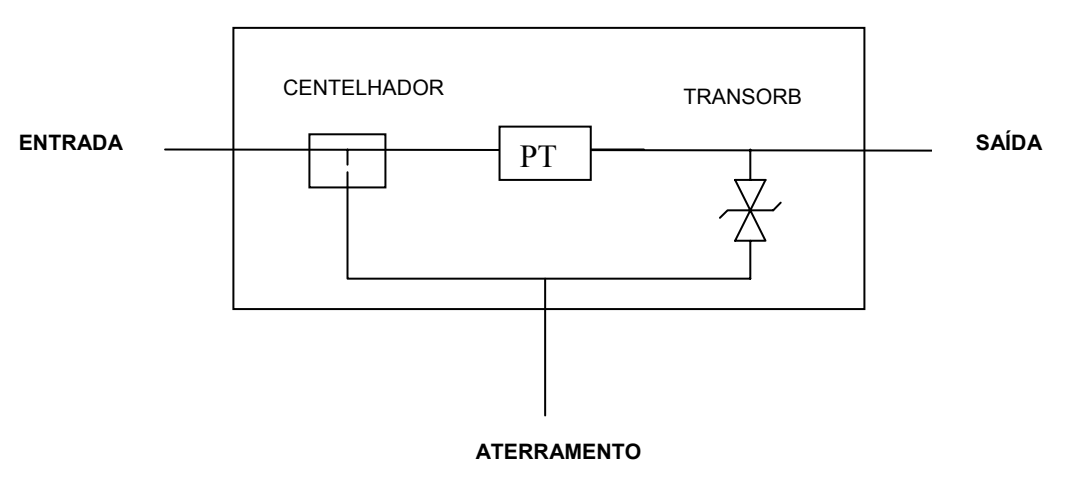

Fig. 106. - Detalhe da proteção "P"

A proteção "P" possui nível de grampeamento compatível com o sinal a ser protegido.

| RS485:       | 6,8V  |
|--------------|-------|
| Modem:       | 150 V |
| Alimentação: | 250 V |

## Utilizando a Instrução Print

A instrução Print para ser ativada, necessita que o estado interno **0FB** esteja ligado durante toda a transmissão.

O estado interno **0FC** fica ligado durante a transmissão do buffer especificado, servindo portanto para determinar quando um novo "Print" poderá ser enviado.

O estado interno **0BD** ligado, faz com que os dados sejam enviados pelo canal RS485, e quando desligado os dados são enviados pelo canal RS232.

Para a instrução Print, e para o escuta canal serial, é possível especificar se haverá a introdução de paridade na comunicação, podendo optar por **paridade Par** ou **ímpar**, e **número de bits** igual a **7** ou **8**.

### Utilizando o Escuta Canal Serial

Para ativar o escuta canal serial é preciso: Estar com o estado 0FB ligado. Ligar o estado interno 0AB para receber caracteres. Definir através do estado 0BD, de qual canal serial os dados serão lidos

Ligado=RS485 Desligado=RS232

### • Apr03 Modo Mestre

Para ativar o modo mestre do protocolo Apr03 é preciso declarar os frames de comunicação no menu "comunicação background" e ativar o estado interno **3D0** 

<u>Observação</u>: Nesta condição os estados internos 3D1, 3D2... representarão falhas de comunicação com as estações

### • Utilizando o Protocolo Modbus

Para ativar o modo escravo do protocolo ModBus basta ativar o estado interno 0BE.

Para ativar o **modo mestre do protocolo ModBus** é preciso declarar os frames de comunicação no menu "comunicação background" e ativar o estado interno **3D0** além do estado interno **0BE**. <u>**Observação**</u>: Nesta condição os estados internos 3D1, 3D2... representarão falhas de comunicação com as estações.

A taxa de comunicação para o protocolo Modbus é a mesma da instrução Print .

*Importante:* Os recursos descritos abaixo foram implementados a partir da memória básica **400402VA**:

- Escuta canal serial através do canal RS485
- Protocolo Modbus mestre e escravo
- Print e Escuta canal serial com a escolha de paridade e dados em 7 ou 8 bits

### • Force

O recurso Force permite ao usuário alterar artificialmente, para ON ou OFF, o status de qualquer EI do controlador. É utilizado para analisar o efeito de um ou mais estados internos no programa de usuário, facilitando testes de simulação de diagramas lógicos em bancadas.

### ATENÇÃO:

Toda passagem do modo RUN para o modo PROG provoca o desligamento dos estados não remanentes, o desligamento das saídas e a liberação dos estados que estavam forçados ("force").

O "force" é utilizado para analisar o efeito de um ou mais estados internos no programa de usuário, facilitando testes de simulação de diagramas lógicos em bancadas, sendo que estes estados internos podem ser forçados para ON ou para OFF no WinSUP 2 através do menu comunicação, comando supervisão de linhas. O "force" também pode ser usado "on-line", ou seja, com a máquina ou o processo real em funcionamento. Nesse caso, esta facilidade somente deve ser usada por programadores altamente conhecedores da máquina ou processo em questão, uma vez que é possível forçar estados que possam ser responsáveis pela segurança da máquina ou do operador

### Utilizando o Aplicativo WinSUP 2

O force pode ser usado somente no modo de supervisão, para iniciá-la, existem dois modos diferentes:

- 1. No menu Comunicação, acesse a opção "Iniciar Supervisão".
- 2. Na barra de ferramentas, clique no botão. 💯

Utilizar o force através do menu "comunicação" opção "Force".

Dentro da janela "Force" clicar sobre o botão que se refere a condição desejada.

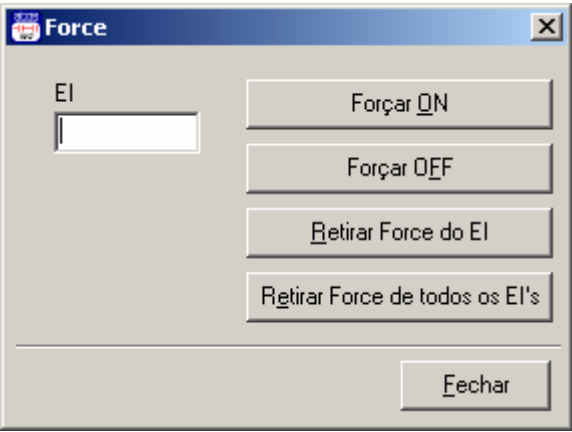

Fig. 107. - Force

O force será desativado a toda passagem do modo PROG para o modo RUN, ou quando o usuário sair do modo de supervisão.

## Apêndice A – Autodiagnóstico

## • Mensagens de Autodiagnóstico nas Interfaces (IHM)

Logo após a energização do MPC4004, será apresentada a mensagem do sistema, indicando o "status" do controlador. Veja a tabela a seguir:

| MENSAGEM                                                                             | DESCRIÇÃO                                                                                                    |  |  |
|--------------------------------------------------------------------------------------|----------------------------------------------------------------------------------------------------|--|--|
| "EPROM USUÁRIO OK<br>MEMÓRIA NVRAM OK"<br>ou<br>"EPROM USUÁRIO OK<br>MEMÓRIA RAM OK" | Todos os testes iniciais foram executados com sucesso, entrando o controlador em ciclo normal de trabalho.                                                                              |  |  |
| "ERRO MEMÓRIA NVRAM<br>SISTEMA PARADO"<br>ou<br>"ERRO MEMÓRIA RAM<br>SISTEMA PARADO" | Foi detectada uma falha na memória RAM/NVRAM do equipamento.<br>O controlador não iniciará seu ciclo normal de trabalho.<br>Solução: Enviar o equipamento para reparo.                  |  |  |
| "EPROM USUÁRIO C/DEF<br>SISTEMA PARADO"                                              | Foi detectada falha de leitura na memória que armazena o programa de<br>usuário. O controlador não iniciará seu ciclo normal de trabalho.<br>Solução: Enviar o equipamento para reparo. |  |  |
| "ERRO – USUARIO"                                                                     | Foi encontrada uma instrução não válida.<br>Solução: Verificar se o driver escolhido é compatível.<br>Verificar versão da memória básica.                                               |  |  |
| "ERRO – PROG. INT1"                                                                  | Foi encontrada uma instrução não válida no programa de interrupção 1.<br>Solução: Verificar se o driver escolhido é compatível.<br>Verificar versão da memória básica.                  |  |  |
| "ERRO – PROG. INT2 "                                                                 | Foi encontrada uma instrução não válida no programa de interrupção 2.<br>Solução: Verificar se o driver escolhido é compatível.<br>Verificar versão da memória básica.                  |  |  |
| "BATERIA – NÃO OK"                                                                   | Foi identificado um nível de bateria baixo.<br>Os dados da memória RAM não são mais garantidos.<br>Solução: Substituição da bateria.                                                    |  |  |
| "ERRO MEMÓRIA FLASH"                                                                 | Foi detectada uma falha na memória FLASH do equipamento.<br>O controlador não iniciará seu ciclo normal de trabalho.<br>Solução: Enviar o equipamento para reparo.                      |  |  |

## Autodiagnóstico do LED de Status:

Quando o equipamento não apresenta falhas, no modo RUN, o LED de status piscará rapidamente (0,2seg. ON e 0,2seg. OFF).

A tabela abaixo mostra as indicações existentes na presença de alguma falha no equipamento:

| MO                                                     | DELO                                                    | D INDICAÇÃO DO LED DE STATUS                                                                                        |                                                                                                    |
|--------------------------------------------------------|---------------------------------------------------------|----------------------------------------------------------------------------------------------------|----------------------------------------------------------------------------------------------------|
| 4004.01<br>4004.09<br>4004.12<br>4004.12/L<br>4004.06E | 4004.02<br>4004.11<br>4004.11/L<br>4004.05E<br>4004.09E | Na presença de qualquer falha, n<br>ON e 0,5seg. OFF).                                                              | o modo RUN, o LED piscará lentamente (0,5seg.                                                                                                    |
| 4004.05R<br>4004.09R<br>4004.06T                       | 4004.06R<br>4004.05T<br>4004.09T                        | "BATERIA BAIXA"<br>"ERRO MEMORIA RAM"<br>"ERRO MEMORIA FLASH"<br>"ERRO – USUARIO"<br>"ERRO – INT1"<br>"ERRO – INT2" | <ul> <li>3 piscadas a cada intervalo de 0,5 seg.;</li> <li>4 piscadas a cada intervalo de 0,5 seg.;</li> <li>5 piscadas a cada intervalo de 0,5 seg.;</li> <li>6 piscadas a cada intervalo de 0,5 seg.;</li> <li>7 piscadas a cada intervalo de 0,5 seg.;</li> <li>8 piscadas a cada intervalo de 0,5 seg.;</li> </ul> |

No modo PROG, o LED sempre piscará lentamente.

Nota: o LED de status está presente no módulo de processamento e na IHM.

### Importante

O cliente sempre deverá manter um backup atualizado dos programas criados, pois dependendo do tipo de reparo a ser executado, não é possível garantir o retorno do controlador com o mesmo programa de usuário, com que chegou, embora sejam adotados procedimentos para que isto ocorra.

## Apêndice B – Resumo de Consumo dos Módulos

Este resumo visa disponibilizar informações sobre o consumo dos módulos da série MPC4004 para que a escolha do módulo de fonte seja compatível com o consumo dos módulos que compõem a aplicação.

| Modele    | Descrição                                                                                              | Consumo | Consumo | Consumo |
|-----------|----------------------------------------------------------------------------------------------------|---------|---------|---------|
| Modelo    |                                                                                                    | +5vcc   | +12Vcc  | -12Vcc  |
| 2002P95C  | FRONTAL P/ MPC4004 2x20 LCD (frontal plástico / sem cabo)                                              | 151mA   |         |         |
| 2002P95SC | FRONTAL P/ MPC4004 2x20 LCD (frontal plástico / sem FRD / sem cabo)                                    | 151mA   |         |         |
| 2002P96C  | FRONTAL P/ MPC4004 2x20 LCD (frontal plástico / sem cabo)                                              | 150mA   |         |         |
| 2002P96SC | FRONTAL P/ MPC4004 2x20 LCD (frontal plástico / sem FRD / sem cabo)                                    | 150mA   |         |         |
| 4004.01   | CPU NVRAM 8E/8S "N" 24 Vcc                                                                             | 255mA   |         |         |
| 4004.02   | CPU NVRAM 8E/8S "P" 24 Vcc                                                                             | 255mA   |         |         |
| 4004.05B  | CPU XA RAM C/ BATERIA 8E/8S "N" 24 Vcc                                                                 | 245mA   |         |         |
| 4004.05E  | CPU XA RAM GOLD 8E/8S "N" 24 Vcc                                                                       | 250mA   |         |         |
| 4004.05R  | CPU XA RAM C/ BATERIA 8E/8S "N" 24 Vcc                                                                 | 260mA   |         |         |
| 4004.05T  | CPU XA RAM C/ BATERIA 8E/8S "N" 24 Vcc (Prog. On line)                                                 | 280mA   |         |         |
| 4004.06B  | CPU XA RAM C/ BATERIA 8E/8S "P" 24 Vcc                                                                 | 245mA   |         |         |
| 4004.06E  | CPU XA RAM GOLD 8E/8S "P" 24 Vcc                                                                       | 250mA   |         |         |
| 4004.06R  | CPU XA RAM C/ BATERIA 8E/8S "P" 24 Vcc                                                                 | 260mA   |         |         |
| 4004.06T  | CPU XA RAM C/ BATERIA 8E/8S "P" 24 Vcc (Prog. On line)                                                 | 280mA   |         |         |
| 4004.09B  | CPU XA RAM C/ BATERIA 8E "N/P" 24 Vcc / 8S RELE                                                        | 300mA   |         |         |
| 4004.09E  | CPU XA RAM GOLD 8E "N/P" / 8S RELE                                                                     | 275mA   |         |         |
| 4004.09R  | CPU XA RAM C/ BATERIA 8E "N/P" 24 Vcc / 8S RELE                                                        | 275mA   |         |         |
| 4004.09T  | CPU XA RAM C/ BATERIA 8E "N/P" 24 Vcc / 8S RELE (Prog. On Line)                                        | 280mA   |         |         |
| 4004.11   | CPU RAM GOLD 8E/8S "N" 24 Vcc                                                                          | 265mA   |         |         |
| 4004.11/L | CPU RAM GOLD 8E/8S "N" 24 Vcc                                                                          | 195mA   |         |         |
| 4004.12   | CPU RAM GOLD 8E/8S "P" 24 Vcc                                                                          | 265mA   |         |         |
| 4004.12/L | CPU RAM GOLD 8E/8S "P" 24 Vcc                                                                          | 195mA   |         |         |
| 4004.31   | EXPANSÃO COM 16S 24VCC "N"                                                                             | 90mA    |         |         |
| 4004.31G  | EXPANSÃO COM 16S 24VCC "N"                                                                             | 85mA    |         |         |
| 4004.31H  | EXPANSÃO COM 16S 24VCC "N" (Troca a Quente)                                                            | 90mA    |         |         |
| 4004.32   | EXPANSÃO DIGITAL 16S "P" 24Vcc                                                                         | 90mA    |         |         |
| 4004.32G  | EXPANSÃO DIGITAL 16S "P" 24Vcc                                                                         | 85mA    |         |         |
| 4004.32H  | EXPANSÃO DIGITAL 16S "P" 24Vcc (Troca a Quente)                                                        | 90mA    |         |         |
| 4004.33   | EXPANSÃO DIGITAL 16E "N" 24Vcc                                                                         | 15mA    |         |         |
| 4004.33G  | EXPANSÃO DIGITAL 16E "N" 24Vcc                                                                         | 35mA    |         |         |
| 4004.33H  | EXPANSAO DIGITAL 16E "N" 24Vcc (Troca a Quente)                                                        | 90mA    |         |         |
| 4004.34   | EXPANSAO DIGITAL 16E "P" 24Vcc                                                                         | 15mA    |         |         |
| 4004.34G  | EXPANSAO DIGITAL 16E "P" 24Vcc                                                                         | 35mA    |         |         |
| 4004.35   | EXPANSAO DIGITAL 8E 110 Vca                                                                            | 120mA   |         |         |
| 4004.35/A | EXPANSÃO DIGITAL 8E 220 Vca                                                                            | 30mA    |         |         |
| 4004.37   | EXPANSÃO DIGITAL 8S RELE                                                                               | 70mA    |         |         |
| 4004.38G  | EXPANSÃO DIGITAL 8E "N/P" 24Vcc                                                                        | 30mA    |         |         |
| 4004.39   | EXPANSAO DIGITAL 8S TRIAC 90 a 240 Vca                                                                 | 70mA    |         |         |
| 4004.45   |                                                                                                    | 170mA   |         |         |
| 4004.51   | EXPANSÃO DIGITAL 8E/8S "N" 24 VCC                                                                      | 50mA    |         |         |
| 4004.52   |                                                                                                    | 50mA    |         |         |
| 4004.53   |                                                                                                    | 100mA   |         |         |
| 4004.53G  | EXPANSÃO DIGITAL 10E/105 IN 24 VCC                                                                     | 120mA   |         |         |
| 3003.33H  |                                                                                                    | 120mA   |         |         |
| 4004.54   |                                                                                                    | 120mA   |         |         |
| 4004.540  | EXPANSÃO DIGITAL 10E/103 P 24 VCC<br>EXPANSÃO DIGITAL 16E "D" ou "N" /165 "D" 24 \/os (Troos a Ouesta) | 120MA   |         |         |
| 4004.541  |                                                                                                    | 30mA    |         |         |
| -0000     |                                                                                                    | JOINA   |         |         |

| Modelo     | Descrição                                                           | Consumo | Consumo | Consumo |
|------------|---------------------------------------------------------------------|---------|---------|---------|
| 4004 55G   |                                                                     | 70mA    | . 12000 | 12100   |
| 4004.55H   | EXPANSÃO DIGITAL 32E "P" ou "N" 24 Vcc (Troca a Quente)             | 120mA   |         |         |
| 4004.56    | EXPANSÃO DIGITAL 32E "P" 24 Vcc                                     | 30mA    |         |         |
| 4004.56G   | EXPANSÃO DIGITAL 32E "P" 24 Vcc                                     | 70mA    |         |         |
| 4004.57    | EXPANSÃO DIGITAL 8E "N/P" 24 Vcc / 8S RELE                          | 50mA    |         |         |
| 4004.58G   | EXPANSÃO DIGITAL 16E "N/P" 24Vcc / 16S RELE                         | 110mA   |         |         |
| 4004.60    | EXPANSÃO ANALÓGICA 2E (TENSÃO ou CORRENTE) e 2S (TENSÃO)            | 10mA    | 50mA    | 50mA    |
| 4004.60/A  | EXPANSÃO ANALÓGICA 2E (TENSÃO ou CORRENTE) e 2S (CORRENTE)          | 10mA    | 85mA    | 40mA    |
| 4004.60N   | EXPANSÃO ANALÓGICA 2E (TENSÃO ou CORRENTE) e 2S (TENSÃO)            | 25mA    | 75mA    | 50mA    |
| 4004.61    | EXPANSÃO ANALÓGICA 4E (TENSÃO ou CORRENTE) e 4S (TENSÃO)            | 30mA    | 50mA    | 60mA    |
| 4004.61/A  | EXPANSÃO ANALÓGICA 4E (TENSÃO ou CORRENTE) e 4S (CORRENTE)          | 10mA    | 125mA   | 60mA    |
| 4004.61N   | EXP. ANALÓG. 4E(TENSÃO/CORRENTE) 4S(TENSÃO) 0~10Vcc / +/- 10 Vcc    | 25mA    | 85mA    | 60mA    |
| 4004.62G   | EXPANSÃO ANALÓGICA 8E (TENSÃO ou CORRENTE) 0~10Vcc / 0~20 mA        | 5mA     | 35mA    | 35mA    |
| 4004.62P   | EXPANSÃO ANALÓGICA 4E (TENSÃO ou CORRENTE) 0~10Vcc / 0~20 mA        | 5mA     | 30mA    | 35mA    |
| 4004.63G   | EXPANSÃO ANALÓGICA 8S (TENSÃO) 0~10 Vcc                             | 2mA     | 35mA    | 30mA    |
| 4004.63P   | EXPANSÃO ANALÓGICA 4S (TENSÃO) 0~10 Vcc                             | 2mA     | 30mA    | 30mA    |
| 4004.64G   | EXPANSÃO ANALÓGICA 8S (CORRENTE) 0~20 mA                            | 2mA     | 215mA   | 45mA    |
| 4004.64P   | EXPANSÃO ANALÓGICA 4S (CORRENTE) 0~20 mA                            | 2mA     | 120mA   | 30mA    |
| 4004.65/J  | EXPANSÃO TEMPERATURA 4 CANAIS TIPO "J"                              | 1mA     | 15mA    | 25mA    |
| 4004.65/K  | EXPANSÃO TEMPERATURA 4 CANAIS TIPO "K"                              | 1mA     | 15mA    | 25mA    |
| 4004.66/J  | EXPANSÃO TEMPERATURA 8 CANAIS TIPO "J"                              | 1mA     | 15mA    | 25mA    |
| 4004.66/K  | EXPANSÃO TEMPERATURA 8 CANAIS TIPO "K"                              | 1mA     | 15mA    | 25mA    |
| 4004.70    | EXPANSÃO DIGITAL BOTÕES E SINALIZAÇÃO POR LED's                     | 100mA   |         |         |
| 4004.71R   | MÓDULO CONVERSOR ISOLADO RS232 / RS485 c/ PROTEÇÃO                  | 30mA    | 75mA    | 75mA    |
| 4004.72    | SLAVE DE COMUNICAÇÃO 2X RS485 APR03 ESCRAVO                         | 150mA   |         |         |
| 4004.72R   | SLAVE DE COMUNICAÇÃO 2X RS485 APR03 MESTRE / ESCRAVO                | 100mA   |         |         |
| 4004.72D   | SLAVE DE COMUNICAÇÃO DEVICE NET                                     | 200mA   |         |         |
| 4004.72E   | SLAVE DE COMUNICAÇÃO ETHERNET                                       | 200mA   |         |         |
| 4004.72M   | SLAVE DE COMUNICAÇÃO 2X RS485 MODBUS RTU MESTRE / ESCRAVO           | 100mA   |         |         |
| 4004.72MP  | SLAVE DE COMUNICAÇÃO MESTRE PROFIBUS-DP                             | 240mA   |         |         |
| 4004.72P   | SLAVE DE COMUNICAÇÃO PROFIBUS-DP                                    | 240mA   |         |         |
| 4004.73    | MODULO AMPLIFICADOR PARA VALVULA PROPORCIONAL 4 CANAIS              | 200mA   |         |         |
| 4004.73M   | MODULO AMPLIFICADOR PARA VALVULA PROPORCIONAL 2 CANAIS              | 200mA   |         |         |
| 4004.74    |                                                                     | 180mA   |         |         |
| 4004.75/P  | EXPANSAU TEMPERATURA 4 CANAIS PT100 / 3 FIOS 0~200 °C               | 10mA    | 60mA    | 55MA    |
| 4004.75P1  | EXPANSAU TEMPERATURA 4 CANAIS PT100 / 3 FIOS -50~50 °C              | 10mA    | 60mA    | 55MA    |
| 4004.75P2  | EXPANSAU TEMPERATURA 4 CANAIS PT100 / 3 FIOS -50~150 C              | 10mA    | 60mA    | Amee    |
| 4004.70/F  | EXPANSÃO TEMPERATURA 8 CANAIS PT100/3 FIOS 0~200 C                  | 10mA    | 100mA   | 90MA    |
| 4004.70F1  | EXPANSÃO TEMPERATURA 8 CANAIS PT100/3 FIOS -50~50 C                 | 10mA    | 100mA   | 90MA    |
| 4004.76F2  | EXPANSAO TEMPERATURA 8 CANAIS FT1007 3 F103 -50~150 C               | 10mA    | 70mA    | 9011A   |
| 4004.8502  | EXP. TEMP 4 CANAIS PT100 / 3 FIOS "-200 C + 4EA 0-10V 00 0-2011A    | 10mA    | 70mA    | 65mA    |
| 4004.03F2  |                                                                     | 25mA    | 100mA   | 80mA    |
| 4004.879 1 |                                                                     | 25mA    | 30mA    | 30mA    |
| 4004.0704  | FRONTAL P/ MPC4004 2x20   CD NFGATIVO (frontal plactice / sem cabo) | 220mA   |         |         |
| -00300     | FRONTAL P/ MPC4004 2x20 LOD NEGATIVO (Itolital plastico / sem ERD / | 2201174 |         |         |
| 4004.90SC  | sem cabo)                                                           | 220mA   |         |         |
| 40040000   | FRONTAL P/ MPC4004 4x20 LCD display de dígito grande 9x5mm (frontal | 050 1   |         |         |
| 4004G92C   | plástico / sem cabo)                                                | 350MA   |         |         |
| 4004G92SC | FRONTAL P/ MPC4004 4x20 LCD display de dígito grande 9x5mm (frontal plástico / sem FRD / sem cabo) | 350mA | <br> |
|-----------|----------------------------------------------------------------------------------------------------|-------|------|
| 4004P92C  | FRONTAL P/ MPC4004 4x20 LCD (frontal plástico / sem cabo)                                          | 150mA | <br> |
| 4004P92SC | FRONTAL P/ MPC4004 4x20 LCD (frontal plástico / sem FRD / sem cabo)                                | 150mA | <br> |
| 4004.P94C | FRONTAL P/ MPC4004 4x20 LCD -display de dígito grande 9x5mm - (sem cabo)                           | 500mA | <br> |
| 4004.94SC | FRONTAL P/ MPC4004 4x20 LCD -display de dígito grande 9x5mm - (sem FRD / sem cabo)                 | 500mA | <br> |
| 4004.95C  | FRONTAL P/ MPC4004 4x20 LCD (frontal plástico / sem cabo)                                          | 110mA | <br> |
| 4004.95SC | FRONTAL P/ MPC4004 4x20 LCD (frontal plástico / sem FRD / sem cabo)                                | 110mA | <br> |
| 4004.P98C | FRONTAL P/ MPC4004 4x20 LCD (sem cabo)                                                             | 150mA | <br> |
| 4004.98SC | FRONTAL P/ MPC4004 4x20 LCD (sem FRD / sem cabo)                                                   | 150mA | <br> |

### Disponibilidade de Corrente das Fontes de Alimentação

| MODELO                   | TIPO DE ALIMENTAÇÃO  | +5Vcc  | +12Vcc | -12Vcc | 24Vcc |
|--------------------------|----------------------|--------|--------|--------|-------|
| 4004.40                  | chaveada 90 a 253Vca | 1500mA | 500mA  | 500mA  | 500mA |
| 4004.40/A                | chaveada 9 a 36Vcc   | 1500mA | 500mA  | 500mA  |       |
| 4004.40/D <sup>(2)</sup> | chaveada 36 a 60Vcc  | 1000mA | 250mA  | 250mA  | 500mA |
| 4004.40/F <sup>(1)</sup> | chaveada 90 a 253Vca | 1500mA |        |        |       |
| 4004.40/G                | chaveada 18 a 60Vcc  | 1000mA | 250mA  | 250mA  | 500mA |
| 4004.40/R                | chaveada 90 a 253Vca | 3000mA | 1000mA | 500mA  | 500mA |

(1) - Não pode ser utilizado em aplicações que utilizam módulos analógicos (entradas, saídas e temperaturas);
 (2) - Módulo obsoleto.

## **Observações**

O consumo dos módulos de **saídas digitais** foi medido com todas as saídas acionadas, tendo um consumo de 6mA na alimentação de +5Vcc por saída.

O consumo dos módulos de **saídas analógicas em corrente** foi medido com todas as saídas fornecendo 20mA ; Esta corrente é fornecida pela alimentação de + / - 12Vcc.

A aplicação de um fator de redução da corrente máxima consumida , em função de não se considerar a possibilidade de todas as saídas digitais ou analógicas em corrente, serem acionadas simultaneamente, fica condicionado ao tipo de aplicação.

*Importante:* Não deve ser aplicado nenhum fator de redução na alimentação +5Vcc para os módulos analógicos.

# Apêndice C - Histórico dos Firmwares

|                                          | HISTÓRICO DOS FIRMWARES |          |             |                                                                                                    |  |  |
|------------------------------------------|-------------------------|----------|-------------|----------------------------------------------------------------------------------------------------|--|--|
| MÓDULOS                                  | FIRMWARE                | DATA     | MEMÓRIA     | ALTERAÇÕES/OBSERVAÇÕES                                                                                                    |  |  |
|                                          | 400401V0                | 30/08/97 | 27C512-10   | - Firmware inicial                                                                                                    |  |  |
|                                          | 400401V1                | 06/10/97 | 27C512-10   | <ul> <li>liberação do WDT</li> <li>status dos canais de comunicação no modo</li> <li>PROG (tecla, auxilio a manutenção)</li> </ul>                                                                                                    |  |  |
|                                          | 400402V0                | 30/01/98 | 27C512-10   | <ul> <li>simulador de ângulo liberado até 180 rpm</li> <li>implementação da instrução SCL</li> <li>implementação do contador rápido (4004.87)</li> </ul>                                                                                                    |  |  |
|                                          | 400402V1                | 04/05/98 | 27C512-10   | <ul> <li>implementação dos canais 9 a 16 de E/S<br/>analógica</li> <li>implementação de instruções de 32 bits<br/>DVBLL, MULBL, SUMBL, SUBBL, CONVL e<br/>SHIFL</li> <li>implementação da instrução SCL2G</li> </ul>                                                                                                    |  |  |
|                                          | 400402V2                | 29/06/98 | 27C512-10   | - estados internos 00E1h e 00E9h (Load<br>Setpoint Inicial dos Contadores Rápidos 1 e 2)<br>sensível a nível.                                                                                                    |  |  |
|                                          | 400402V3                | 18/08/98 | 27C512-10   | <ul> <li>definido mesma prioridade para o Contador<br/>Rápido (presente no Módulo de<br/>Processamento) e Interrupção I.</li> </ul>                                                                                                    |  |  |
|                                          | 400402V4                | 04/01/99 | 27C512-10   | - criação dos blocos PID<br>- introdução dos Módulos Analógicos<br>Compactos (MAC)                                                                                                    |  |  |
| 4004.01<br>4004.02<br>4004.11<br>4004.12 | 400402V5                | 20/04/99 | 27C512-10   | <ul> <li>implementação das instruções:</li> <li>BCDAP – converte BCD→ASC com ponto<br/>decimal</li> <li>CCS – calcula CHECK SUM</li> <li>TXPR – gerenciador de blocos para print.</li> </ul>                                                                                                    |  |  |
|                                          | 400402V6                | 05/08/99 | 27C512-10   | <ul> <li>Implementação do modo motor de passo.</li> <li>Implementação do modo de leitura de<br/>caracteres através do canal RS232</li> <li>Implementação do modo mestre no<br/>canal RS485</li> </ul>                                                                                                    |  |  |
|                                          | 400402V7                | 19/01/00 | 27C512-10   | <ul> <li>Implementação das rotinas SDAT2 e LDAT2.</li> <li>Adequação do termo derivativo</li> <li>Aumento de 04 p/ 08 ângulos atualizados na<br/>INT2</li> <li>Alterado STIME c/ teste de consistência dos<br/>dados de entrada c/ E.I. OFF p/ Erro</li> </ul>                                                                                   |  |  |
|                                          | 400402V8                | 28/09/00 | 64Kx8 100nS | <ul> <li>Correção do multiplex (acionava LED's invertidos)</li> <li>Configuração para PRINT c/ paridade no 8° ou 9° BIT</li> <li>Escuta rede na RS485</li> <li>Inclusão das rotinas do Modbus c/ 1 ou 2 Stopbits</li> <li>Baud Rate do Modbus c/ a mesma do PRINT</li> <li>Inclusão da Opção de paridade no PRINT – SEM, PAR OU IMPAR</li> </ul> |  |  |

|                                          |          | HISTÓRICO DOS FIRMWARES |             |                                                                                                    |  |  |  |
|------------------------------------------|----------|-------------------------|-------------|----------------------------------------------------------------------------------------------------|--|--|--|
| MÓDULOS                                  | FIRMWARE | DATA                    | MEMÓRIA     | ALTERAÇÕES/OBSERVAÇÕES                                                                                                    |  |  |  |
|                                          | 400402V9 | 12/02/01                | 64Kx8 100nS | - Trigger 1segundo<br>- Broadcast no APR03 mestre/slave RS485<br>- El de sinal analógica ±10V                                                                                                    |  |  |  |
| 4004.01<br>4004.02<br>4004.11<br>4004.12 | 400402VA | 21/03/01                | 64Kx8 100nS | <ul> <li>Broadcast no APR03 mestre/slave RS485</li> <li>El de sinal analógica ±10V</li> <li>Broadcast no APR03 slave RS232</li> <li>Rotinas para 4004.90 e 4004.95</li> <li>Limpa Force dos Eis 1 pág. por varredura</li> </ul>                                                                                                    |  |  |  |
|                                          | 400402VB | 09/05/01                | 64Kx8 100nS | <ul> <li>Troca do endereço do rascunho do trigger de<br/>1seg. Conflito c/ contador do escuta rede.</li> <li>Correção do campo ASCII. Permite a<br/>visualização dos zeros à esquerda.</li> </ul>                                                                                                    |  |  |  |
|                                          | 400402VC | 09/10/01                | 64Kx8 100nS | <ul> <li>Correção de registros compartilhados pelas<br/>instruções DVBLL e Fator;</li> <li>Intertravamento da saída analógica imediata<br/>na Int.;</li> <li>Inclusão das mensagens de firmware em<br/>inglês.</li> </ul>                                                                                                    |  |  |  |
|                                          | 400402VD | 12/12/02                | 64Kx8 100nS | <ul> <li>Implementação do protocolo Modbus escravo<br/>na RS232. El 0x022 Habilita;</li> <li>Implementação dos El's 0x0AC (seta para<br/>cima) e 0x0AD (seta para baixo);</li> <li>Alterado Background para verificação do<br/>número da estação no timer;</li> <li>Implementação da leitura de 16 entradas<br/>digitais na CPU;</li> <li>Criada a opção "Hablita Estados Internos<br/>0x022 a 0x02F para uso do sistema".</li> </ul> |  |  |  |
|                                          | 400402VE | 13/11/03                | 64Kx8 100nS | - Correção da instrução TXPR.                                                                                                    |  |  |  |

| HISTÓRICO DOS FIRMWARES                  |          |          |             |                                                                                                    |  |  |
|------------------------------------------|----------|----------|-------------|----------------------------------------------------------------------------------------------------|--|--|
| MÓDULOS                                  | FIRMWARE | DATA     | MEMÓRIA     | ALTERAÇÕES/OBSERVAÇÕES                                                                                                    |  |  |
|                                          | 400402KC | 09/10/01 | 64Kx8 100nS | - Implementação de tabela p/ termopar tipo "K"                                                                                                    |  |  |
| 4004.01<br>4004.02<br>4004.11<br>4004.12 | 400402KD | 12/12/02 | 64Kx8 100nS | <ul> <li>Implementação do protocolo Modbus escravo<br/>na RS232. El 0x022 Habilita;</li> <li>Implementação dos El's 0x0AC (seta para<br/>cima) e 0x0AD (seta para baixo);</li> <li>Alterado Background para verificação do<br/>número da estação no timer;</li> <li>Implementação da leitura de 16 entradas<br/>digitais na CPU;</li> <li>Criada a opção "Hablita Estados Internos<br/>0x022 a 0x02F para uso do sistema".</li> </ul> |  |  |
|                                          | 400402KE | 13/11/03 | 64Kx8 100nS | - Correção da instrução TXPR.                                                                                                    |  |  |

| HISTÓRICO DOS FIRMWARES |          |          |             |                                                                                                    |  |  |
|-------------------------|----------|----------|-------------|----------------------------------------------------------------------------------------------------|--|--|
| MÓDULOS                 | FIRMWARE | DATA     | MEMÓRIA     | ALTERAÇÕES/OBSERVAÇÕES                                                                                                    |  |  |
|                         | 400403V0 | 12/02/01 | 27C512-10   | - Firmware inicial                                                                                                    |  |  |
|                         | 400403V1 | 09/08/99 | 27C512-10   | - Implementação do número de dígitos variável para os campos 1ED/1VIS e 2ED                                                                                |  |  |
|                         | 400403V2 | 08/01/01 | 64Kx8 100nS | - Implementação da Flash SST29EE512.                                                                                                    |  |  |
| 4004.11/L<br>4004.12/L  | 400403V3 | 29/03/01 | 64Kx8 100nS | <ul> <li>Implementação do frontal 4004.90;</li> <li>Implementação do trigger de 1 segundo.</li> </ul>                                                      |  |  |
|                         | 400403V4 | 29/03/01 | 64Kx8 100nS | <ul> <li>Implementação do WDT;</li> <li>Acerto dos tempos para LCD – CCT;</li> <li>Correção do EI de S1 e S2.</li> </ul>                                   |  |  |
|                         | 400403V5 | 17/08/01 | 64Kx8 100nS | <ul> <li>Implementação no frontal 2002.90 do auto incremento no S1/S2;</li> <li>Correção da chamada no modo PROG da rotina "carrega dado fixo".</li> </ul> |  |  |

| HISTÓRICO DOS FIRMWARES                                              |          |          |             |                                                                                                    |  |
|----------------------------------------------------------------------|----------|----------|-------------|----------------------------------------------------------------------------------------------------|--|
| MÓDULOS                                                              | FIRMWARE | DATA     | MEMÓRIA     | ALTERAÇÕES/OBSERVAÇÕES                                                                                                    |  |
|                                                                      | 400406V0 | 19/09/00 | 64Kx8 100nS | - Firmware Inicial                                                                                                    |  |
|                                                                      | 400406V1 | 18/01/01 | 64Kx8 100nS | <ul> <li>Escuta rede na RS485</li> <li>Inclusão do Modbus mestre/escravo</li> <li>Inclusão da Opção de paridade no PRINT – sem, PAR ou IMPAR</li> <li>Inclusão da slave de comunicação (INT II)</li> <li>Inclusão do módulo de 32E</li> <li>El de trigger 1segundo</li> <li>Broadcast no APR03 mestre/slave RS485</li> <li>El de sinal analógica ±10V</li> </ul>                                                                                            |  |
|                                                                      | 400406V2 | 16/05/01 | 64Kx8 100nS | <ul> <li>Correção da rotina do contador rápido modo<br/>normal que influenciava a leitura das entradas<br/>0100 a 0107.</li> </ul>                                                                                                    |  |
| 4004.05B<br>4004.06B<br>4004.09B<br>4004.05E<br>4004.06E<br>4004.09E | 400406V3 | 08/08/01 | 64Kx8 100nS | <ul> <li>Inclusão da possibilidade de ter várias slaves.</li> <li>Inclusão do broadcast para modo mestre.</li> <li>Inclusão do limpa force, uma pág. Por<br/>varredura.</li> <li>Inclusão dos frontais 4004.90 e 4004.95</li> <li>Correção do campo ASCII, mostrar zeros a<br/>esquerda.</li> <li>Correção das rotinas do frontal para VFD.</li> </ul>                                                                                                    |  |
|                                                                      | 400406V4 | 18/02/02 | 64Kx8 100nS | <ul> <li>Implementação dos EI's 0xAC (seta p/ cima) e<br/>0xAD (seta p/ baixo);</li> <li>Correção Modbus x Print (Print não funciona<br/>se Modbus ativo);</li> <li>Prioridades: - Mestre; <ul> <li>Print;</li> <li>APR03 / Modbus;</li> </ul> </li> <li>Forçado no modo de programação o APR03;</li> <li>Corrigido contador modo ângulo que não<br/>contava com o print;</li> <li>Corrigido no print o desligamento do El 00FC<br/>se 00FB=Off.</li> </ul> |  |

| HISTÓRICO DOS FIRMWARES                                              |          |          |             |                                                                                                    |
|----------------------------------------------------------------------|----------|----------|-------------|----------------------------------------------------------------------------------------------------|
| MÓDULOS                                                              | FIRMWARE | DATA     | MEMÓRIA     | ALTERAÇÕES/OBSERVAÇÕES                                                                                                    |
| 4004.05B<br>4004.06B<br>4004.09B<br>4004.05E<br>4004.06E<br>4004.09E | 400406V5 | 29/05/03 | 64Kx8 100nS | Para a versão 4004065F de 11/11/02:         -Corrigido falta de limpeza de flags modo mestre, se inicialização com chave na posição PROG;         -Implementado nome do programa de usuário na RAM - FCC0 a FCCF para acesso ao usuário;         -Criação da instrução CNT2;         -Criação da instrução FILT - A cada novo valor da amostra entra na pilha descarta o mais antigo, classifica e coloca o valor da amostra central na variável de saída. Criado flags de identificação do ploint1 e ploint2 para uso simultâneo da instrução nos 3 programas possíveis;         -Criação da instrução ASCB;         -Alteração na pseudo instrução GAV;         -Correção ModBus:         Alterado o range de endereços para registros no ModBus de Offf para 0e7ff         Testar numero da estação na pergunta na Interrupção do TIMER 0         Correção da rotina de falhas no modo mestre No modo Mestre, esperar time-out         -Criação da instrução SCRLL         -Inclusão das mensagens de firmware em Inglês -> equate inglês;         -Aumento da lifo de programa de usuário para 5 bytes;         -Alteração da seletora, liga o estado 0xFE quando volta para posição 0;         Para a versão 4004065G de 18/02/03:         -Implementado controle de bateria para CPU's: 4004.05/B, 4004.06/B e 4004.09/B         -Corrigido possibilidade de Modbus na RS485 se mestre na RS232;         -Nova adequação da instrução FILT com mudança de OPCODE de 97 para FB (compatibilidade com DALLAS)         -Criação da instrução SFRW (OPCODE = BD) |
|                                                                      | 400406V6 | 18/12/03 | 64Kx8 100nS | <ul> <li>Correção em rotina de escrita em slaves. Havia a<br/>possibilidade da slave interpretar incorretamente se<br/>ocorresse uma interrupção em determinado ponto da<br/>rotina.</li> </ul>                                                                                                    |
|                                                                      | 400406V7 | 23/01/04 | 64Kx8 100nS | Correção na sequência de inicialização: Esta correção<br>elimina a possibilidade da CPU "travar", na condição onde<br>é utilizado o encoder modo normal com a entrada digital<br>E102 acionada durante a inicialização.                                                                                                    |

| HISTÓRICO DOS FIRMWARES                      |          |          |             |                                                                                                    |  |  |
|----------------------------------------------|----------|----------|-------------|----------------------------------------------------------------------------------------------------|--|--|
| MÓDULOS                                      | FIRMWARE | DATA     | MEMÓRIA     | ALTERAÇÕES/OBSERVAÇÕES                                                                                                    |  |  |
| 4004.05B<br>4004.06B<br>4004.09B             | 400406V8 | 04/06/04 | 64Kx8 100nS | <ul> <li>Correção do incremento involuntário de uma unidade no<br/>contador rápido presente na CPU após energização;</li> <li>Correção de erro na inicialização dos contadores rápidos<br/>(4004.87). Após energização efetivos eram zerados.</li> </ul>                           |  |  |
| 4004.09B<br>4004.05E<br>4004.06E<br>4004.09E | 400406V9 | 12/07/04 | 64Kx8 100nS | <ul> <li>Correção da perda do status do El de sinal (4004.87) na<br/>inicialização;</li> <li>Inclusão das rotinas para associar El com botões LOCK</li> <li>0x24; ENTRA = 0x25; EDITA = 0x26, se "Habilita El´s<br/>022 a 02F para uso do sistema" estiver configurado.</li> </ul> |  |  |

| HISTÓRICO DOS FIRMWARES          |          |          |            |                                                                                                    |
|----------------------------------|----------|----------|------------|----------------------------------------------------------------------------------------------------|
| MÓDULOS                          | FIRMWARE | DATA     | MEMÓRIA    | ALTERAÇÕES/OBSERVAÇÕES                                                                                                    |
|                                  | 400408V0 | 14/03/03 | 64Kx8 70nS | - Firmware Inicial                                                                                                    |
|                                  | 400408V1 | 10/07/03 | 64Kx8 70nS | <ul> <li>Correção do Monoa para o Load e Reset da 400487SA;</li> <li>Correção da função 06 do Modbus modo escravo;</li> <li>Correção da instruções Ajust na Int2;</li> <li>Correção das instruções Bcdap e Bcdas para dados acima de 09;</li> <li>Correção no cálculo da integral do Pid;</li> <li>Correção na habilitação das teclas K;</li> <li>Correção da Receita via frontal para recuperar receitas acima de 127;</li> <li>Correção dos CSs de leitura de teclas e botões para não serem atualizados na ausência do frontal;</li> <li>Implementação do teste de falha no Modbus até máquina 31;</li> <li>Inclusão de delay para iniciar a gravação da Flash (este dalay é necessário quando o tamanho do programa de usuário for maior que 15Kbytes);</li> <li>Implementação de um delay de 1ms antes de iniciar a gravação da flash para um número menor que 1.</li> </ul> |
|                                  | 400408V2 | 01/09/03 | 64Kx8 70nS | <ul> <li>Implementação da instrução Sched – Schedule;</li> <li>Alterado o número de alarmes de64 para 128;</li> <li>Correção – as teclas K no 4004.90 não eram lidas.</li> </ul>                                                                                                    |
| 4004.05R<br>4004.06R<br>4004.09R | 400408V3 | 11/12/03 | 64Kx8 70nS | <ul> <li>Implementação das rotinas para gerar driver de motor de passo – saída 0180;</li> <li>Implementação do teste do range de Els 0x0000 – 0x03FF e 0xE000 – 0xEFFF na comunicação. Se não for o SUP, escrever somente no bit0 quando for estado interno;</li> <li>Correção da atualização das saídas digitais X07 a X0F na Intl. Estava lendo o El errado;</li> <li>Correção da atualização do saídas digitais X07 a X0F na Intll. Estava lendo o El errado;</li> <li>Melhoria na inicialização do LCD;</li> <li>Correção da Pseudo instrução Gav.</li> </ul>                                                                                                    |
|                                  | 400408V4 | 19/03/04 | 64Kx8 70nS | <ul> <li>Implementação da Instrução PID_I - Bloco PID padrão<br/>ISA</li> <li>Implementação da instrução DINT1 - Desabilita<br/>Interrupção I</li> <li>Implementação da instrução FTAB - Move constantes em<br/>ponto flutuante para uma tabela</li> <li>Implementação da leitura dos efetivos das analógicas e<br/>temperaturas na inicialização</li> <li>Correção do modo ângulo</li> <li>Correção das rotinas de Comparação automática de<br/>registros</li> <li>Correção das rotinas de Movimentação de dados através<br/>de El</li> </ul>                                                                                                    |
|                                  | 400408V5 | 12/07/04 | 64Kx8 70nS | <ul> <li>Correção da rotina que carrega o efetivo no modulo de contagem rápida (4004.87) na inicialização;</li> <li>Correção da rotina de contagem rápida da CPU. Na inicialização gerava um pulso de contagem;</li> <li>Inclusão das rotinas para associar El com botão LOCK = 0x24; ENTRA = 0x25; EDITA = 0x26;</li> <li>Correção da rotina da placa bipolar. Não estava colocando 0V nas saídas da 4004.6XN quando era tratada como não bipolar;</li> </ul>                                                                                                    |

| 4004.05R<br>4004.06R<br>4004.09R | 400408V6 | 11/10/04 | 64Kx8 70nS | <ul> <li>Correção da limpeza dos estados internos remanentes;</li> <li>Inclusão da rotina para desligar o 0x00F6 toda varredura;</li> <li>Inclusão da rotina para ligar o 0x00F7 toda varredura;</li> <li>Correção da prioridade nos vetores de interrupção das interrupções de software;</li> <li>Correção da SCL. Incluido o flag de overflow 0x00FF para o calculo de b;</li> <li>Correção da rotina de atualização das Analógicas;</li> <li>Alteração das rotinas de comunicação:</li> <li>Implementação da senha do SUP por canal de comunicação;</li> <li>Implementação do seguimento de comunicação por canal de comunicação;</li> </ul> |
|----------------------------------|----------|----------|------------|----------------------------------------------------------------------------------------------------|
|                                  | 400408V7 | 18/10/04 | 64Kx8 70nS | <ul> <li>Correção no modulo de comunicação ModBus mestre e<br/>escravo;</li> </ul>                                                                                                    |
|                                  | 400408V8 | 29/10/04 | 64Kx8 70nS | <ul> <li>Correção na rotina de decodificação da resposta no<br/>ModBus mestre, com a implementação de trava no número<br/>de bytes;</li> <li>Correção na instrução BMOVX. implementada uma trava<br/>no destino.</li> <li>0x0000 &lt; X &lt; 0xEFFFF.</li> </ul>                                                                                                    |

| HISTÓRICO DOS FIRMWARES          |          |          |            |                                                                                                    |  |
|----------------------------------|----------|----------|------------|----------------------------------------------------------------------------------------------------|--|
| MÓDULOS                          | FIRMWARE | DATA     | MEMÓRIA    | ALTERAÇÕES/OBSERVAÇÕES                                                                                                    |  |
|                                  | 400409V0 | 06/02/04 | 64Kx8 70nS | - Firmware Inicial                                                                                                    |  |
|                                  | 400409V1 | 12/07/04 | 64Kx8 70nS | <ul> <li>Correção da rotina que carrega o efetivo no modulo de contagem rápida (4004.87) na inicialização;</li> <li>Correção da rotina de contagem rápida da CPU. Na inicialização gerava um pulso de contagem;</li> <li>Inclusão das rotinas para tratar placas de troca a quente nas interrupções;</li> <li>Inclusão das rotinas para associar El com botão LOCK = 0x24; ENTRA = 0x25; EDITA = 0x26;</li> <li>Inclusão do El para monitorar a ausência de uma placa troca a quente no bastidor;</li> <li>Correção da rotina da placa bipolar. Não estava cono não bipolar.</li> </ul>                                                                                                    |  |
|                                  | 400409V2 | 28/08/04 | 64Kx8 70nS | <ul> <li>Correção da limpeza dos estados remanentes;</li> <li>Correção da Instrução AJUST nas interrupções na<br/>programação ON-LINE.</li> </ul>                                                                                                    |  |
| 4004.05T<br>4004.06T<br>4004.09T | 400409V3 | 18/10/04 | 64Kx8 70nS | <ul> <li>Correção da limpeza dos estados internos remanentes;</li> <li>Inclusão da rotina para desligar o 0x00F6 toda varredura;</li> <li>Inclusão da rotina para ligar o 0x00F7 toda varredura;</li> <li>Correção da prioridade nos vetores de interrupção das interrupções de software;</li> <li>Correção da SCL. Incluido o flag de overflow 0x00FF para o calculo de b;</li> <li>Correção da rotina de atualização das Analógicas;</li> <li>Alteração das rotinas de comunicação:</li> <li>Implementação da senha do SUP por canal de comunicação;</li> <li>Implementação do seguimento de comunicação por canal de comunicação;</li> <li>Correção no modulo de comunicação ModBus mestre e escravo;</li> </ul> |  |
|                                  | 400409V4 | 29/10/04 | 64Kx8 70nS | <ul> <li>Correção na rotina de decodificação da resposta no<br/>ModBus mestre, com a implementação de trava no número<br/>de bytes;</li> <li>Correção na instrução BMOVX. implementada uma trava<br/>no destino.</li> <li>0x0000 &lt; X &lt; 0xEFFFF.</li> </ul>                                                                                                    |  |

# Apêndice D - Resumo das instruções para série MPC4004

A tabela a seguir apresenta os mnemônicos das instruções e sua breve descrição. Maiores detalhes são descritos no "Help" das instruções do aplicativo WinSUP 2.

| MNEMÔNICO | DESCRIÇÃO                                                                                  |
|-----------|--------------------------------------------------------------------------------------------|
| ADSUB     | Soma/subtrai uma constante de conteúdo de registro (Hex)                                   |
| ADSUD     | Soma/subtrai uma constante de conteúdo de registro (Dec)                                   |
| AND       | Operação lógica "E" entre estados internos                                                 |
| ANDN      | Operação lógica "E" entre estados internos invertidos                                      |
| ASCB      | Conversor ASCII p/ BCD                                                                     |
| BCDAP     | Conversão de dados Decimais p/ ASCII com ponto decimal                                     |
| BCDAS     | Conversão de dados Decimais p/ ASCII                                                       |
| BITW      | Transfere 16 estados p/um registro de 16 bits                                              |
| BMOVX     | Movimentação de bloco de dados indexados na origem e no destino                            |
| CALL      | Chamada de sub-rotina                                                                      |
| СМР       | Compara conteúdo de registros                                                              |
| CNT       | Contador                                                                                   |
| CNT2      | Contador 2                                                                                 |
| CONV      | Conversor Dec/Hex ou Hex/Dec                                                               |
| CONVL     | Conversor Dec/Hex ou Hex/Dec de 32 bits                                                    |
| CCS       | Calcula CHECK SUN (XOR) dos Bytes                                                          |
| CTCPU     | Contador Rápido (somente CPU XA)                                                           |
| DINT1     | Desabilita interrupção 1 (somente drivers MPC4004R e MPC4004T)                             |
| DIV       | Divisão Decimal                                                                            |
| DIVB      | Divisão Hexadecimal                                                                        |
| DIVBL     | Divisão binária longa (Hexadecimal)                                                        |
| DVBLL     | Divisão binária de 32 bits (Hexadecimal)                                                   |
| FATOR     | Ajusta o zero e o fundo de escala de uma E.A.                                              |
| FCMP      | Comparação em ponto flutuante (somente CPU XA)                                             |
| FCONV     | Conversão em ponto flutuante (somente CPU XA)                                              |
| FDIV      | Divisão em ponto flutuante (somente CPU XA)                                                |
| FILT      | Filtro                                                                                     |
| FMUL      | Multiplicação em ponto flutuante (somente CPU XA)                                          |
| FSUB      | Subtração em ponto flutuante (somente CPU XA)                                              |
| FSUM      | Soma em ponto flutuante (somente CPU XA)                                                   |
| FTAB      | Carregamento de um bloco de dados em ponto flutuante (somente drivers MPC4004R e MPC4004T) |
| JMP       | Salto para endereço de desvio                                                              |
| LD        | Começa a operação em uma linha ou bloco com chave (NA)                                     |
| LDATA     | Leitura de dia/mês/ano                                                                     |
| LDI       | Entrada imediata                                                                           |
| LDN       | Começa a operação em uma linha ou bloco com chave (NF)                                     |
| LDX       | Começa linha com chave (NA) indexada                                                       |
| LTIME     | Leitura de hora/min/seg.                                                                   |
| MONOA     | Monoestável de uma varredura no acionamento                                                |
| MONOD     | Monoestável de uma varredura no desacionamento                                             |
| MOV       | Copia conteúdo de um registro para outro                                                   |
| MOVK      | Carregar valor (constante) em registro                                                     |
| MOVX      | MOV indexado no destino                                                                    |
| MULT      | Multiplicação Decimal                                                                      |
| MULTB     | Multiplicação Hexadecimal                                                                  |
| MULBL     | Multiplicação Hexadecimal de 32 bits                                                       |

| MNEMÔNICO | DESCRIÇÃO                                                    |
|-----------|--------------------------------------------------------------|
| OR        | Operação lógica "OU" entre estados internos                  |
| ORN       | Operação lógica "OU" entre estados internos invertidos       |
| OUT       | Saída                                                        |
| OUTI      | Saída não em fim de linha                                    |
| OUTIN     | Saída invertida não em fim de linha                          |
| OUTN      | Saída invertida                                              |
| OUTR      | Saída imediata                                               |
| OUTX      | Saída indexada                                               |
| PID       | Bloco PID                                                    |
| PID I     | Algoritmo PID padrão ISA                                     |
| PRINT     | Transferência de dados p/interface serial                    |
| SCL       | Gera uma reta tipo mx+b dados dois pares x, y                |
| SCL2G     | Gera uma parábola                                            |
| SCRLL     | Scroll de dados (somente CPU XA)                             |
| SDATA     | Acerto de dia/mês/ano                                        |
| SETR      | Set/Reset (estado interno)                                   |
| SFR       | Deslocamento de estados internos                             |
| SHIFB     | Deslocamento de bit                                          |
| SHIFN     | Deslocamento de nibble (4 bits)                              |
| SHIFL     | Deslocamento de "n" bits                                     |
| STIME     | Acerto de hora/min/seg.                                      |
| SUB       | Subtração Decimal                                            |
| SUBB      | Subtração Hexadecimal                                        |
| SUBBL     | Subtração Hexadecimal de 32 bits                             |
| SUM       | Soma Decimal                                                 |
| SUMB      | Soma Hexadecimal                                             |
| SUMBL     | Soma Hexadecimal de 32 bits                                  |
| TAB       | Carregamento de um bloco de dados                            |
| TMR       | Temporizador                                                 |
| TXPR      | Carrega bloco de mensagens a serem impressas                 |
| UPDB      | Contador Up/Down Hexadecimal                                 |
| UPDBC     | Incrementa e compara (Hex)                                   |
| UPDD      | Contador Up/Down decimal                                     |
| UPDDC     | Incrementa e compara (Dec)                                   |
| WAND      | AND (bit a bit) do conteúdo de dois registros de 16 bits     |
| WBIT      | Transfere os 16 bits de um registro para 16 estados internos |
| WBITX     | WBIT indexado e com auto incremento/decremento               |
| WLDX      | MOV indexado na origem                                       |
| WNOT      | Complemento de registro de 16 bits                           |
| WOR       | OR (bit a bit) do conteúdo de dois registros de 16 bits      |
| WXOR      | XOR (bit a bit) do conteúdo de dois registros de 16 bits     |

# PSEUDO-INSTRUÇÕES:

| MNEMÔNICO | DESCRIÇÃO                                      |
|-----------|------------------------------------------------|
| CAV       | Contador de Alta Velocidade (CPU)              |
| GAV       | Armazenagem e recuperação de conjunto de dados |
| SYNC      | Sincronismo                                    |
| TMRX      | Temporizadores de 1ms                          |

# Apêndice E - Descrição do Algoritmo PID

O algoritmo PID utilizado na série MPC4004, pode ser escrito de maneira simplificada, conforme a equação:

# S = P + I + D

onde:

**S** - saída para controle do processo, podendo ser analógica ou do tipo PWM (Pulse Width Modulation).

P - termo proporcional

- I termo integrativo
- D termo derivativo

O algoritmo PID, é a soma dos três elementos, que combinam suas ações, para executar o controle da variável do processo (temperatura).

# Ação Proporcional

O controle proporcional mantém uma relação linear entre o valor da variável de Processo e a posição do elemento final de controle.

A magnitude da correção é proporcional à amplitude do desvio, ou seja, a saída do controlador é proporcional ao erro.

Quanto maior for o desvio, maior será a correção do termo proporcional.

A unidade empregada para o driver **MPC4004** será de porcentagem, podendo variar de 0 a 100% o termo proporcional.

O gráfico abaixo oferece uma melhor noção da influência do termo proporcional:

supondo: S = P (controle somente com termo proporcional)

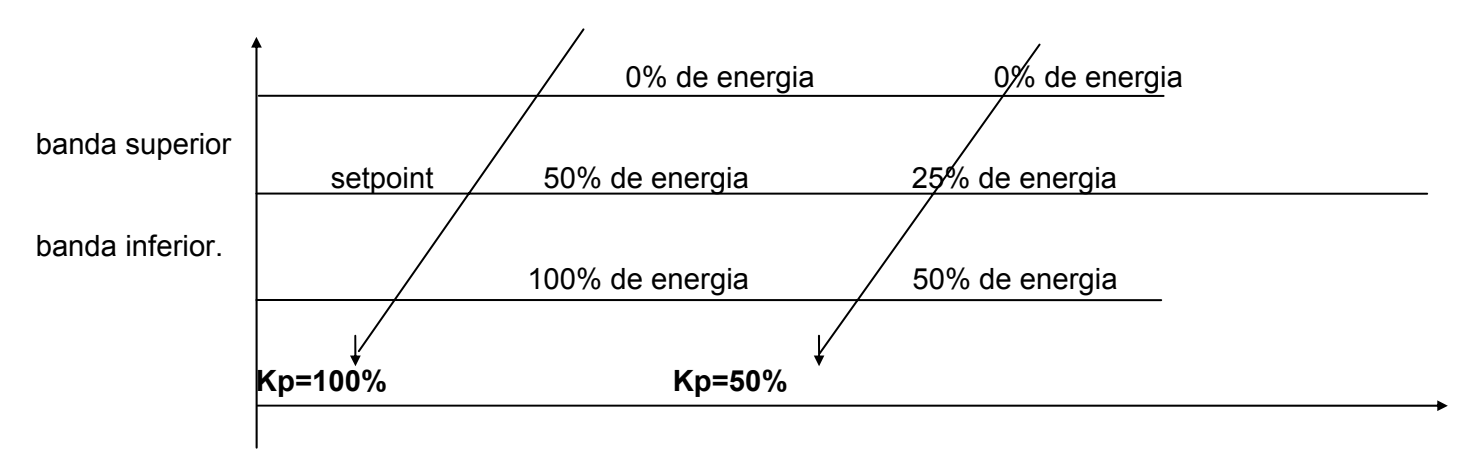

## <u>Ação integral</u>

A finalidade da ação integral é eliminar o desvio permanente deixado pela Ação Proporcional, provocando a contínua correção do sinal de saída até que o erro seja eliminado.

A correção é proporcional à integral do erro.

Enquanto existir desvio a saída do controlador irá aumentar ou diminuir, só cessando a variação da saída quando o desvio desaparecer.

O termo integral pode ser expresso como a quantidade de repetições (soma dos erros) ocorridas por unidade de tempo. A unidade empregada para o driver **MPC4004** é repetições/minuto, podendo executar desde 4 a 250 repetições por minuto.

A contribuição do termo integral poderá ser positiva ou negativa, desta forma a soma de P+I poderá alcançar o valor máximo para a saída (100%), ou mínimo (0%), tendo como referência o setpoint.

### Ação derivativa

O termo derivativo introduz uma ação corretiva proporcional à velocidade de variação do desvio.

Combinada com a Ação Proporcional faz com que, quando a variável de processo se afasta do setpoint, a saída varie mais do que variaria somente com a Ação P ou P + I.

Por outro lado quando a variável está retornando ao valor original, o Modo Derivativo exerce uma ação contrária, reduzindo as eventuais oscilações. Pode-se dizer que a finalidade da Ação Derivativa é diminuir o tempo de correção do desvio, antecipando a ação corretiva.

A Ação Derivativa é também conhecida por ação antecipatória, e o tempo de antecipação é chamado "tempo derivativo", sendo expresso em minutos.

### Definição dos parâmetros da placa de temperatura:

Cada parâmetro a ser configurado possui uma célula a ser preenchida. Abaixo é mostrado os ranges para cada umas das células:

#### Alarme-Min: 400 a EFFE

Alarme-Max: 400 a EFFE Preset: 400 a EFFE Banda: 0 a 25°C Ks e Kp: 0 a 100 % Ki: 0 a 100 repetições por minuto Kd e Tempo: 2 a 25 segundos

#### Definição das funções e registros para controle de temperatura:

**SET POINT OU PRESET** - temperatura programada no controlador, é a temperatura que se quer atingir.

**EFETIVO** - temperatura lida pelo cartão do CP, temperatura real.

**OVER SHOOT** - é a maior temperatura registrada, sendo atingida no aquecimento inicial do processo.

**DESVIO OU ERRO DO SISTEMA** - é a diferença entre o setpoint e o valor efetivo.

**BANDA** - região onde ocorrerá o controle de temperatura (0 a 25°C). Abaixo da banda as resistências estão ligadas e acima da banda desligadas.

**TEMPO** - valor em segundos, para cálculo do período da saída PWM (2 a 25 segundos). Desta forma se tivermos um tempo de 4 seg., com uma S = 50%, teremos a saída digital 2 seg. ligada (Ton) e 2 seg. desligada (Toff).

*Importante:* Caso o cálculo de Ton ou Toff seja menor que 1 seg., será mantido o tempo mínimo de 1 seg. e recalculado o outro termo, para manter a proporcionalidade.

**SOFT-START** - Tem por finalidade eliminar a umidade das resistências de aquecimento, através do aumento gradativo da temperatura, para evitar choques térmicos que poderiam causar a queima das mesmas.

Assim sendo, até uma temperatura de 100 °C, recomenda-se que não se aplique a máxima potência às resistências de maneira contínua.

Admitindo-se que o tempo do algoritmo PID tenha sido ajustado em 10 seg. e a taxa de aquecimento esteja em 50%, teríamos a saída digital ligada durante 5 seg. e 5 seg. desligada.

A função de Soft-Start, é habilitada individualmente para cada canal, através de estados internos (0068 a 006F).

O valor da porcentagem de energia entregue é representada através do parâmetro **Ks**, o qual assumira valores de 0 a 100%.

ALARME TERMOPAR ABERTO - Caso ocorra à ruptura do elemento sensor ou o mesmo não esteja conectado, será ligado um estado interno a fim de que o usuário possa relacioná-lo a alarmes para o operador.

Os estados internos para alarme de termopar aberto são 0088 a 008F, correspondendo aos canais de 1 a 8 respectivamente. Os mesmos estão sempre ativos.

**ALARME TERMOPAR INVERTIDO** - Como o termopar gera uma tensão para o cartão do controlador, devemos respeitar a polaridade de conexão (+ -), sob pena de termos leituras decrescentes, ao invés de crescente, quando do aquecimento do sistema.

O alarme de termopar invertido será acionado quando a temperatura de aquecimento for acima do dobro da temperatura ambiente. Assim, se a temperatura ambiente for 20 °C, o alarme de termopar invertido ocorrerá aos 40,1 °C.

Isto ocorre devido à compensação automática da temperatura ambiente, pois só é possível detectar termopar invertido quando entrar tensão negativa no conversor.

Os estados internos para alarme de termopar invertido são 0080 a 0087, correspondendo aos canais de 1 a 8 respectivamente.

**CONTROLE DE AQUECIMENTO APÓS RUPTURA DE TERMOPAR** (CAART) - Caso ocorra à ruptura do termopar durante o processo, ocorrerá o desligamento do aquecimento, levando o processo à condição de bloqueio.

Com o **CAART** habilitado, após a detecção do termopar aberto, a zona de aquecimento continuará recebendo a mesma quantidade de energia que vinha sendo aplicada, porém fixa.

Desta forma não teremos o desequilíbrio de temperatura em curto prazo, dando condições ao operador de efetuar a troca do termopar. Após solucionar o problema, o controle retornará ao algoritmo.

A função de **CAART** é habilitada individualmente para cada canal através de estados internos (0098 a 009F).

**CONTROLE DE OVER SHOOT** - É um controle destinado a evitar que a temperatura ultrapasse demasiadamente o preset no aquecimento inicial do sistema.

A função de controle de over shoot é habilitada individualmente para cada canal através de estados internos (0090 a 0097).

**PORCENTAGEM DE SAÍDA ON** - O usuário poderá mostrar ao operador a porcentagem de energia entregue às resistências, visualizando os registros de 04C0 a 04CF (tanto para soft-start quanto para PID).

O formato mostrado é de 000.0 a 100.0, correspondendo de 0 a 100% de energia.

**ALARME DE MÁXIMO** - Quando o valor efetivo da temperatura for maior ou igual ao valor máximo especificado, será acionado o estado interno de alarme de máximo.

**ALARME DE MÍNIMO** - Enquanto o valor efetivo da temperatura for menor que o valor mínimo especificado, será acionado o estado interno de alarme de mínimo.

*Importante:* Os registros que conterão os valores de mínimo e máximo são definidos no menu de Programação de Presets e Alarmes.

# • Valores iniciais de controle

Os valores mostrados abaixo têm sido utilizados em diversas aplicações de controle de temperatura, com resultados satisfatórios.

Recomenda-se partir o sistema com os valores mostrados abaixo, e posteriormente ir ajustando os valores para otimizar o controle.

Set-point:1500 (exemplo de set-point de 150.0 graus)Banda:0250Kp:0080Ki:0050Kd:0050Valor mínimo da saída:0000Valor máximo da saída:1000Tempo:0004Valor inicial somatória do erro:7520